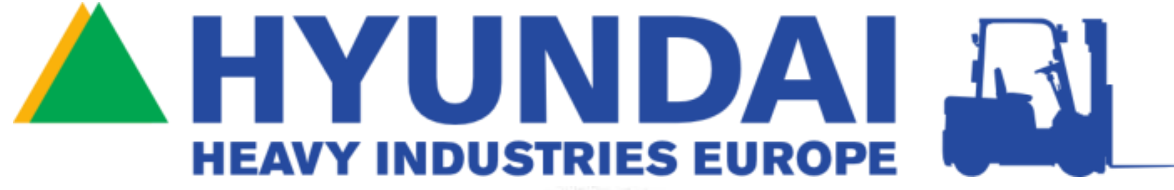

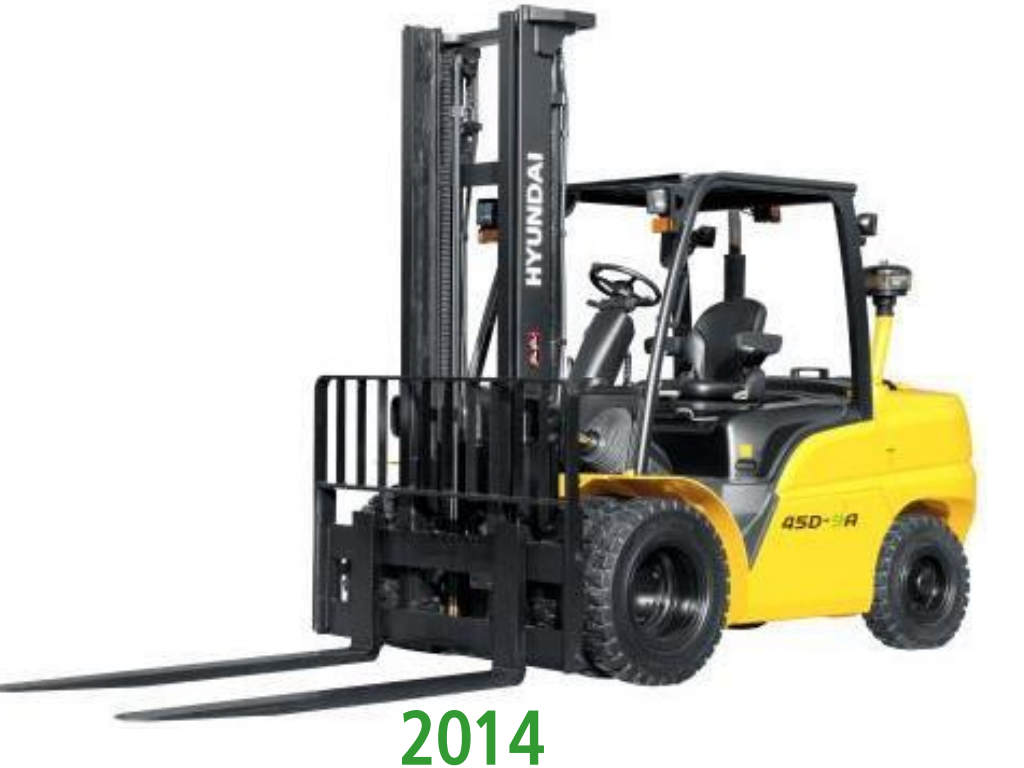

Forklift Service Training: 35-50 Diesel -9A

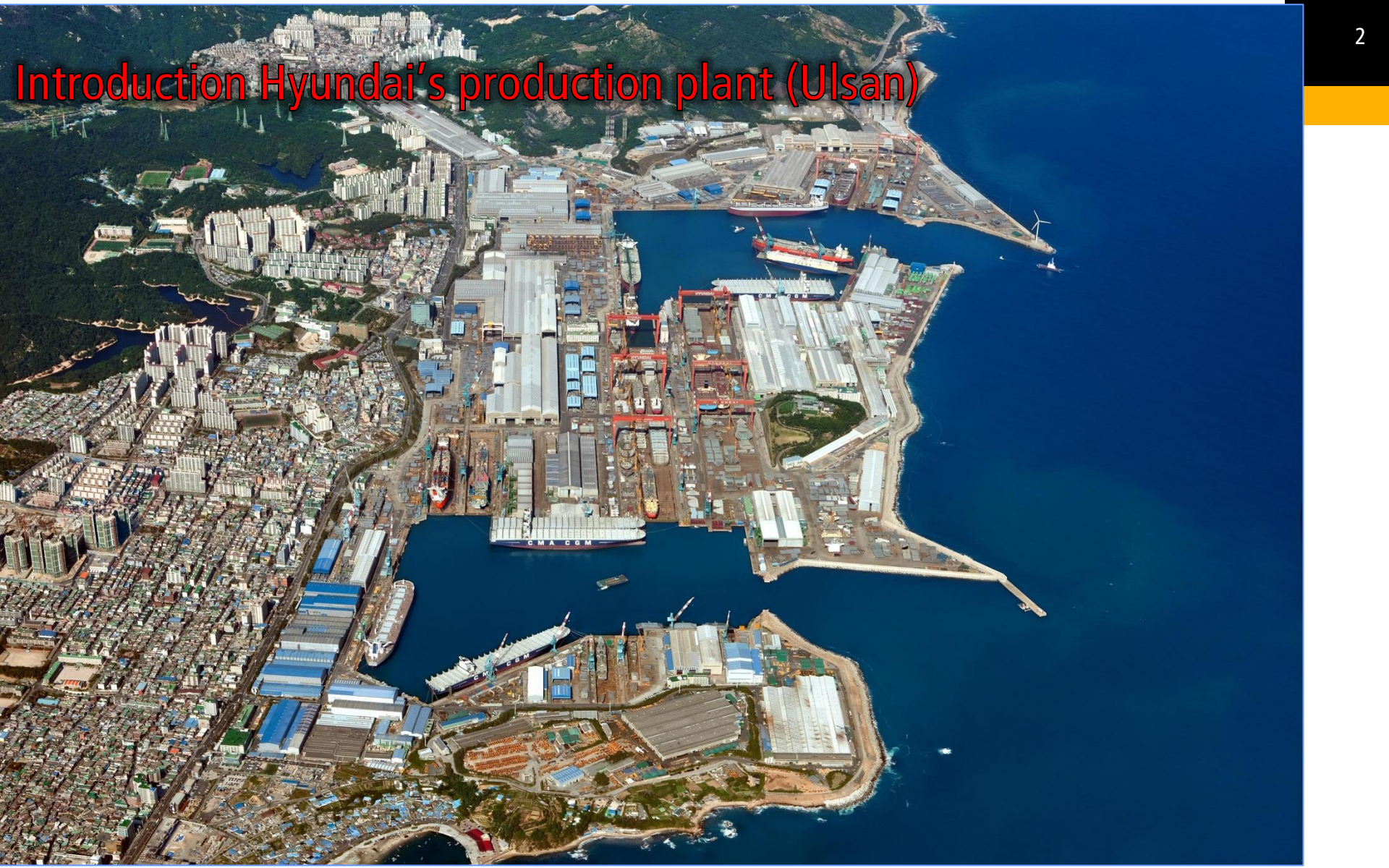

#### Table of content

- A. General machine introduction.
- B. Transmission.
- C. Brake systems.
- D. Hydraulics.
- E. Electric.
- F. Engines.
  - 1. After treatment device
  - 2. DST-i tool
- G. Maintenance.

## 35D / 40D / 45D / 50DA - 9A Introduction

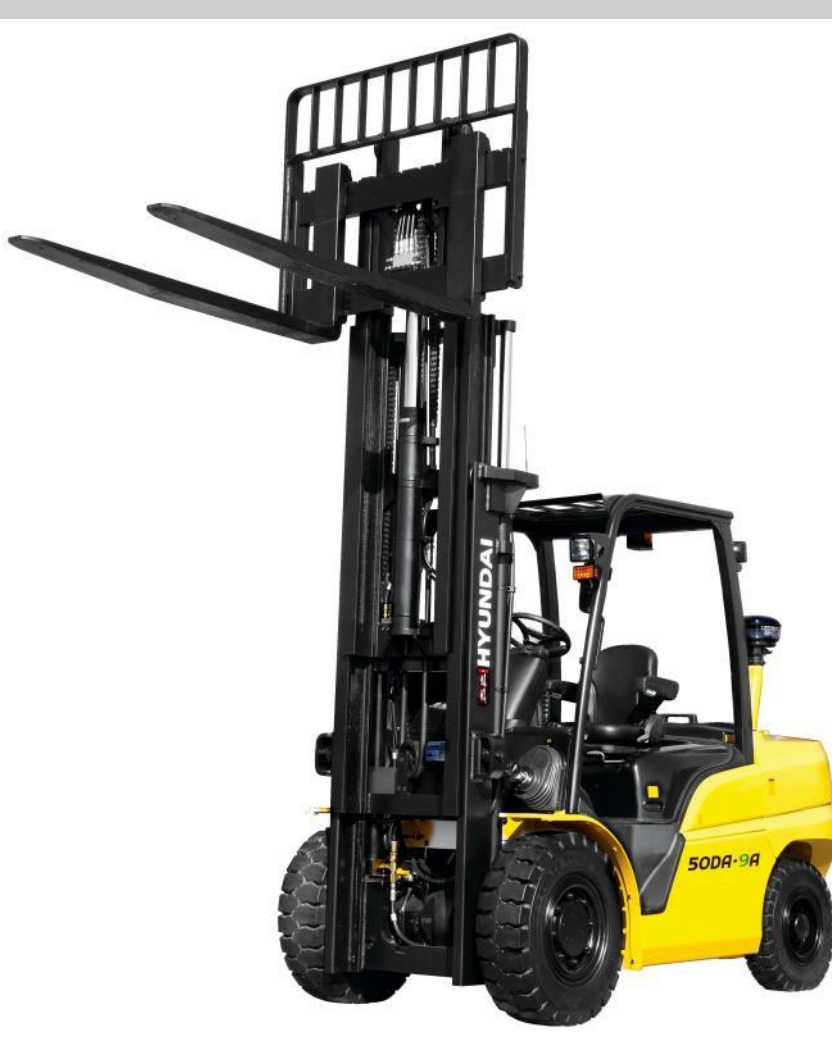

- Engine: Kubota V3800-CR-TE4
- Rated Power: 61.0Kw / 2200 rpm.
- Max Torque: 335.5 Nm / 1500 rpm
- Noise level Lpa: 82.6/83.7 dBA
- Noise level Lwa: 106.4 dBA
- Vibration level: 0.401 m/s2
- Speed: +/- 27 km/h
- Fuel consumption acc. 60 VDI: 5.51 (45D-9A)

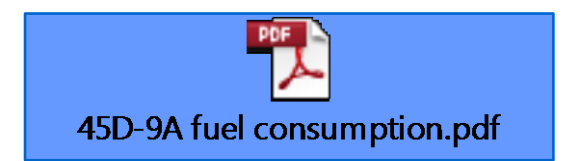

#### 35D / 40D / 45D / 50DA - 9A Component location

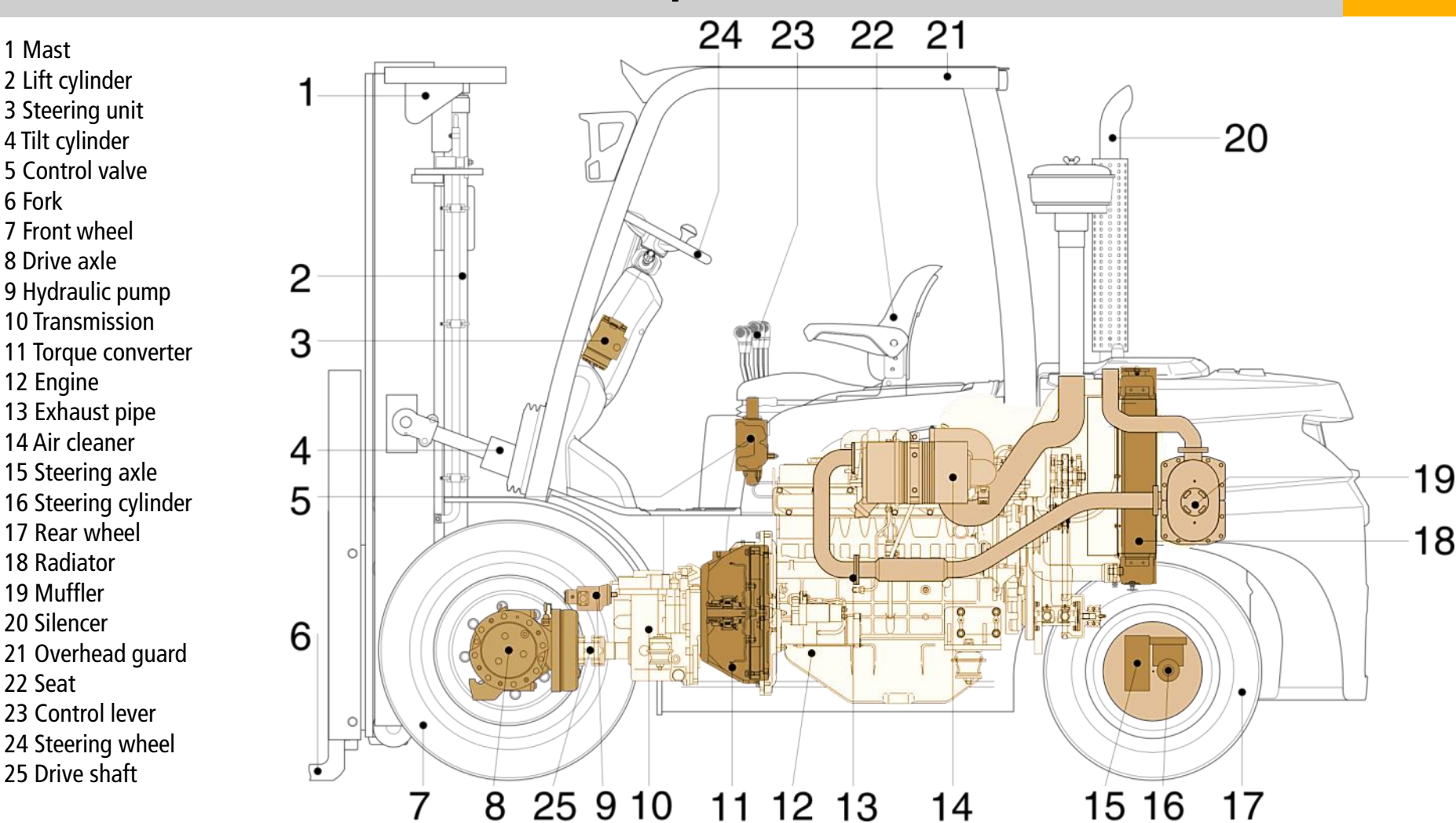

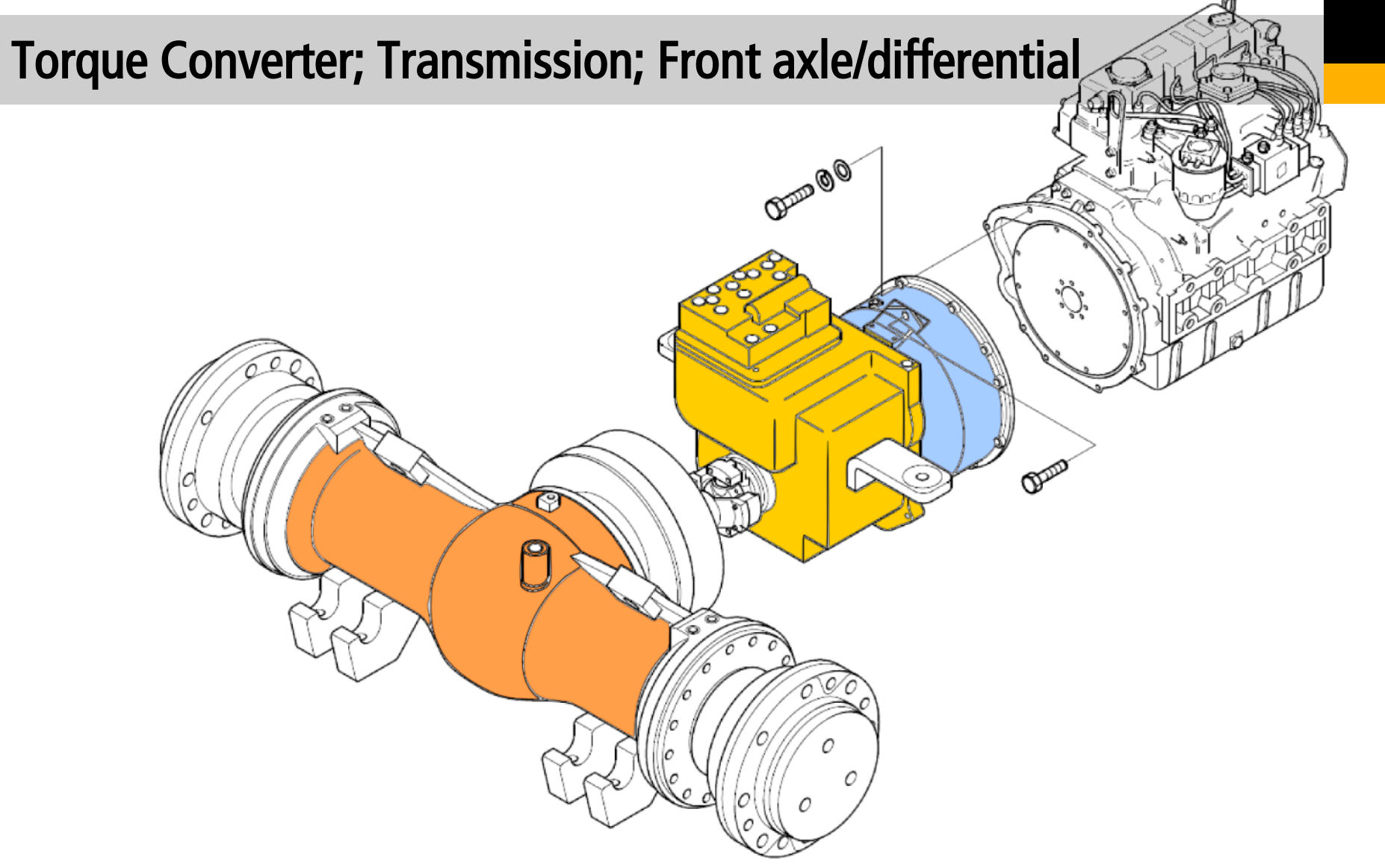

#### Torque Converter – basic data

| ltem                                                                                                    |                 | Unit          | Specification | Ir                               |    |
|----------------------------------------------------------------------------------------------------|-----------------|---------------|---------------|----------------------------------|----|
| Toursus comunitor                                                                                                    | Туре            |               | -             | 3 elements 2 phase 1 stage       |    |
| Torque converterPower transmit-Torque converterPower transmit-Torque converterType/Gear shift-POWER SHIFT / F2 : R2Gear ratioFR/RR 1 stage-2.550FR/R 2 stage-1.218P.T.O system-IncludedT/M oil-DEXRON 3Oil quantityl12T/M valveType-ElectricCharging pumpDisplacementcc/rev20.6 |                 |               |               |                                  |    |
|                                                                                                    | Type/Gear sl    | nift          | -             | POWER SHIFT / F2 : R2            |    |
|                                                                                                    | O con rotio     | FR/RR 1 stage | -             | 2.550                            |    |
| <b>T</b> ii                                                                                                    | Gear ratio      | FR/RR 2 stage | -             | 1.218                            |    |
| Transmission                                                                                                    | P.T.O system    | n             | -             | Included                         |    |
|                                                                                                    | T/M oil         |               | -             | DEXRON 3                         |    |
|                                                                                                    | Oil quantity    |               | l             | 12                               |    |
| T/M valve                                                                                                    | Туре            |               | -             | Electric                         |    |
| Charging pump                                                                                                    | Displacemen     | t             | cc/rev        | 20.6                             |    |
|                                                                                                    | Gear ratio      | Differential  | -             | 2.923                            |    |
|                                                                                                    |                 | Planetary     | -             | 4                                |    |
| Drive axle                                                                                                    |                 | Total         | -             | 11.692                           |    |
|                                                                                                    | Axle oil        |               | -             | MOBILFLUID 424 + Shell Donax TD( | ow |
|                                                                                                    | Oil quantity    |               | l             | 10.5                             |    |
|                                                                                                    | Service brak    | e             | -             | Wet disk brake                   |    |
| Brake                                                                                                    | Brake oil       |               | -             | AZOLLA-ZS32                      |    |
|                                                                                                    | Parking brak    | 9             | -             | Seperated drum brake             |    |
| Differential                                                                                                    | Gear type       |               | -             | Spiral bevel gear                |    |
| Differential                                                                                                    | Differential ty | pe            | -             | 4 pinions                        |    |

| No | Item                          | Specification                         |
|----|-------------------------------|---------------------------------------|
| 1  | Torque converter input plate  | 4.5±0.3 kg·m (32.5±2.2 lbf·ft)        |
| 2  | Torque converter pump gear    | 2.0±0.3 kg·m (14.5±2.2 lbf·ft)        |
| Α  | Pilot boss outer diameter     | 19.959 - 19.980 mm (0.786 - 0.787 in) |
| В  | Oil seal outer diameter       | 134.9 - 135.0 mm (5.311 - 5.315 in)   |
| С  | Needle bearing outer diameter | 68.000 - 68.019 mm (2.677 - 2.678 in) |
| D  | Seal ring inner diameter      | 60.333 - 60.363 mm (2.375 - 2.376 in) |

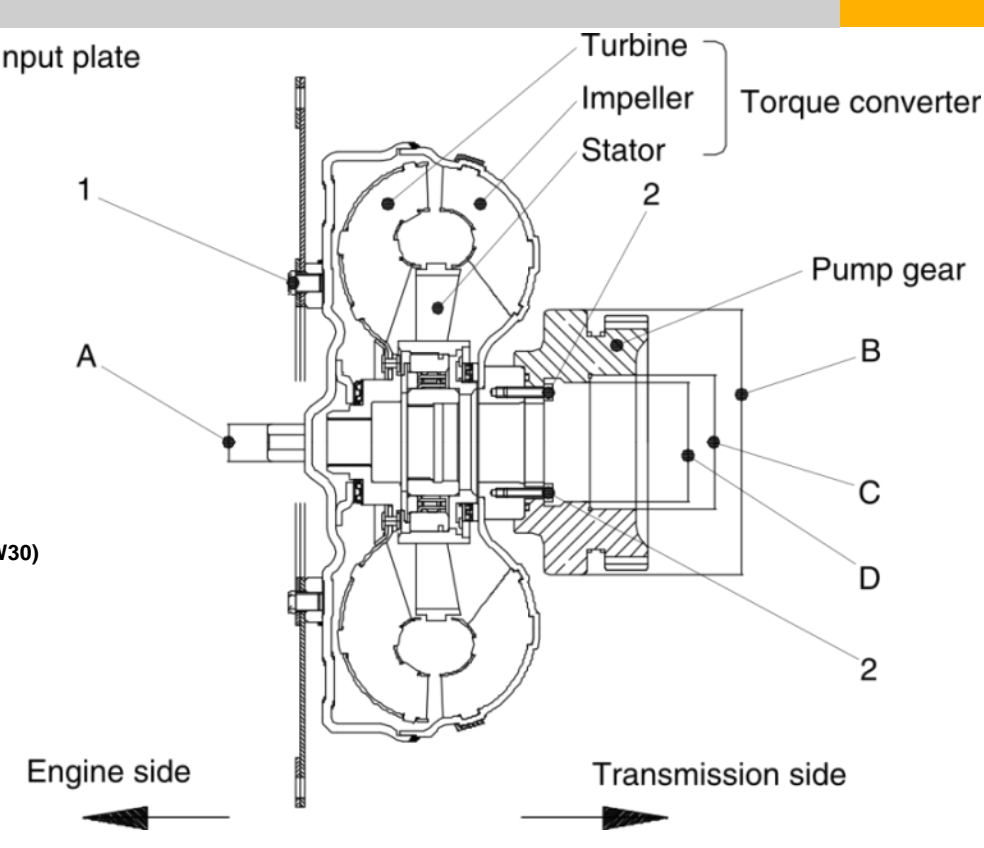

#### **Torque Converter - troubleshooting**

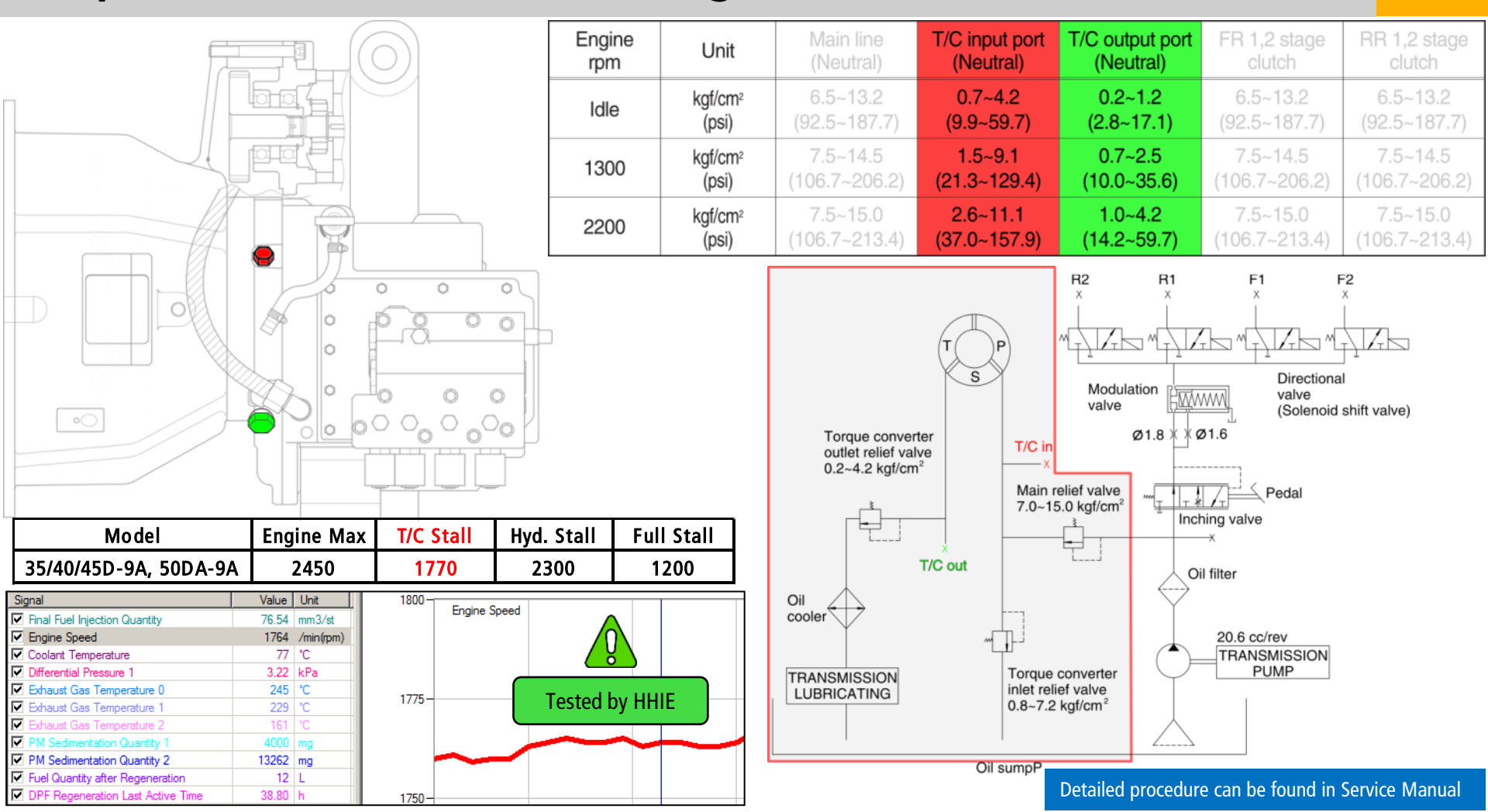

2

3

4

5

6

7

Clutch (RR, 2 stage)

Clutch drum(RR)

#### Transmission – basic data

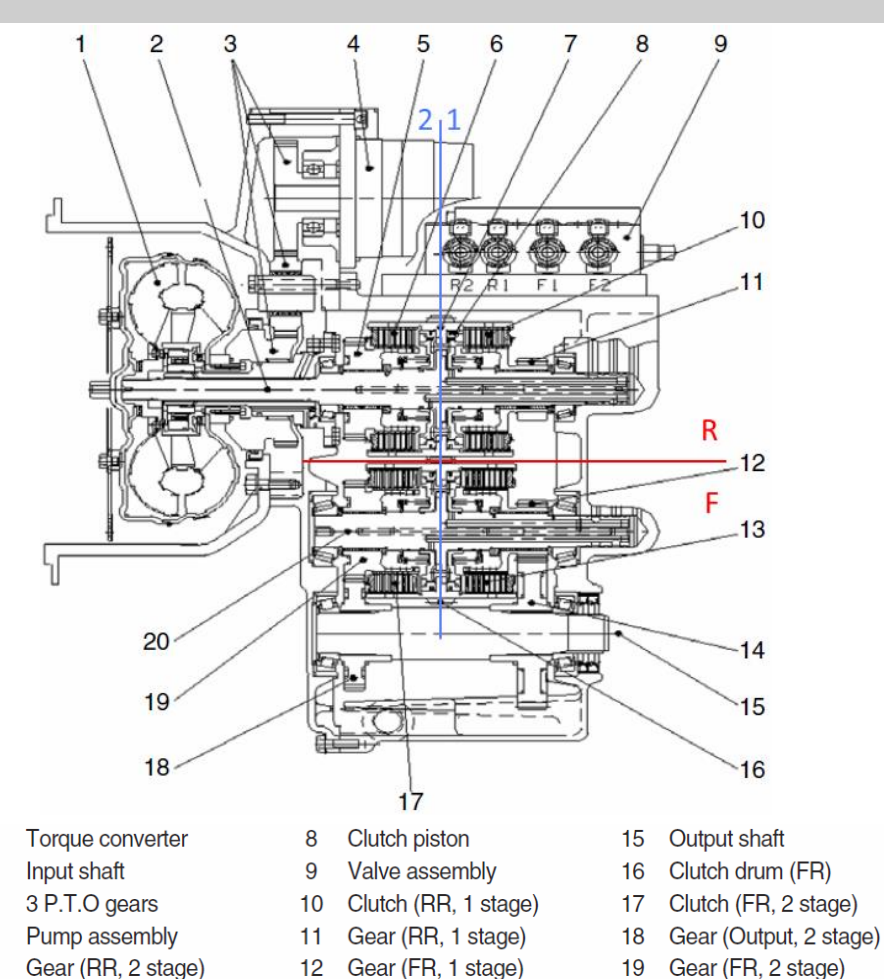

Clutch (FR, 1 stage)

Gear (Output, 1 stage)

13

14

Counter shaft

20

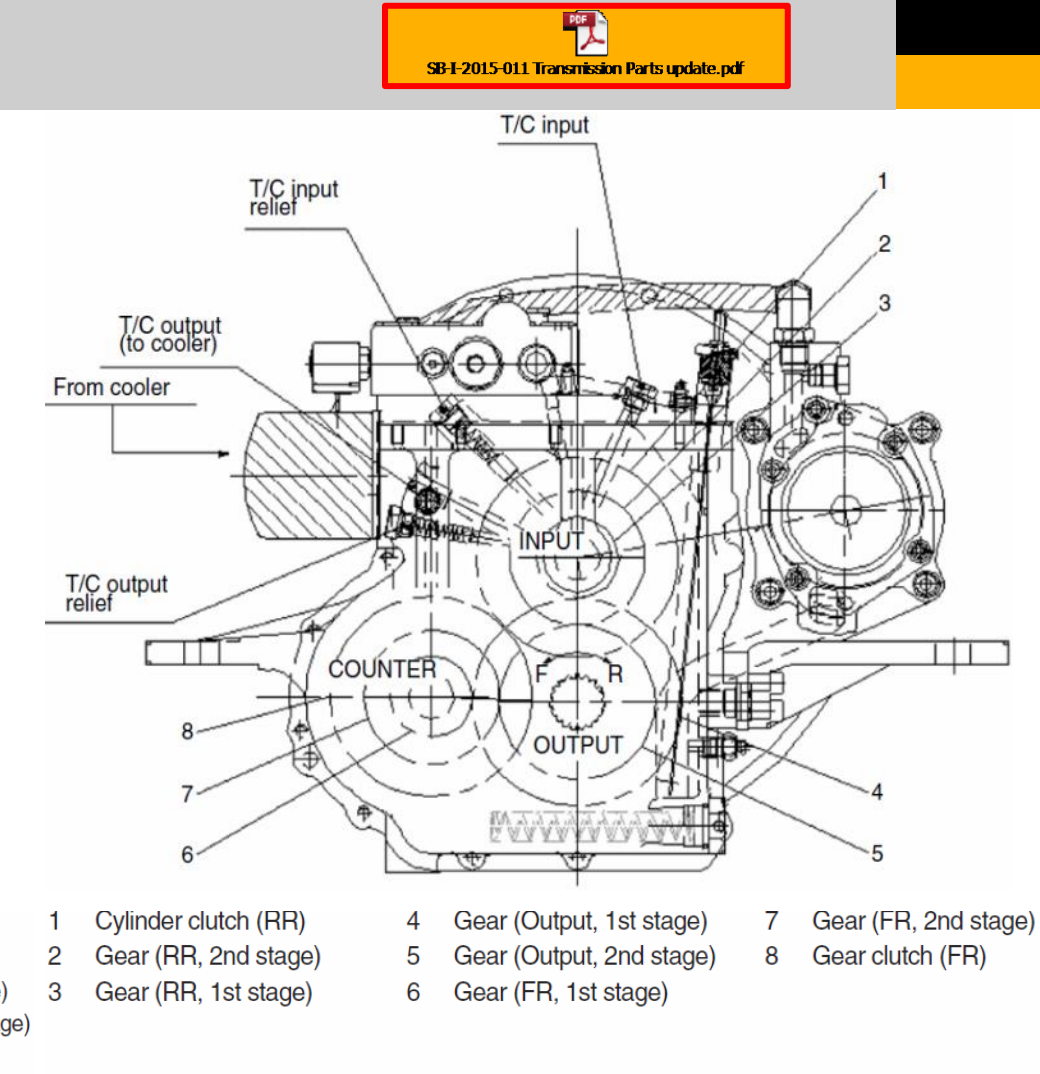

\* Selection of either forward or reverse gear makes all of the parts inside the T/M operate.

# **Transmission - troubleshooting**

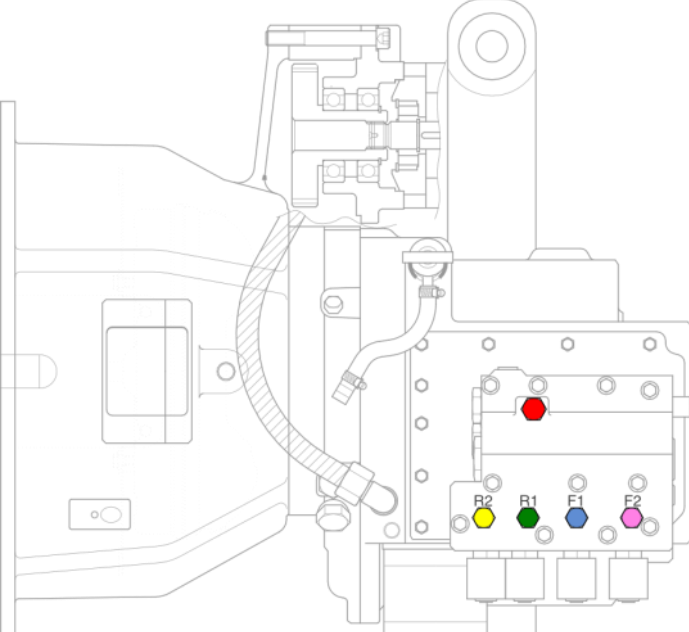

#### Direction solenoid data

| Item                                              | Unit          | Specification           |
|---------------------------------------------------|---------------|-------------------------|
| Initial coil current at 20°C                      | A / VDC       | 0.7/24                  |
| Resistance at 20°C                                | Ω             | 39.3                    |
| Shifting time                                     | sec           | 1.0 ~ 1.6               |
| Connector                                         | -             | DR/D Models With Diode  |
| Item                                              | Unit          | Specification           |
| Rated flow                                        | ℓ /rpm        | 37.4 / 2200             |
| Main relief pressure                              | kgf/cm² (psi) | 7.0 ~ 15.0 (99.6~213.4) |
| T/C relief pressure                               | kgf/cm² (psi) | 0.8 ~ 7.2 (11.4~102.4)  |
| Clutch pressure                                   | kgf/cm² (psi) | 7.0 ~ 15.0 (99.6~213.4) |
| Residual pressure<br>( Clutch release condition ) | kgf/cm² (psi) | Max. 0.3(4.3)           |

| Engine<br>rpm | Unit    | Main line<br>(Neutral) | T/C input port<br>(Neutral) | T/C output port<br>(Neutral) | FR 1,2 stage clutch | RR 1,2 stage clutch |
|---------------|---------|------------------------|-----------------------------|------------------------------|---------------------|---------------------|
| Idle          | kgf/cm² | 6.5~13.2               | 0.7~4.2                     | 0.2~1.2                      | 6.5~13.2            | 6.5~13.2            |
|               | (psi)   | (92.5~187.7)           | (9.9~59.7)                  | (2.8~17.1)                   | (92.5~187.7)        | (92.5~187.7)        |
| 1300          | kgf/cm² | 7.5~14.5               | 1.5~9.1                     | 0.7~2.5                      | 7.5~14.5            | 7.5~14.5            |
|               | (psi)   | (106.7~206.2)          | (21.3~129.4)                | (10.0~35.6)                  | (106.7~206.2)       | (106.7~206.2)       |
| 2200          | kgf/cm² | 7.5~15.0               | 2.6~11.1                    | 1.0~4.2                      | 7.5~15.0            | 7.5~15.0            |
|               | (psi)   | (106.7~213.4)          | (37.0~157.9)                | (14.2~59.7)                  | (106.7~213.4)       | (106.7~213.4)       |

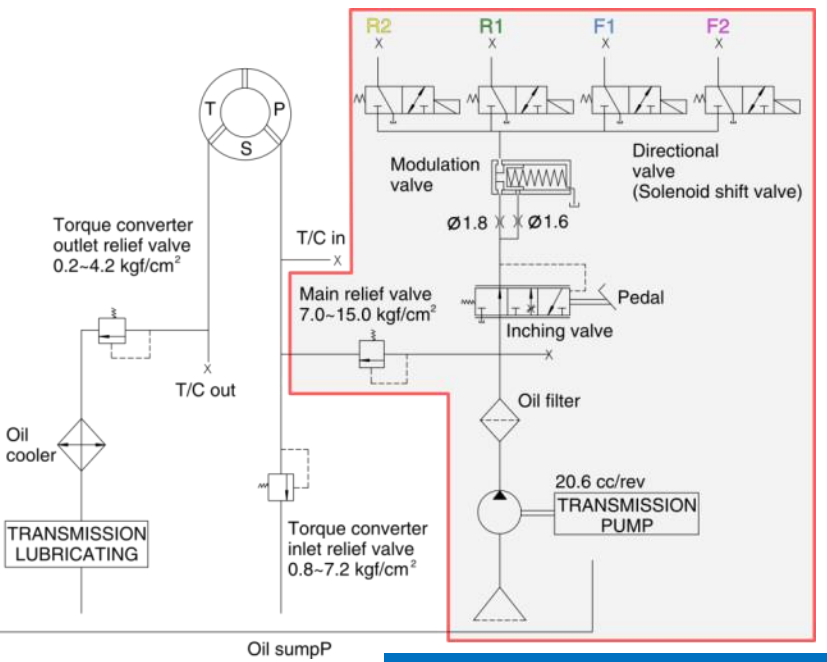

Detailed procedure can be found in Service Manual

## **Transmission - troubleshooting**

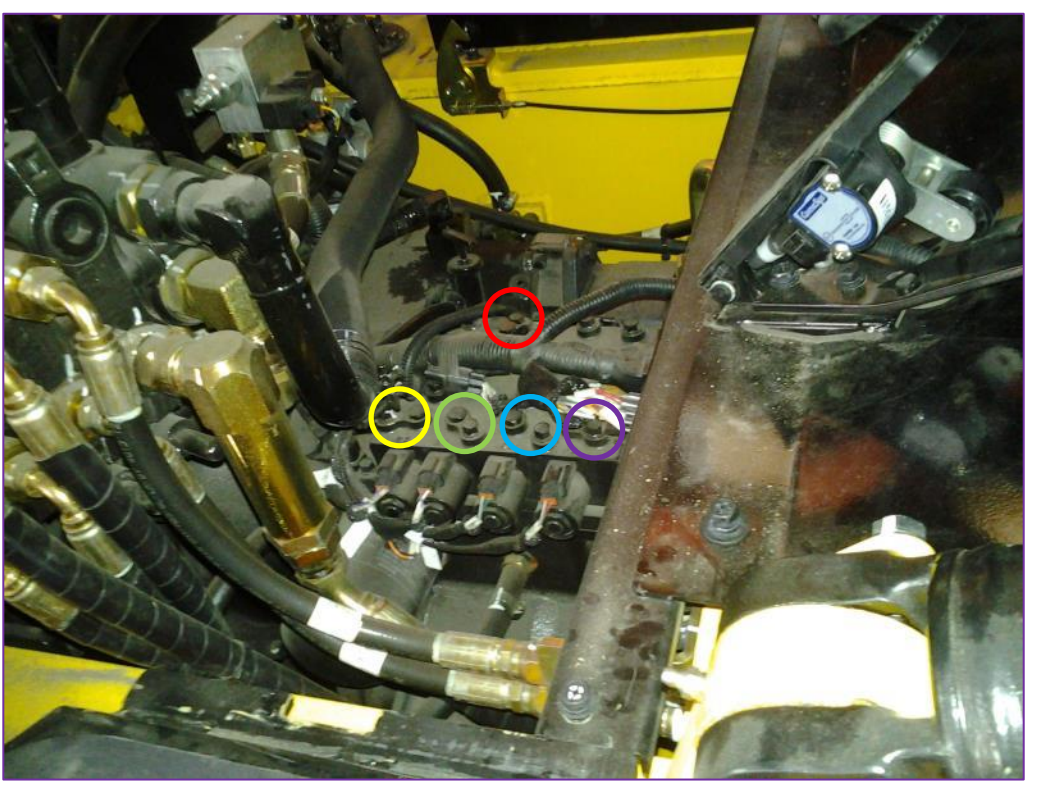

| Engine<br>rpm | Unit    | Main line<br>(Neutral) | T/C input port<br>(Neutral) | T/C output port<br>(Neutral) | FR 1,2 stage clutch | RR 1,2 stage clutch |
|---------------|---------|------------------------|-----------------------------|------------------------------|---------------------|---------------------|
| Idle          | kgf/cm² | 6.5~13.2               | 0.7~4.2                     | 0.2~1.2                      | 6.5~13.2            | 6.5~13.2            |
|               | (psi)   | (92.5~187.7)           | (9.9~59.7)                  | (2.8~17.1)                   | (92.5~187.7)        | (92.5~187.7)        |
| 1300          | kgf/cm² | 7.5~14.5               | 1.5~9.1                     | 0.7~2.5                      | 7.5~14.5            | 7.5~14.5            |
|               | (psi)   | (106.7~206.2)          | (21.3~129.4)                | (10.0~35.6)                  | (106.7~206.2)       | (106.7~206.2)       |
| 2200          | kgf/cm² | 7.5~15.0               | 2.6~11.1                    | 1.0~4.2                      | 7.5~15.0            | 7.5~15.0            |
|               | (psi)   | (106.7~213.4)          | (37.0~157.9)                | (14.2~59.7)                  | (106.7~213.4)       | (106.7~213.4)       |

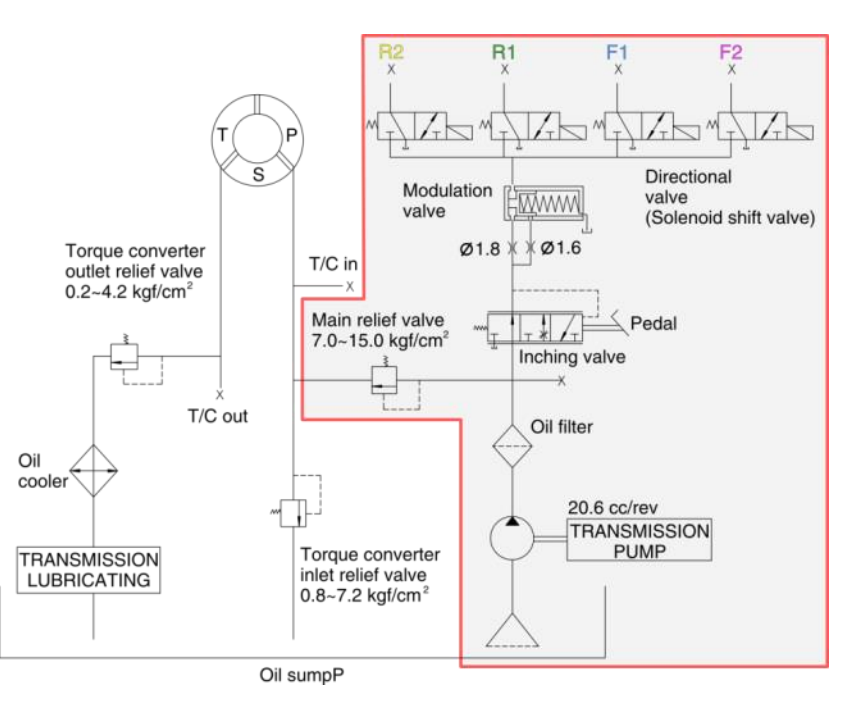

Detailed procedure can be found in Service Manual

#### Front axle – outlook

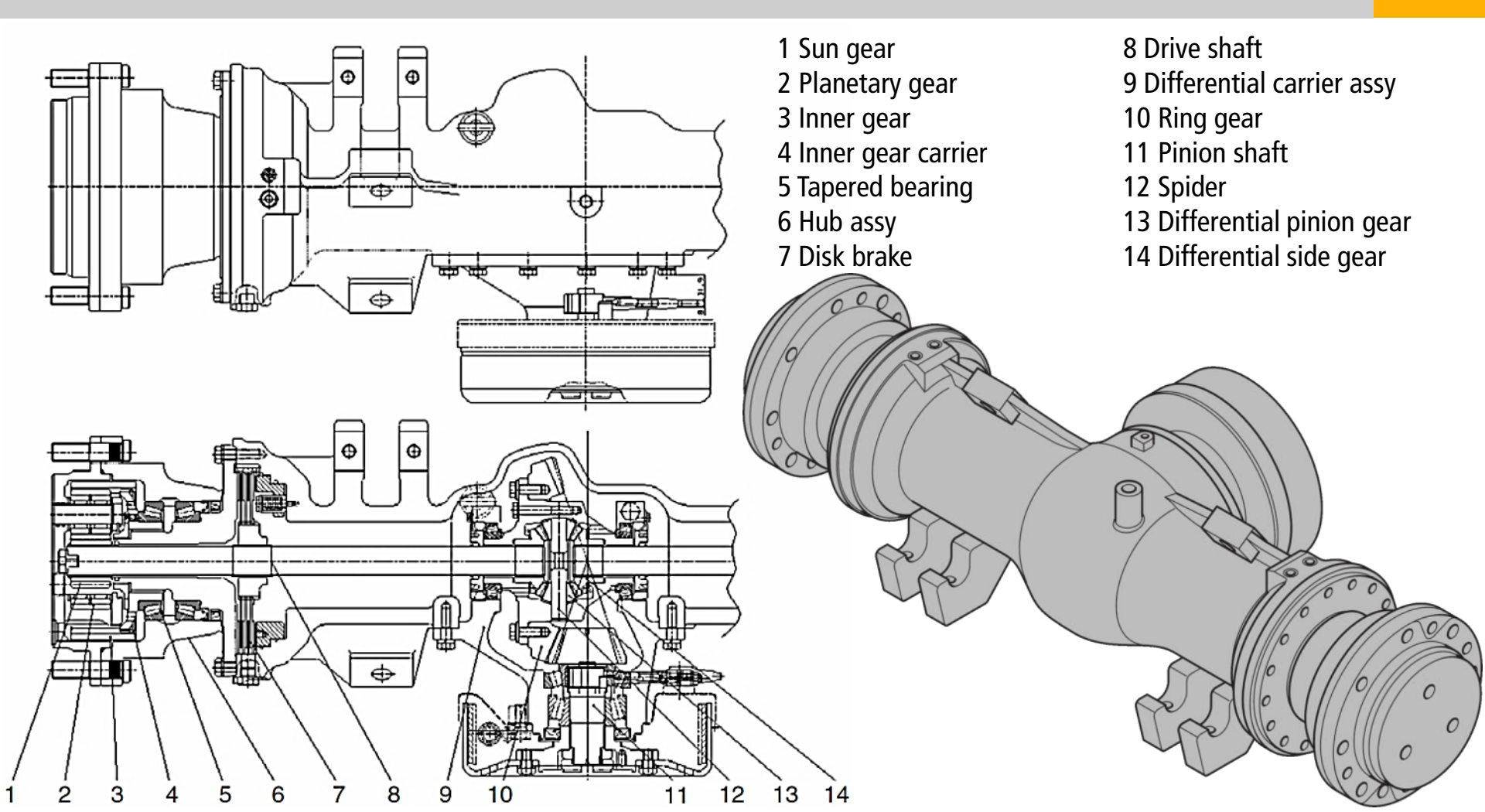

#### **Differential – structure**

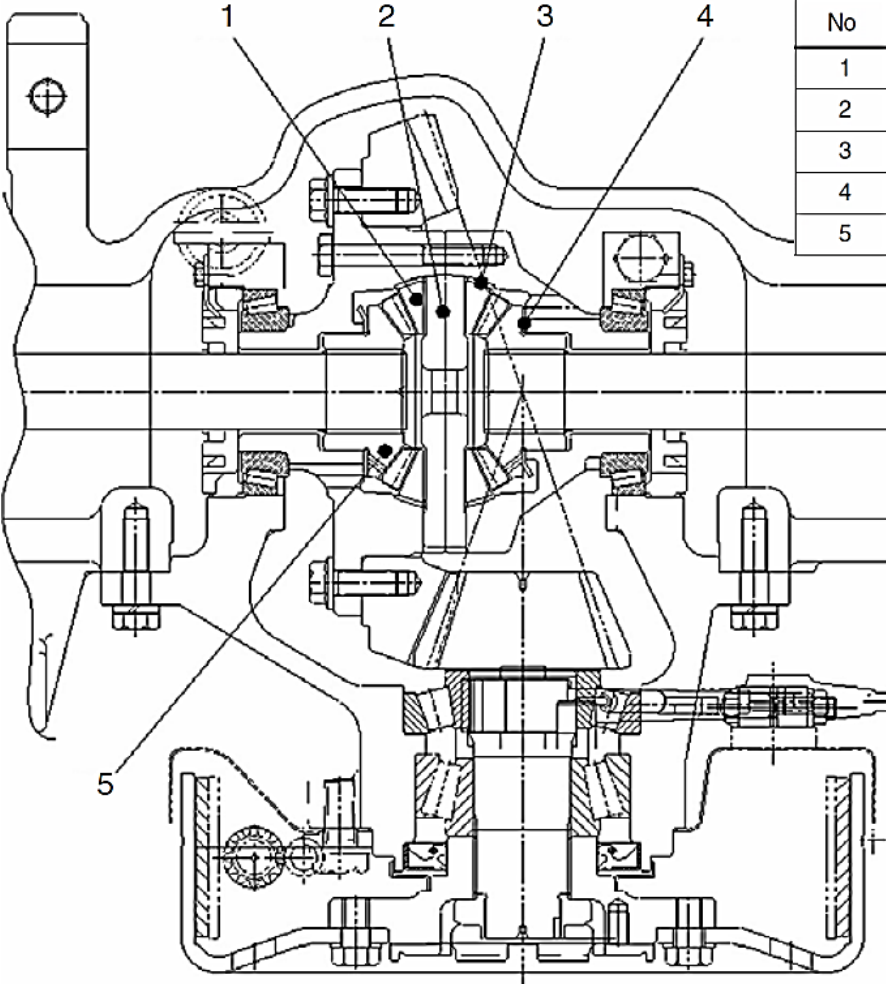

| <b>l</b> o | Item                                    | Unit    | Specification                 |
|------------|-----------------------------------------|---------|-------------------------------|
| 1          | Differential pinion gear inner diameter | mm (in) | 20.000 - 20.021 (0.787~0.788) |
| 2          | Spider outer diameter                   | mm (in) | 19.959 - 19.980 (0.786~0.787) |
| 3          | Pinion gear washer                      | mm (in) | 1.92 - 2.08 (0.076~0.082)     |
| 4          | Side gear washer                        | mm (in) | 1.95 - 2.05 (0.077~0.081)     |
| 5          | Side gear                               | -       | -                             |
|            | /                                       |         |                               |

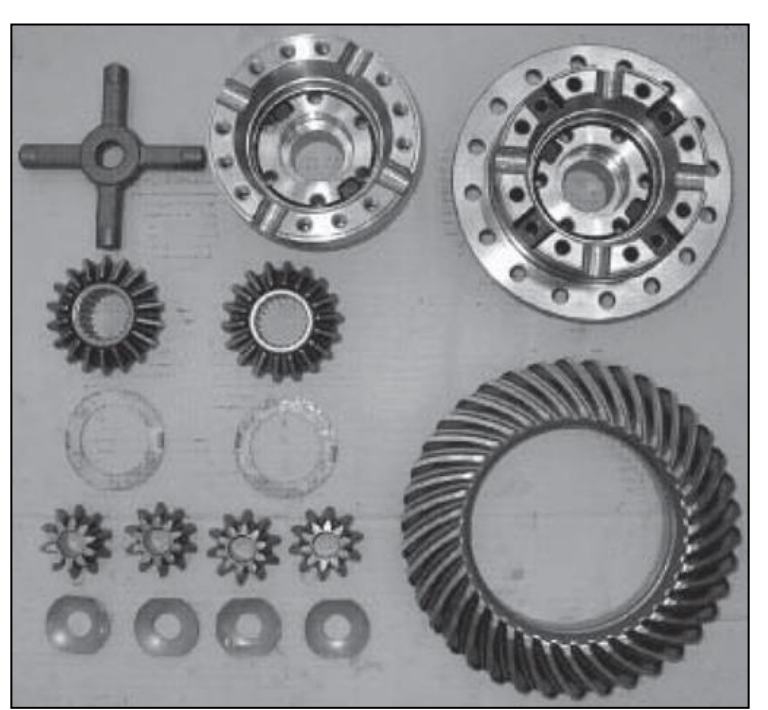

# Differential – adjustment

ADJUSTMENT OF BEVEL PINION SHAFT Adjusting shim of bevel pinion shaft.

- Adjust shim thickness and bevel pinion shaft with following method.
- ① Measure "E" at the housing.
- <sup>(2)</sup> By the equation "  $X = E B T \pm C$  ", define the the shim thickness(1).
  - B : Mounting dimension of bevel pinion shaft , 133.20mm (5.2 in)
  - T: Height of bearing.
  - C: Dimension of carved seal on the pinion. If there's no carved seal C=0.

EX) : From the housing "E" = 162.85 mm B is factory dimension "B" = 131.20 mm From the bearing "T" = 31.5 mm Mark on the pinion "C" = 0.05 mm Shim thickness : "X" = 162.85 -131.20 - 31.5 - 0.05 = 0.10 mm

If teeth are damaged, replace it as a set (Bevel gear and shaft). Do not reuse damaged shims and bearing.

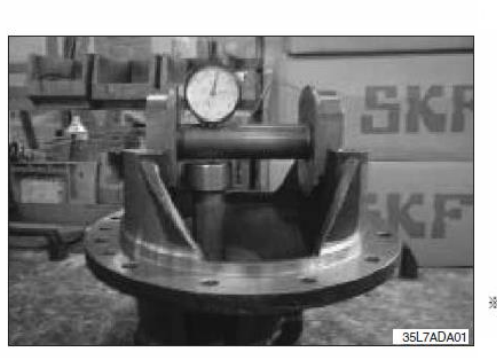

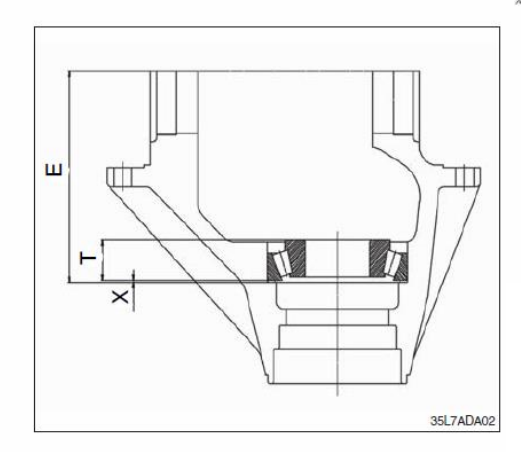

Install differential assembly into the carrier.

Place the bearing cup and screw into the housing.

At that moment, using a screw adjust rotation backlash.

Install the dial gauge on the gear tooth and measure the backlash while rotating bevel gear.

\* Rotation backlash : 0.18~0.23 mm

Assemble bearing cap.

- \* Fix bearing cap with hexagon bolt.
  - Tightening torque : 15~17 kg·m

Measure rolling resistance of tapered roller bearing.

The following table shows the relation between preload (P) of bevel pinion shaft and rollring resistance (Z). (Calculated at ADJUSTMENT OF PINION SHAFT (2))

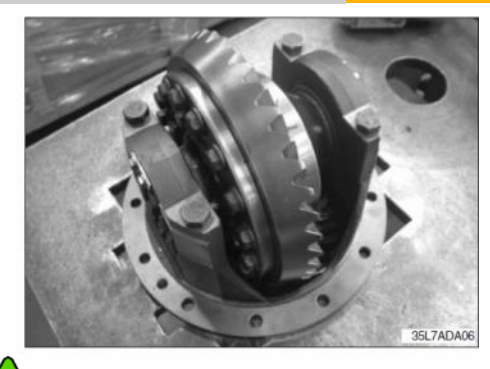

Unit : kgf·m

|             | •         |
|-------------|-----------|
| Р           | Z         |
| 0.20 (1.45) | 0.44~0.47 |
| 0.25 (1.81) | 0.49~0.52 |
| 0.30 (2.17) | 0.55~0.58 |
| 0.35 (2.53) | 0.59~0.62 |

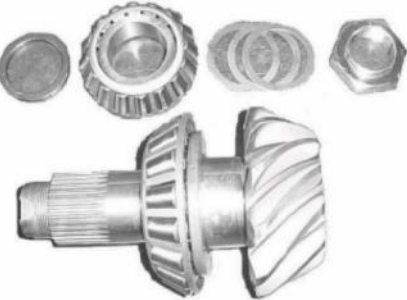

## Brake systems and final drive

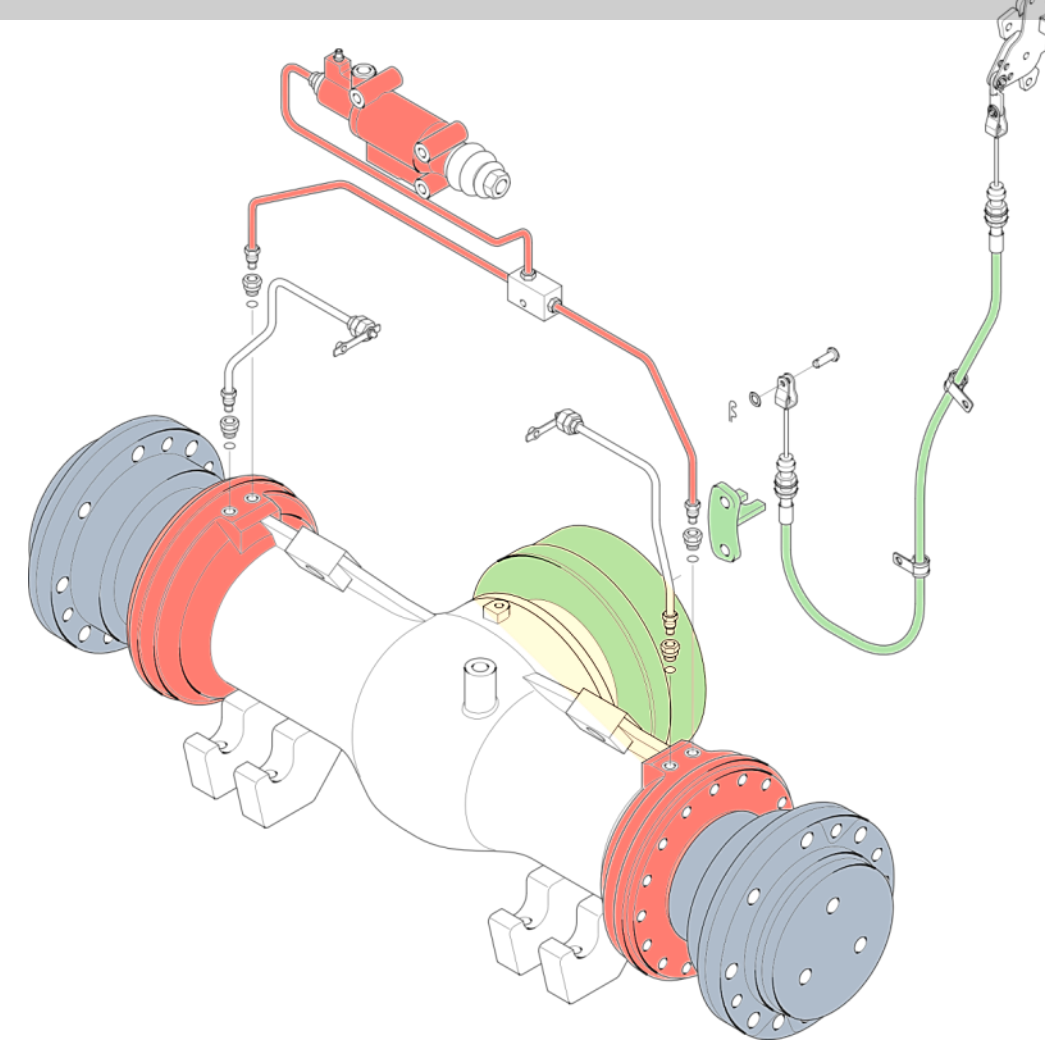

# Brake systems – structure / adjustment (including inching linkage)

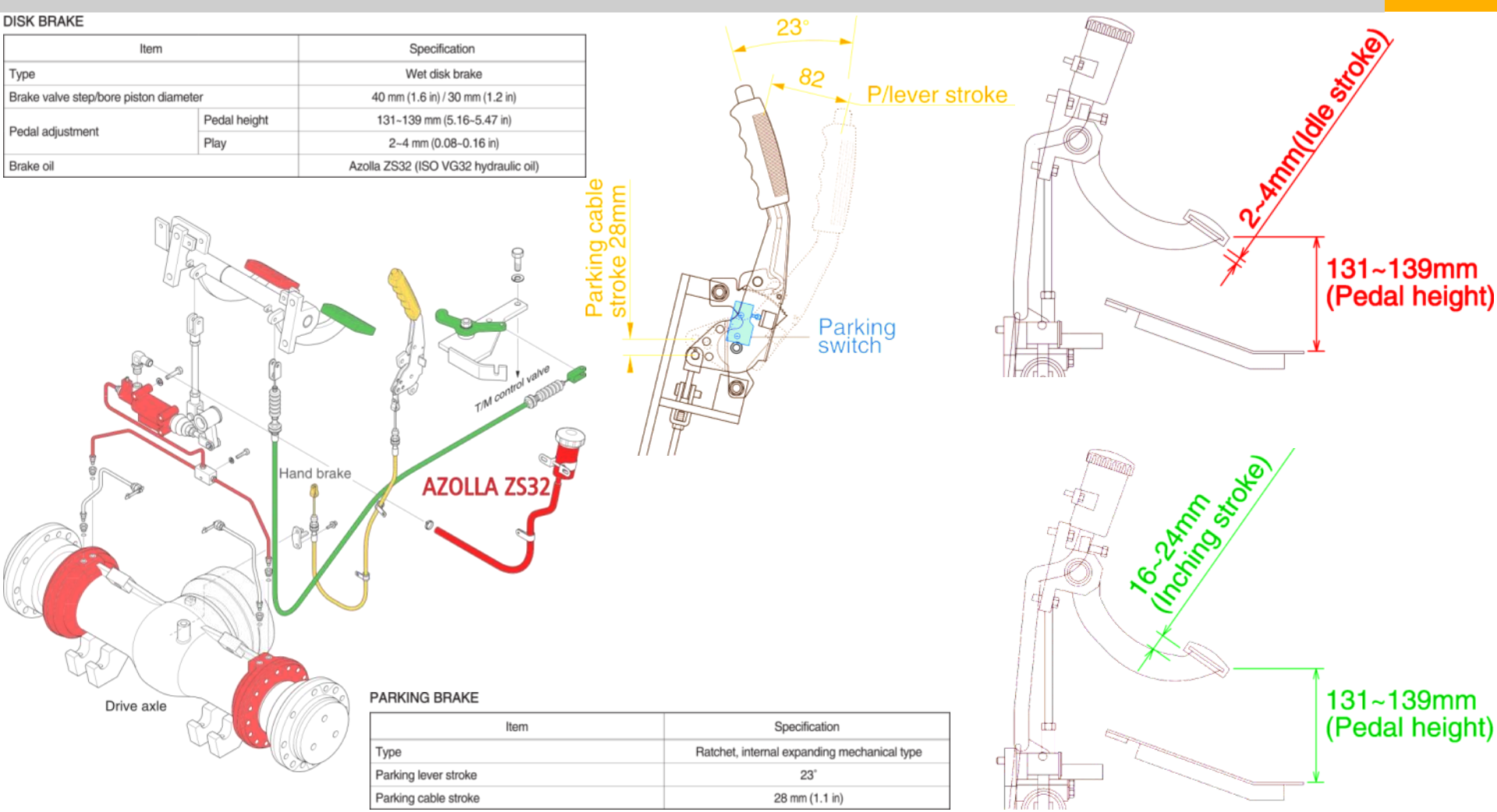

# Brake systems – structure / adjustment (new longer inching link)

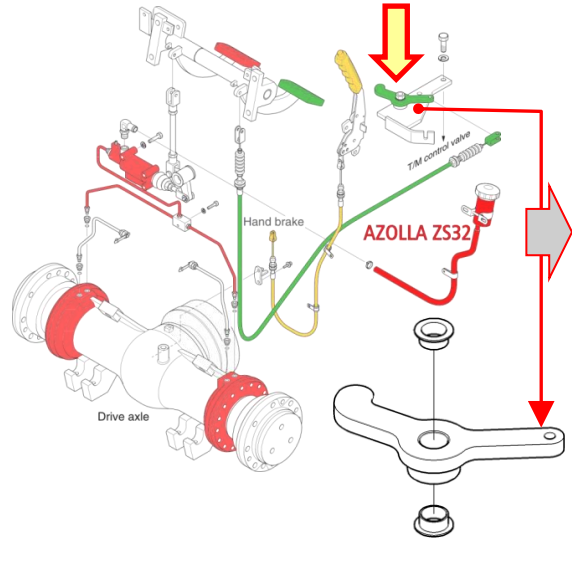

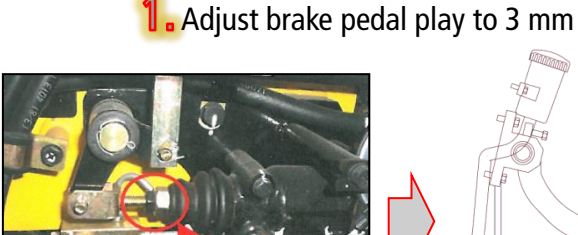

89FV-40822 #0028 B 35D-9A - #0021 40D-9A 89FV-40821 #0022 -40D-9A 89FV-40822 В 89FV-40821 - #0066 45D-9A #0067 -В 45D-9A 89FV-40822 89FV-40821 - #0059 50DA-9A 39FV-40822 #0060 в 50DA-9A 2. Adjust market gap to 0 mm

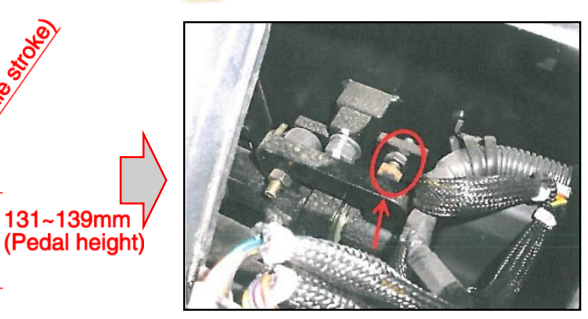

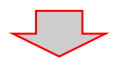

**3.** Check T/M pressure whether is "0" bar when inching pedal fully pressed and brake pressure if it is max 3 bar @ drive off.

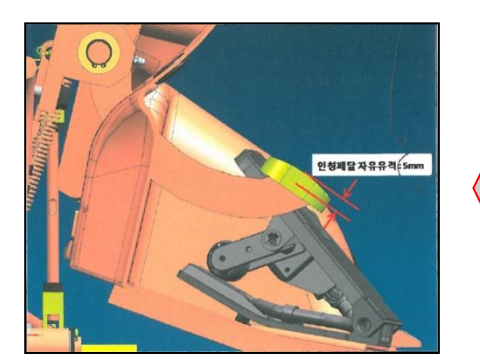

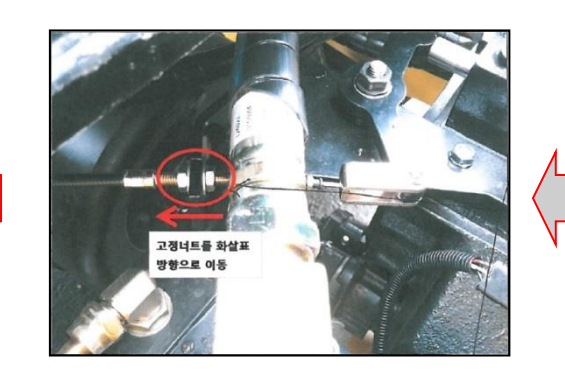

Adjust inching pedal free play – 5 mm by cable.

**5.** After brake pedal releasing, brake pressure should be "0".

#### Brake systems – structure of brake valve

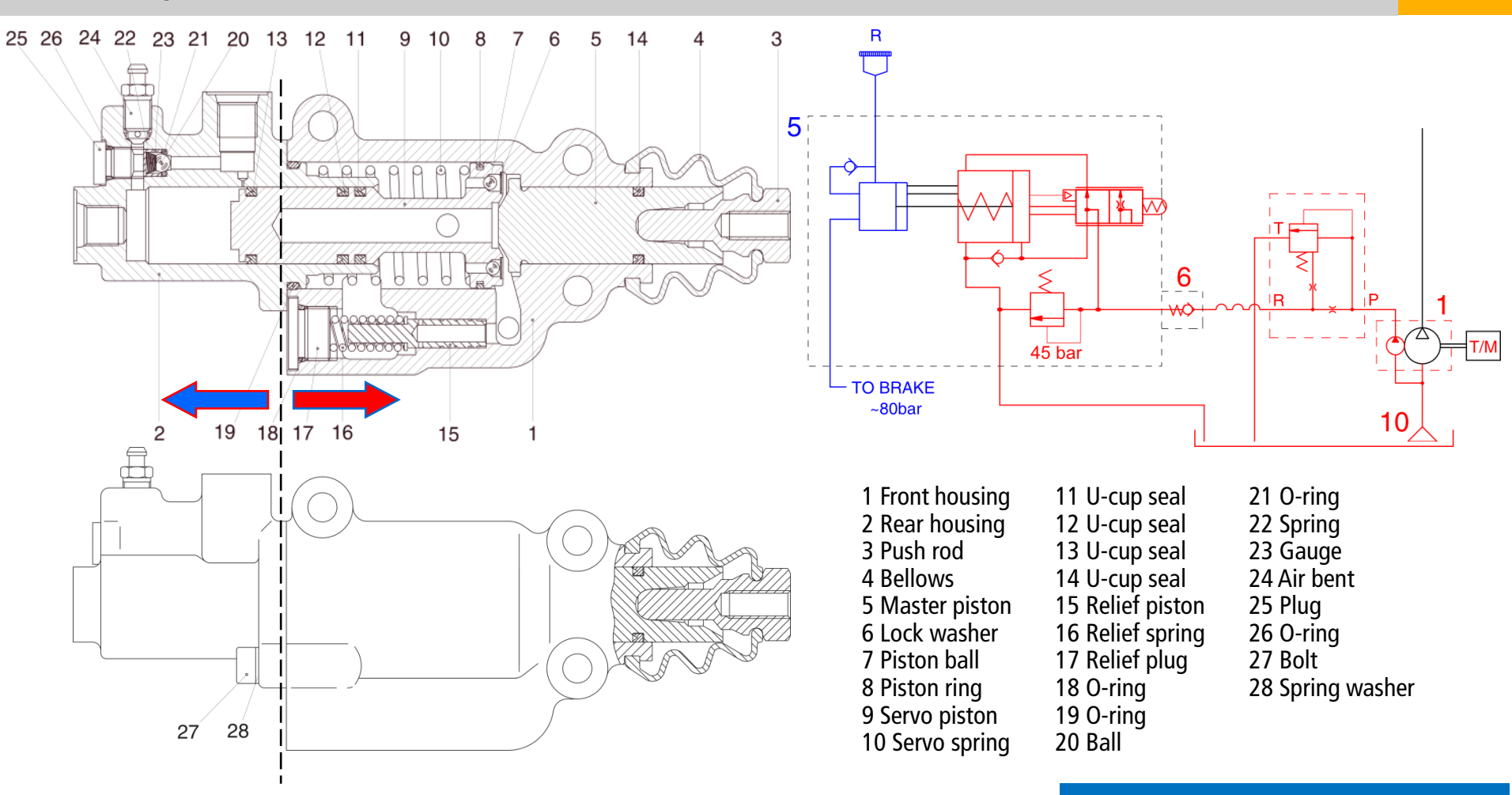

GN HHI Europe

#### Brake systems – structure of wheel brake

ø

Disc must be assembled after the oil immersion during 12 hours (MOBILFLUID #424)

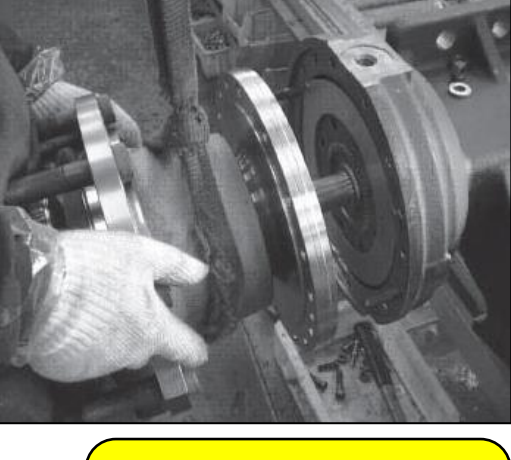

After assembling, confirm that the clearance between the outer plate and the axle housing surface is 2.1~2.6 mm

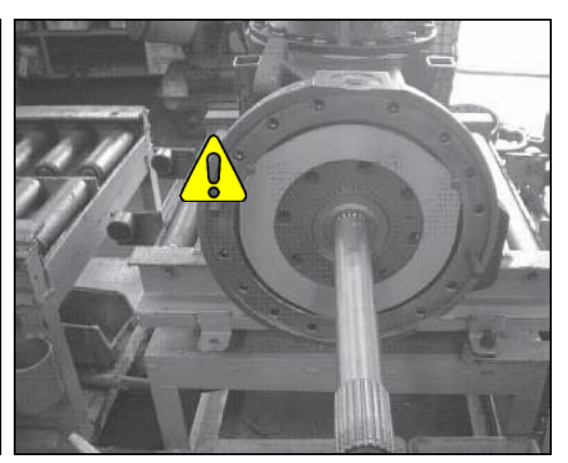

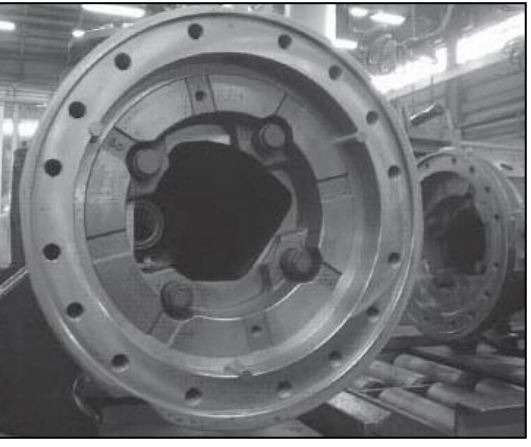

# Brake systems – structure of wheel brake

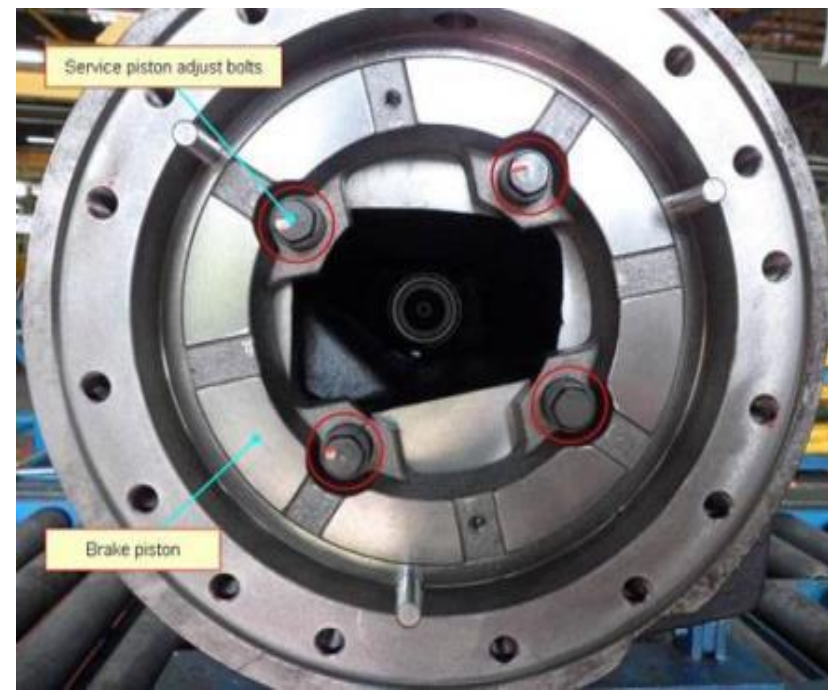

• Condition that brake discs become worn out.

Then, the distance between disc plate and piston will be increased, which will also request piston to travel more for brake activation.

But, before piston moves to left more, travel distance for bushing is quite limited and will soon stopped.

In this stage, piston will be slipped on bushing in order to move left more for brake activation thanks to brake oil pressure

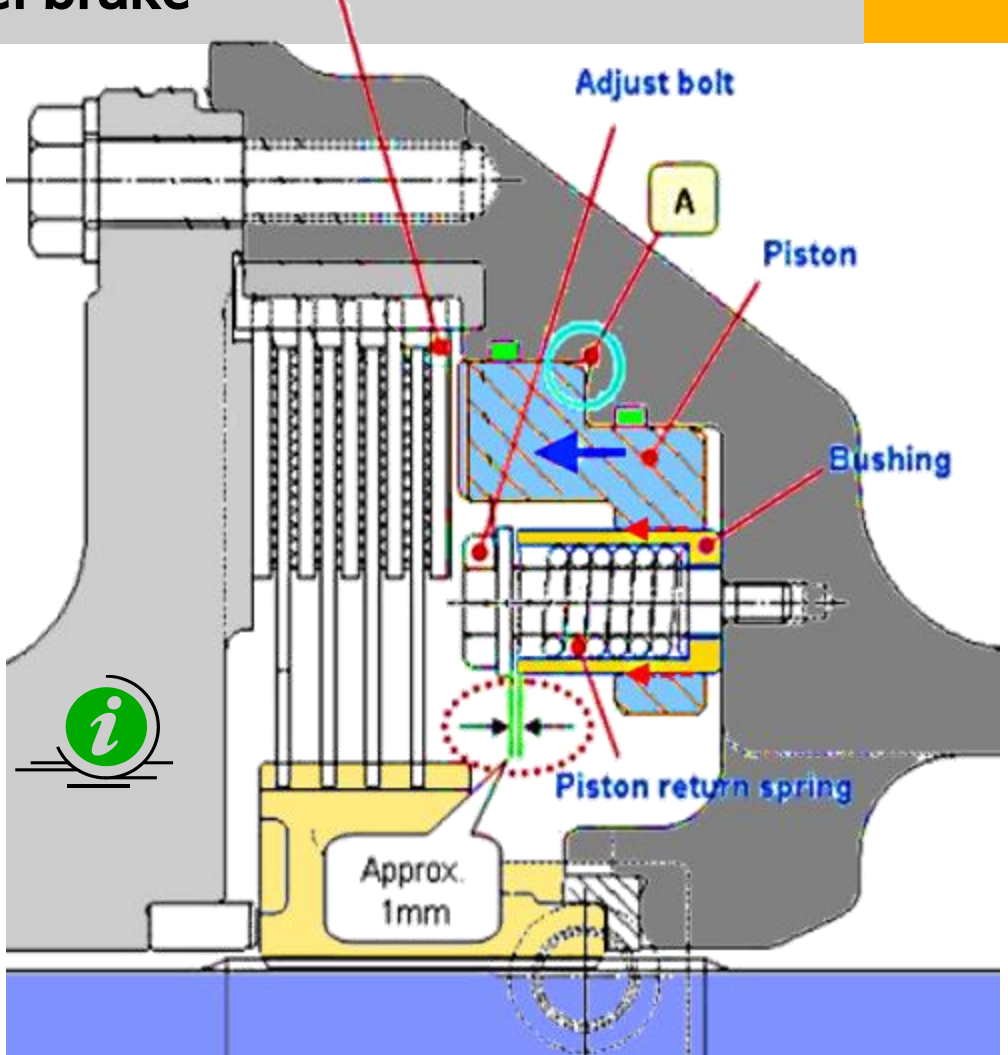

Steel plate

# Brake systems – structure of parking brake and adjustment

- The following procedures should be applied for brake shoe adjustment Open rubber plug on brake drum.
- Adjuster should be turned according to arrow direction until occurring drum touch condition.
- Adjuster should be turned to opposite direction of the arrow sign by four click. At that case, lining clearance is  $0.1 \sim 0.25$  mm.
- Check drum drag after operating lever several times.
- (Repeat from beginning if drag is occurred)

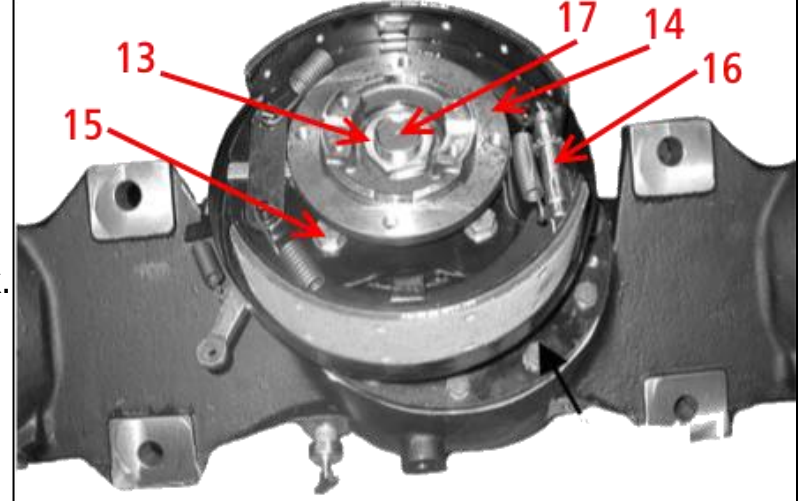

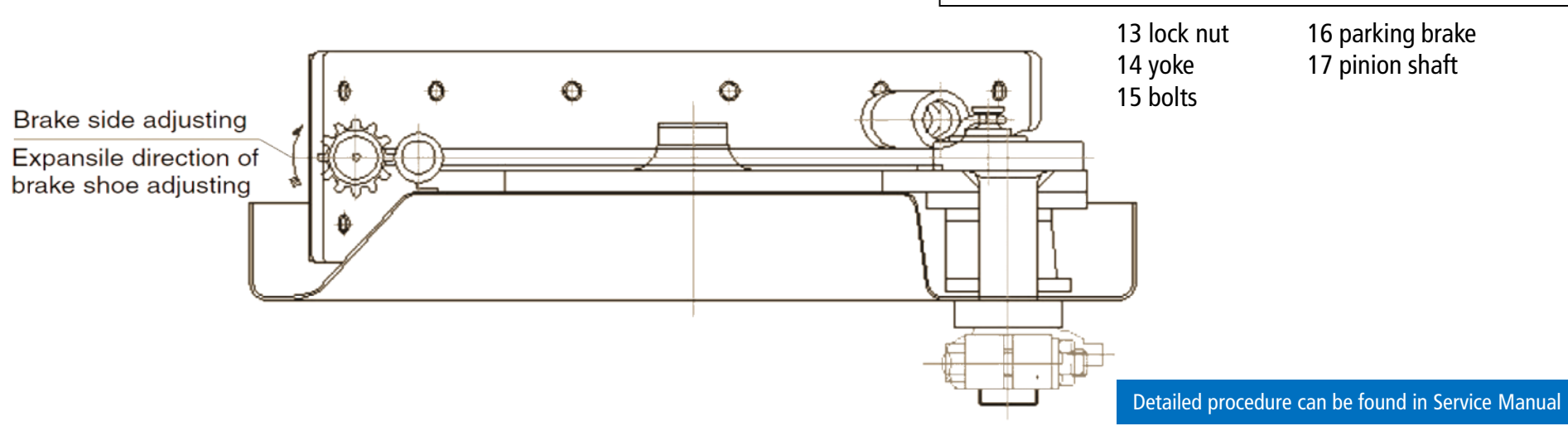

#### Final drive – structure

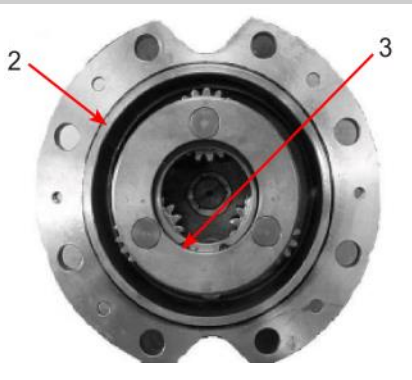

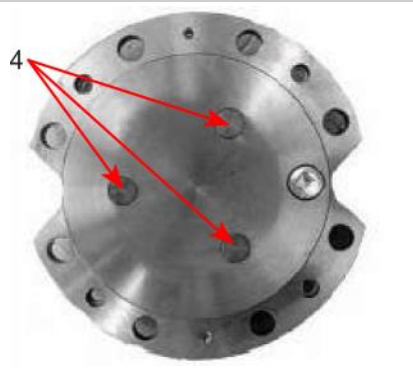

o-ring (2) snap ring (3) pins (4)

planet gears (5) needle bearings (6) thrust washers (7)

gear (8) drive shaft (9) snap ring (10)

5

bolt (11) plate assembly (12) ring gear (13)

c-ring (14)

spindle (15)

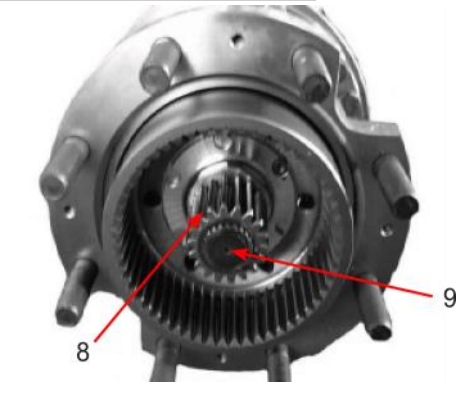

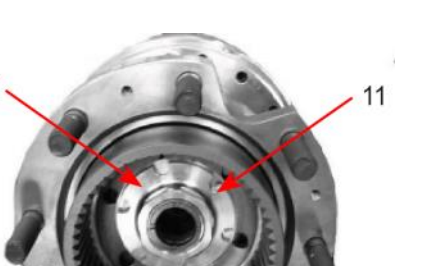

Necessary to measure the rolling resistance of tapered roller bearing before disassembly (value needed for reassembly later

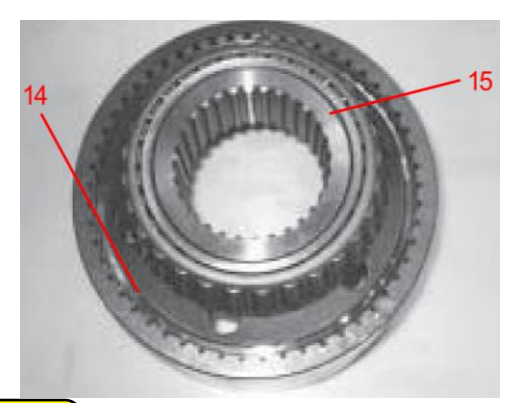

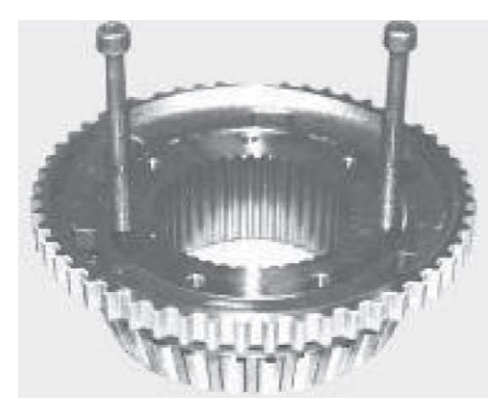

Detailed procedure can be found in Service Manual

## Hydraulic system

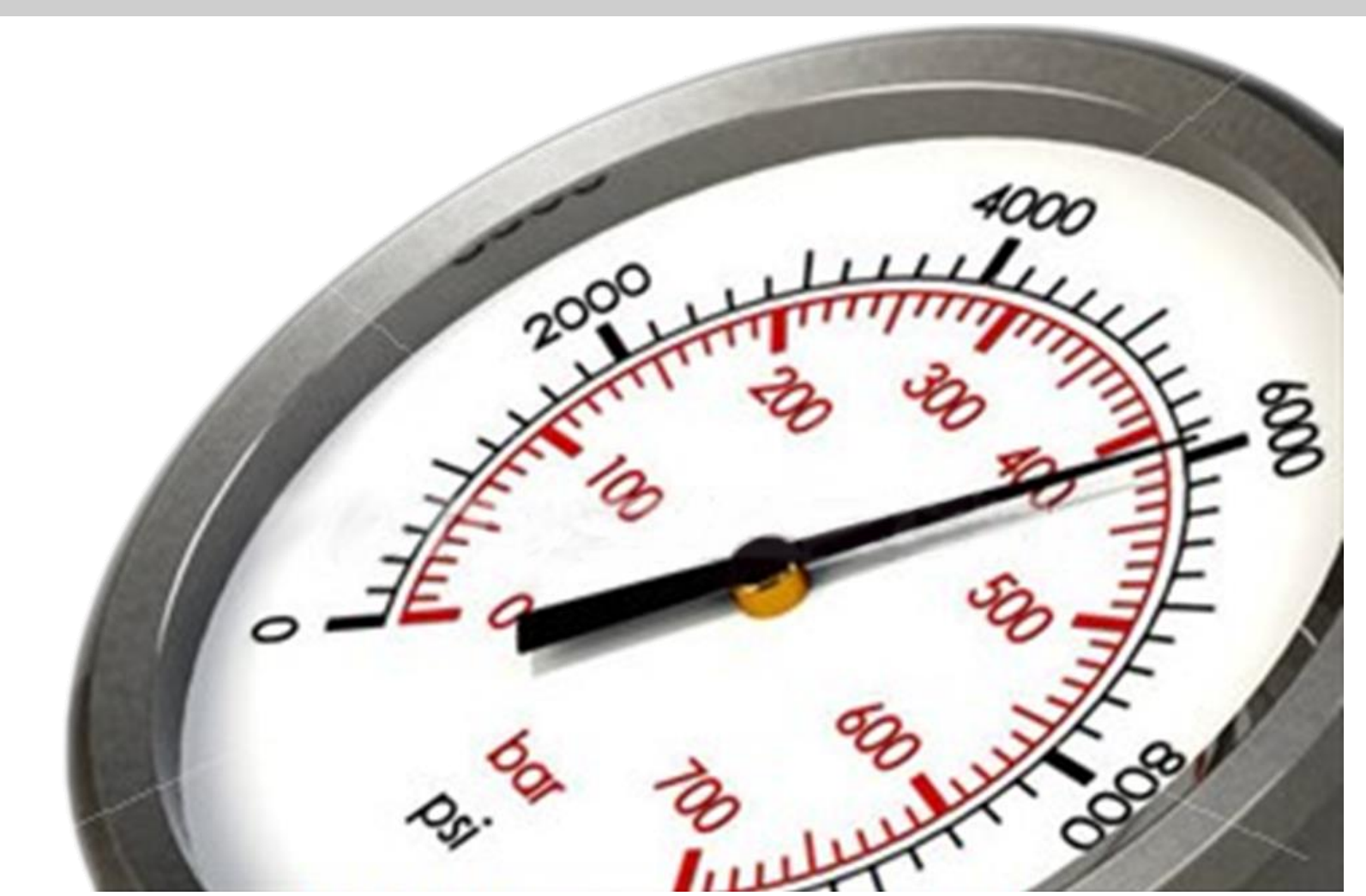

#### Hydraulic system – diagram

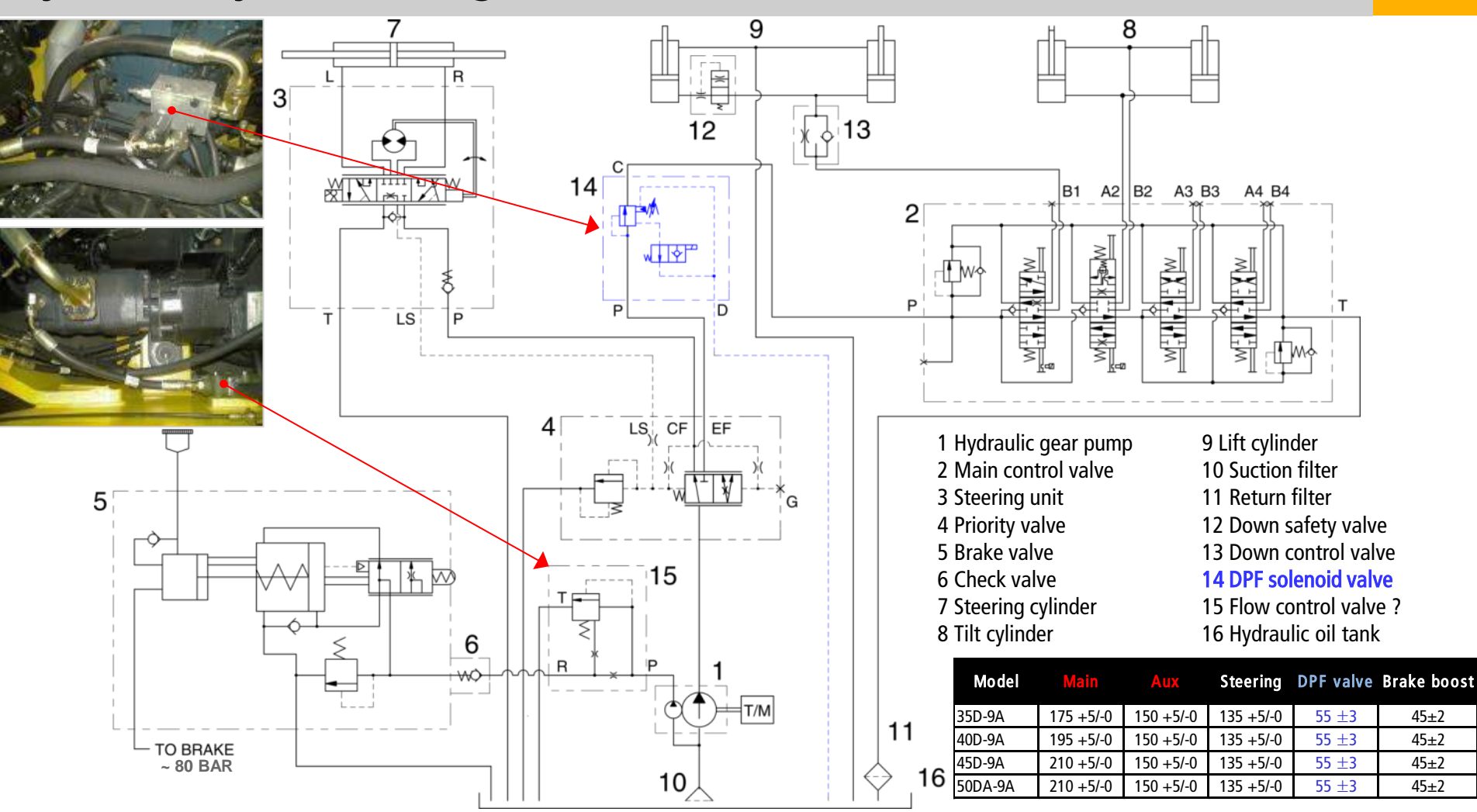

# Hydraulic system – Pump and priority valve improvement

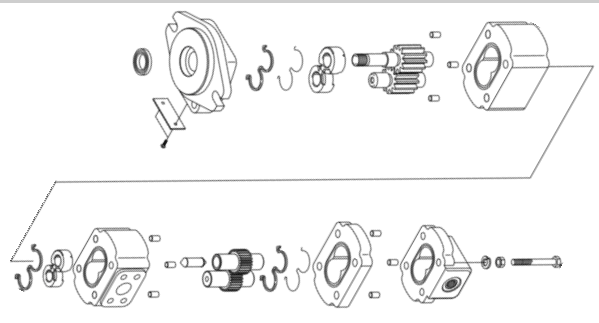

| Developing  | Old                              | New                                              |  |  |  |
|-------------|----------------------------------|--------------------------------------------------|--|--|--|
| Description | Round head plug                  | Hex head plug                                    |  |  |  |
| Picture     |                                  |                                                  |  |  |  |
| Part No.    | 31HP-03010                       | ←                                                |  |  |  |
| Information | Control pressure of LS-spo       | ol change ( $7 \rightarrow 10 \text{ kgf/m}^3$ ) |  |  |  |
|             | LS-spool repair kit (XKAU-00546) |                                                  |  |  |  |
| Remark      |                                  |                                                  |  |  |  |

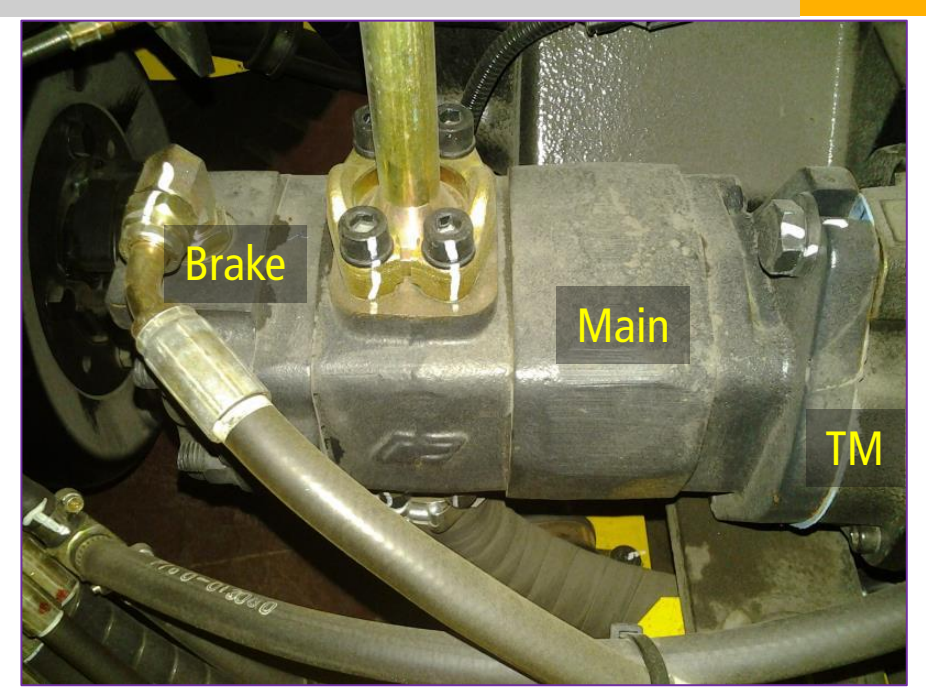

| Item                       | Unit   | Specification                |
|----------------------------|--------|------------------------------|
| Туре                       | -      | Fixed displacement gear pump |
| Capacity                   | cc/rev | 50                           |
| Maximum operating pressure | bar    | 250                          |
| Rated speed (Max/Min)      | rpm    | 3000/600                     |

## Hydraulic system – MCV

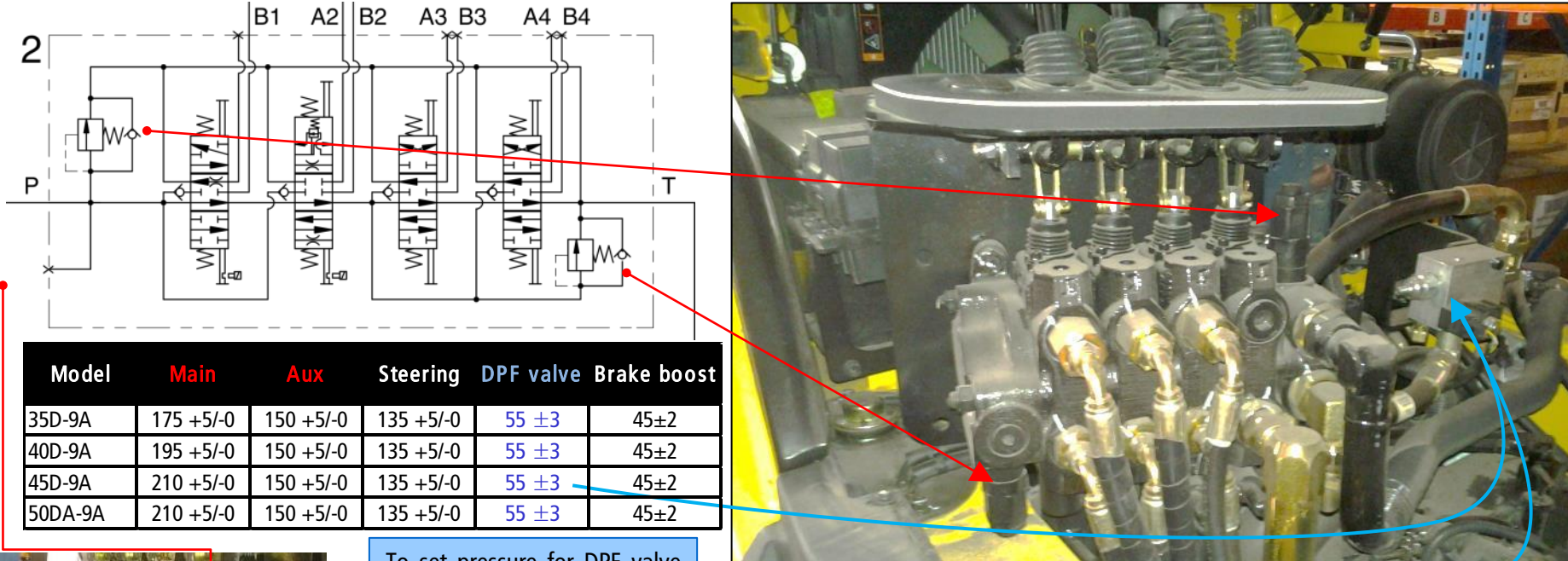

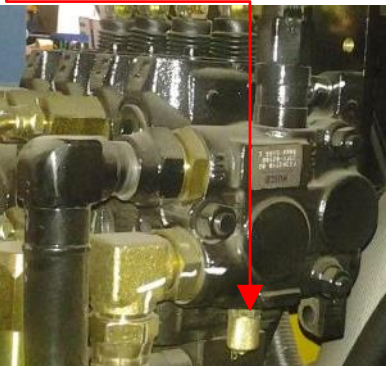

To set pressure for DPF valve machine should be either in DPF level 1 or 2, or valve must be powered (24V) externally.

| Port name   | Size        | Item                       | Unit | Specification |
|-------------|-------------|----------------------------|------|---------------|
| Inlet port  | 1-5/16-12UN | Туре                       | -    | Sectional     |
| Outlet port | 1-5/16-12UN | Operating method           | -    | Mechanical    |
| Gauge port  | PF1/4       | Main relief valve pressure | bar  | 210/150       |
| 3 Work port | 1-1/16-12UN | Flow capacity              | lpm  | 125           |

# Hydraulic system – MCV

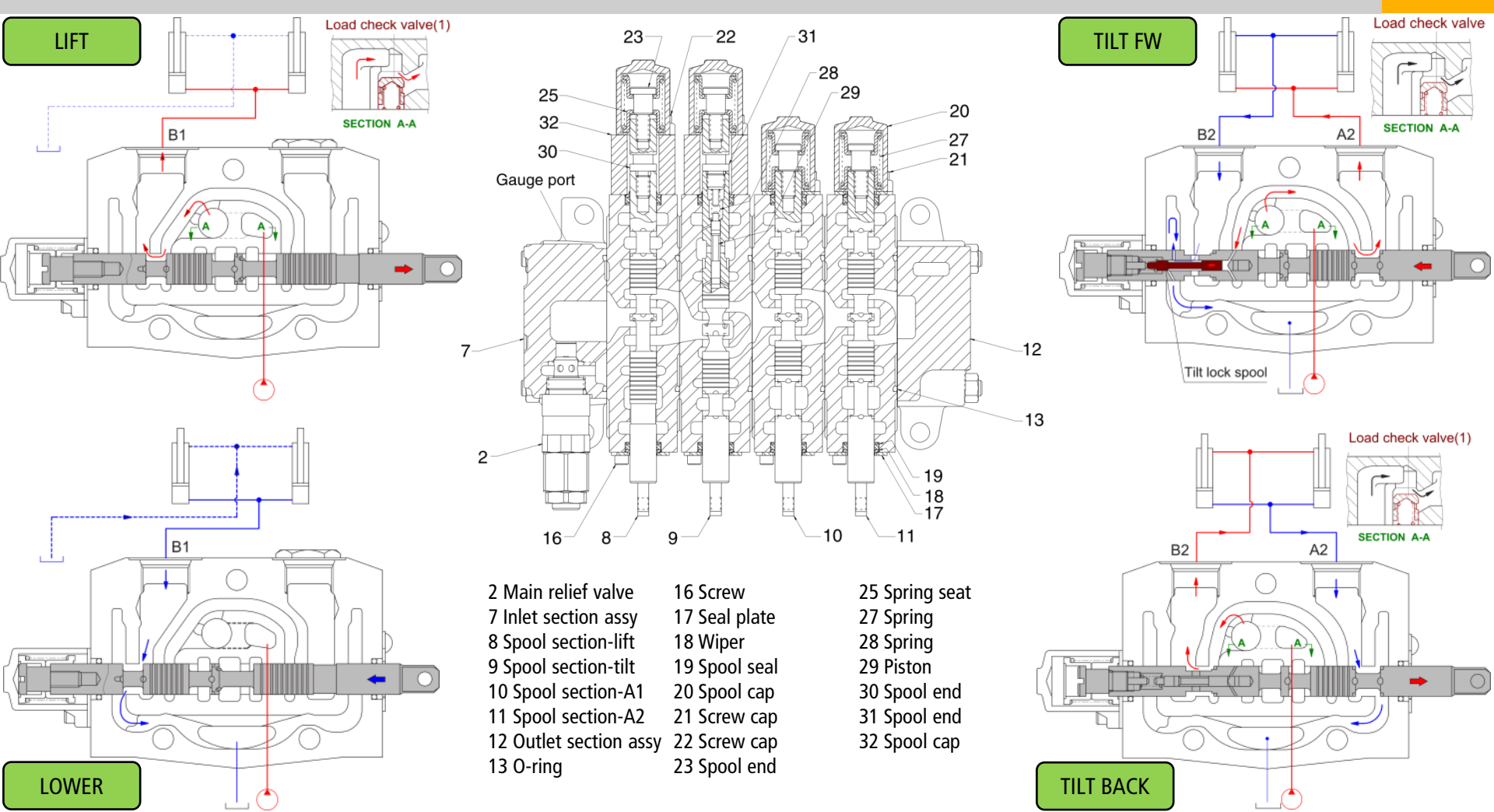

# Hydraulic system – Steering (incl. axle structure)

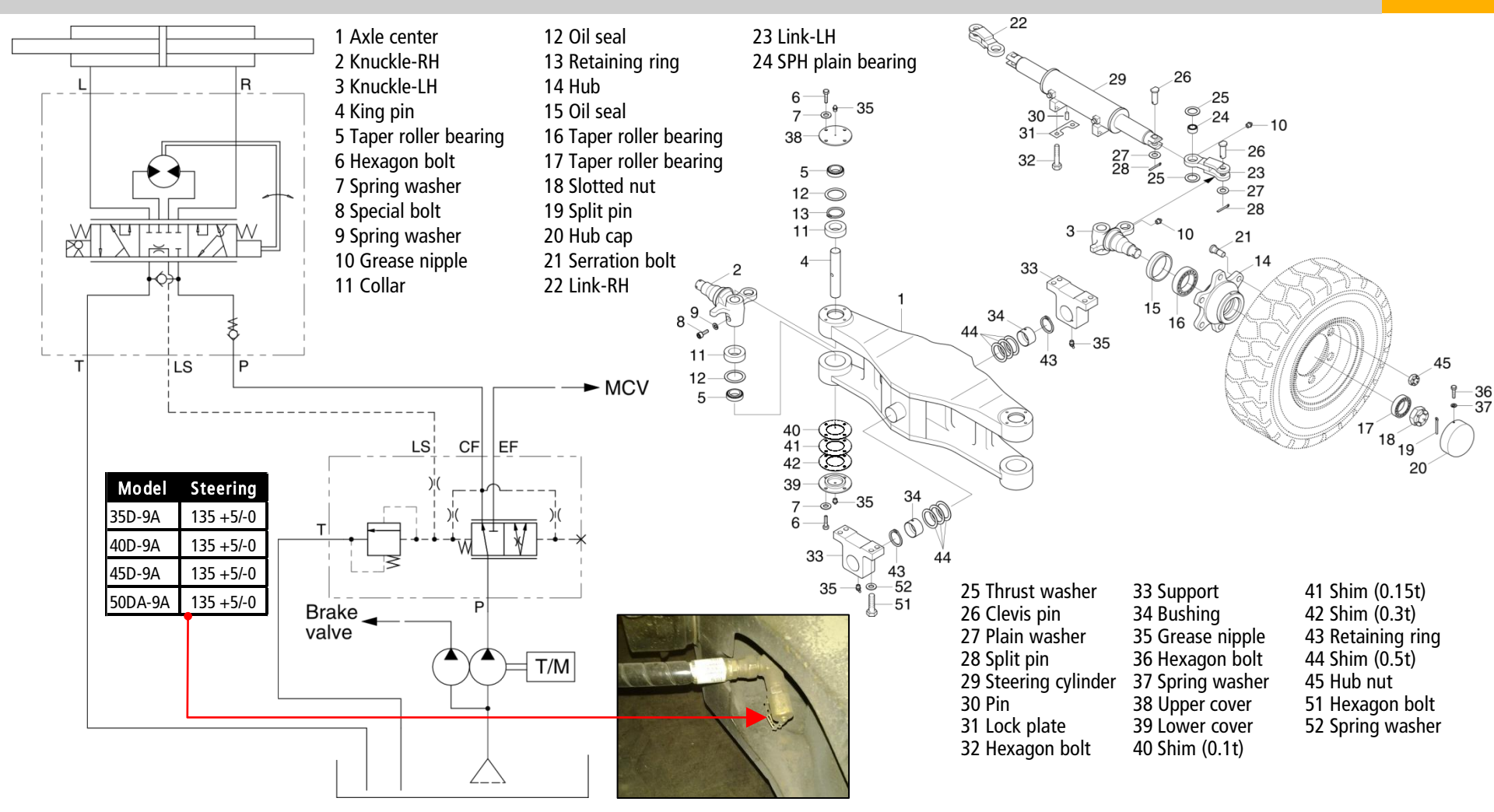

## Hydraulic system – Steering (incl. axle structure)

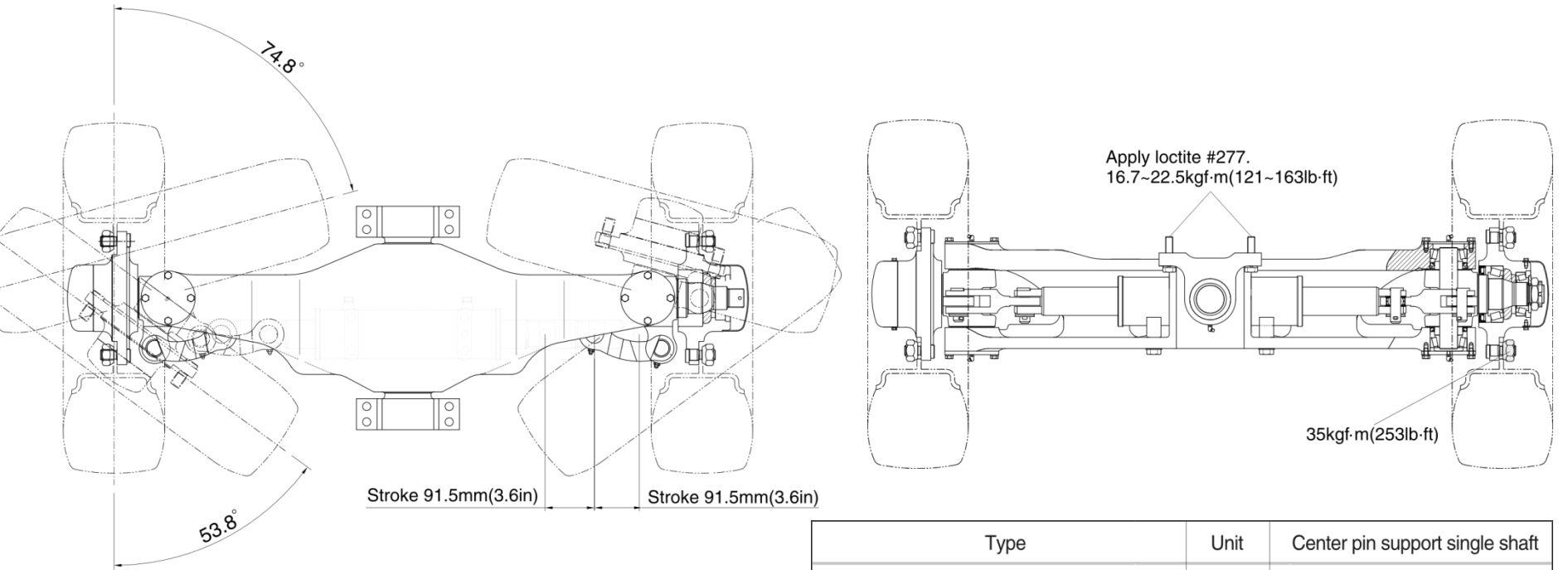

Min. turning radius: 35D-9A - 2868 mm (113 in) 40D-9A - 2915 mm (115 in) 45D-9A - 2965 mm (117 in) 50DA-9A - 3004 mm (118 in)

| Туре                                         | Unit    | Center pin support single shaft |
|----------------------------------------------|---------|---------------------------------|
| Structure of knuckle                         | -       | Elliott type                    |
| Toe-in                                       | degree  | 0                               |
| Camber                                       | degree  | 0                               |
| Caster                                       | degree  | 0                               |
| King pin angle                               | degree  | 0                               |
| Max steering angle of wheels(Inside/Outside) | degree  | 74.8/53.8                       |
| Tread                                        | mm (in) | 1140 (45)                       |

# **Electric system**

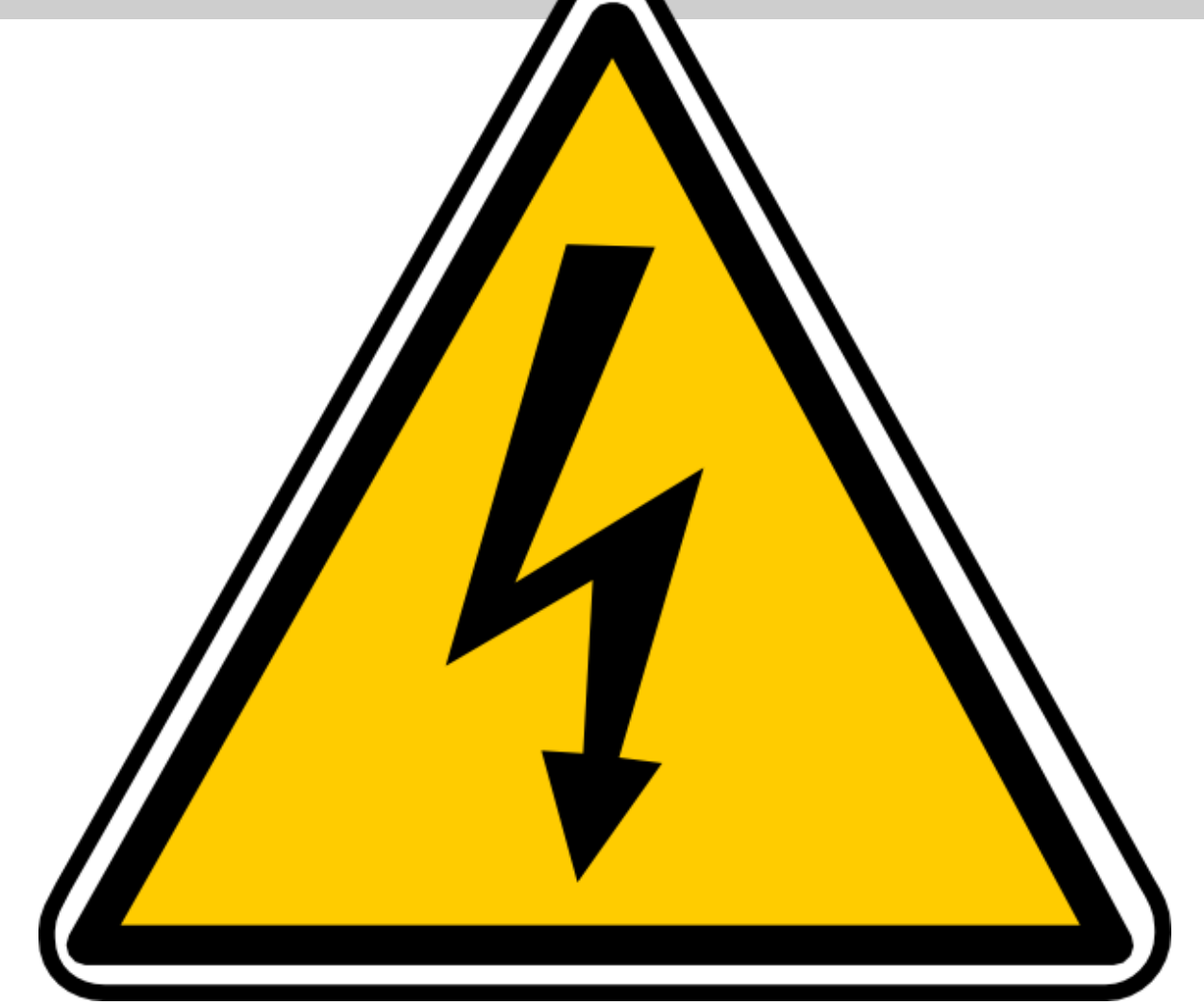

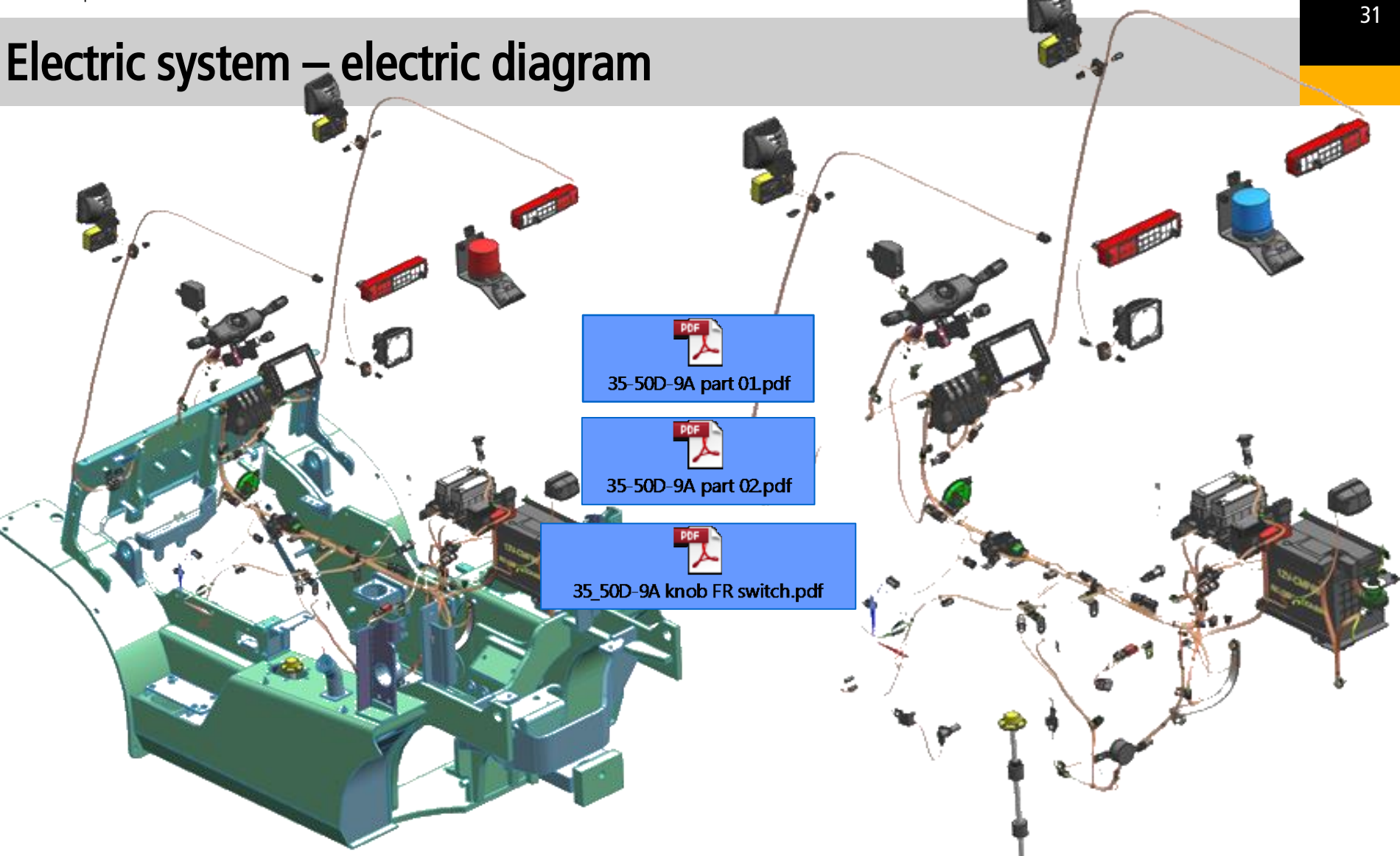

#### **Electric system – components location**

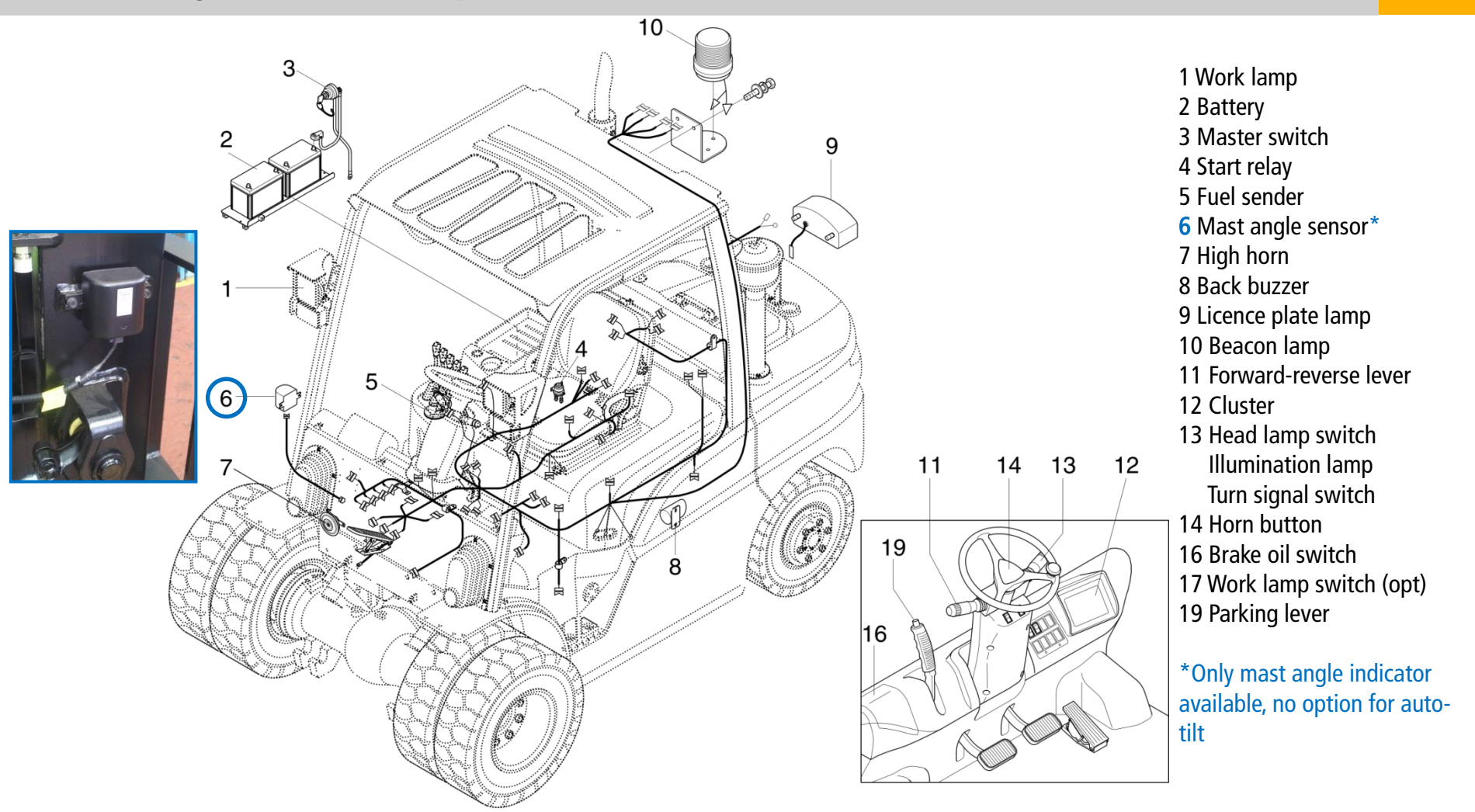

#### Electric system – tip

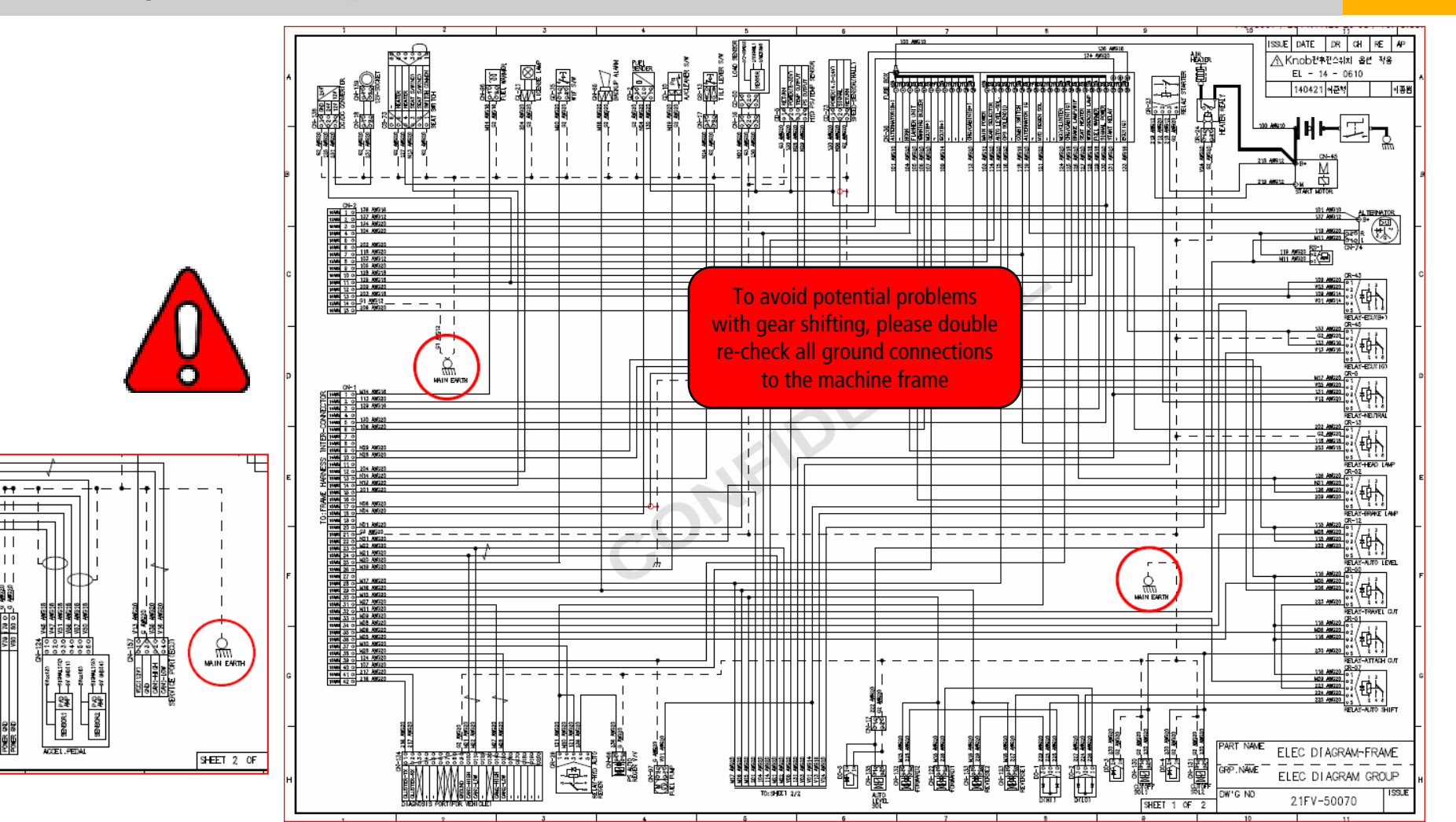

# Electric system – tip

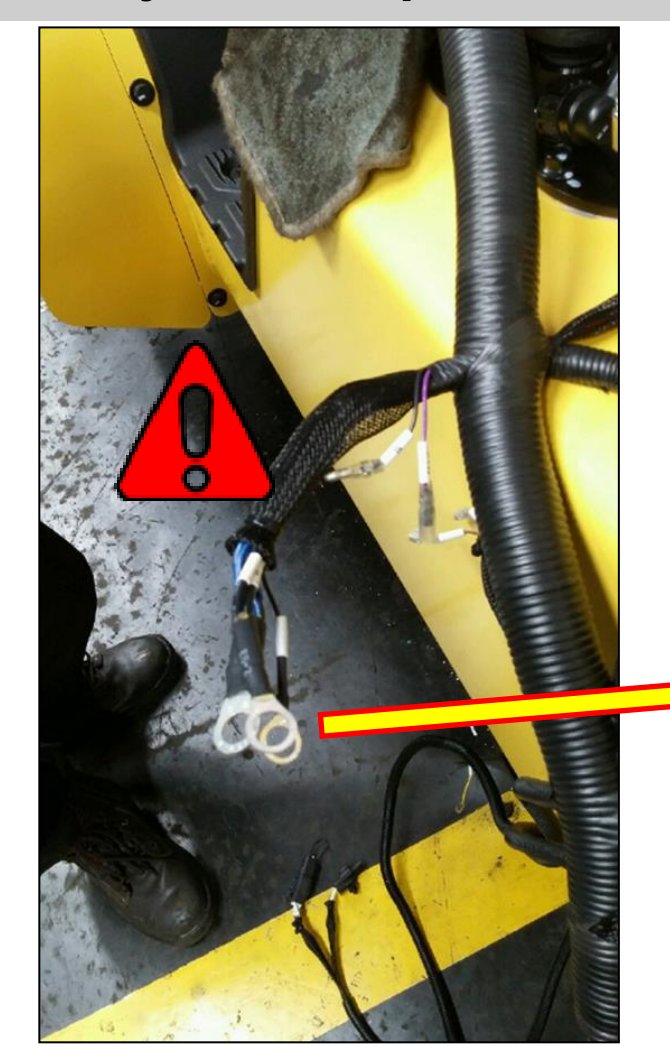

To avoid potential problems with gear shifting, please double re-check all ground connections to the machine frame

#### Electric system – sensors' location, examples

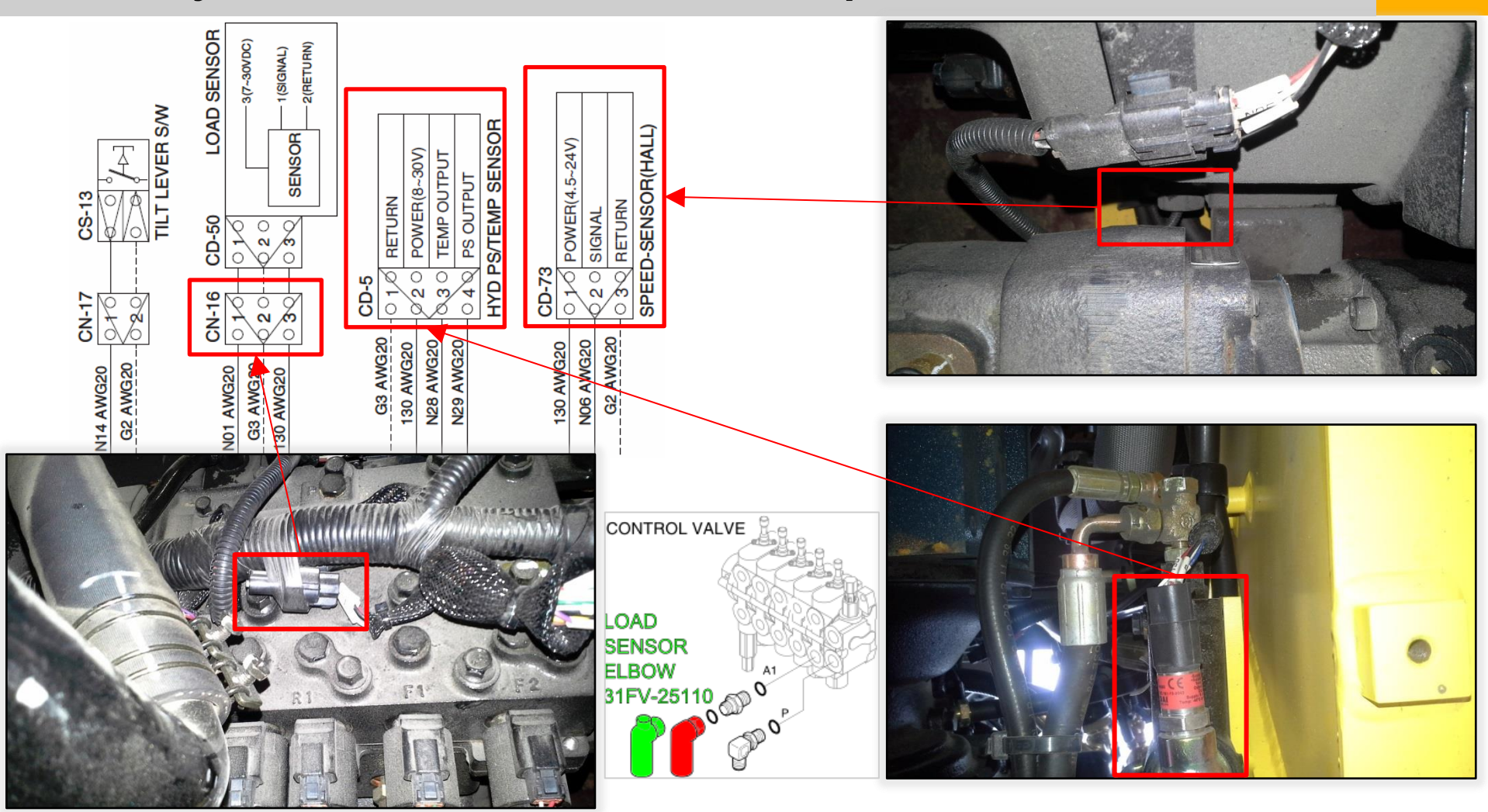

#### Electric system – sensors' location, examples

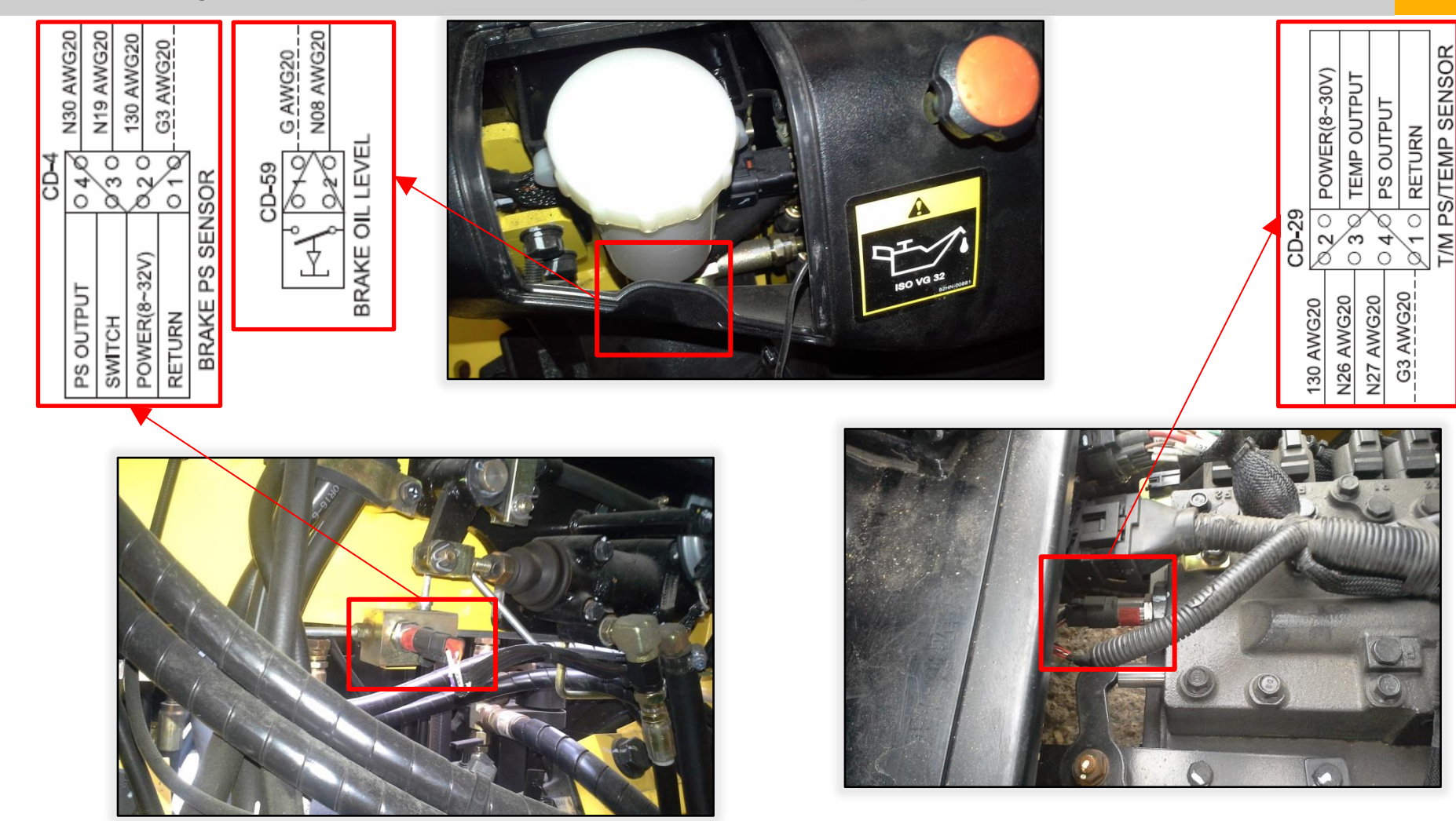
# Electric system – components' location, examples

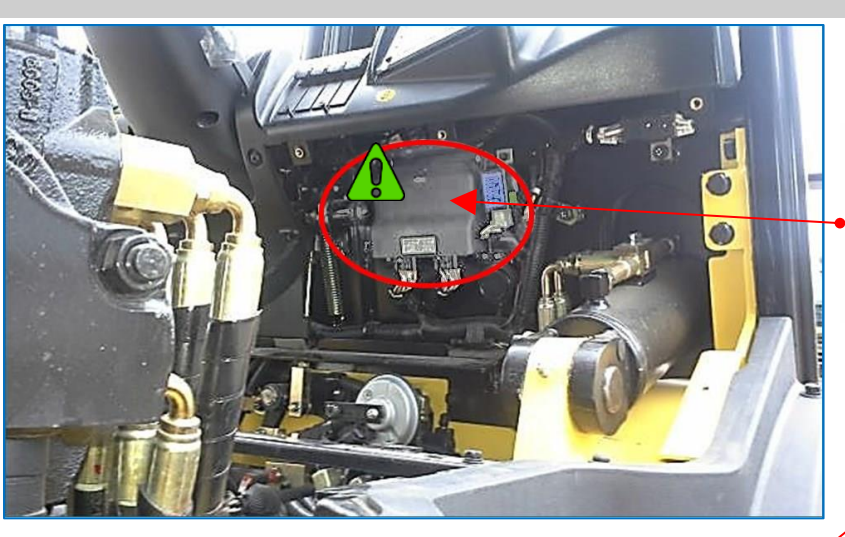

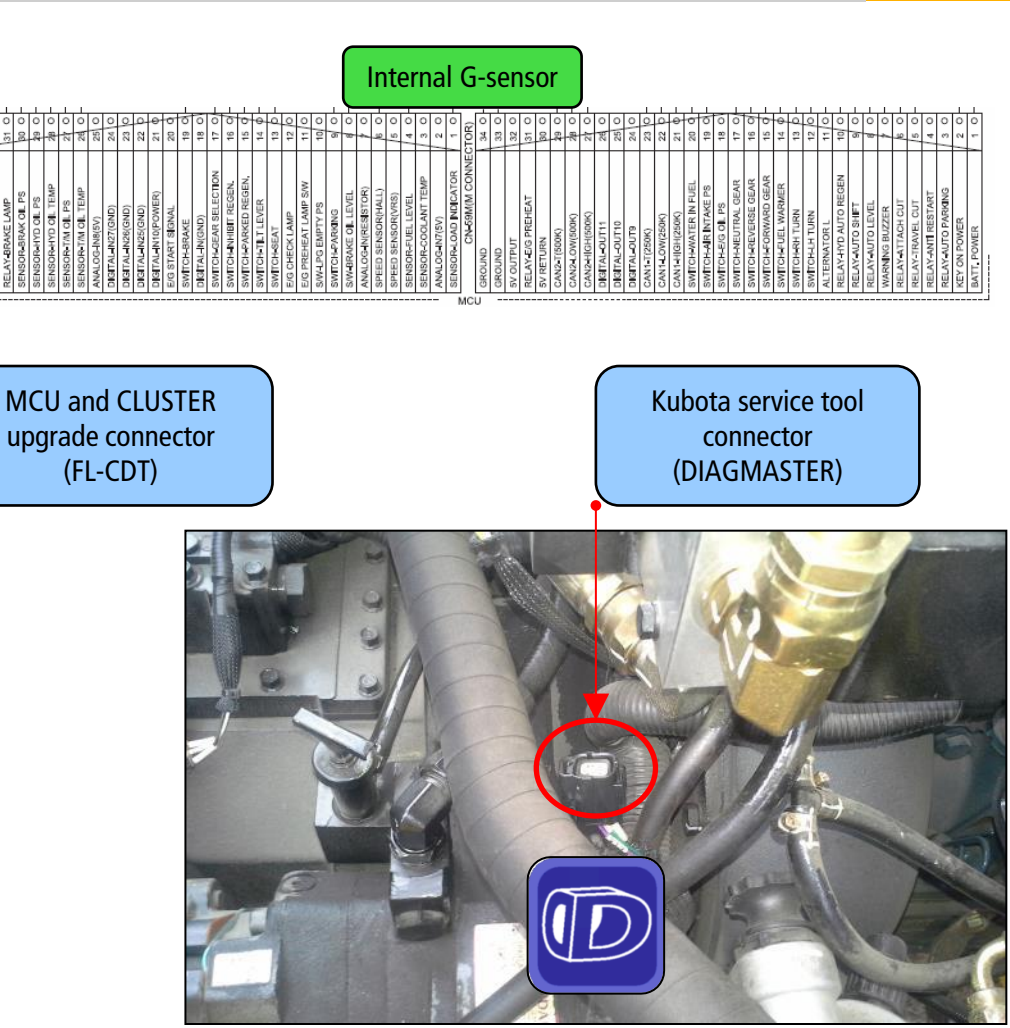

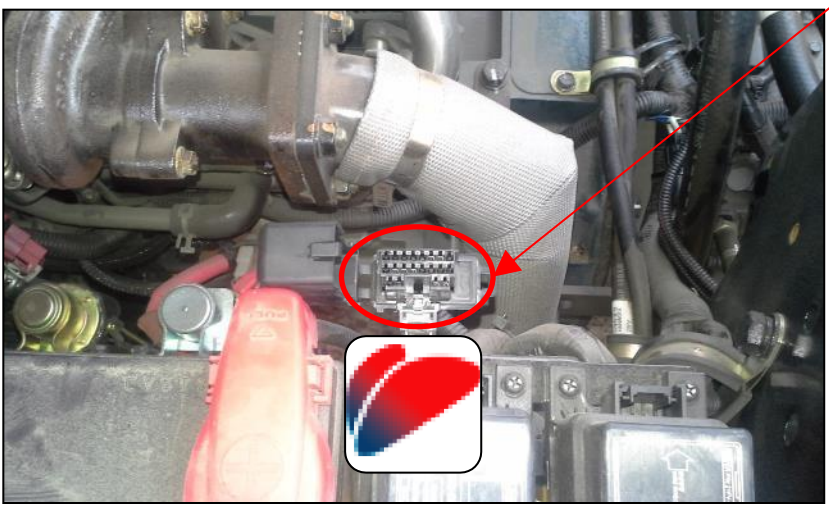

GN HHI Europe

# Electric system – electric diagram (power circuit)

#### 1. POWER CIRCUIT

The negative terminal of the battery is grounded to the machine chassis. When the start switch is in the off position, the current flows from the positive battery terminal.

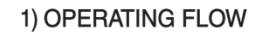

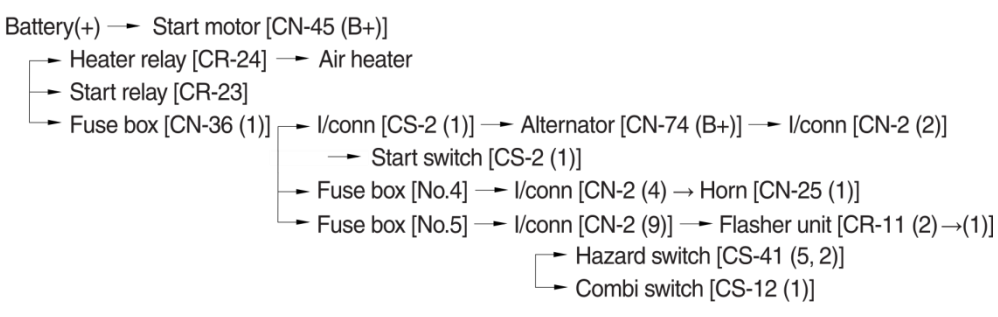

#### 2) CHECK POINT

| Engine | Key switch | Check point           | Voltage |
|--------|------------|-----------------------|---------|
| OFF    |            | ① - GND (Battery(+))  |         |
|        | OFF        | ② - GND (Fuse No.1)   | 0414    |
|        | OFF        | (3) - GND (Fuse No.3) | 24V     |
|        |            | ④ - GND (Start key)   |         |

% GND : Ground

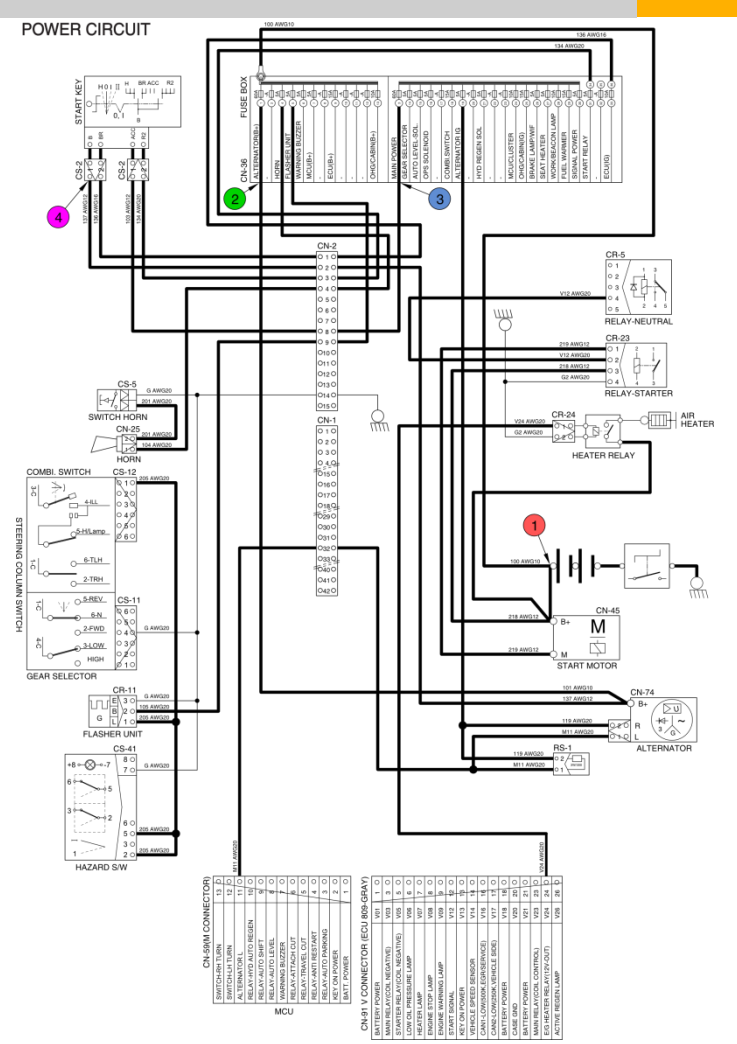

# Electric system – electric diagram (starting circuit)

#### 2. STARTING CIRCUIT

#### 1) OPERATING FLOW

- Battery (+) terminal -- Fuse box [CN-36 (1)] -- Alternator [CN-74 (B+)] -- I/conn [CN-2 (2)]
- -- Start switch [CS-2 (1)] -- Start motor [CN-45 (B+)] -- Start relay [CR-23]
- % The engine can be started only when the gearshift is in neutral position.
  - (1) When start key switch is in ON position Start switch ON [CS-2 (2)] → I/conn[CN-2 (1)] → Fuse box [No.36 →33] → ECU (IG)
  - (2) When start key switch is START position

Start switch START [CS-2 (2)]  $\rightarrow$  I/conn [CN-2 (3)]  $\rightarrow$  Fuse box [No. 34  $\rightarrow$  31] → Neutral relay [CR-5(3)  $\rightarrow$  (4)] → Start relay [CR-23] → ECU [CN-91 (12)]

#### 2) CHECK POINT

| Engine  | Key switch | Check point                          | Voltage |
|---------|------------|--------------------------------------|---------|
|         |            | <ul> <li>GND (Battery B+)</li> </ul> |         |
| Running | ON         | 😢 - GND (Start key)                  | 24V     |
|         |            | ③ - GND (Neutral relay)              |         |

% GND : Ground

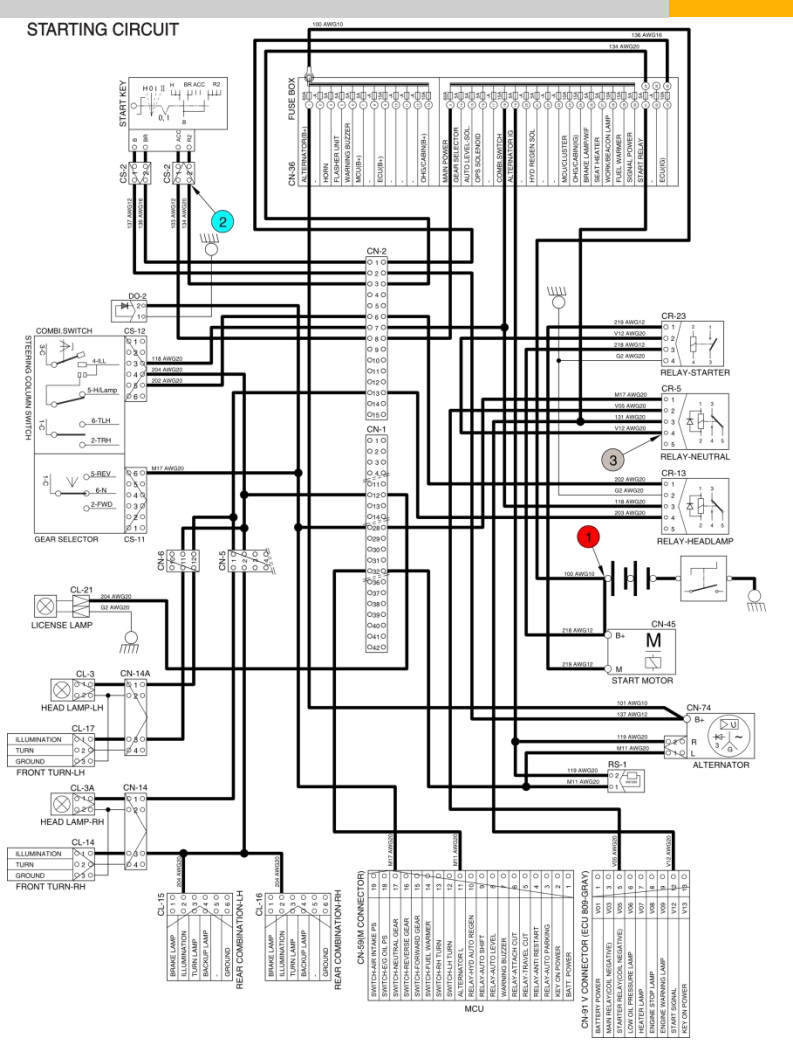

## Electric system – extra: rear camera as front camera

For this retrofitting we use the ready harness, located in the rear of OHG. Part number of the camera to be ordered – **21AB-30041**. Installation of camera/bracket and harness must be arranged individually.

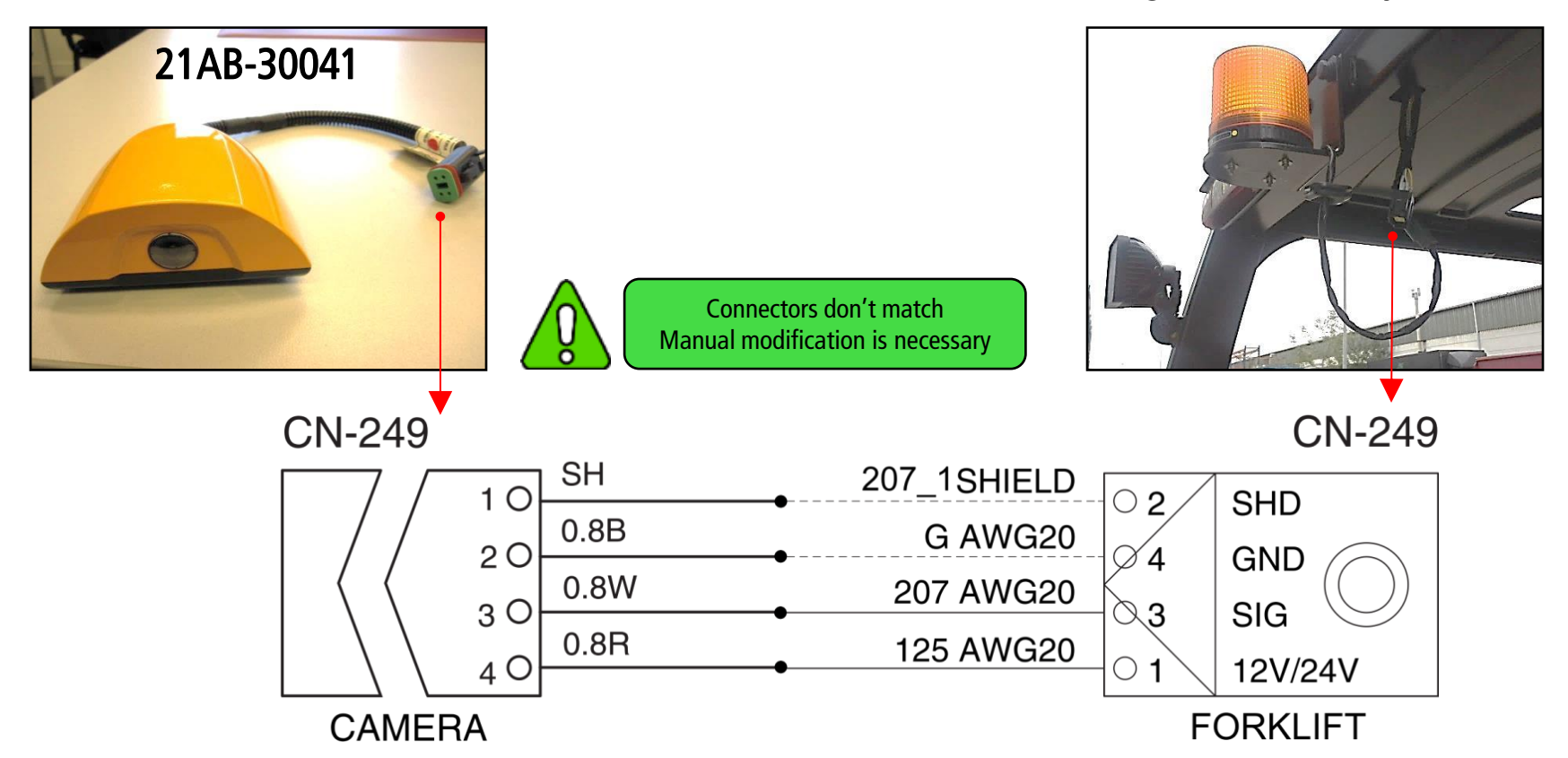

## **Electric system – Cluster**

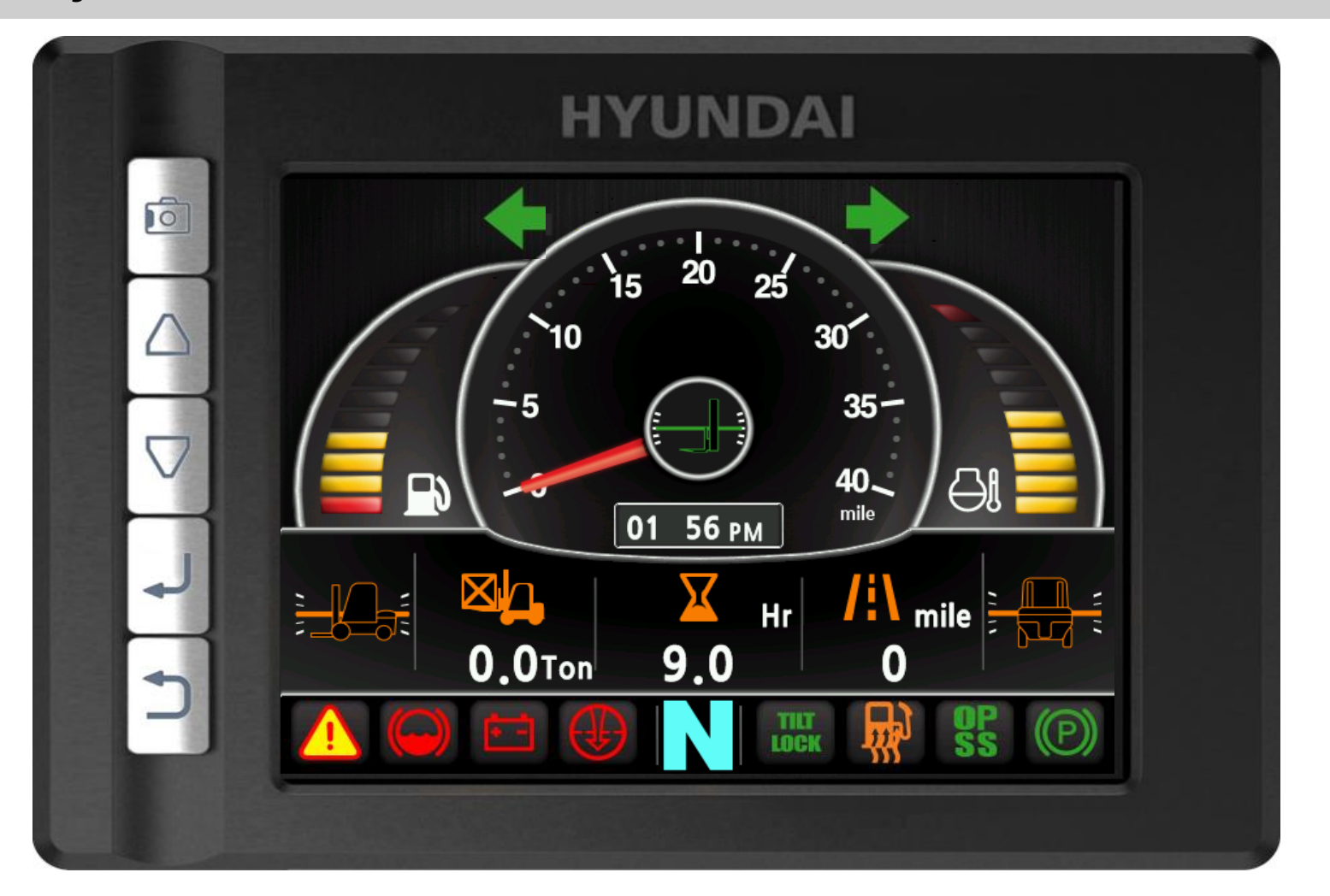

### **Electric system – Display**

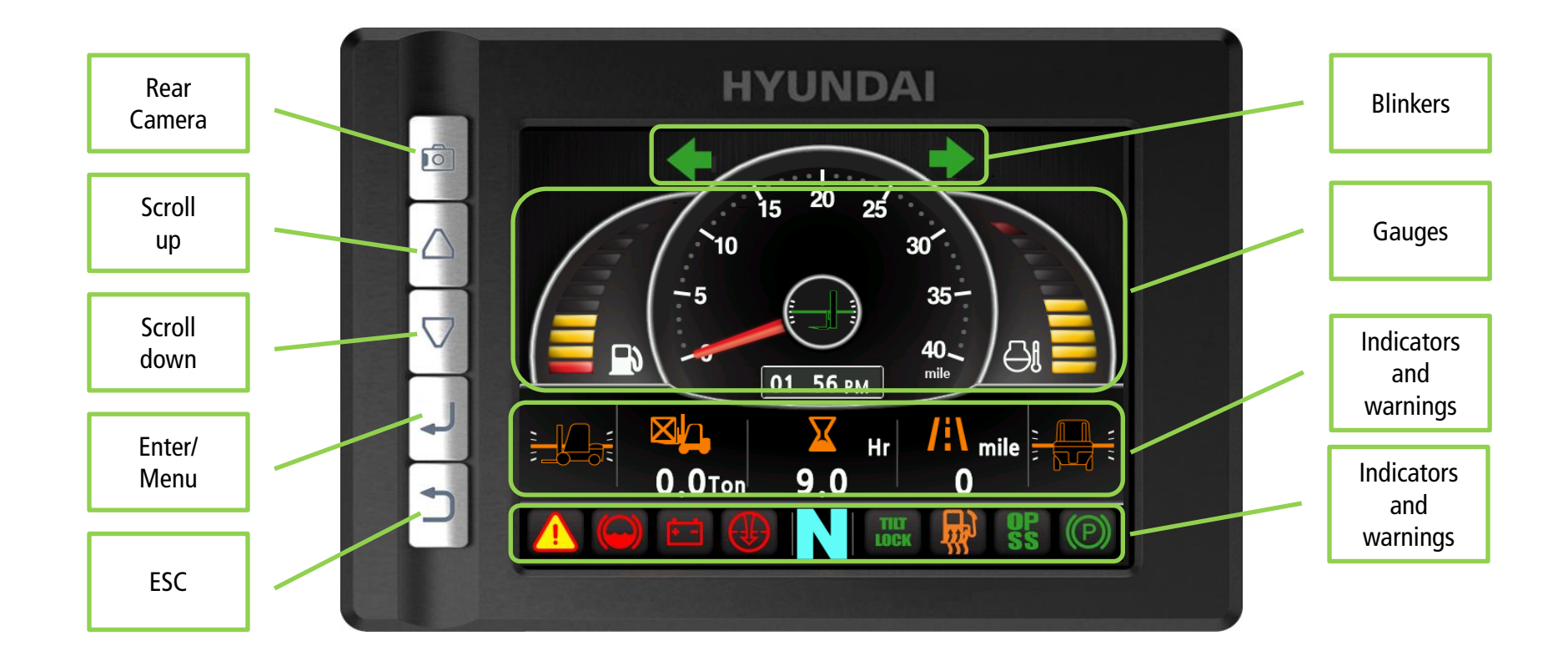

# **Electric system – Display**

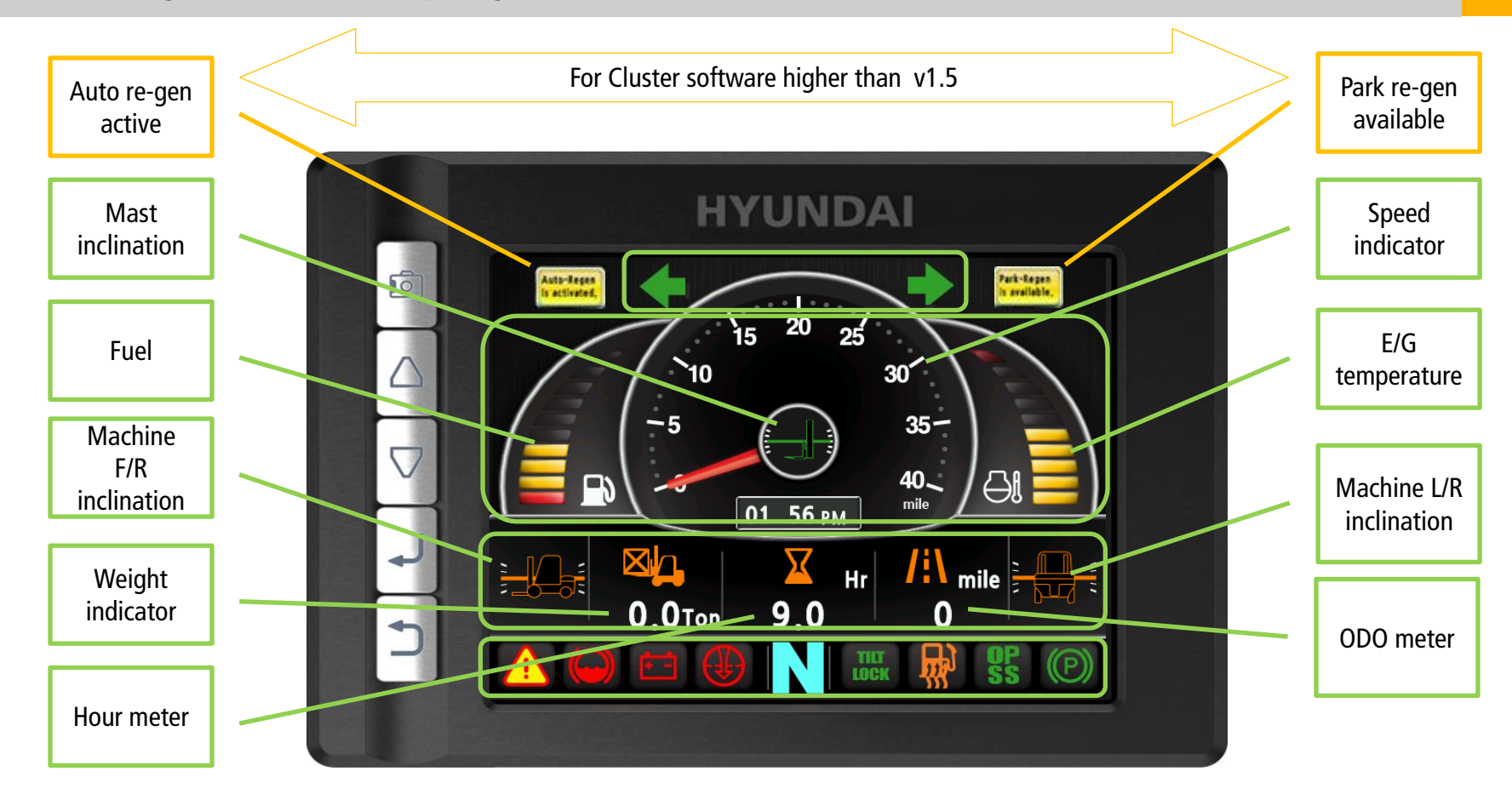

# Electric system – Display – Warnings 01

| S/No. | Warning lamp types                  | Symbol       | Warning and indicator lamp                   | Causes and correction                                               | 15                                           | Tilt lock indicator         | TILT                  | Tilt lock indicator lamp                   | Auto-leveling is the operational status.                                                      |
|-------|-------------------------------------|--------------|----------------------------------------------|---------------------------------------------------------------------|----------------------------------------------|-----------------------------|-----------------------|--------------------------------------------|-----------------------------------------------------------------------------------------------|
| 1     | Engine oil pressure<br>warning      | •(•)•        | Engine oil pressure warning<br>lamp          | Engine oil pressure is low.<br>Please the engine oil refill.        | 16                                           |                             | NDCC                  |                                            | OPPS is working.                                                                              |
| 2     | Engine warm-up                      | $\mathbb{G}$ | Engine warm-up indicator                     | Warm-up will be started.                                            | 10                                           | OF 35 Indicator             | ULDO                  |                                            | device.                                                                                       |
| 3     | Air cleaner warning                 |              | Air cleaner warning lamp                     | Benlace the filter                                                  | 17                                           | Fuel warning                |                       | Fuel warning lamp                          | Fuel level is low.<br>Please the diesel oil refill.                                           |
|       |                                     | ×            |                                              |                                                                     | 18                                           | Coolant temperature warning | $\ominus$             | Engine coolant<br>temperature warning lamp | Engine coolant is over temperature condition.                                                 |
| 4     | Water in fuel warning               |              | Water in fuel warning lamp                   | Please drain the water of water separator.                          | 19                                           | T/M oil warning or          | - (i-                 | T/M oil warning lamp                       | Clutch protection system operating or TM                                                      |
| 5     | Engine check warning                | CHECK        | Engine check warning lamp                    | Check the failure code of cluster.                                  |                                              | clutch protection           | ্                     | ····· -·······························     | oil level is low. Please the T/M oil refill. *                                                |
| 6     | Engine stop warning                 |              | Engine stop warning lamp                     | Check the failure code of cluster.                                  | 20                                           | Communication error warning |                       | Communication error<br>warning lamp        | ECU is fail condition.<br>Check communication line.                                           |
| 7     | DPF regeneration warning            | =]]3>        | DPF regeneration warning lamp                | If necessary, display the regeneration DPF.                         | 21                                           | Communication error warning | Chaster ++ NCU        | Communication error<br>warning lamp        | Communication with between CLUSTER<br>and MCU is fail condition.<br>Check communication line. |
| 8     | DPF inhibit indicator               | = <u>]</u> } | DPF inhibit indicator lamp                   | DPF regeneration status is prohibited.                              | 22                                           | LH Turn indicator           | +                     | LH Turning pilot lamp                      | -                                                                                             |
| 9     | Exhaust high<br>temperature warning | _ <u>F.3</u> | Exhaust system high temperature warning lamp | High temperature state of exhaust system.                           | 23                                           | RH Turn indicator           | •                     | RH Turning pilot lamp                      | -                                                                                             |
| 10    | Fuel warmer indicator               | 鬯            | Fuel warmer indicator lamp                   | warming up the fuel.                                                | 24                                           | Forward first gear          | <b>F</b> <sub>1</sub> | Forward first gear indicator lamp          | -                                                                                             |
| 11    | TM oil temperature<br>warning       | <b>O</b> I   | TM oil temperature warning<br>lamp           | TM oil is over temperature condition.                               | 25                                           | Forward second gear         | F <sub>2</sub>        | Forward second gear<br>indicator lamp      | -                                                                                             |
| 12    | Parking brake indicator<br>lamp     | (P)          | Parking brake indicator<br>lamp              | Parking brake is operating.                                         | 26                                           | Reverse first gear          | <b>R</b> 1            | Reverse first gear indicator lamp          | -                                                                                             |
| 13    | Brake oil level warning             |              | Brake oil level warning lamp                 | Brake oil level is low.<br>Please the brake oil refill.             | 27                                           | Reverse second gear         | R <sub>2</sub>        | Reverse second gear<br>indicator lamp      | -                                                                                             |
| 14    | Battery charging warning            | ÷-           | Battery charging warning<br>lamp             | Charging the battery is bad.<br>Please check alternator and wiring. | <u>.                                    </u> |                             |                       |                                            |                                                                                               |

# Electric system – Display – Warnings 02

| 28 | Expendables             | $\overline{2}$              | expendables<br>replacement       | light up only 3 minutes since KEY ON, and then light off. |
|----|-------------------------|-----------------------------|----------------------------------|-----------------------------------------------------------|
| 29 | Engine warm-up          |                             | Ignition ON                      | Start crancking after light off                           |
| 30 | Speed warning indicator | (15)                        | Set speed exceeded               | Alarm buzzer will ring every two seconds                  |
| 31 | DPF regeneration        | Auto-Regen<br>is activated, | Auto Regeneration<br>Activated   | DPF in Lv1 and auto re-gen<br>ongoing                     |
| 32 | DPF regeneration        | Park-Regen<br>Is evallable, | Parked Regeneration<br>Available | DPF in Lv2, parked regeneration possible                  |

#### \* - Conditions:

When T/M main pressure stays between 0,8~5,7 bar for more than 2 seconds When accelerator is pressed more than 10 seconds at above T/M main pressure(condition. 1)

= warning lamp ON = warning lamp ON + buzzer sound

## Electric system – Display – Structure – old [soft ~MCU v1.6; CLUSTER v1.5]

|  | No | Main menu           | Sub menu                                                                            | Explanation                                                                                                    |
|--|----|---------------------|-------------------------------------------------------------------------------------|----------------------------------------------------------------------------------------------------|
|  |    |                     | Model select<br>Vehicle tilt Initialize                                             | Diesel, LPG<br>Vebicle tilt Initialize                                                                                                    |
|  |    | Weight sensor setup | Enter the cylinder cross section area , Adjust load<br>weight, Weight display setup |                                                                                                    |
|  |    |                     | Camera setup                                                                        | Interoperate with reverse gear                                                                                                    |
|  |    | Equipment           | Auto-shift speed setup                                                              | 1st gear-> Switching speed to 2nd gear, 2nd gear<br>-> Switching speed to 1st gear                                                                    |
|  |    |                     | DCSR speed setup                                                                    | DCSR On, Block driving speed, Restore driving speed                                                                                                   |
|  |    |                     | Maximum speed warning                                                               | Maximum speed warning                                                                                                    |
|  |    |                     | MCU Monitor information                                                             | MCU/Monitor Information                                                                                                    |
|  | 2  | Maintenance         | Failure History<br>Expendables management<br>I/O Information<br>A/S Contact         | Current engine failure, Engine failure history<br>Change oil and filter replacement cycle<br>Analog Input, Digital input/output<br>Change A/S contact |
|  | 3  | Image: Setting      | LCD Brightness<br>Time Setup<br>Unit Setup<br>Language Setting                      | Automatic, Manual<br>Clock<br>Speed, Weight, Temperature, Pressure, Date type<br>Korean, English                                                      |

### Electric system – Display – Structure – new [soft MCU v1.6; CLUSTER v1.5~]

| Main menu |                 |          | Sub menu                                                                                                    | Explanation                                                                                                    |                                                                                                    |
|-----------|-----------------|----------|----------------------------------------------------------------------------------------------------|----------------------------------------------------------------------------------------------------|----------------------------------------------------------------------------------------------------|
|           | Equipment       | password | Model select<br>Tilt setup<br>Weight sensor setup<br><b>ESL setup</b><br>Camera<br>Auto-shift speed setup<br>DCSR speed setup<br>Maximum speed warning<br>MCU Monitor information | Diesel, LPG, capacity<br>Calibration of tilt sensors<br>Calibration of pressure sens<br><b>on/off, delay</b><br>on/off; settings<br>on/off; settings<br>on/off; settings<br>on/off; settings<br>info | or, lift cylinder cross area                                                                              |
|           | Maintenance     | password | Engine failure history<br>Maintenance management<br>Signals information<br>User password change                                                                                   | info<br>confirmation/interval chang<br>digital/analog; info [5 new a<br>! service password change !                                                                                                  | ge<br>analog signals added]<br>00000 → XXXXX !<br>ENTERING<br>PASSWORD FOR                                |
| × [       | Display Setting | open     | LCD Brightness<br>Time Setup<br>Unit Setup<br>Language Settings<br>A/S Contact<br>ESL password setup<br>Maintenace management                                                     | Password setup/change<br>info                                                                                                    | EACH SUB-MENU IS<br>NOT NECESSARY<br>ANY MORE<br>On some of next slides you car<br>find old configuration |

# Electric system – Display – Equipment – Model Select

#### **Model select**

- Device setup > Model select
- Please select the fuel type.
- Please select the vehicle capacity range.
- Please select the exact model name.
- \* Selection will be cancelled if press the cancel button or ESC
- \* To use full function of vehicle, exact model must be selected.

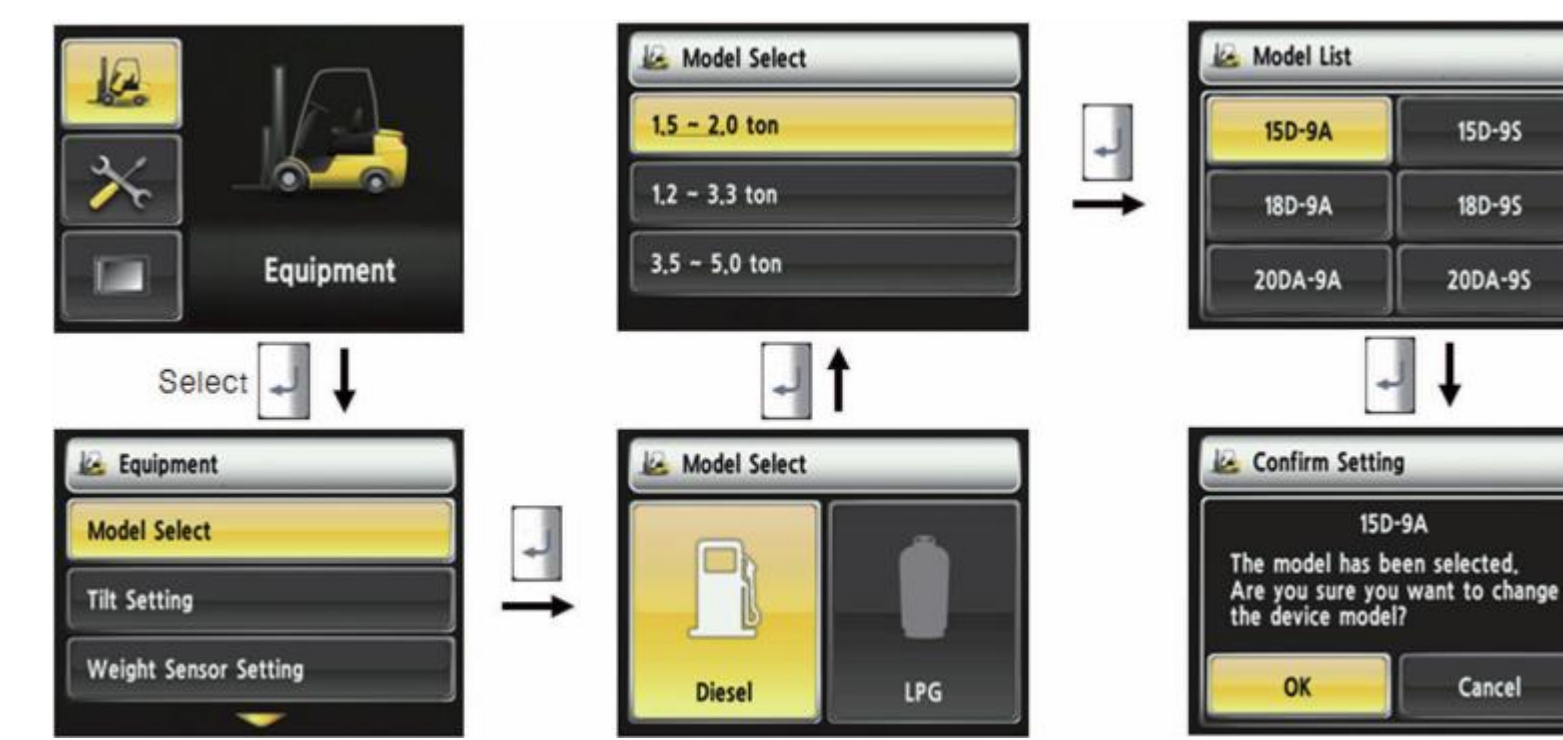

# Electric system – Display – Equipment – Tilt setup

#### Tilt setup

- The tilt sensor has already been initialized when deliver the vehicle from factory.
- Initialize vehicle tilt if the tilt sensor figure or vehicle tilt is not horizontal in the flatland.
- Vehicle set up > Initialize vehicle tilt
- You must position the machine on flat horizontal surface.
- \*If tilt sensor for mast is mounted (optional), locates the mast vertically.
- \*Mast maximum angle depends on the vehicle.

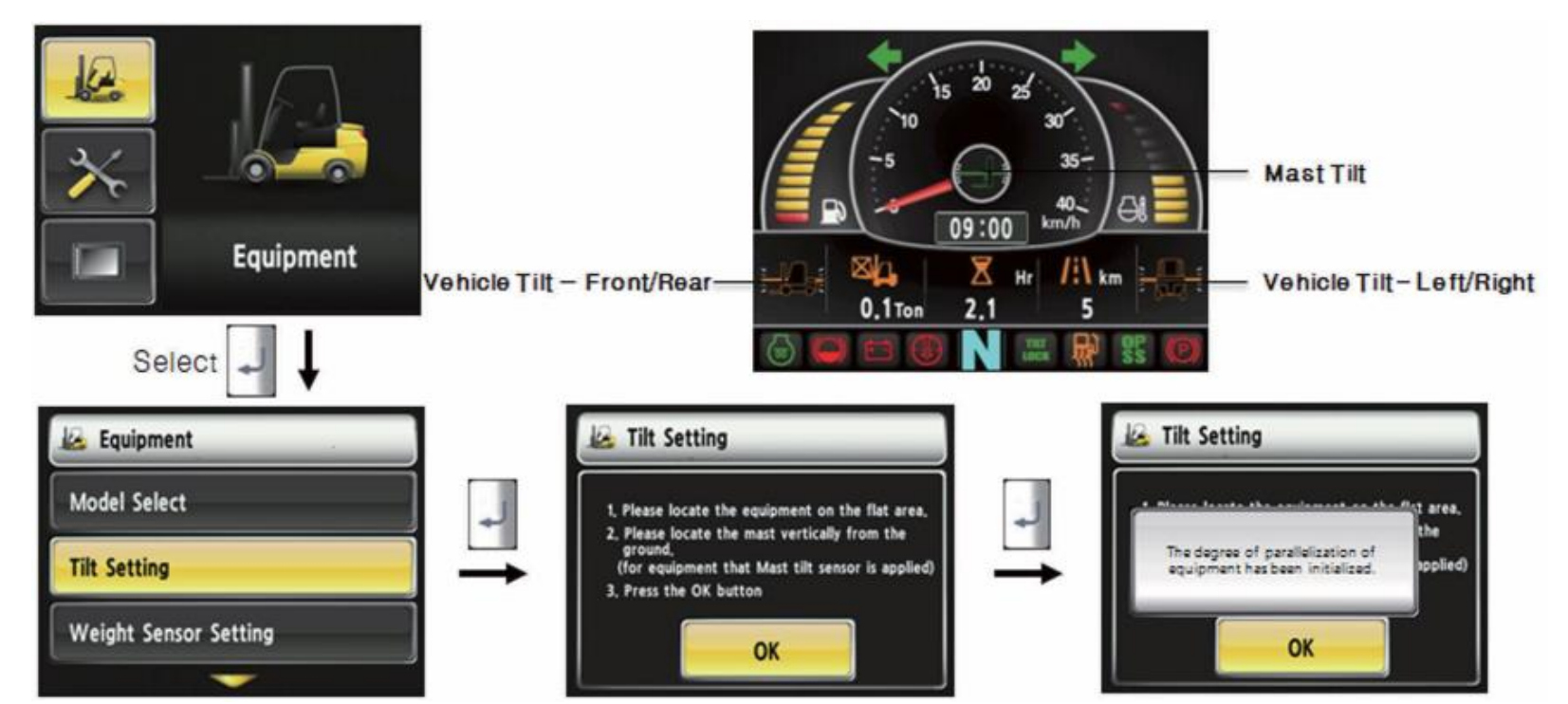

# Electric system – Display – Equipment – Weight indicator 01

### Weight sensor set up

- The weight sensor has already been set when deliver the vehicle from factory.
- Device setup > Weight sensor setup
- There are 4 steps to activate weight indicator
- **1. A cylinder cross sectional area** value will be displayed in initial screen, please enter the cross sectional area using scroll buttons and ENTER button.
- Please finish setup using ENTER button when input is done.
- **2. Unload condition.** Wait 3 seconds after lifting no-load fork approximately 30 cm from the ground level, then press OK.

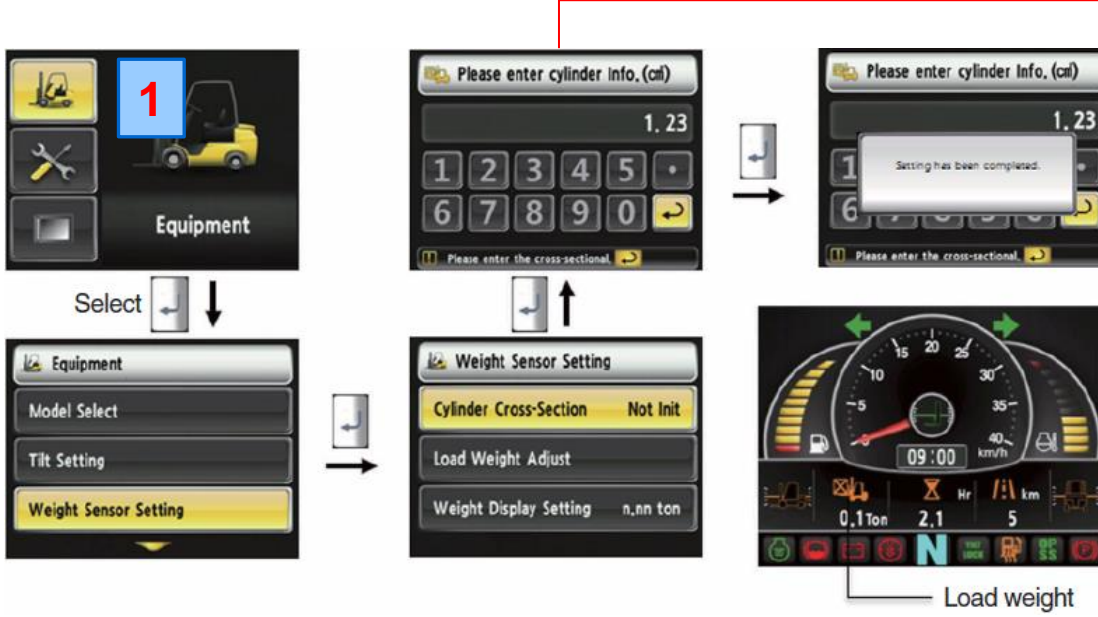

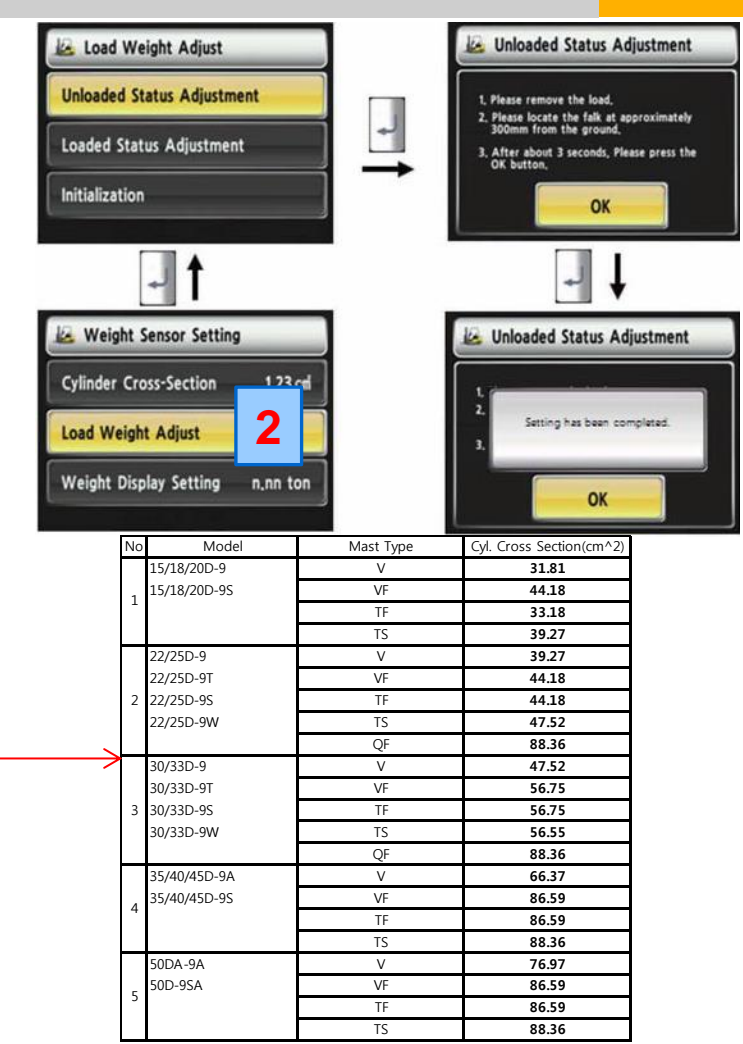

# Electric system – Display – Equipment – Weight indicator 02

3. Load condition. Please enter load weight.
Please lift the loaded forks approximately 30 cm from the ground level.
If set is completed, the screen will be switched automatically.
Please proceed the operation within 30 seconds.

Operating will be cancelled automatically if the time is elapsed Operating will be cancelled automatically if the time is elapsed.

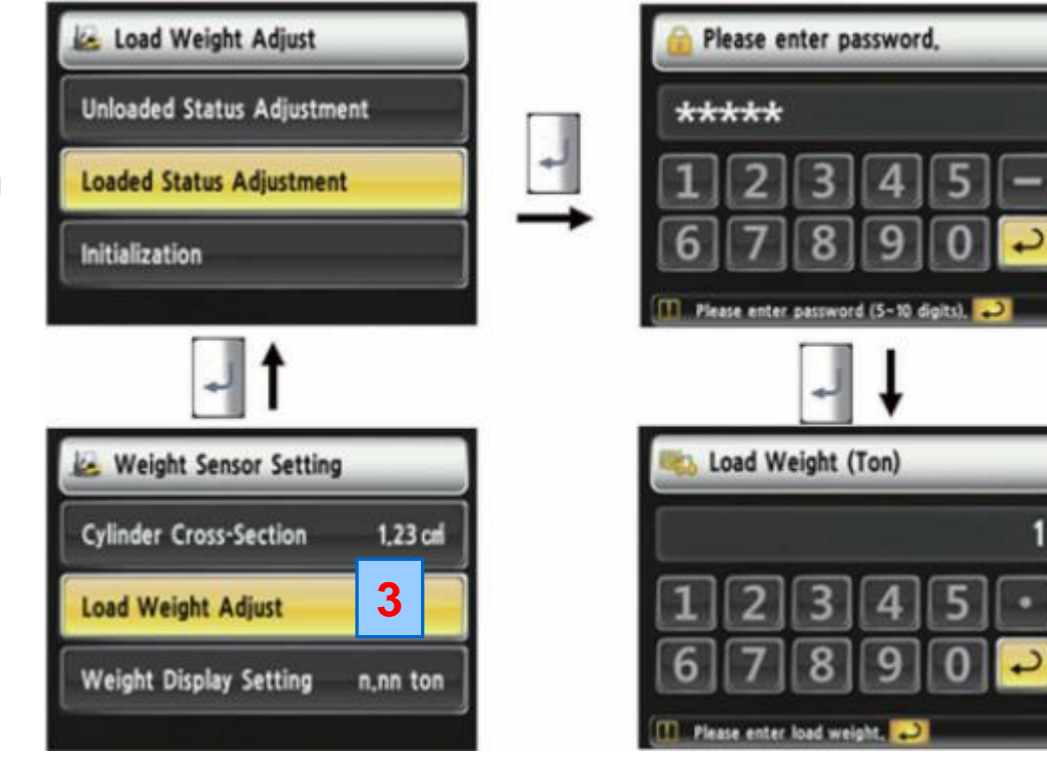

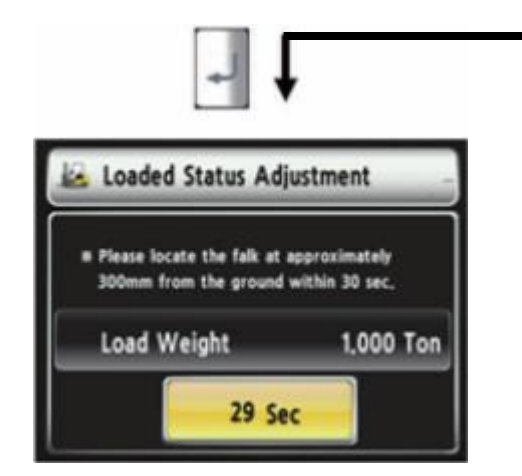

# Electric system – Display – Equipment – Weight indicator 03

### 4. Initialization.

#### Initialization

Necessary in case of sensor or MCU exchage to delete old settings

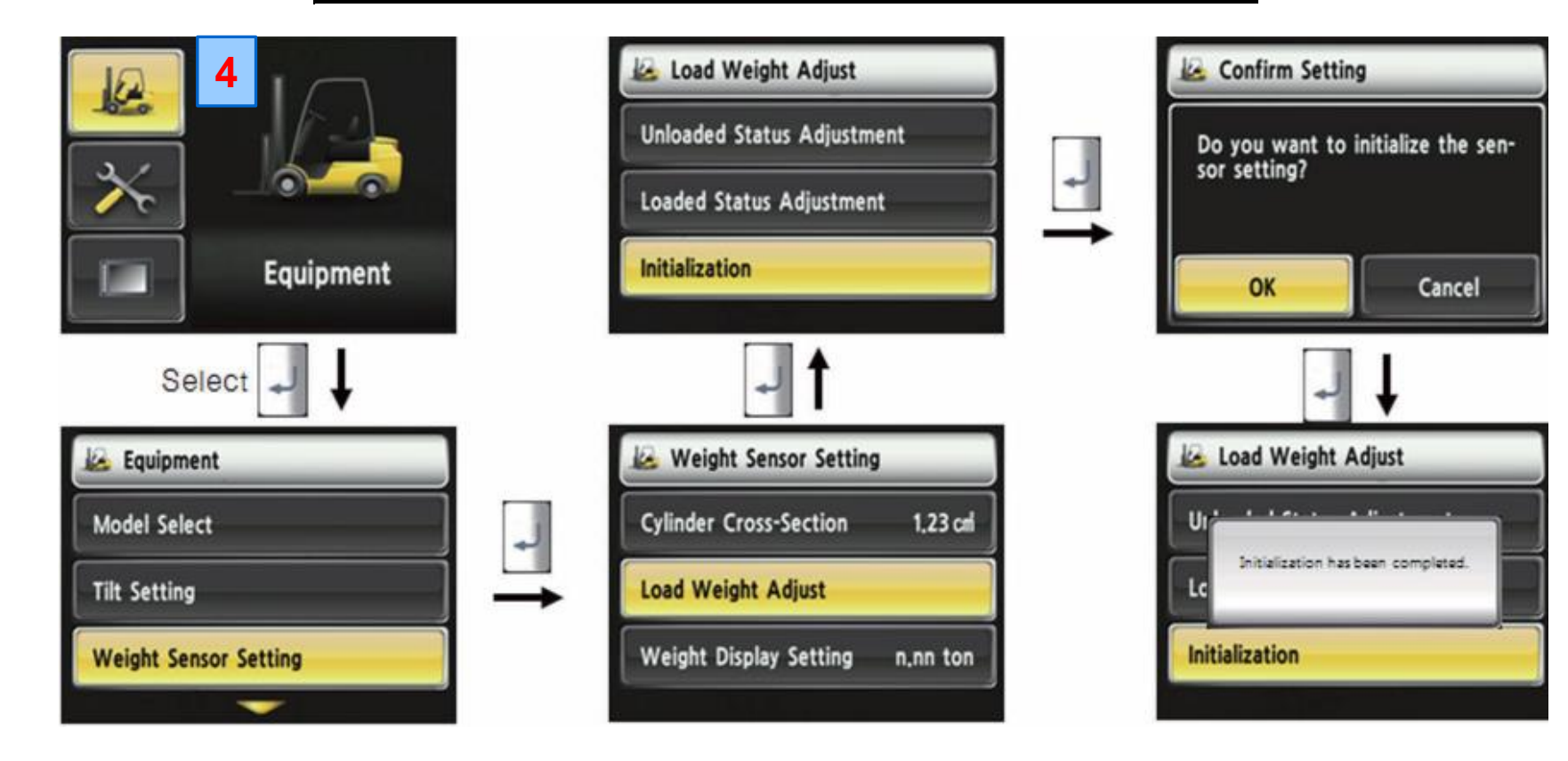

**GN HHI Europe** 

**ESL Settings** 

## Electric system – Display – Equipment – ESL

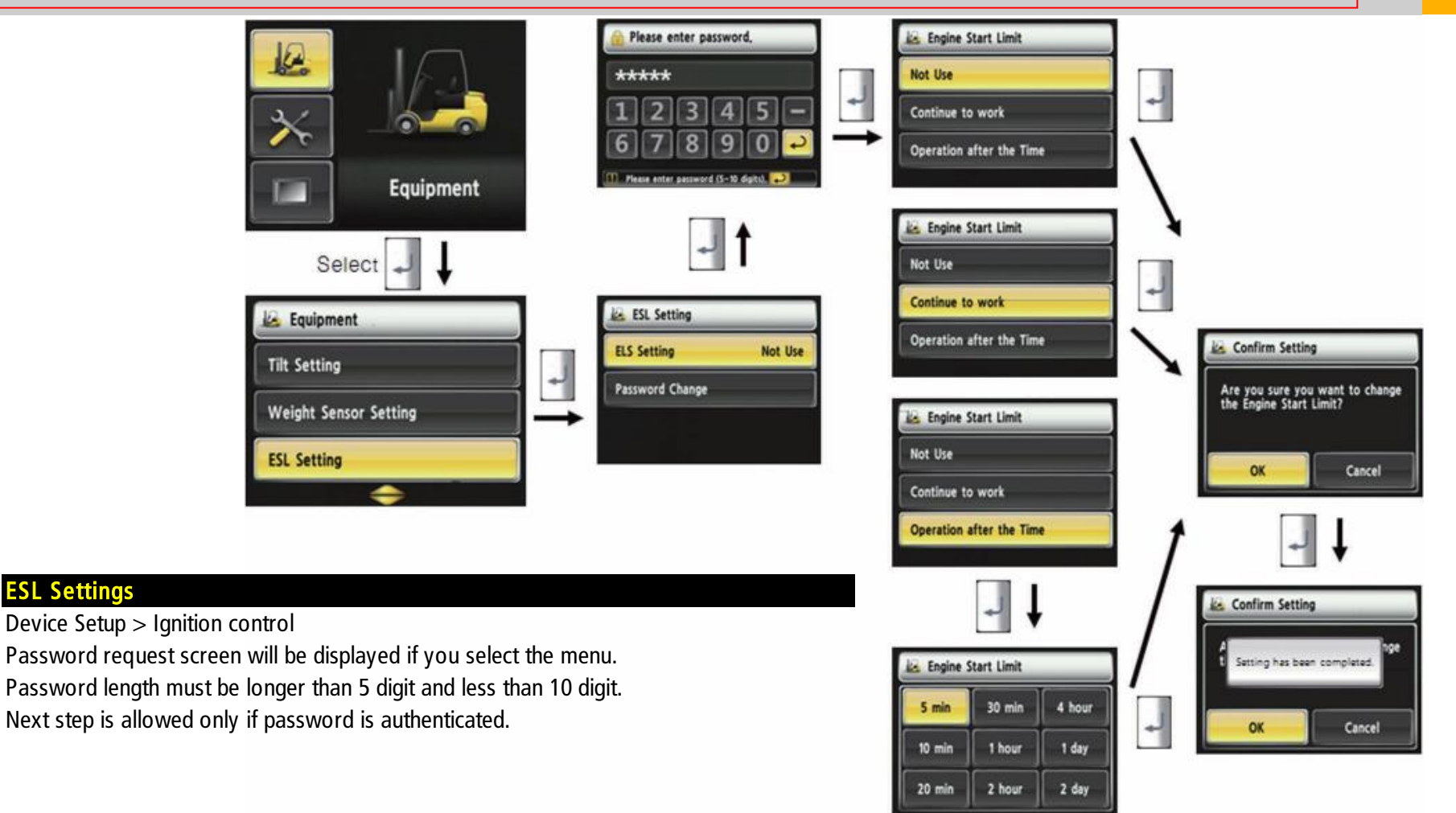

# Electric system – Display – Equipment – Camera

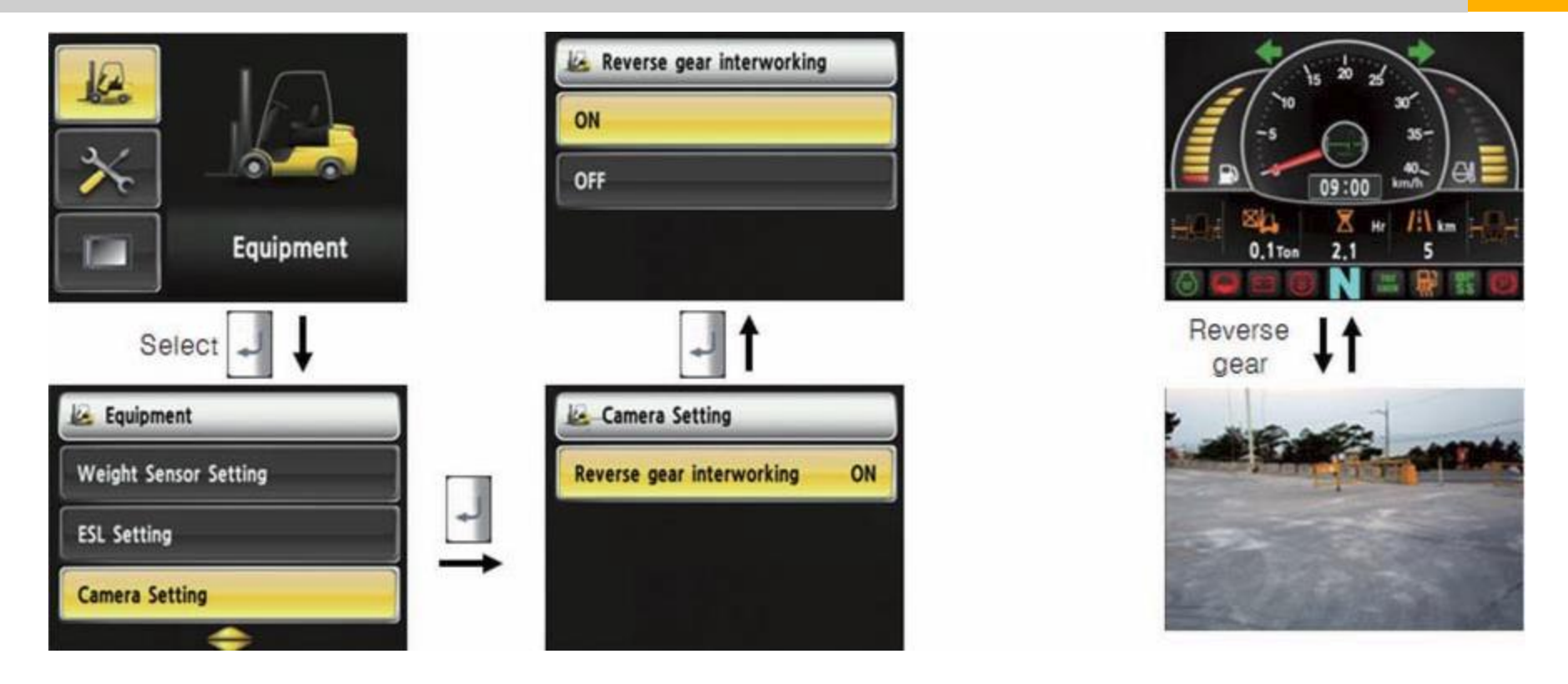

#### Camera setup

Device setup > Camera setup

After set the reverse gear interoperation as ON, the screen will be changed from main screen to camera mode if put gear into reverse, and if the gear is changed, screen will be back to the main screen.

# Electric system – Display – Equipment – Auto-Sift Mode

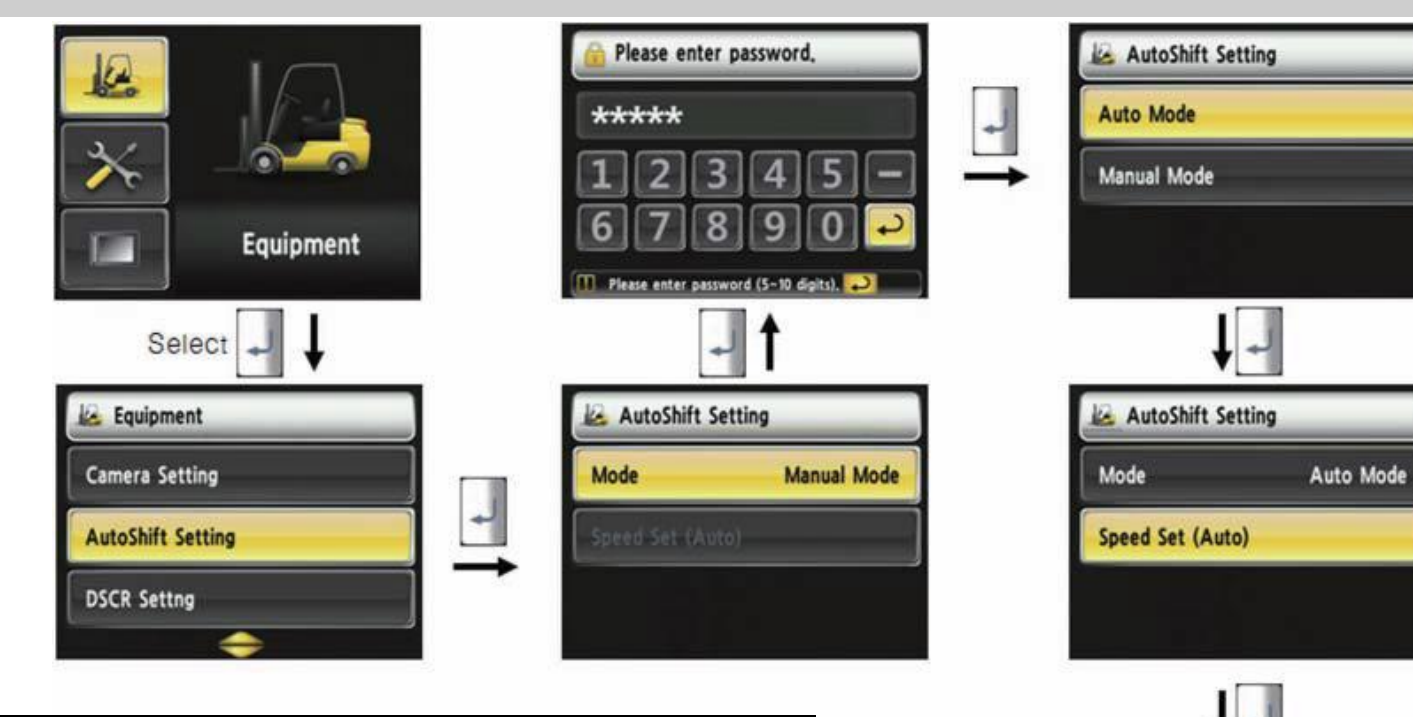

#### Auto-shifting mode

Device Setup > Auto-Shift setup

User password is required in order to set this function.

In automatic mode, the gear is switched automatically by vehicle speed.

Enable to set the gear switching speed.

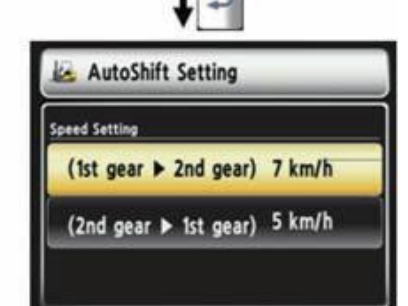

# Electric system – Display – Equipment – DCSR

+

OFF

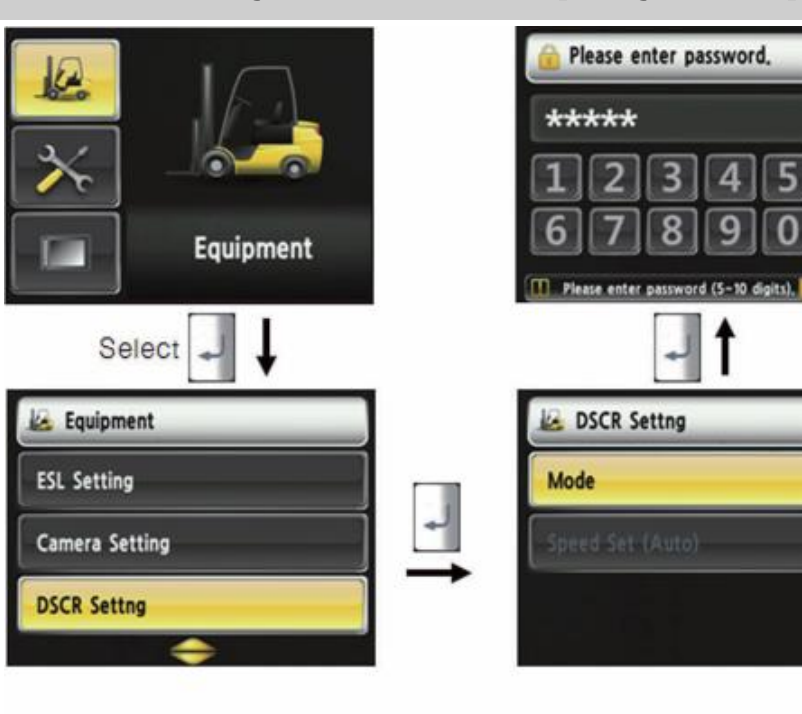

### **Direction Change Shock Reliefe**

Device setup > DCSR setup

User password is required in order to set this function.

If the setting is ON, driving will be blocked if the driving speed is over the specified speed.

Driving will be continued if the driving speed is not over the specified speed

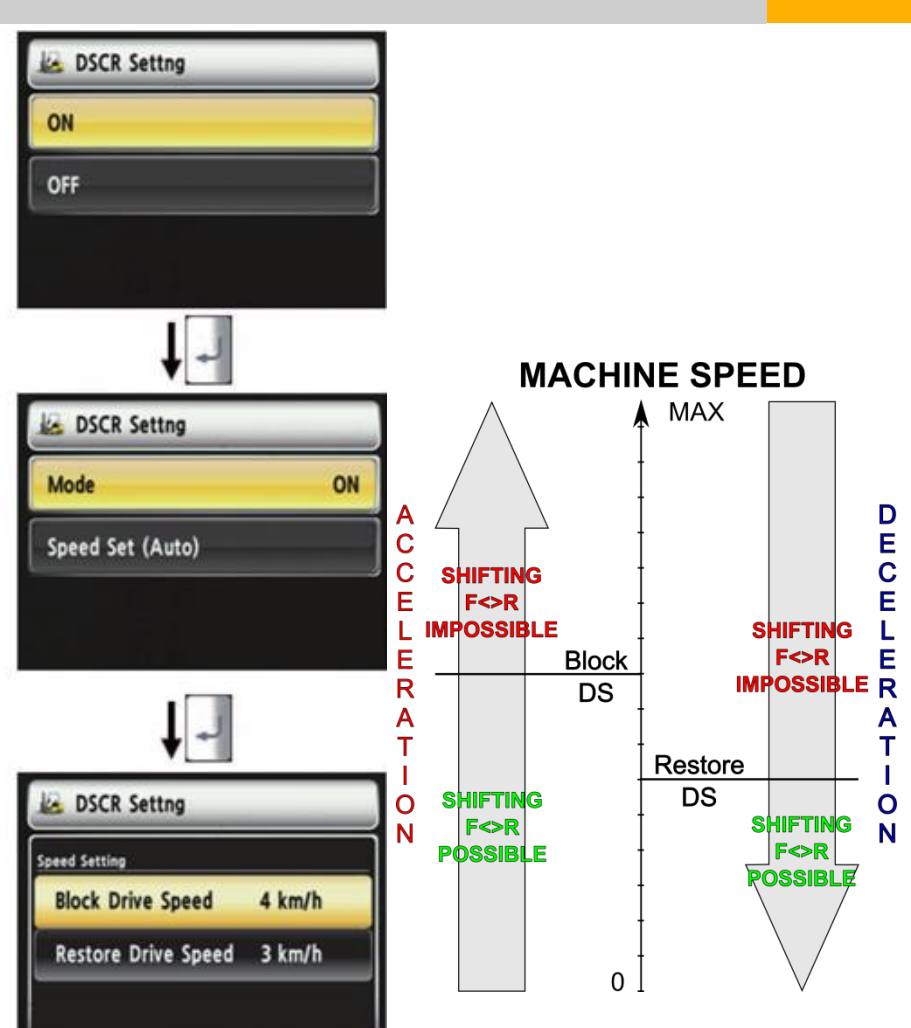

# Electric system – Display – Equipment – Speed Warning

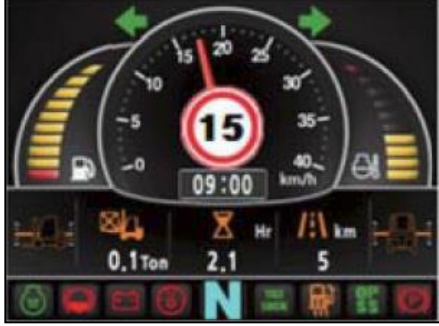

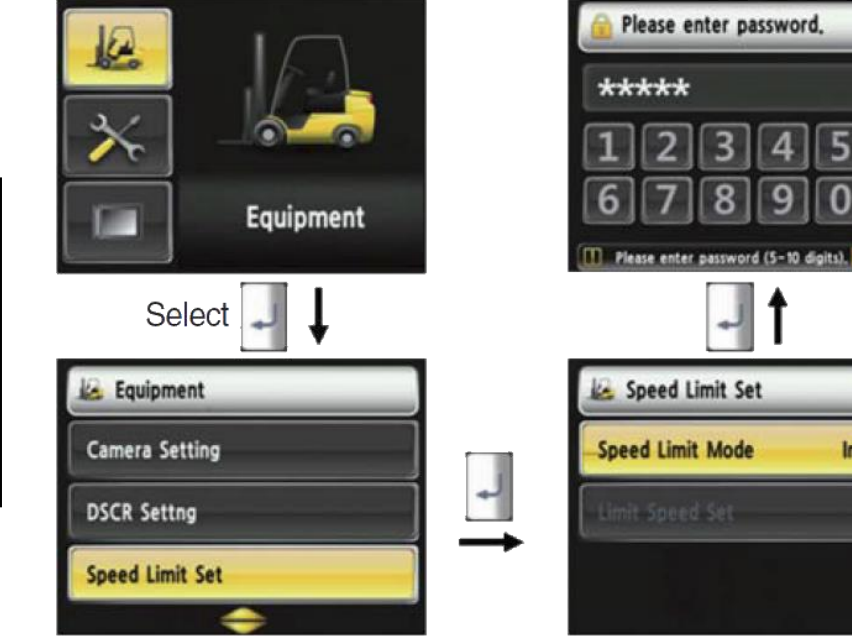

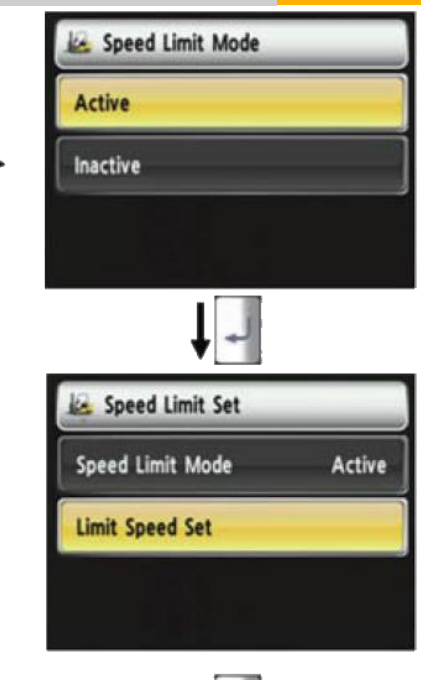

Inactive

#### Driving speed warning

Device Setup > Driving speed warning

User password is required in order to set this function.

If alarm is set as enable, setting speed will be displayed on the screen, and the buzzer rings every 2 seconds

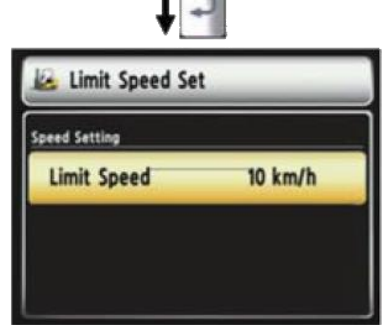

## Electric system – Display – Equipment – Speed Limiter

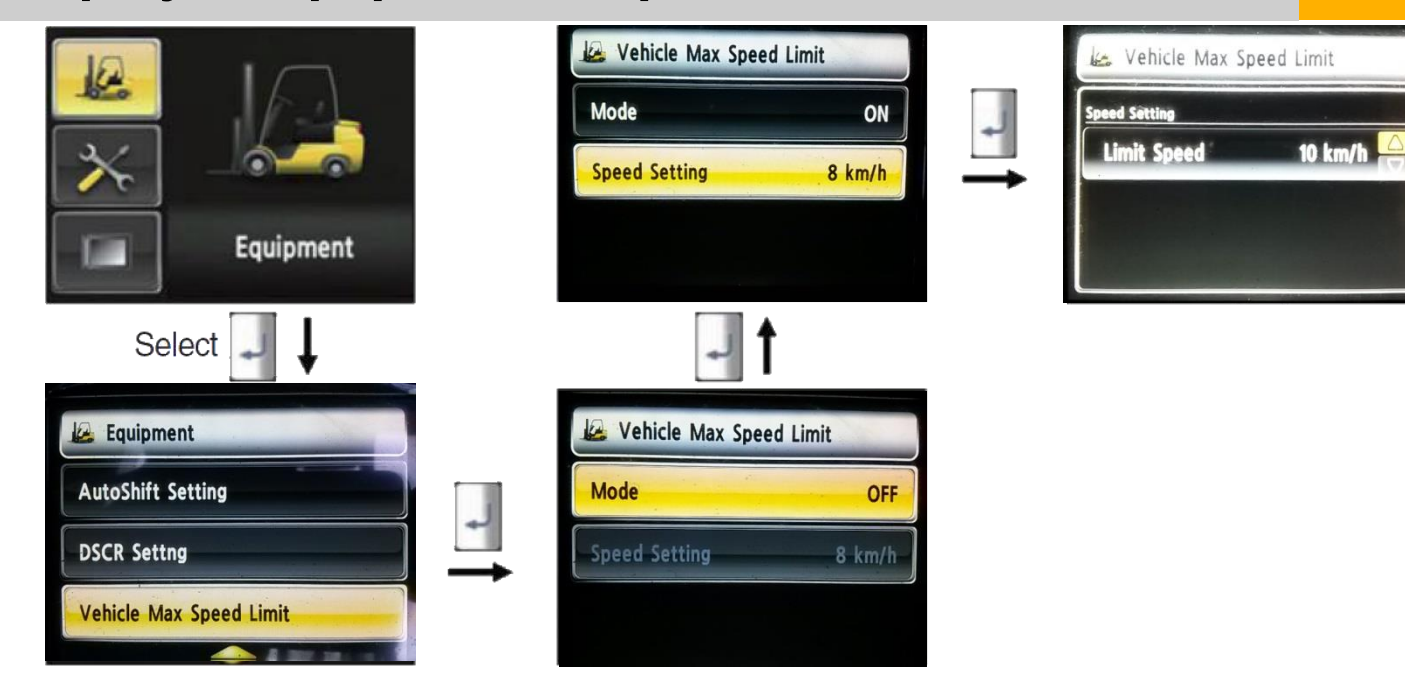

#### **Driving speed limit**

Device Setup > Driving speed Limit

Minimum speed = 8 km/h

Package is available on-line in CERES, Additional Info FK section, IC forklifts

### Electric system – Display – Equipment – Speed Limiter

### For update you need:

### 1. Diagmaster tool (KUBOTA) + preinstalled software - refer to Service Bulletins on-line:

| <ul> <li>Service bulletin li</li> </ul> | ist      |   |                        |                                                             |                                                                                     |           |                 |
|-----------------------------------------|----------|---|------------------------|-------------------------------------------------------------|-------------------------------------------------------------------------------------|-----------|-----------------|
| Search criteria Bulletins IR            |          |   |                        |                                                             |                                                                                     |           |                 |
| Model no.<br>Subject                    |          | - | Row text contains 'kub | Go Rows 15 V Actions                                        |                                                                                     |           |                 |
| Specification                           |          |   | Bulletin No            | Model no.                                                   | Subject                                                                             | Partgroup | Kind Of Concern |
| Period from<br>till                     |          | S | HHIE-SB-2014-<br>044   | 70D-7A, 35D-9A, 50D-7A, 50DA-9A, 40D-9A, 60D-7A, 45D-<br>9A | 2015 Update Kubota Diagnostic Tool (Diagmaster) ID, Password and registration code. | -         | -               |
| Kind of concern<br>Part group           | <b>~</b> | S | HHIE-SB-2014-<br>026   | 70D-7A, 35D-9A, 50D-7A, 50DA-9A, 40D-9A, 60D-7A, 45D-<br>9A | Kubota Diagnostic Tool Installation (Diagmaster). Part No. (XJBT-02547)             | -         | -               |
| HHI Bulletin No                         |          |   |                        |                                                             |                                                                                     |           | 1 - 2 of 2      |
| Search                                  | Clear    |   |                        |                                                             |                                                                                     |           |                 |

### See also slide no 106

### Electric system – Display – Equipment – Speed Limiter

### For update you need:

### 2. FL-CDT tool (CLUSTER and MCU) + preinstalled software - refer to information on-line:

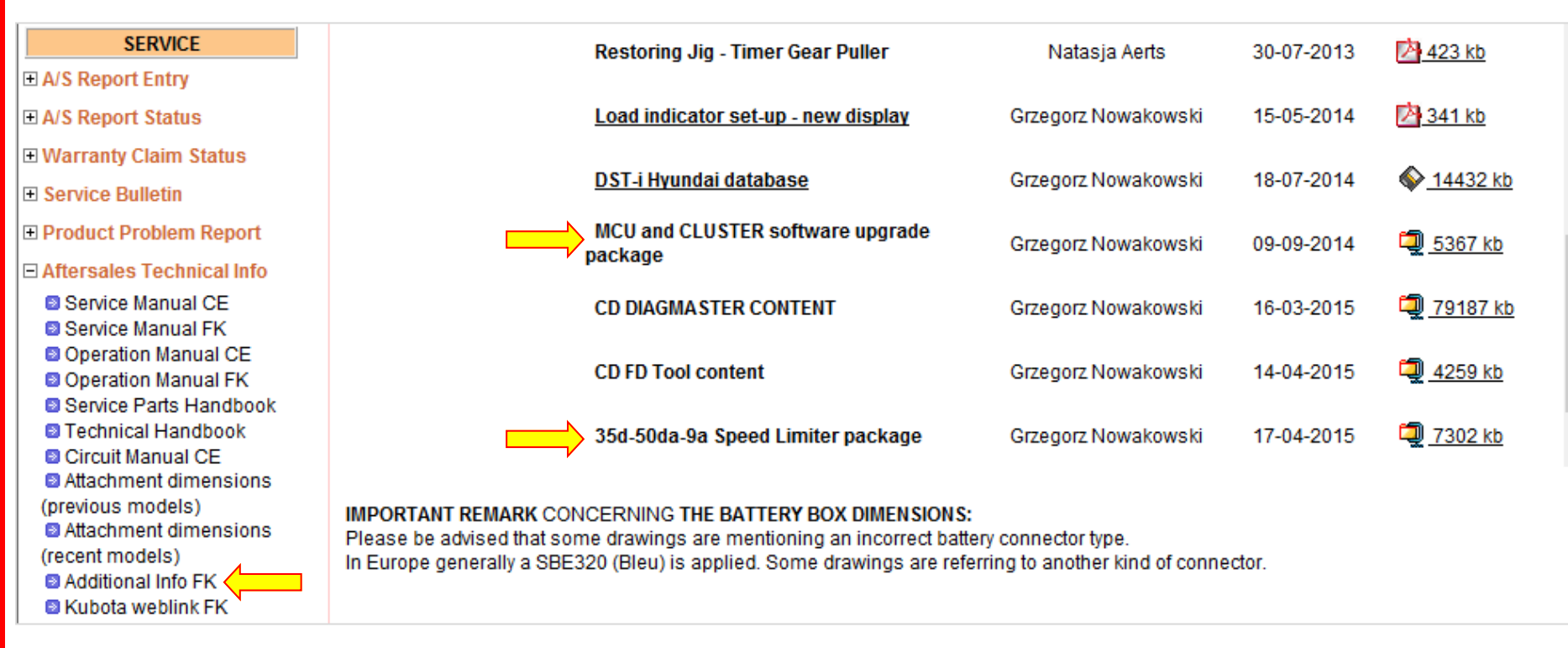

See also slide no 105

# Electric system – Display – Equipment – Information

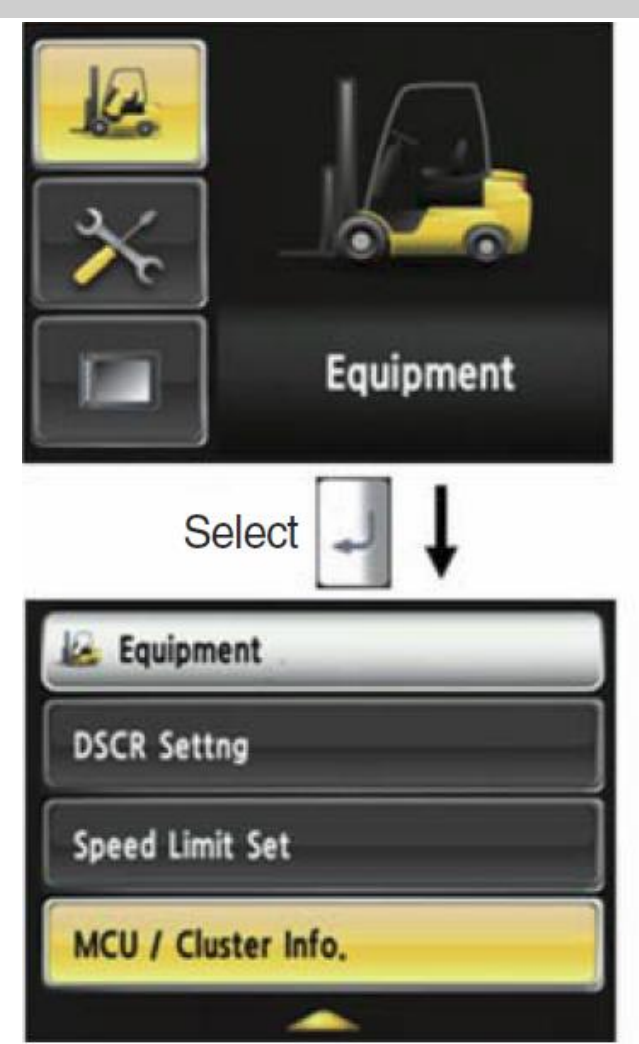

### MCU / Monitor information

Device Setup > MCU/Monitor information MCU, manufactured date and version of monitor, and serial number will be displayed

|                    | 1 march 1          |
|--------------------|--------------------|
| MCU                | Cluster            |
| 21FV-40100         | 21FV-40110         |
| Manufacturing Date | Manufacturing Date |
| 2013/08/25         | 2013/04/02         |
| Version Info.      | Version Info,      |
| 1.0                | 0,9                |
| Serial No.         | Serial No.         |
| 13010-015          | 13002-001          |

# Electric system – Display – Maintenance – Engine error codes

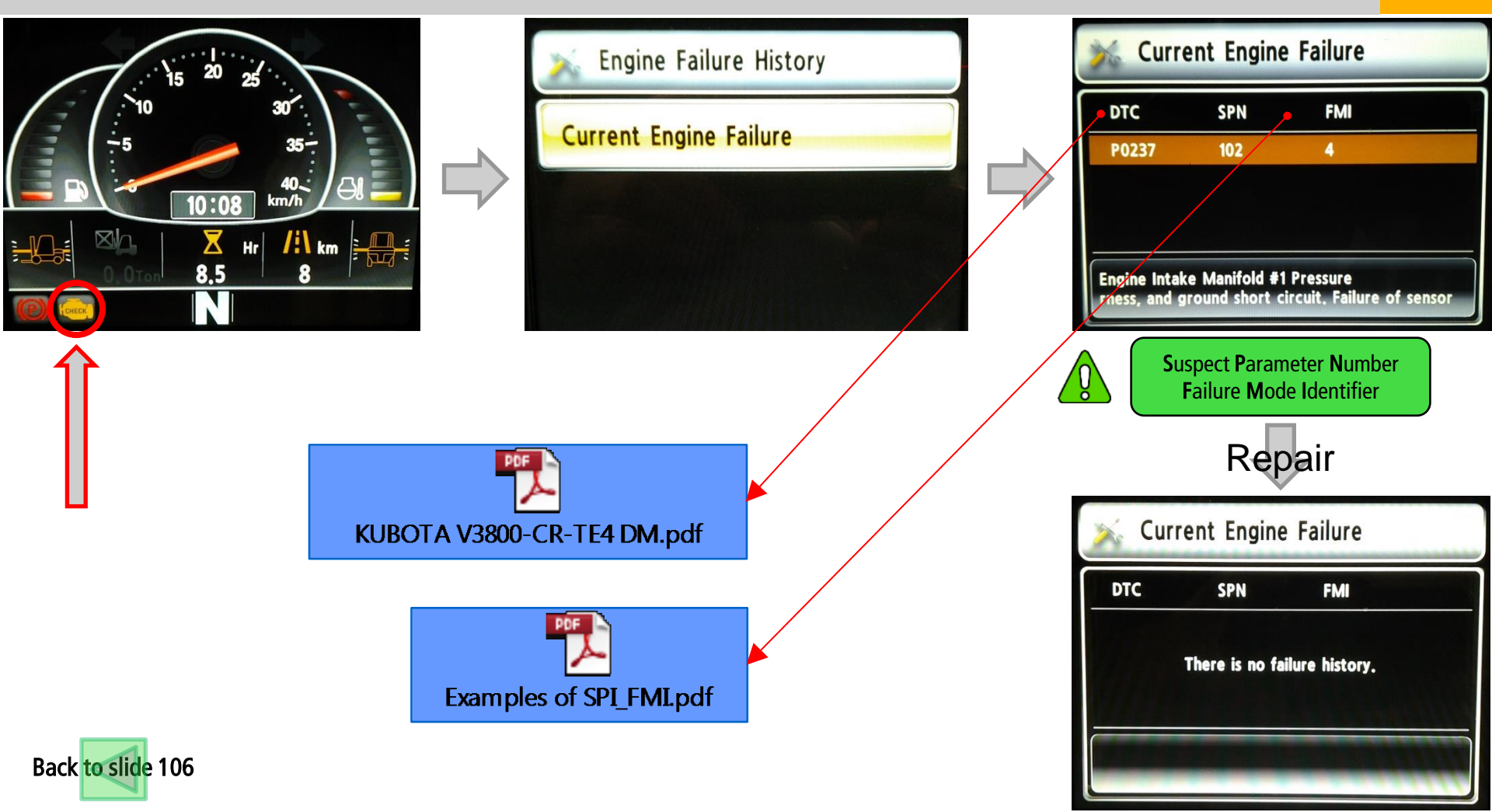

## Electric system – Display – Maintenance – Expendables 01

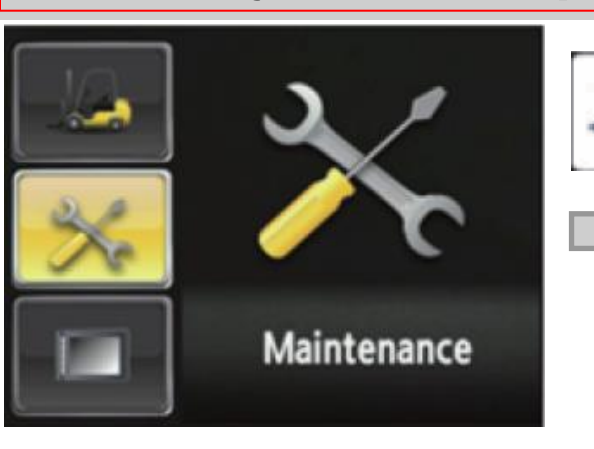

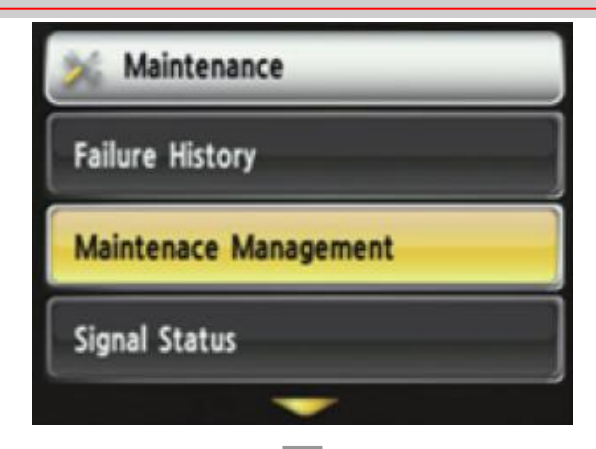

### How to replace expendables

Device setup > Expendables management. If the expendables replacement cycle has been passed, alarm will be displayed as ON.

Press the "Expendables replacement" if replaced the expendables.

Information about recent replacement (max. 9) will be displayed.

If you want to change the cycle, please press the "Change cycle" button.

| % Maintenace Management                               |         |  |  |  |  |
|-------------------------------------------------------|---------|--|--|--|--|
| Axle Planetary Gear Oil                               |         |  |  |  |  |
| Interval / Elapsed Time<br>Replacement History (Time) | 100 / 2 |  |  |  |  |
| Replacement                                           | hange   |  |  |  |  |

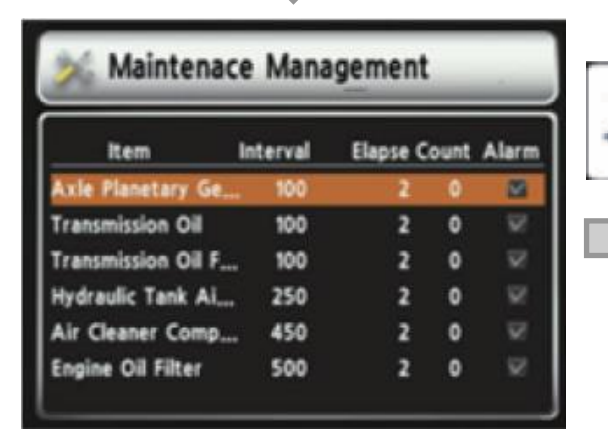

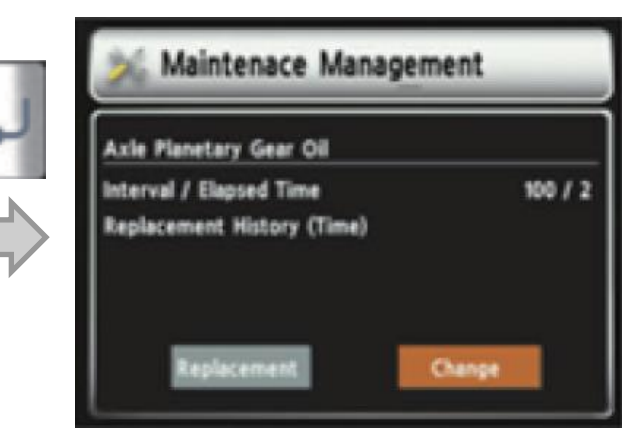

# Electric system – Display – Maintenance – Expendables 02

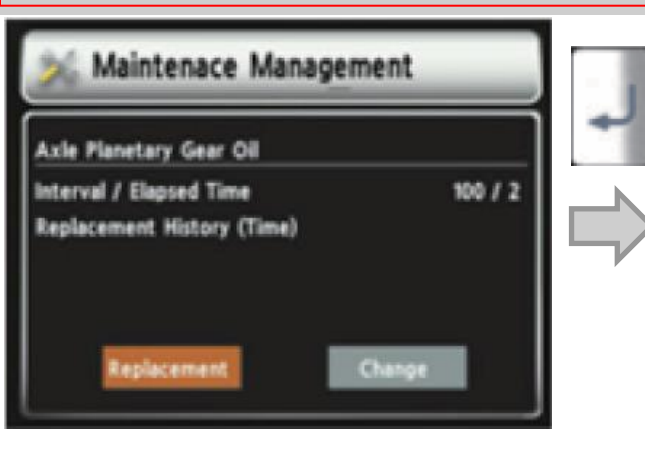

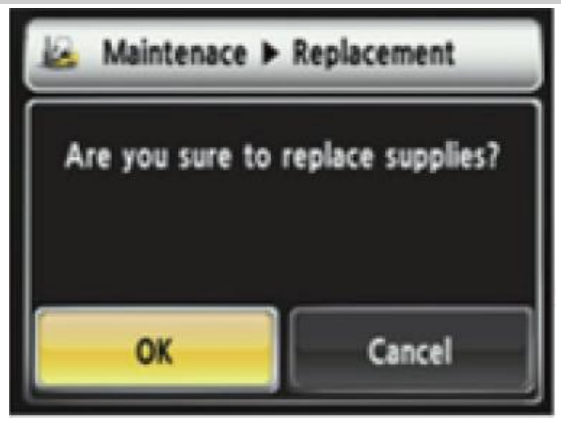

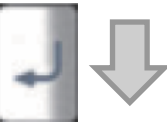

### How to replace expendables

- Device setup > Expendables management If the expendables replacement cycle has been passed, alarm will be displayed as ON.
- Press the "Expendables replacement" if replaced the expendables.
- Information about recent replacement (max. 9) will be displayed.
- If you want to change the cycle, please press the "Change cycle" button.

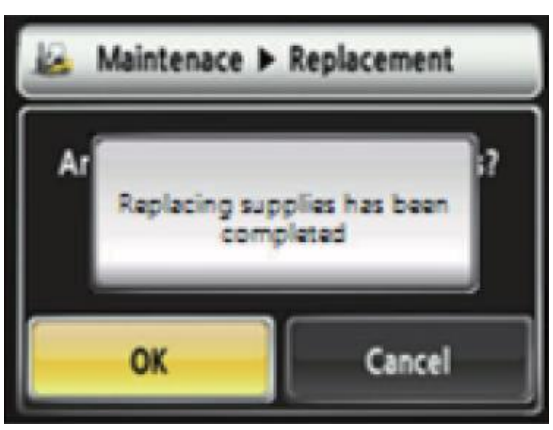

## Electric system – Display – Maintenance – Expendables 03

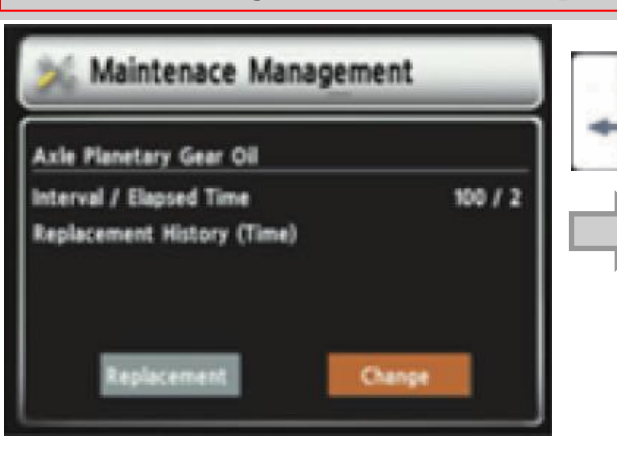

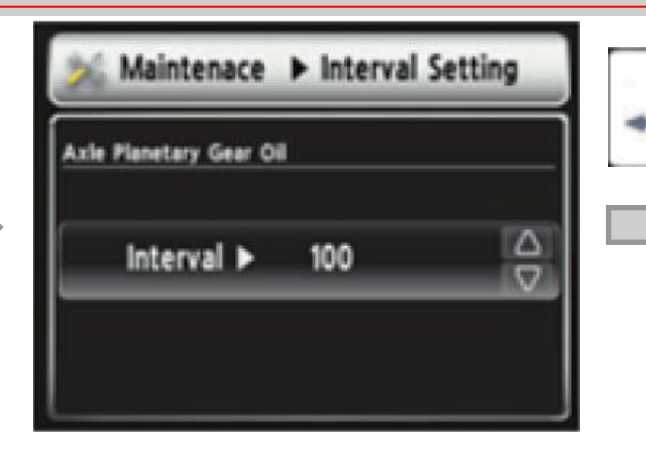

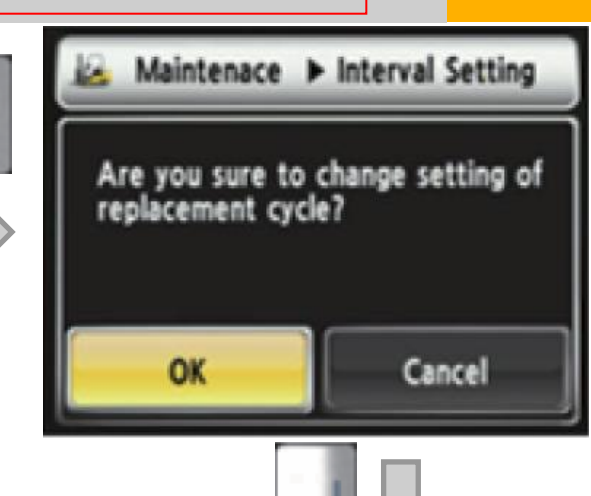

### How to replace expendables

Device setup > Expendables management

- If the expendables replacement cycle has been
- passed, alarm will be displayed as ON.
- Press the "Expendables replacement" if replaced the expendables.
- Information about recent replacement (max. 9) will be displayed.
- If you want to change the cycle, please press the "Change cycle" button.

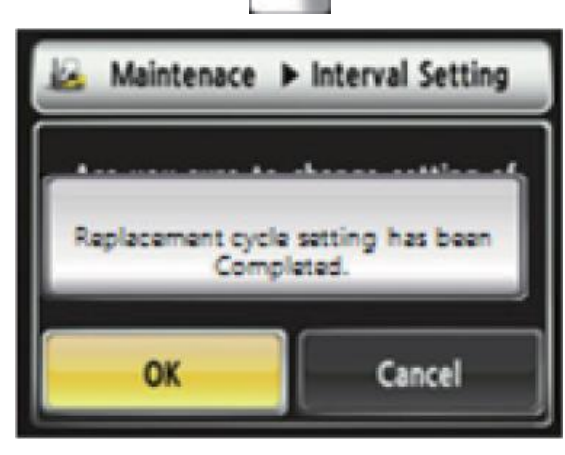

### Electric system – Display – Maintenance – Signals

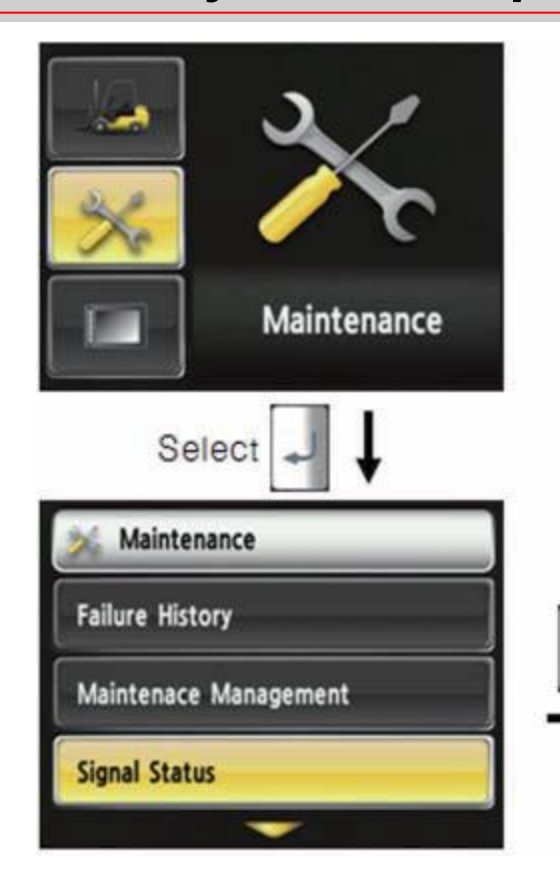

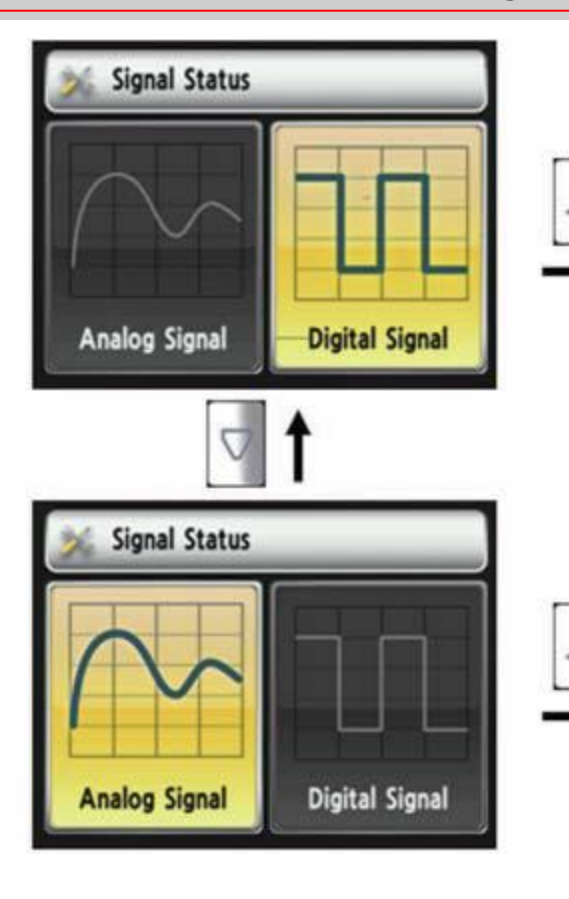

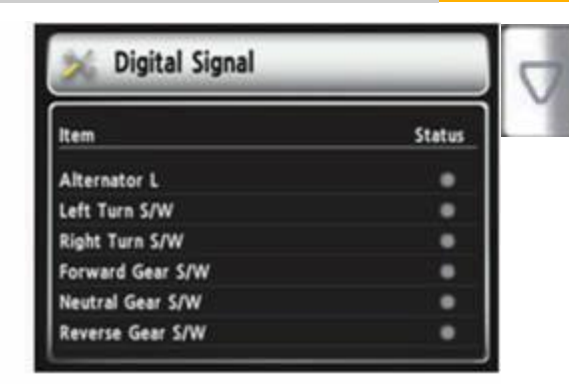

| tem                | Measuren             | ent Value |
|--------------------|----------------------|-----------|
| TM Temperature     | Sensor Voltage       | 0.0 Volt  |
| TM Pressure Sens   | or Voltage           | 0,0 Volt  |
| Hydraulic Temper   | ature Sensor Voltage | 0,0 Volt  |
| Hydraulic Pressure | Sensor Voltage       | 0.0 Volt  |
| Break Pressure     |                      | 0,0 bar   |
| Break Pressure Se  | nsor Voltage         | 0.0 Volt  |

### Electric system – Display – Maintenance – Change user password

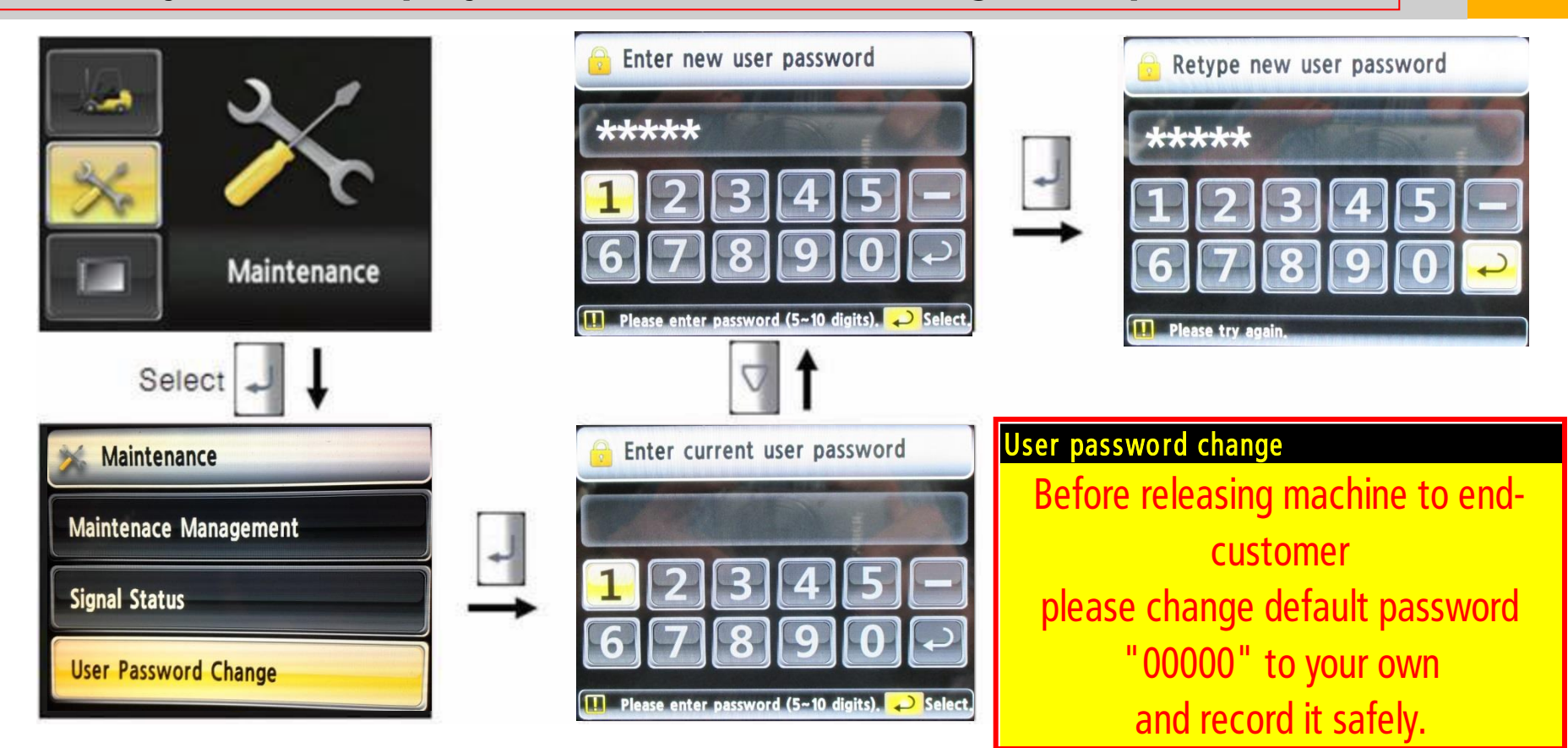

GN HHI Europe

### Electric system – Display – Display Settings – A/S info

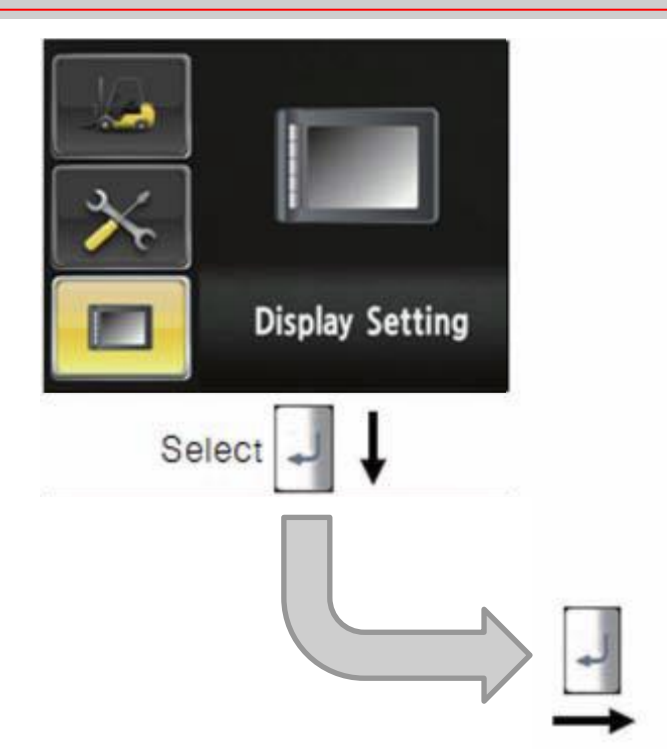

| Le New A/S Phone No.                    |  |  |  |  |
|-----------------------------------------|--|--|--|--|
| 012- 345- 6789                          |  |  |  |  |
| 12345 - 67890 + 2                       |  |  |  |  |
| Please enter the Customer Service ph. 2 |  |  |  |  |
| A/S Phone No.                           |  |  |  |  |
| Change A/S Phone No.                    |  |  |  |  |
| ▶ 0809858085                            |  |  |  |  |
|                                         |  |  |  |  |

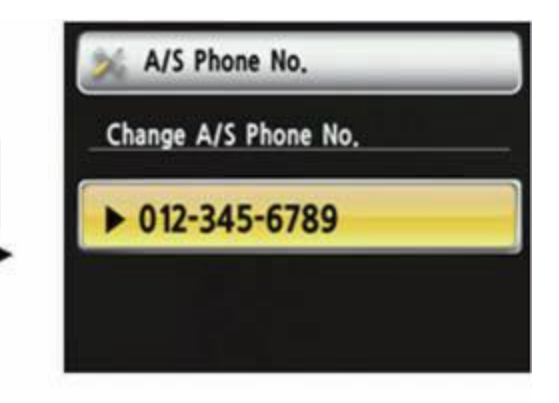

Change password

Change password

user defined password.

### Electric system – Display – Display Settings – ESL – Change password

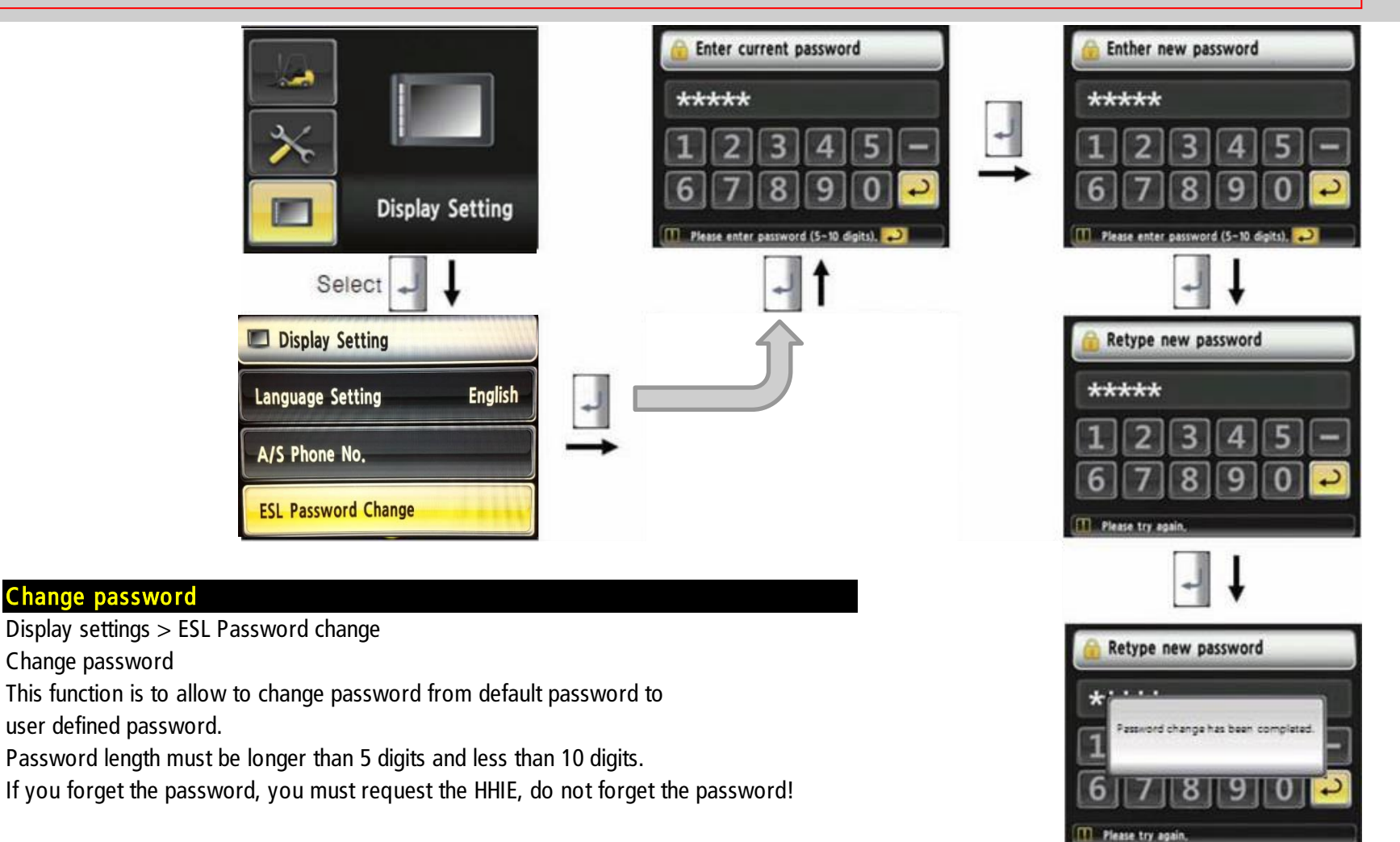

### Electric system – Display – Display Settings – Maintenance info

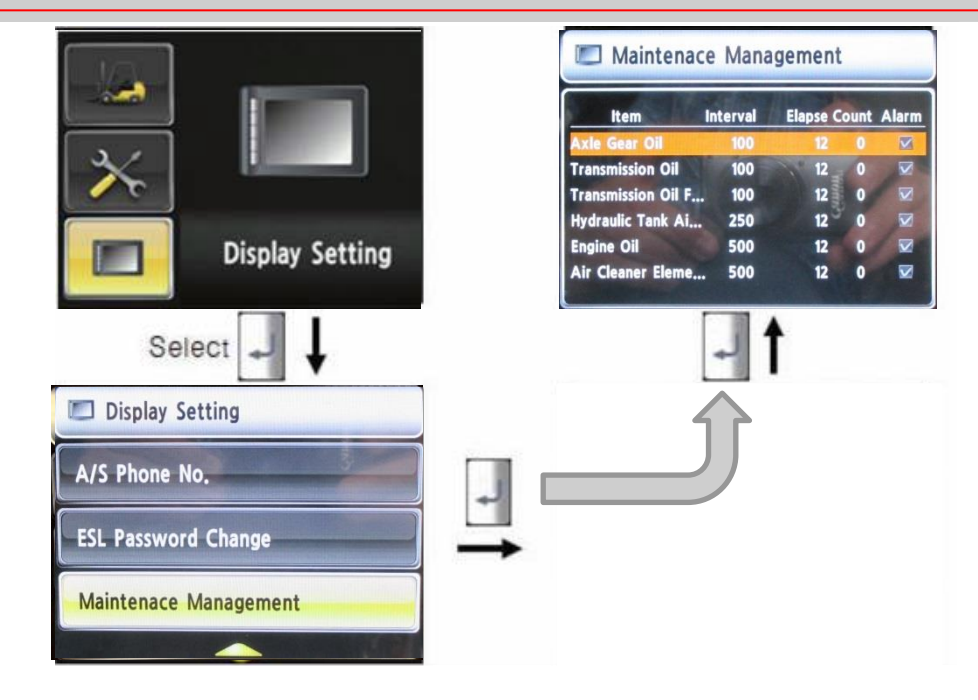

#### Maintenance Informattion

- Display settings > Maitenence management Information about:
- 1. Interval between services
- 2. Elapsed hours from last maintenance
- 3. Number of services done
- 4. Alarm active/inactive

# Engine

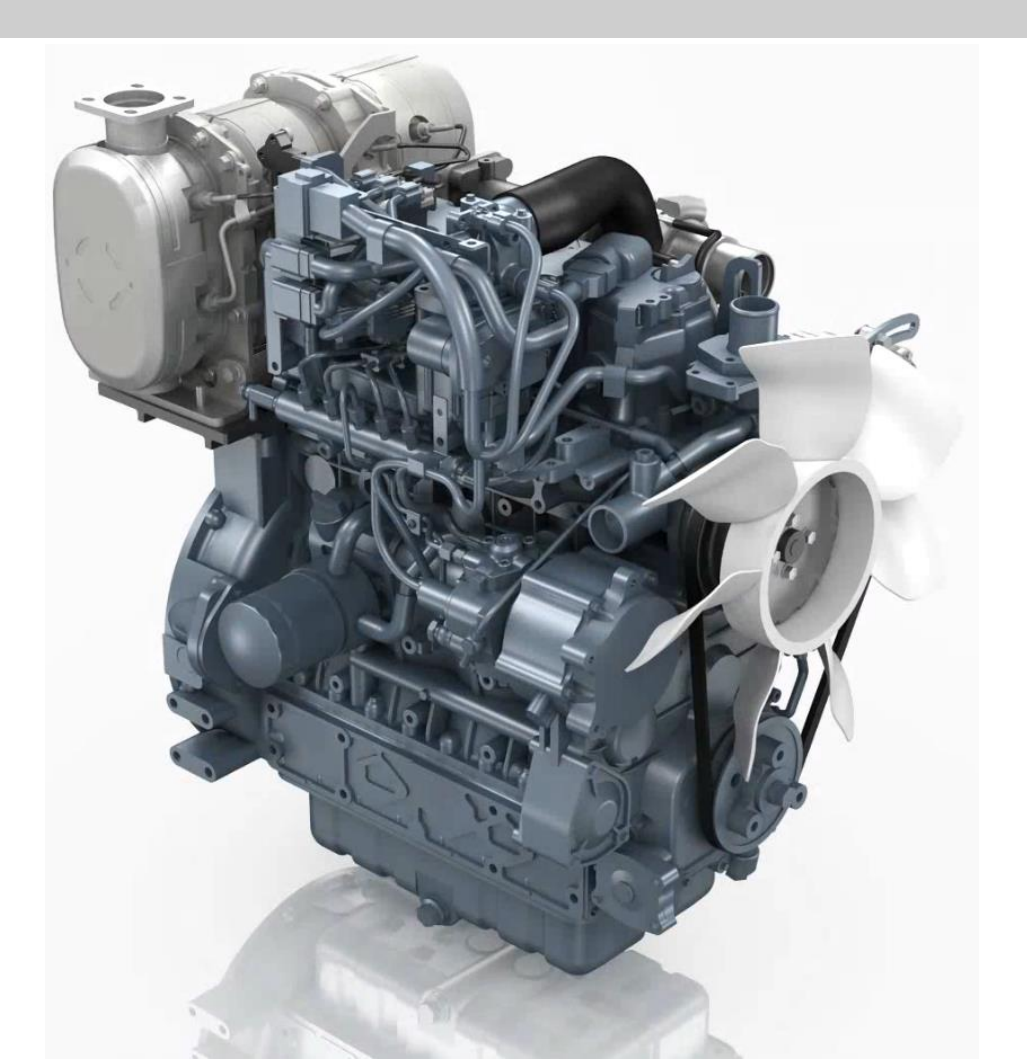

# **Engine – Specification**

| Model Name              | V3800-CR-TE4B-HHI-1                                      | V3800-CR-TIE4B-HHI-1 (50~70D-7A) |  |  |
|-------------------------|----------------------------------------------------------|----------------------------------|--|--|
| Engine Type             | Vertical, water-cooled, 4-cycle DI diesel engine         |                                  |  |  |
| Bore x Stroke           | $100 \times 120 \text{ mm} (x \ 4 = 3769 \ \text{cm}^3)$ |                                  |  |  |
| SAE Gross Continuous    | 61.0 kW (82.9 PS) / 2200 rpm                             | 68.3 kW (92.9 PS) / 2200 rpm     |  |  |
| SAE Gross Intermittent  | 70.2 kW (95.4 PS) / 2200 rpm                             | 78.6 kW (107 PS) / 2200 rpm      |  |  |
| Maximum Speed           | 2550 rpm 2525 rpm                                        |                                  |  |  |
| Minimum Idling Speed    | 875 - 925 rpm                                            |                                  |  |  |
| Direction of Rotation   | Counter-clockwise (Viewed from flywheel side)            |                                  |  |  |
| Firing Order            | 1-3-4-2 (1 : Fan side)                                   |                                  |  |  |
| Compression Ratio       | 17.5                                                     |                                  |  |  |
| Oil Pressure Indicating | Electrical Type Switch                                   |                                  |  |  |
| Starter Motor           | 24 V, 3.2 kW                                             |                                  |  |  |
| Fuel                    | Ultra Low Sulfur (max 15 p.p.m.)                         |                                  |  |  |
| Lubricating Oil         | CJ-4 (capacity : 13.2L)                                  |                                  |  |  |
| Weight (Dry)            | 316 kg                                                   |                                  |  |  |
| Application             | Forklift Truck                                           |                                  |  |  |
#### **Engine – Specification – Model – Serial number**

| V    | Number of cylinder $=$ Vier   4 cylinder                    |
|------|-------------------------------------------------------------|
| 3800 | Total displacement $=$ approx. 3800 cm <sup>3</sup> (3.8 L) |
| CR   | Common Rail system                                          |
| Т    | Turbocharged                                                |
| I    | Intercooler (only for 50~70D-7A)                            |
| E4   | Emission regulation $=$ Tier4                               |

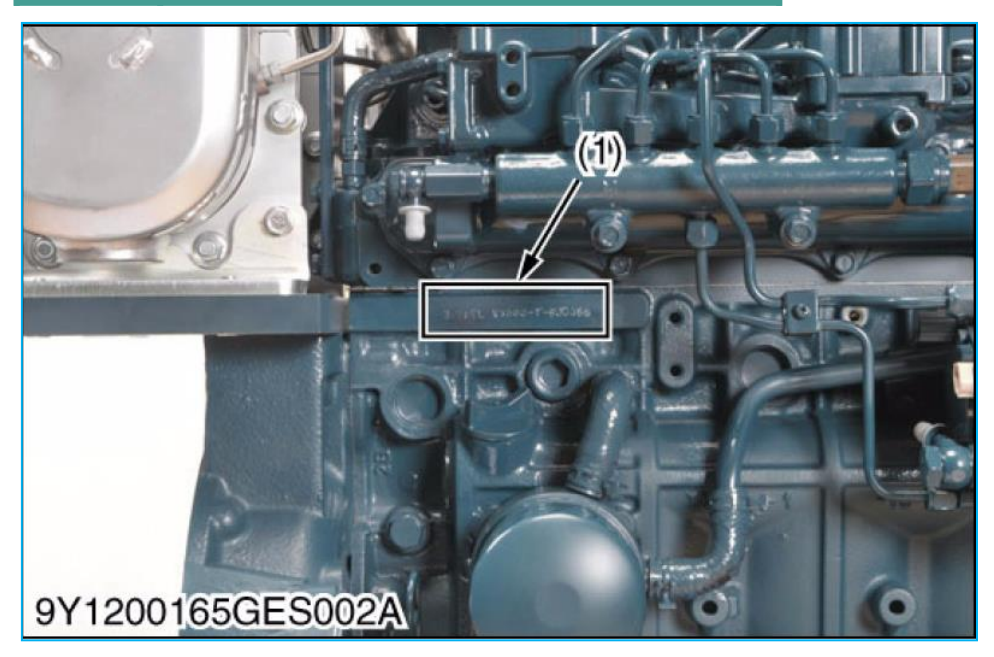

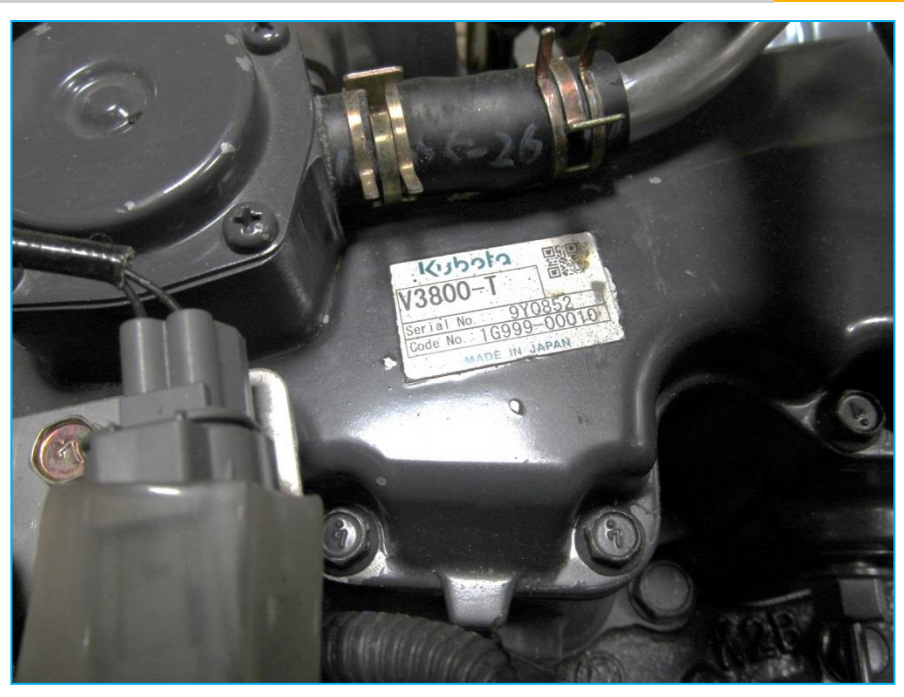

## **Engine – Electronic control**

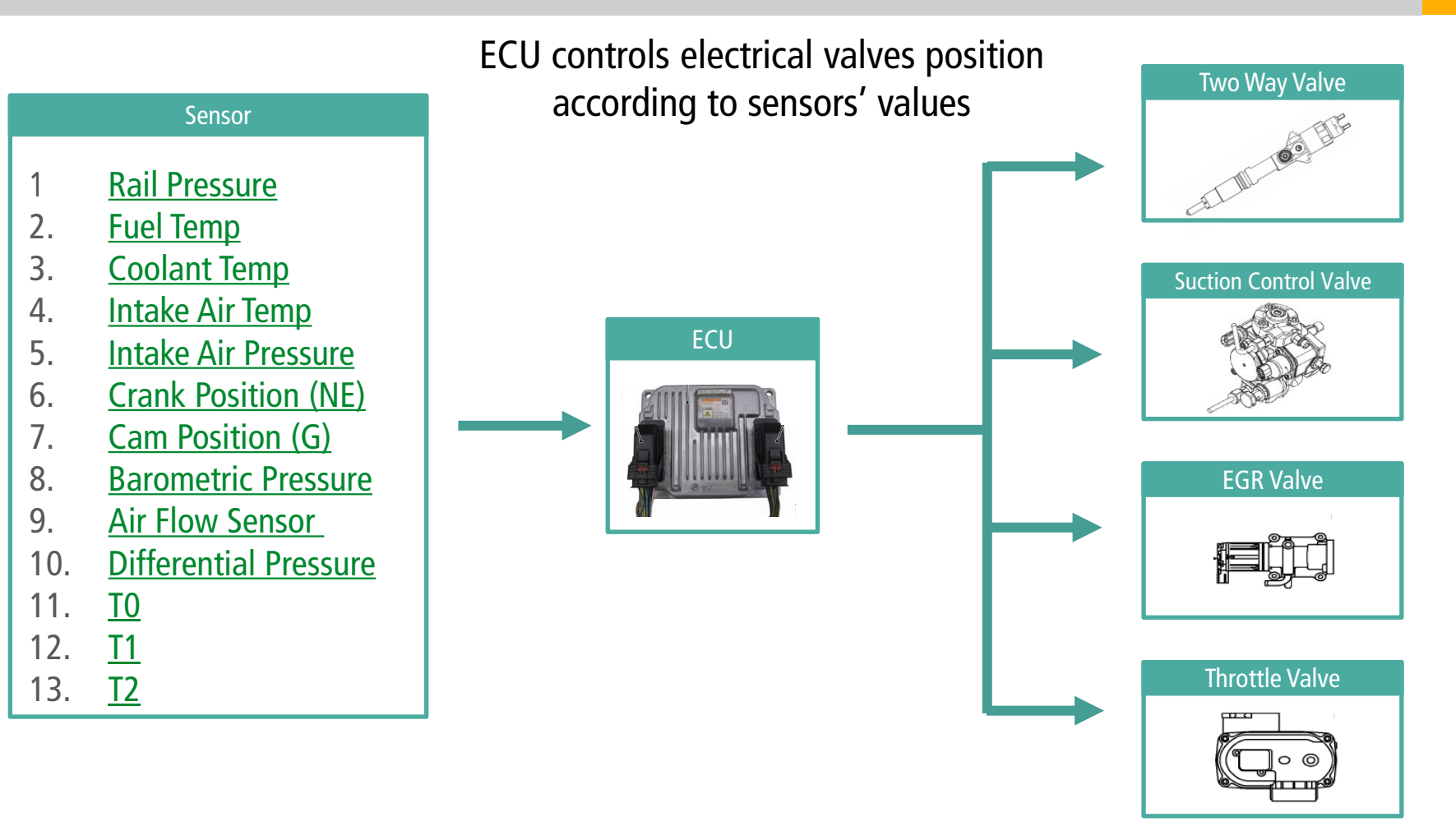

## **Engine – Electronic control**

Controllable injection timing and multiple injection. High pressure fuel injection.

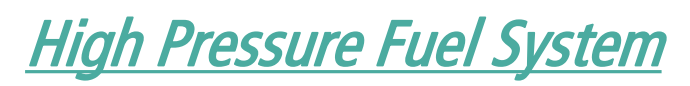

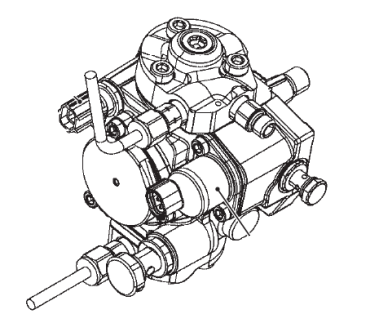

Supply Pump compress fuel and send to Rail

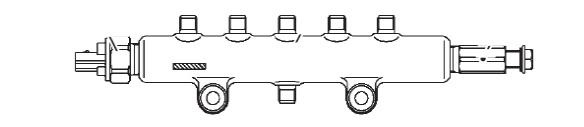

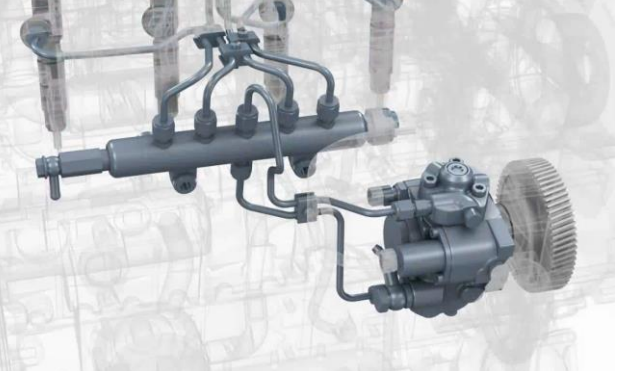

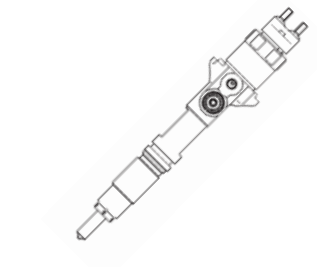

Rail always keep high pressure fuel Injector inject fuel into combustion chamber

#### Engine – <u>Sensors</u> – Rail Pressure

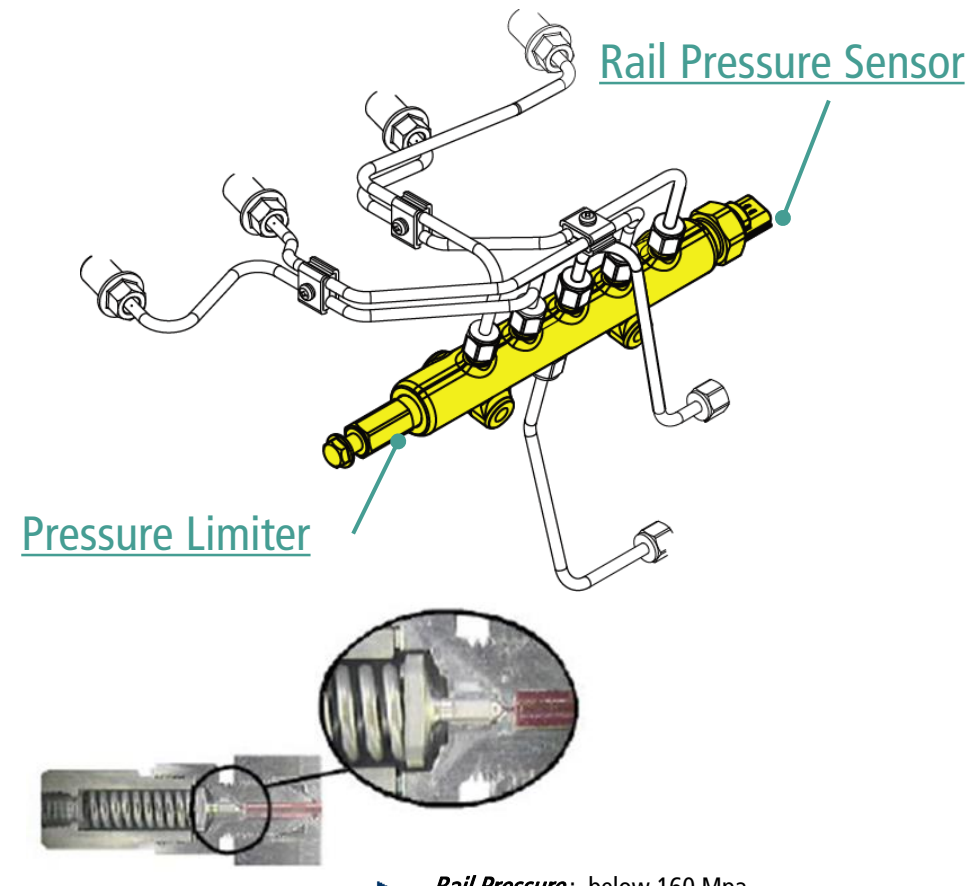

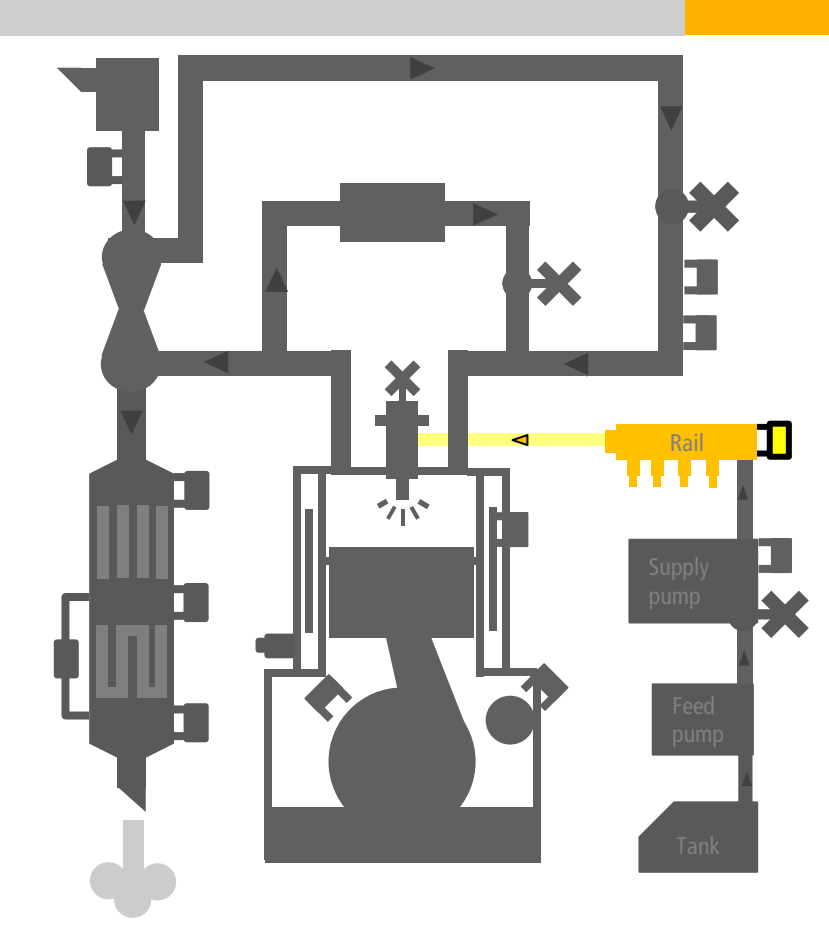

- **Rail Pressure**: below 160 Mpa.
- *Pressure Limiter* : emergency open at 200 MPa.
- Rail Pressure Sensor and Pressure Limiter are not service parts. ( change with Rail Assembly )

#### Engine – <u>Sensors</u> – Fuel Temperature Sensor

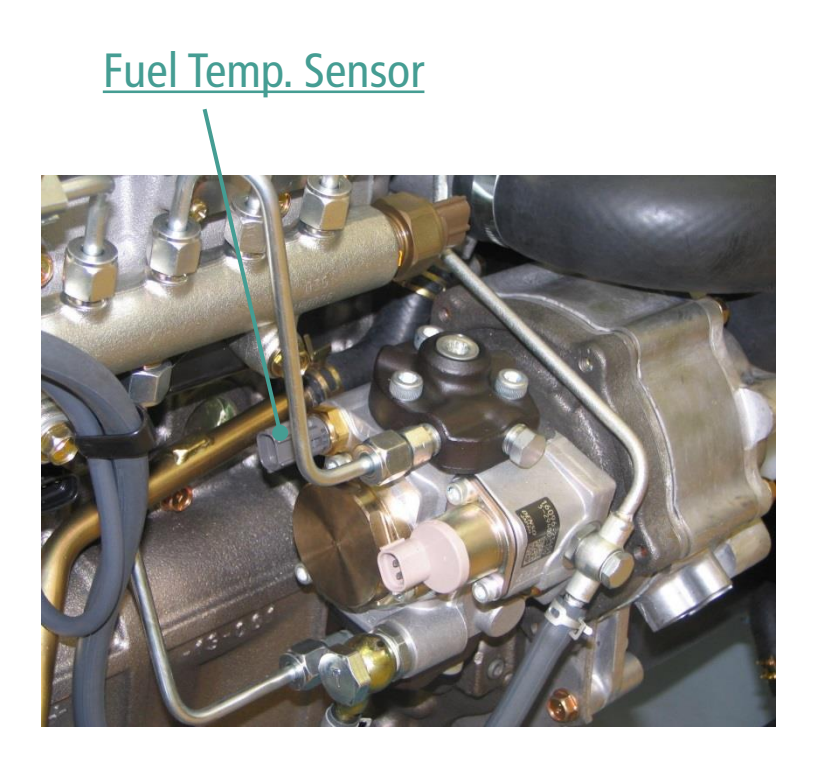

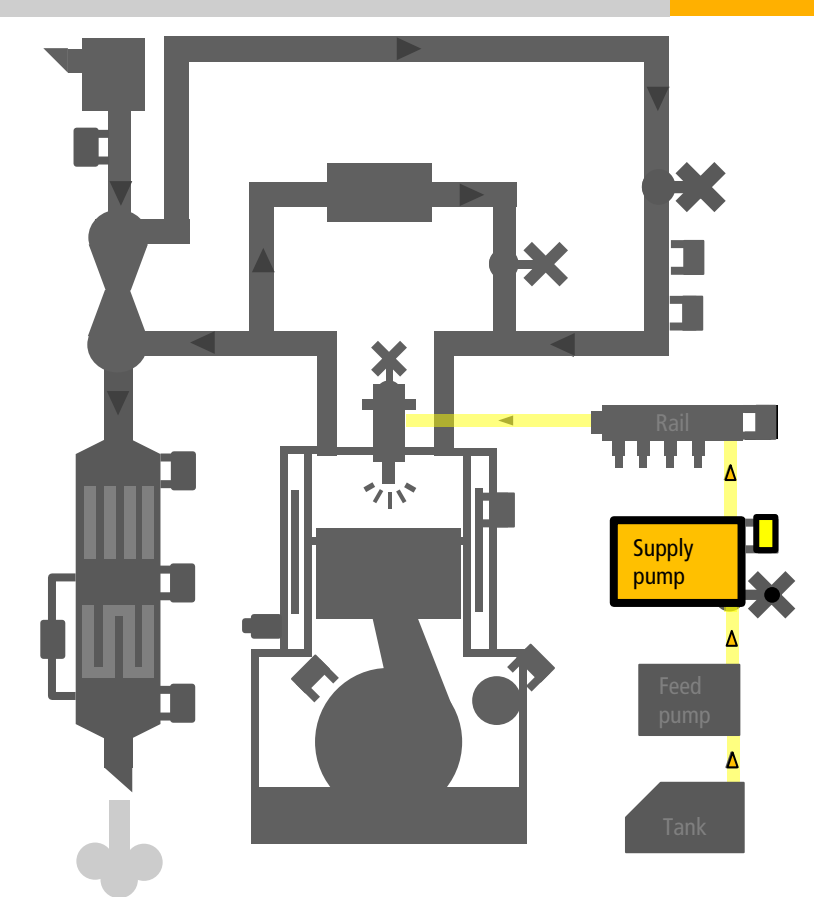

- > The sensor is service parts, but replacing makes warranty expired.
- (recommend replace by pump assembly in warranty period.)

### Engine – <u>Sensors</u> – Coolant Temperature Sensor

Coolant Temp. Sensor

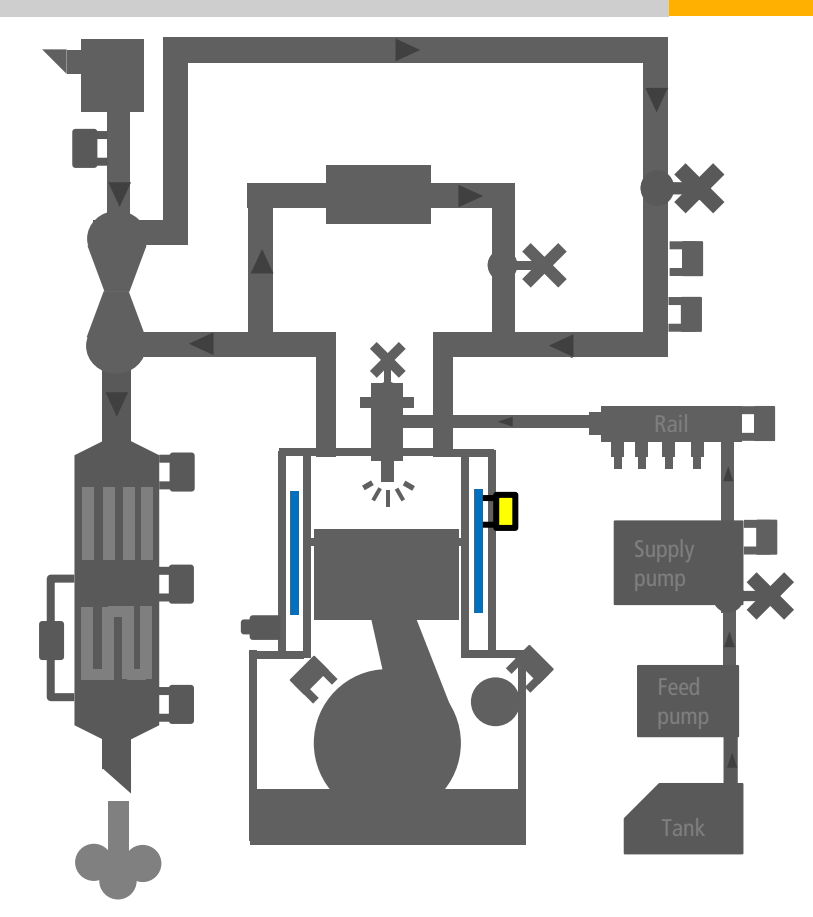

- Checking overheat. Overheat is over 120°C.
- 65°C start control for emission (ex. EGR valve, Regeneration...)

GN HHI Europe

#### Engine – <u>Sensors</u> – Intake Air Temperature Sensor

#### Intake Air Temp. Sensor

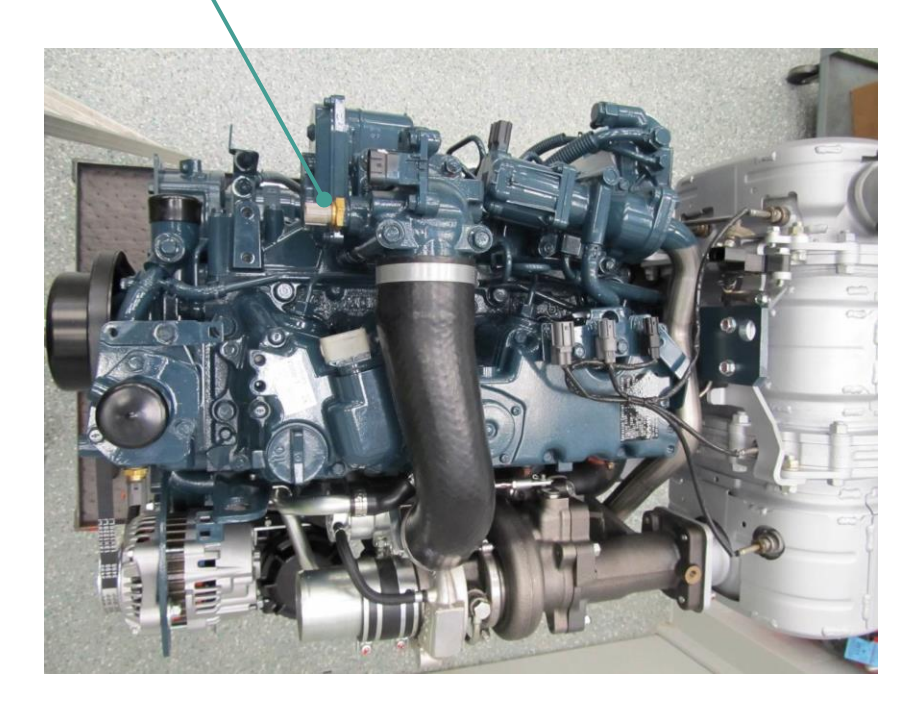

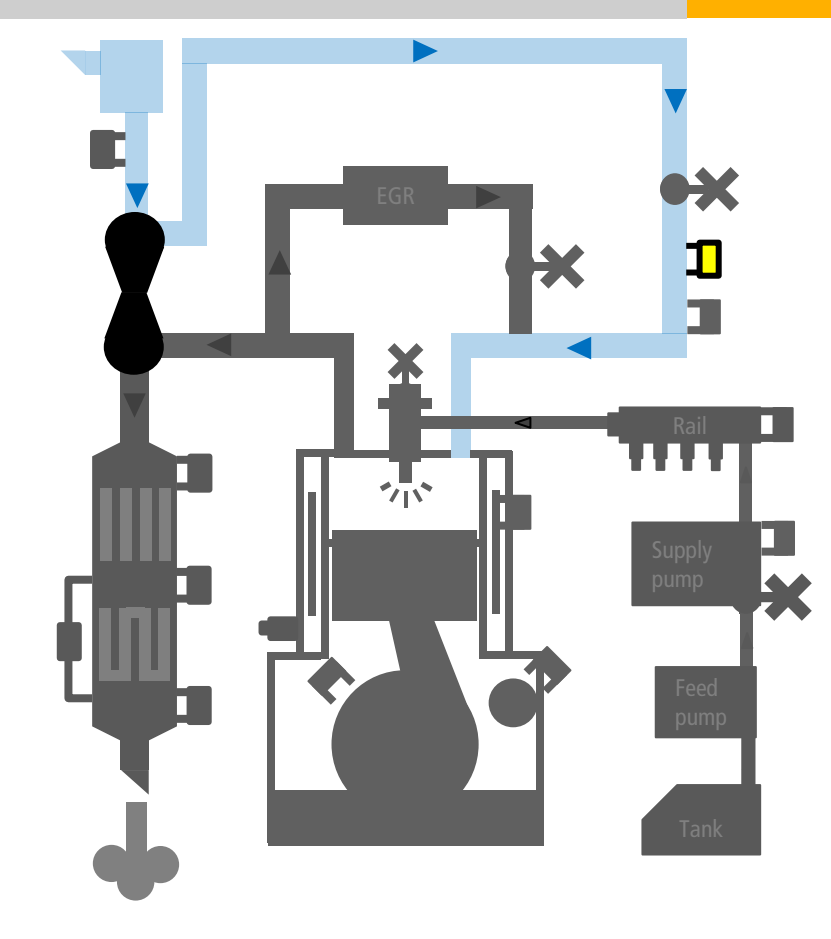

GN HHI Europe

#### Engine – <u>Sensors</u> – Intake Air Pressure Sensor

#### Intake Air Pressure Sensor

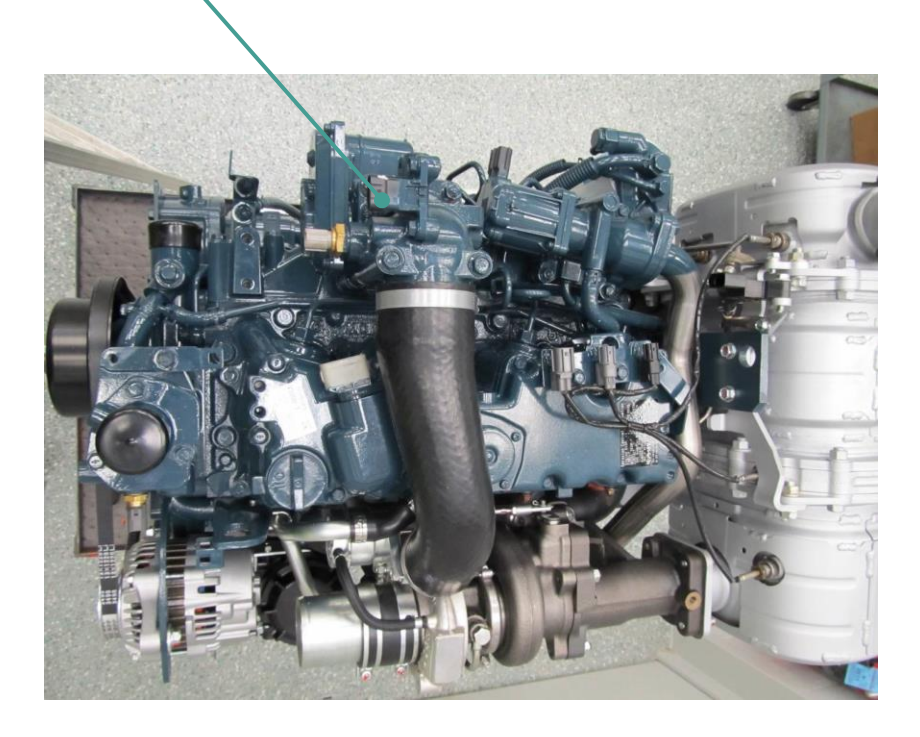

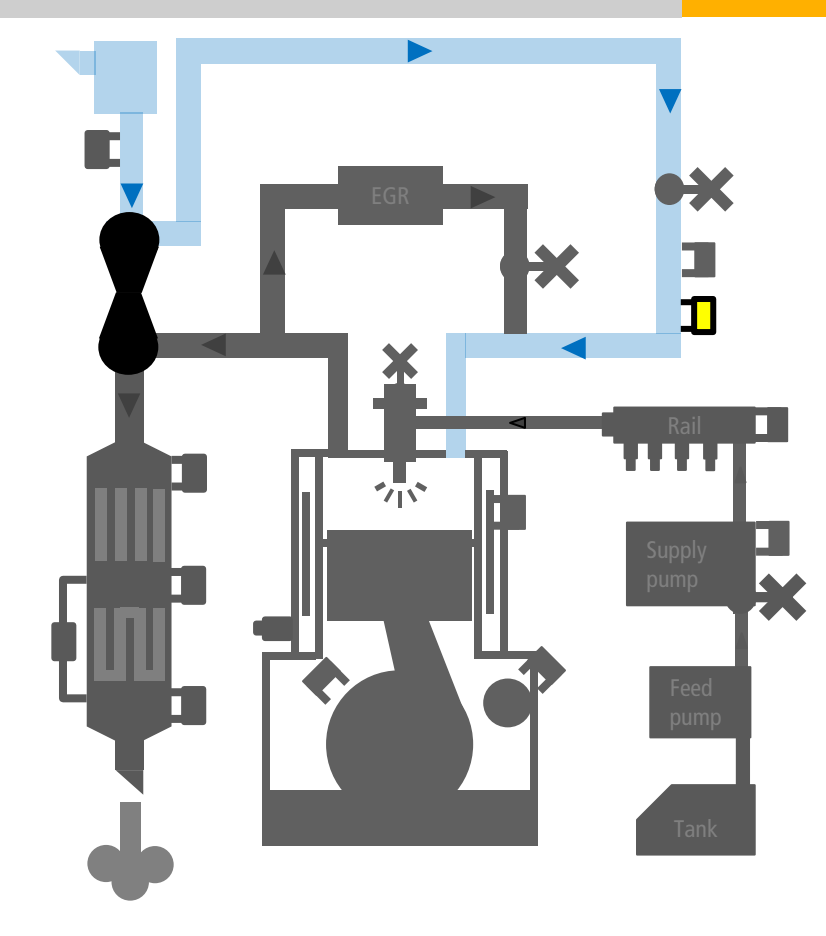

#### Engine – <u>Sensors</u> – Crankshaft Position Sensor (NE sensor)

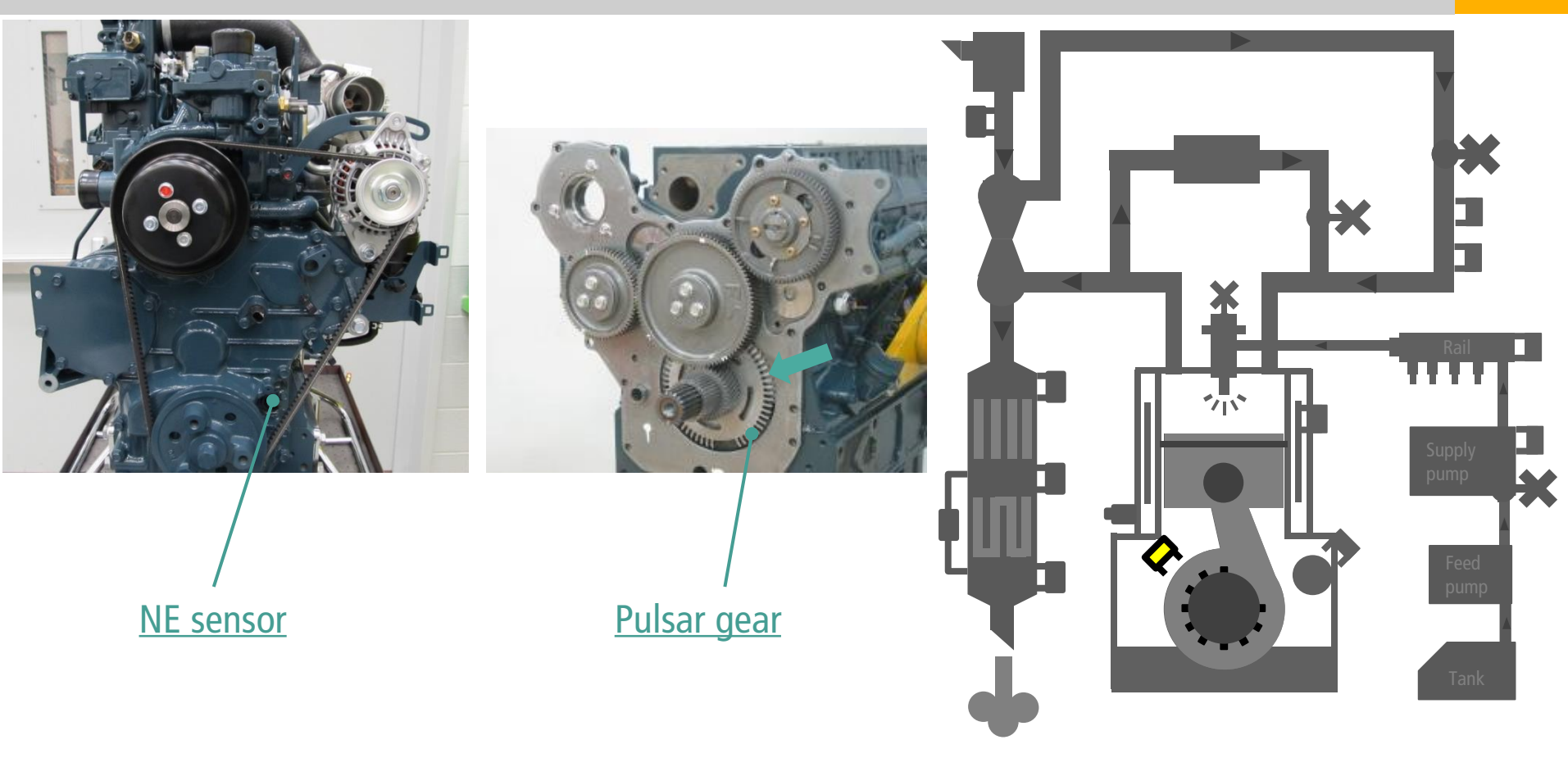

• for control **Injection timing**, measures **Engine rpm** 

#### Engine – <u>Sensors</u> – Camshaft Position Sensor ( G sensor )

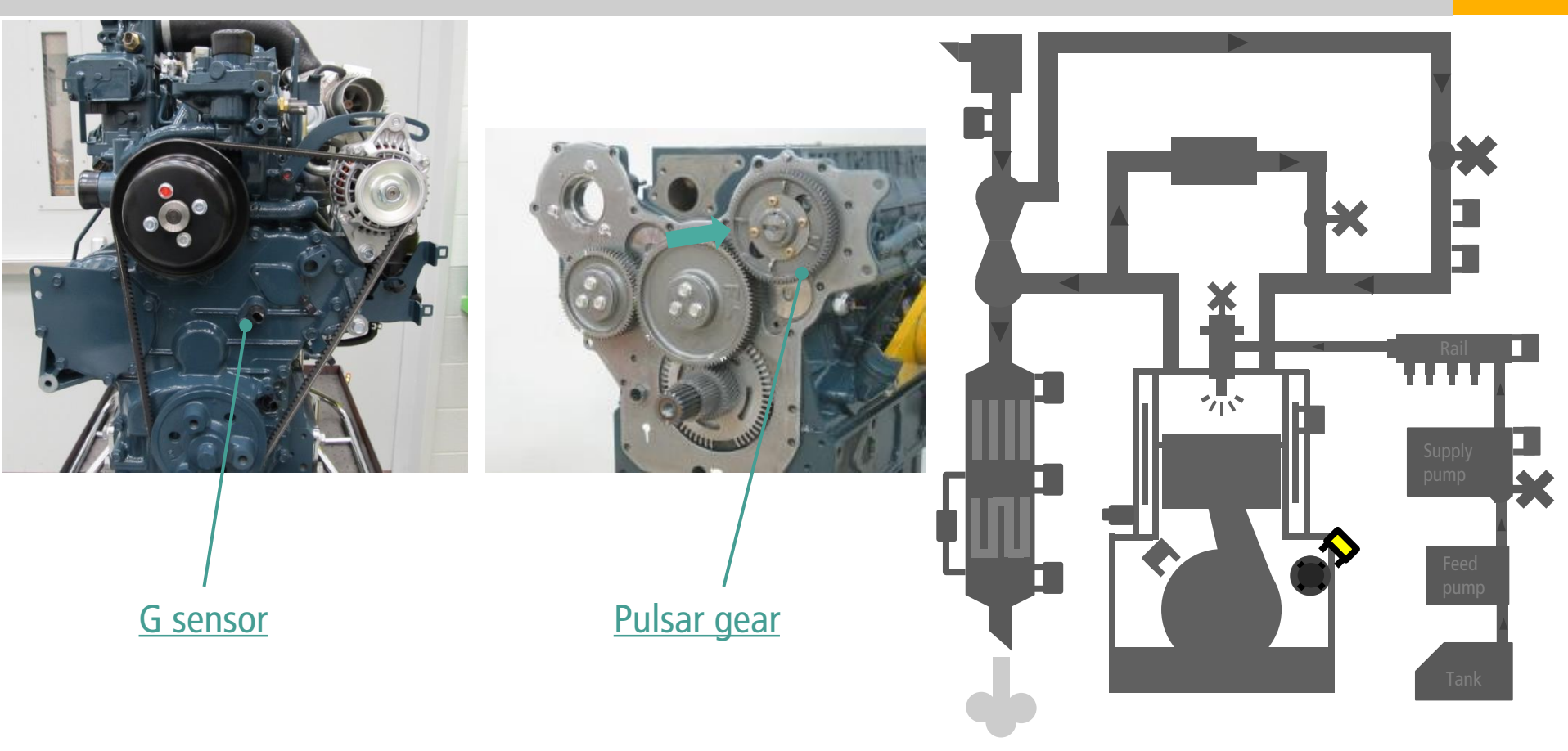

#### Engine – <u>Sensors</u> – Barometric Pressure Sensor

Vent for Barometric Pressure sensor

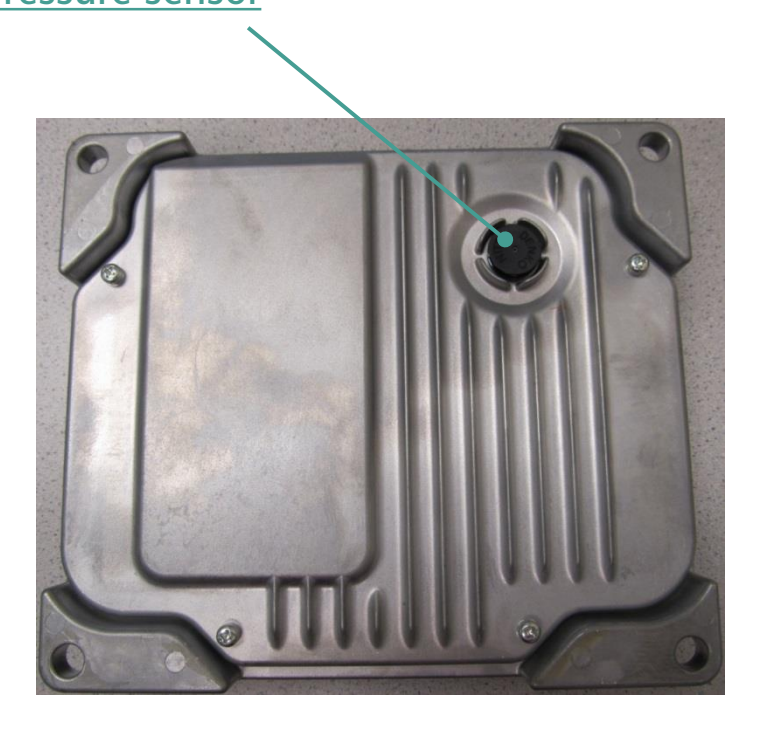

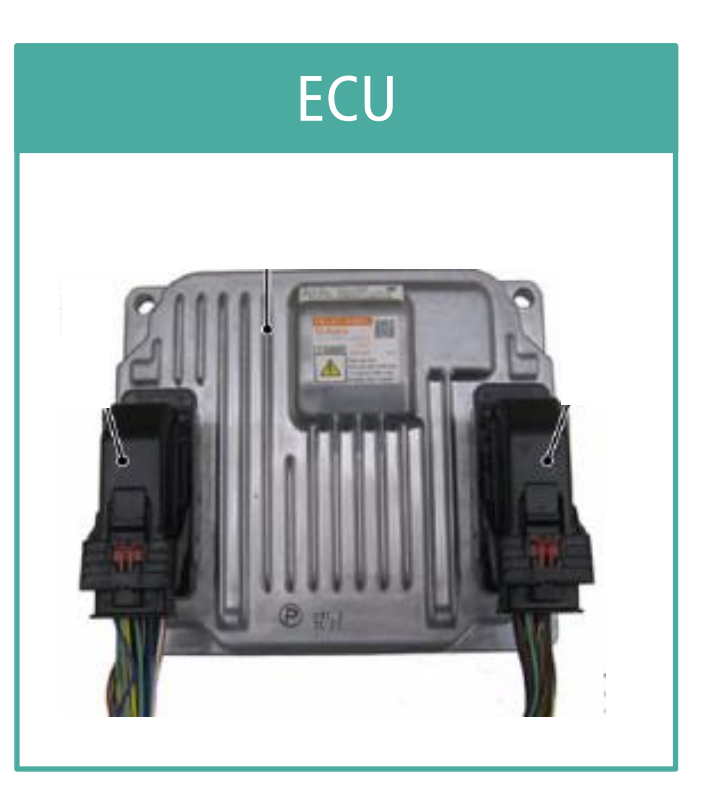

- ECU base plate has circuit for sensing barometric pressure
- ▶ If broken, change by Assembly

#### Engine – <u>Sensors</u> – Air flow sensor

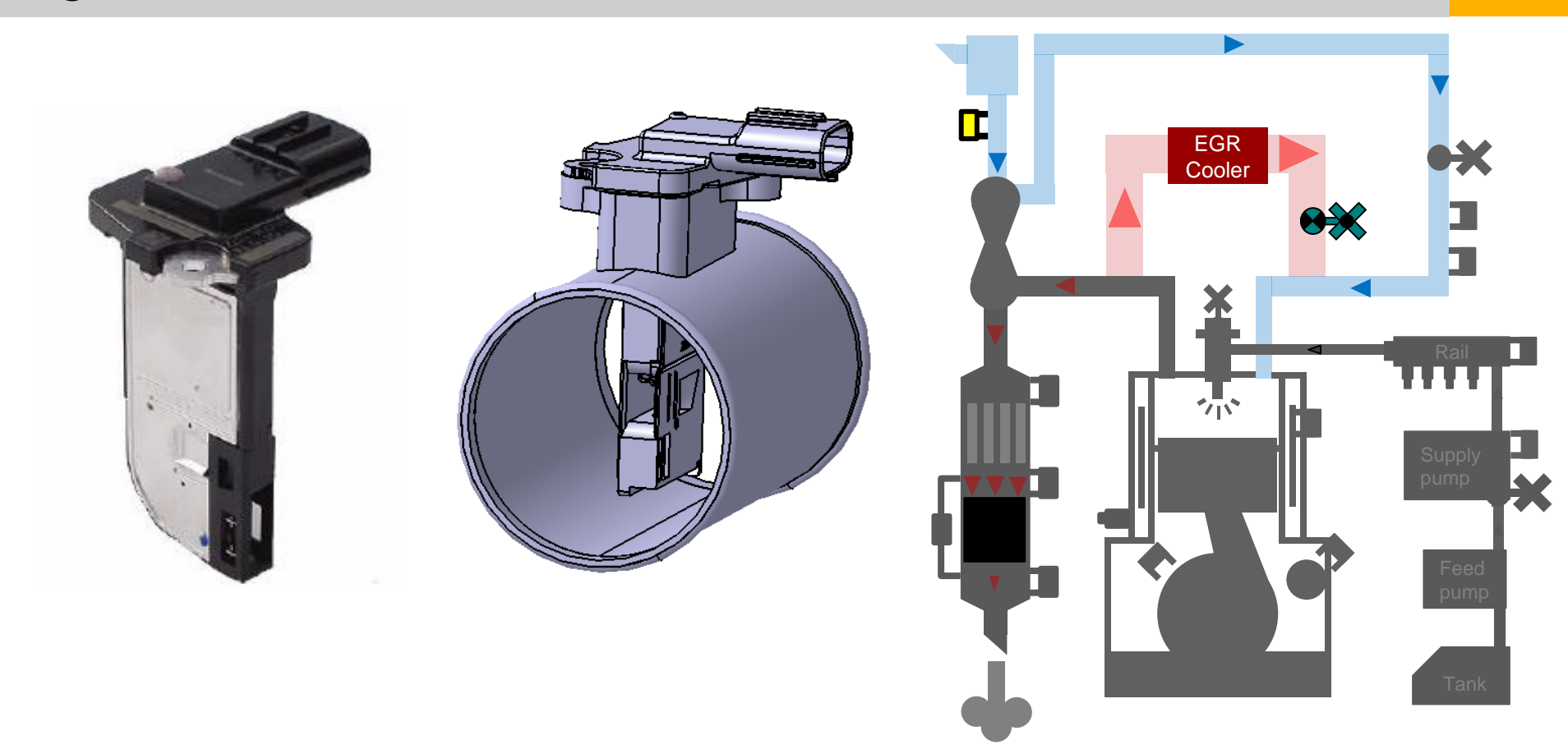

- Checking quantity of fresh air.
- For better control of EGR function

GN HHI Europe

#### Engine – <u>Sensors</u> – Differential Pressure Sensor

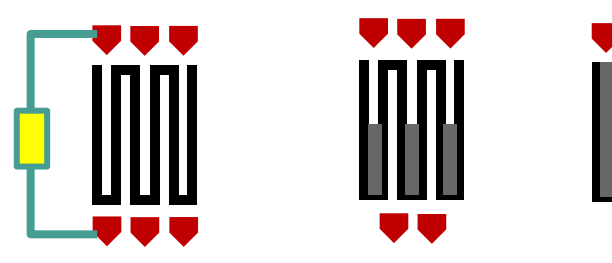

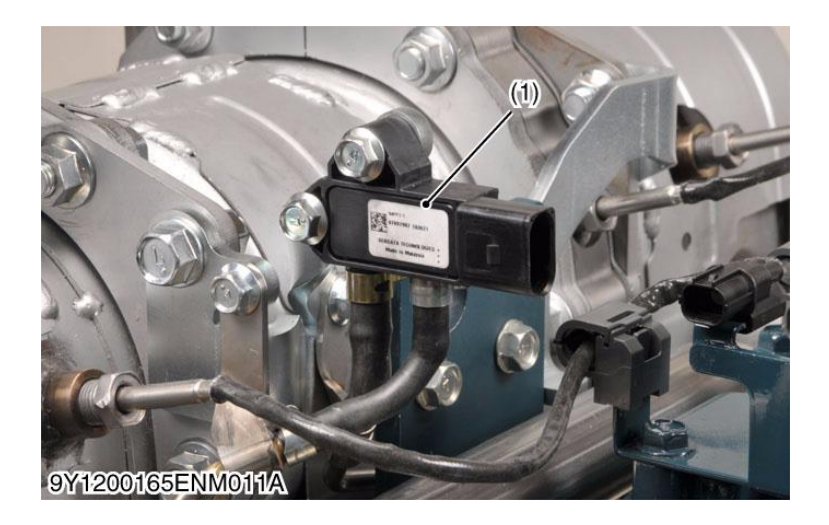

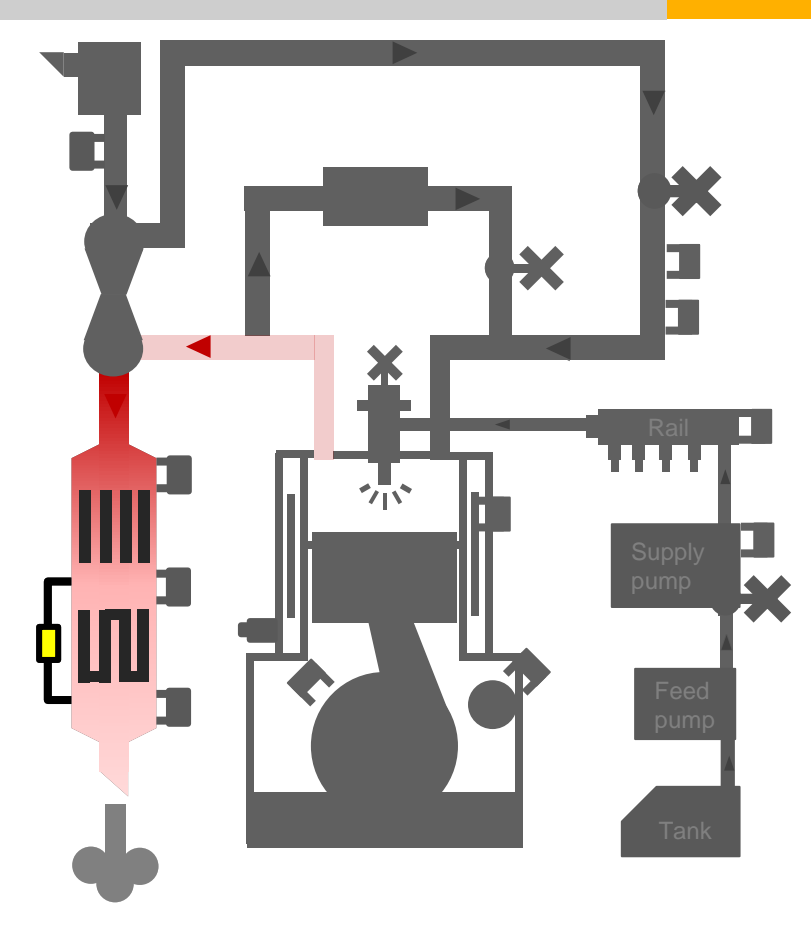

- Measures pressure before and after the DPF
- Used to calculate PM accumulation

### Engine – <u>Sensors</u> – Exhaust Gas Temperature Sensor (T0, T1, T2)

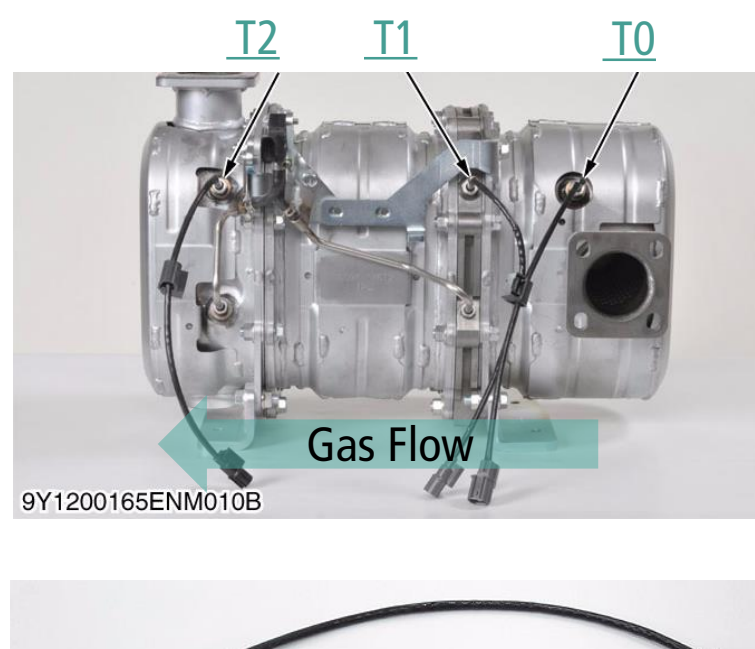

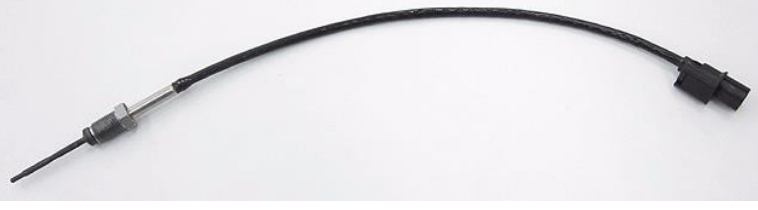

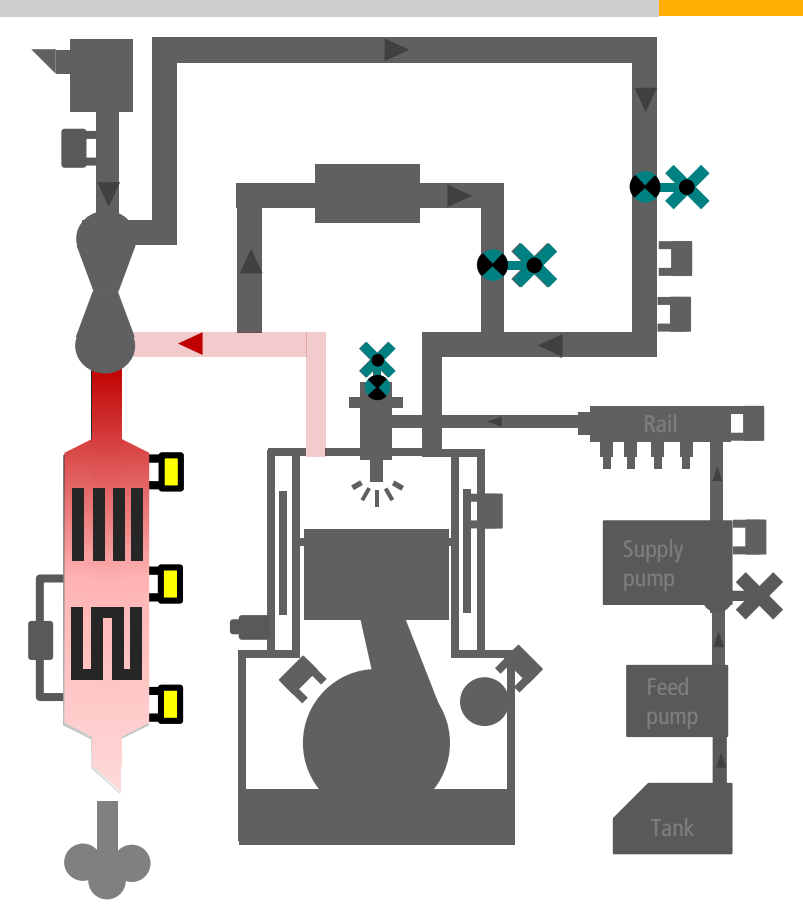

## Engine – <u>Valves</u> – INJECTOR | Two Way Valve [TWV]

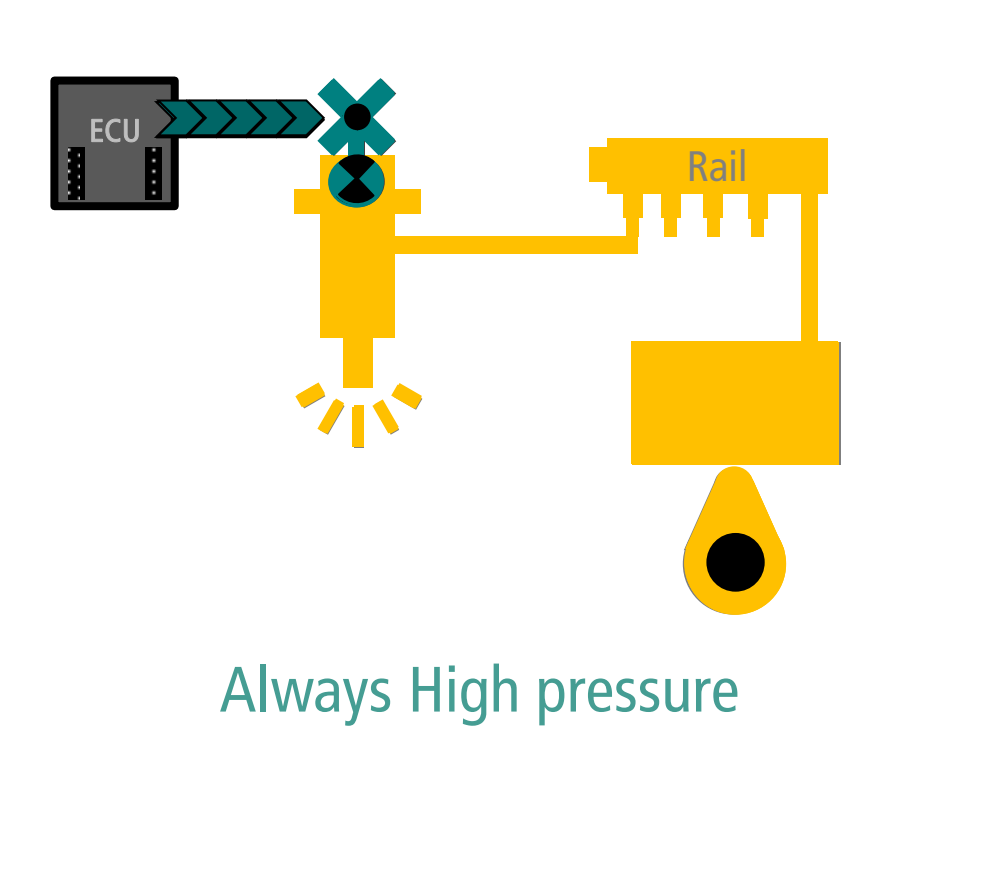

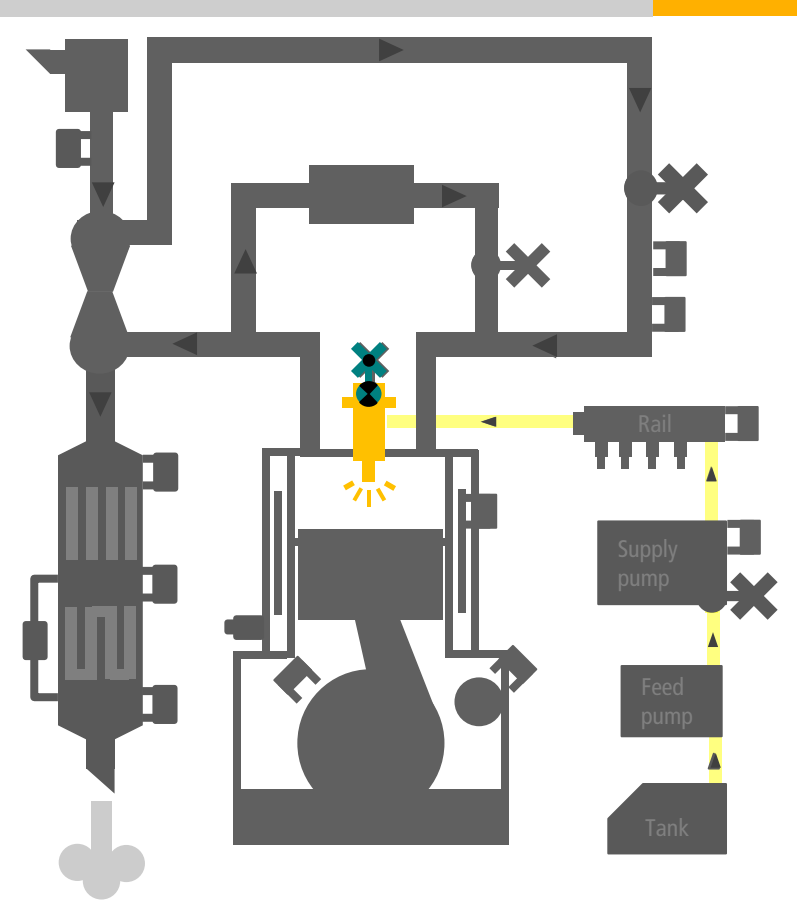

# Engine – <u>Valves</u> – INJECTOR | Two Way Valve [TWV]

| Timing          | When the ECU applies the current to the solenoid ?           |
|-----------------|--------------------------------------------------------------|
| Quantity        | How long the ECU applies the current to the solenoid ?       |
| Number of times | How many times the ECU applies the current to the solenoid ? |

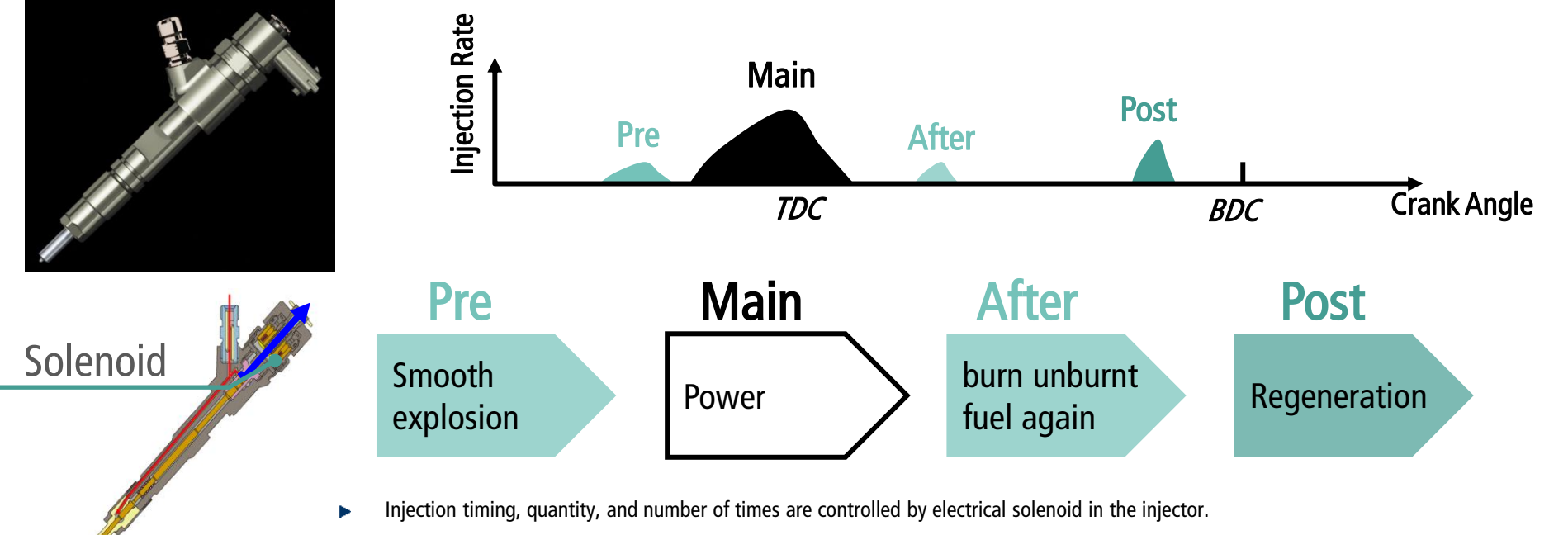

• Injector is always filled with high pressure fuel.

Þ

1500h maintenance (execute Injection Stop by Diagmaster)

#### Engine – <u>Valves</u> – Suction Control Valve [SCV]

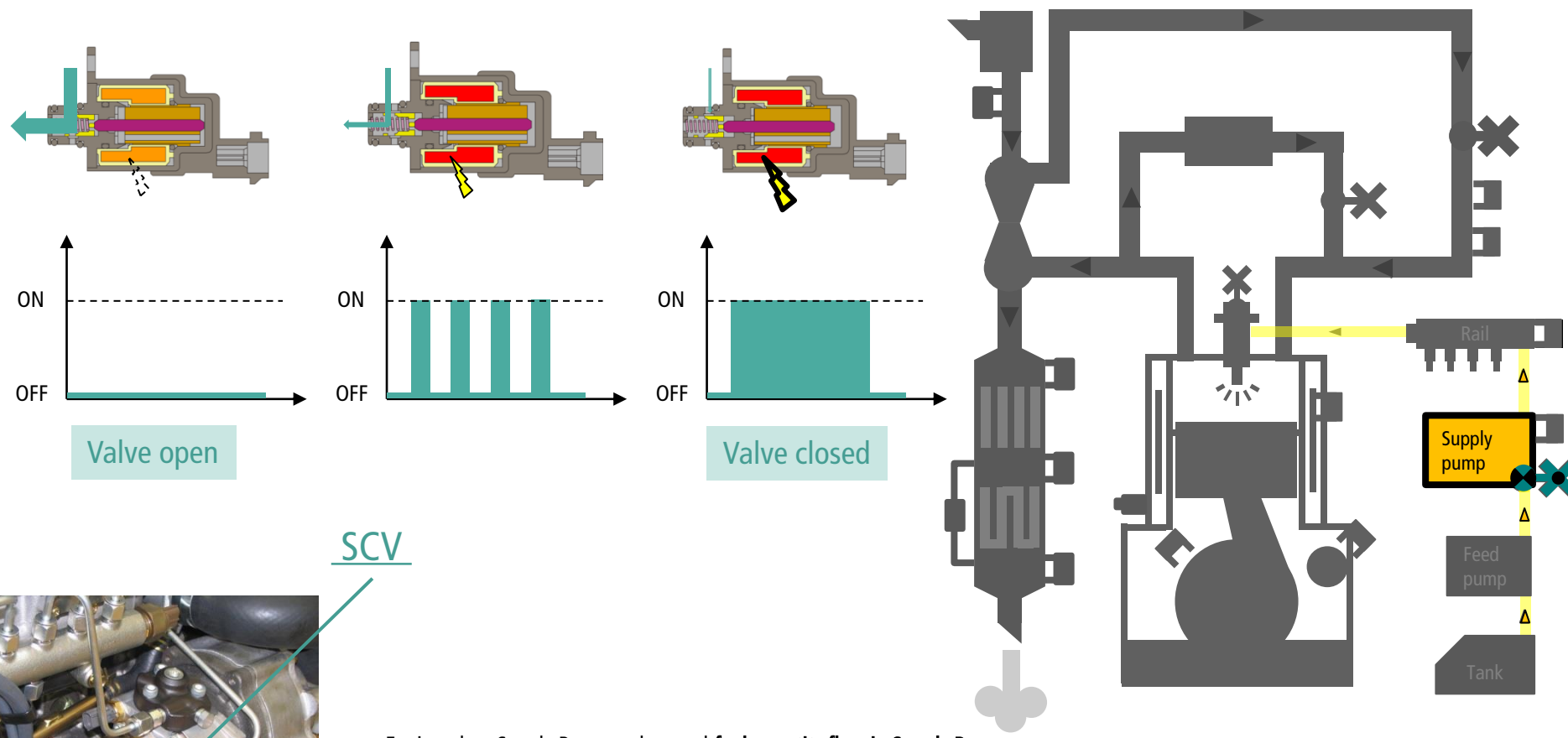

- Equipped on Supply Pump and control fuel quantity flow in Supply Pump.
- Valve position is controlled by time length of currency | Duty Control
- SCV is service part. But replacing makes warranty expire (recommend to replace by pump assembly in warranty period).

#### Engine – <u>Valves</u> – EGR System

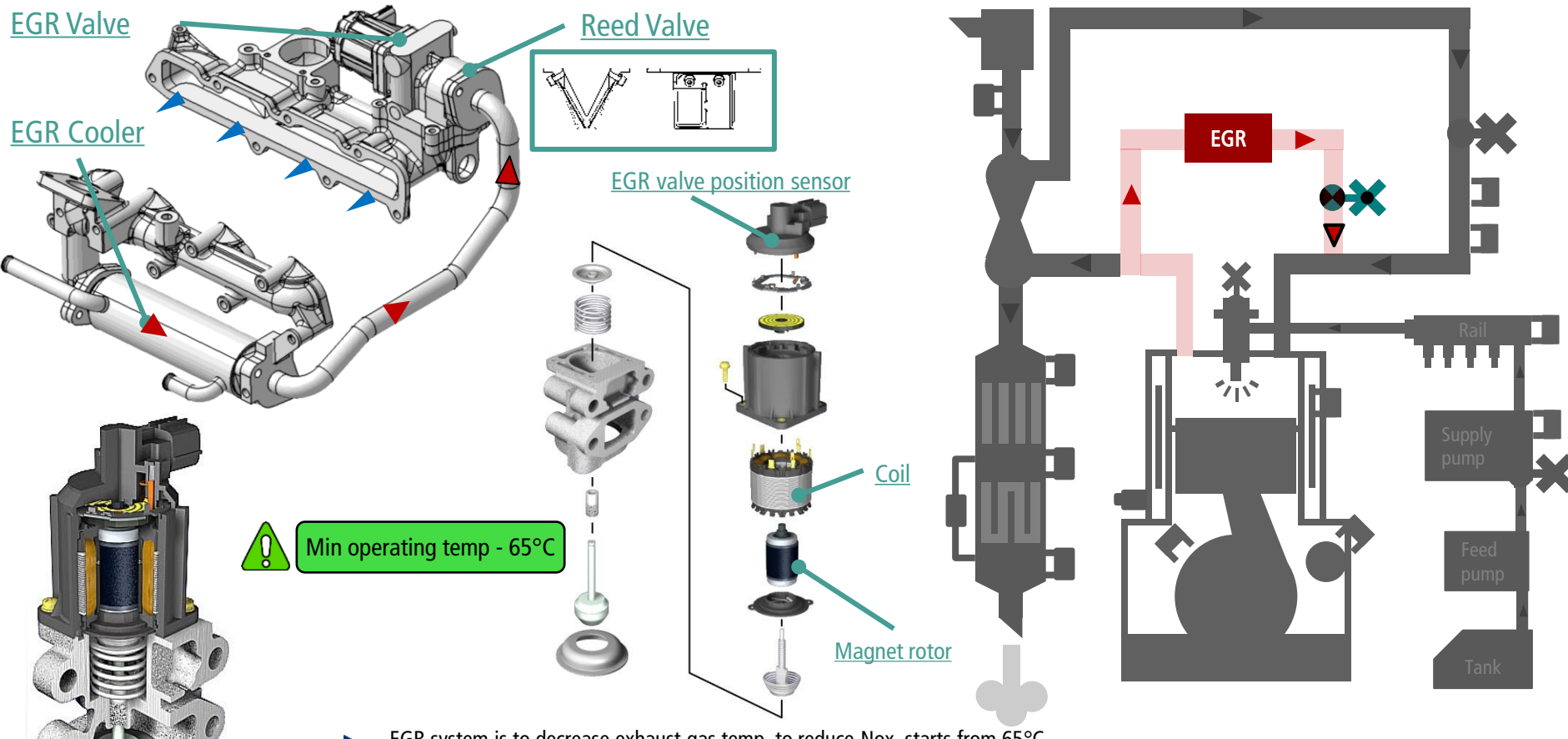

- ▶ EGR system is to decrease exhaust gas temp. to reduce Nox, starts from 65°C~
- Reed valve is to prevent back flow
- Ultra Low Sulfur Fuel required

#### Engine – <u>Valves</u> – Throttle Valve

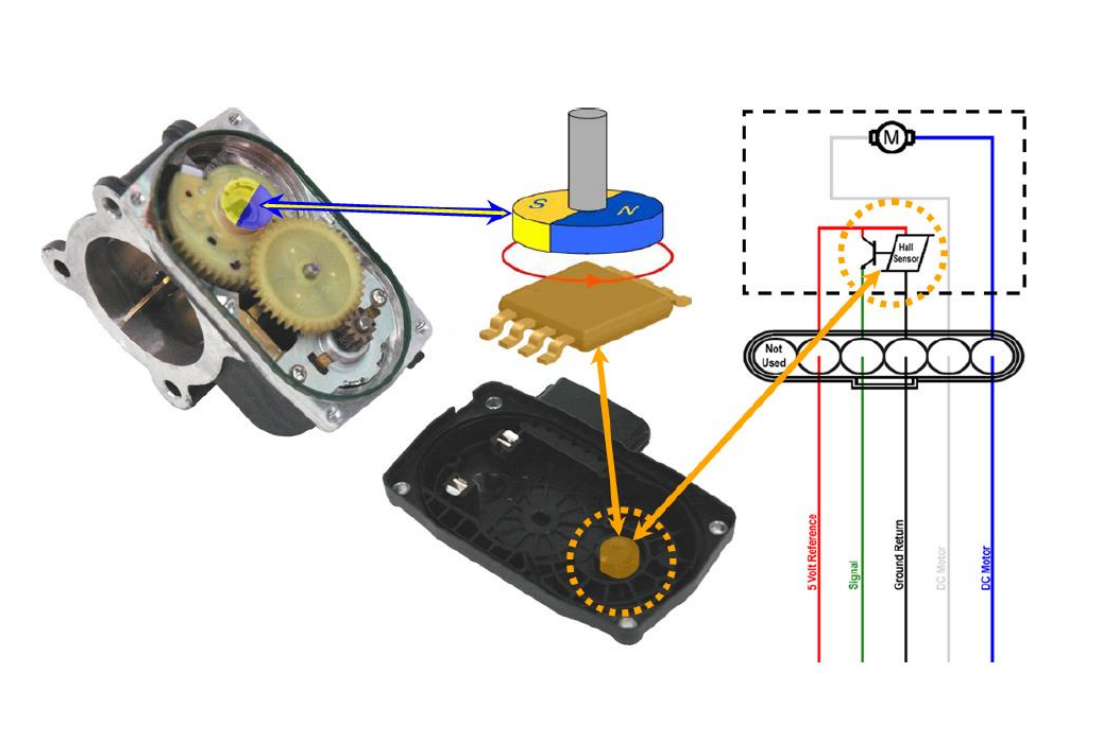

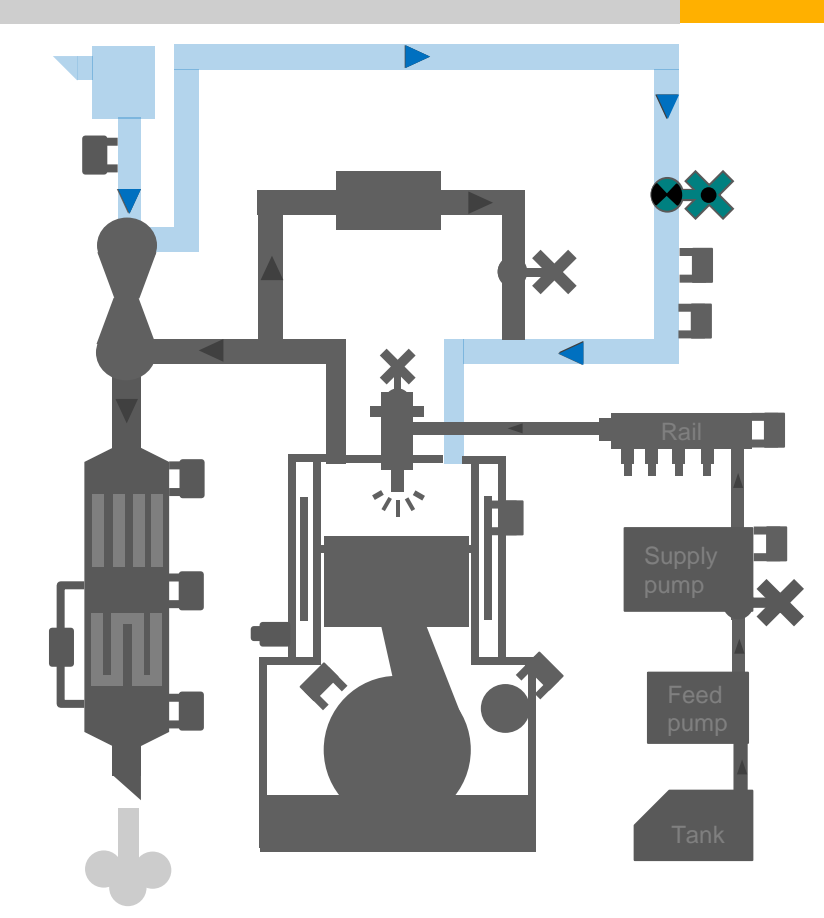

- ▶ Increase exhaust gas temperature for Regeneration.
- Built-in valve position sensor

#### **Engine – Intake Air Heater**

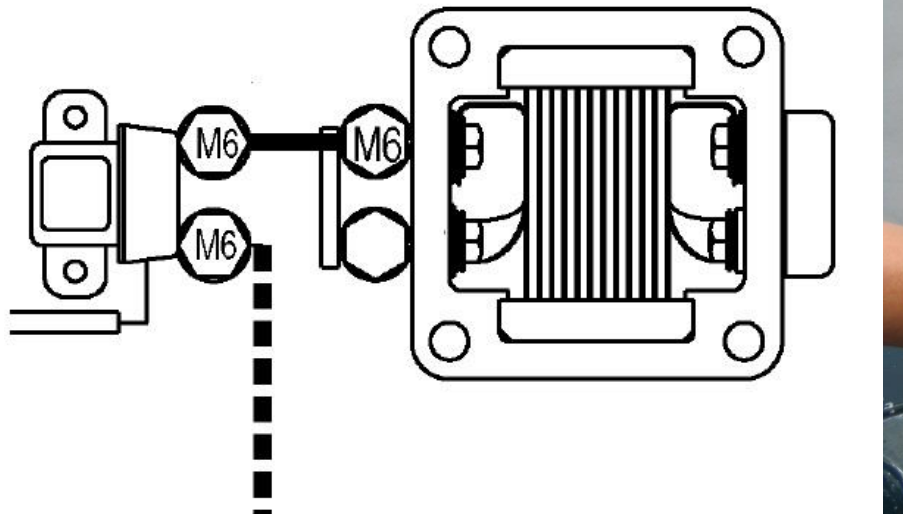

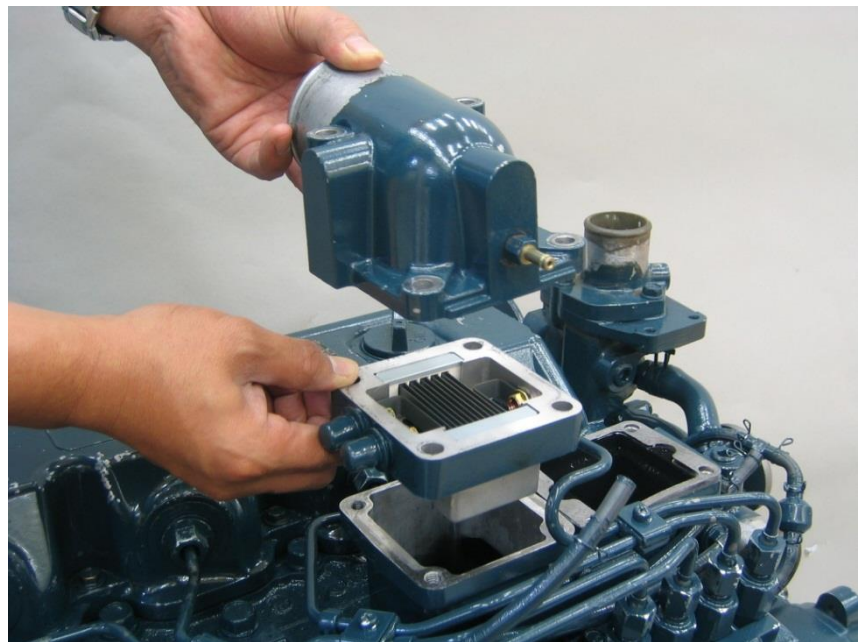

- draws approx. 50 amps per element.
- controlled by Coolant Temp. Sensor value.

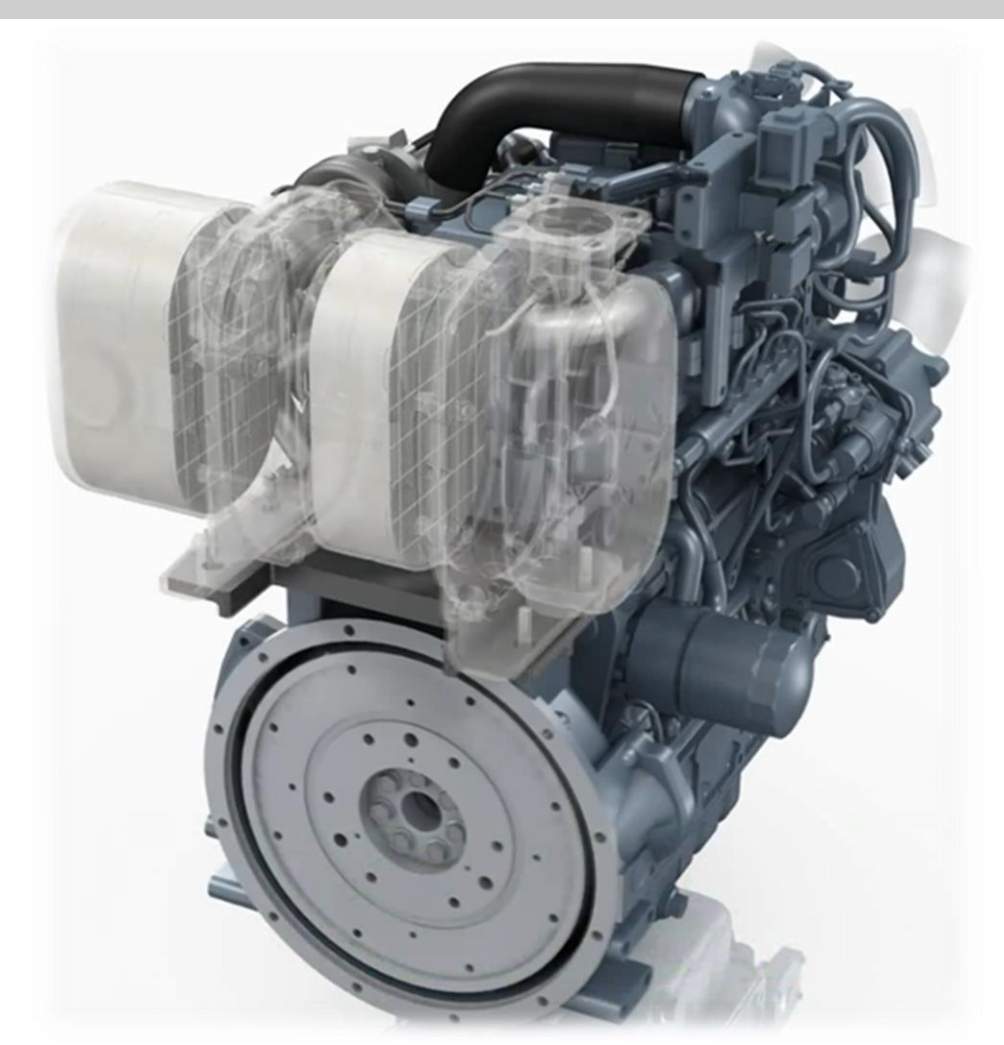

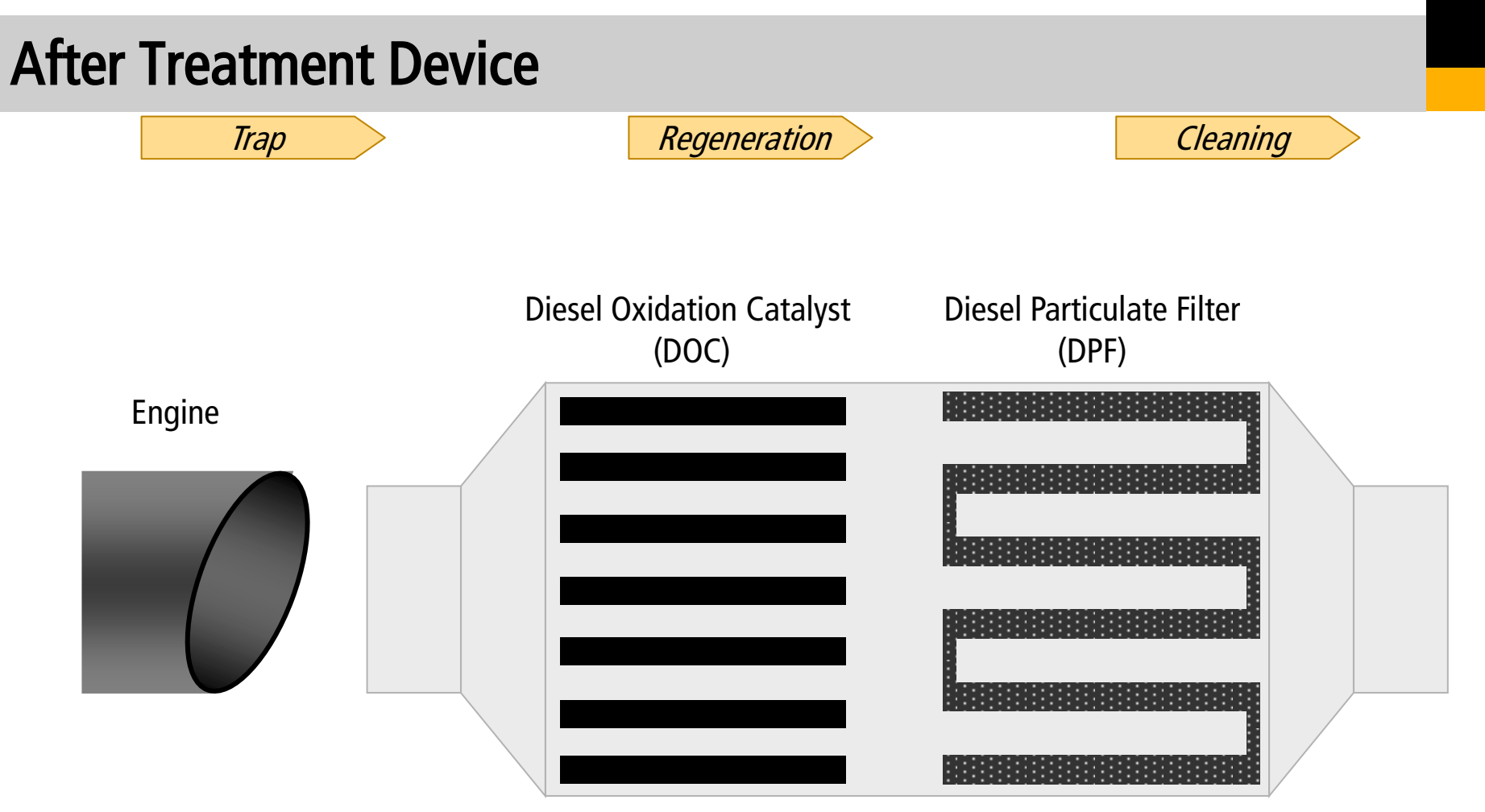

After Treatment System

#### Main Components

- Diesel Particulate Filter [DPF]
- Diesel Oxidation Catalyst [DOC]
- Three Temperature Sensor (T0, T1, T2)
- Differential Pressure Sensor

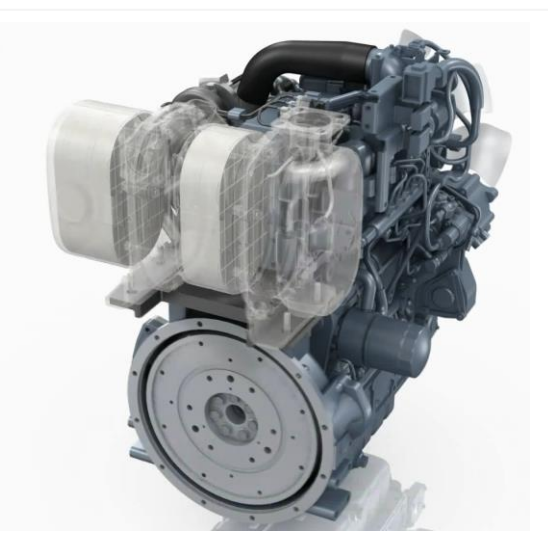

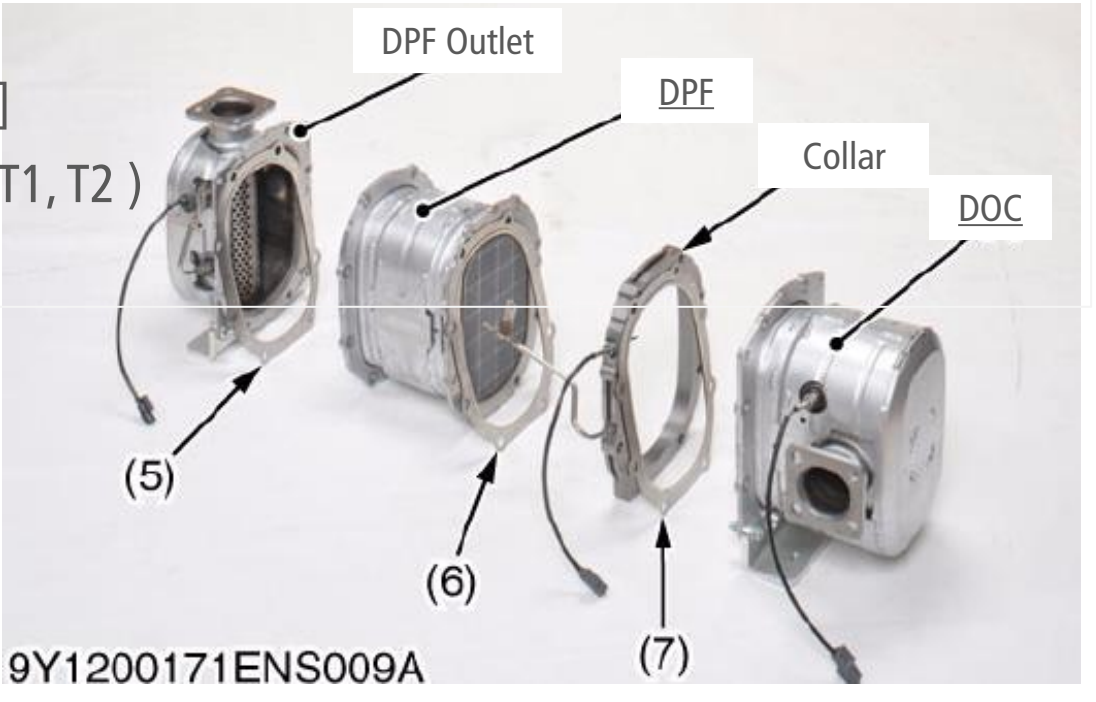

• *After Treatment Device* is assembly to clean exhaust gas, especially PM.

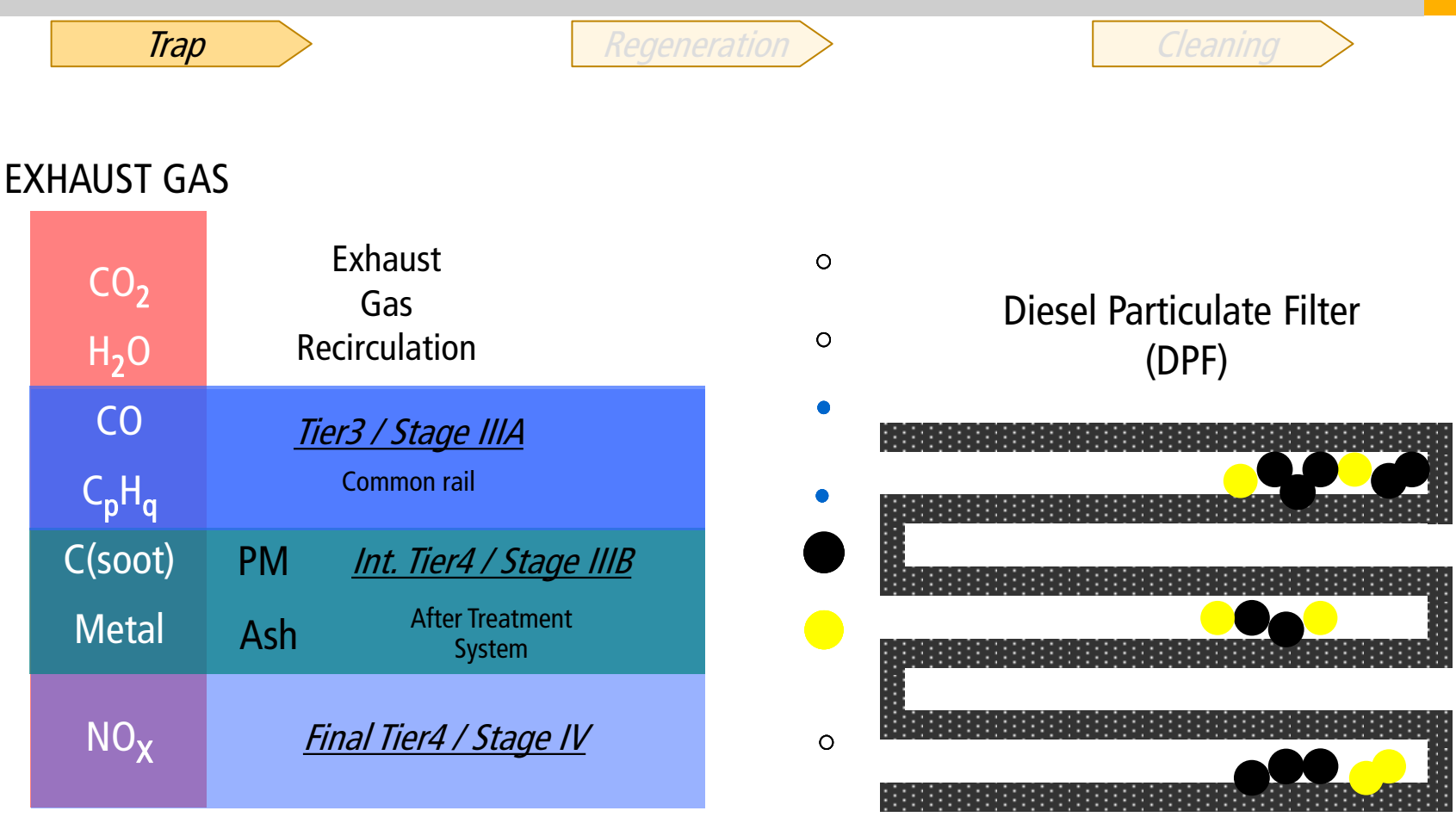

#### **PM** : Particulate Matter

Trap

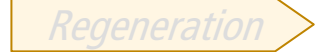

#### Structure

- honeycomb structure to create more surface area.
- a lot of small holes on the wall.
- made from Silicon Carbide.
- covered with catalyst which react with PM during regeneration.
  (Activation Temperature : 550 °C )

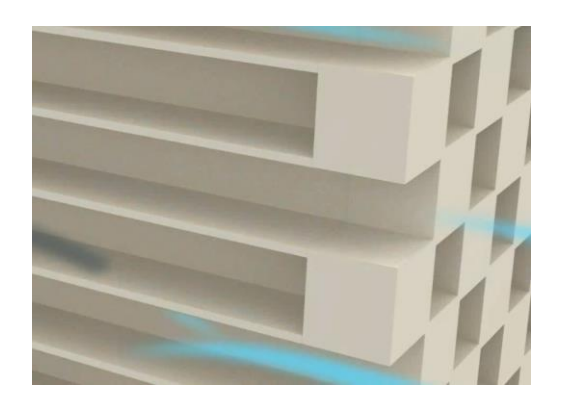

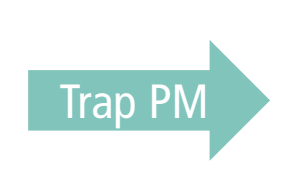

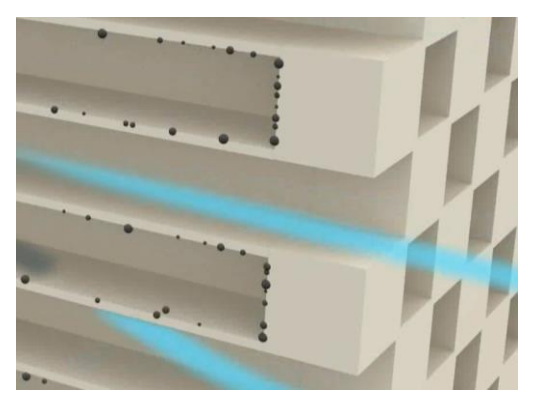

**DPF** is a filter to trap PM

#### Regeneration

#### Mechanism

Thanks to catalyst on DPF, PM can combine with  $O_2$  in exhaust gas to form  $CO_2$  at 550 °C.  $CO_2$  is so small that get out through holes of DPF wall.

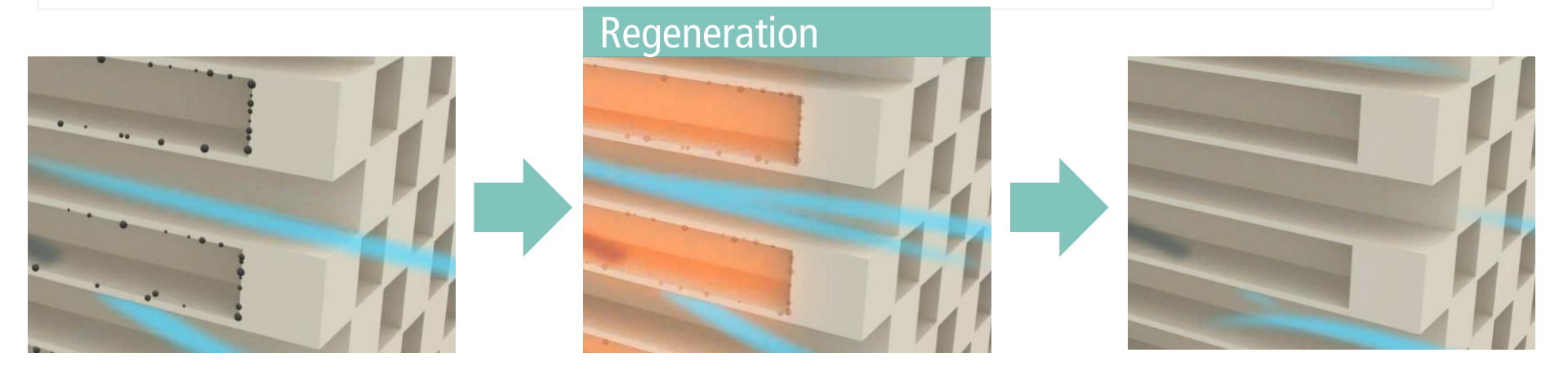

*Regeneration* is a process to change PM into CO2 by chemical reaction (catalytic reaction) in order to restore filtering function without replacement.

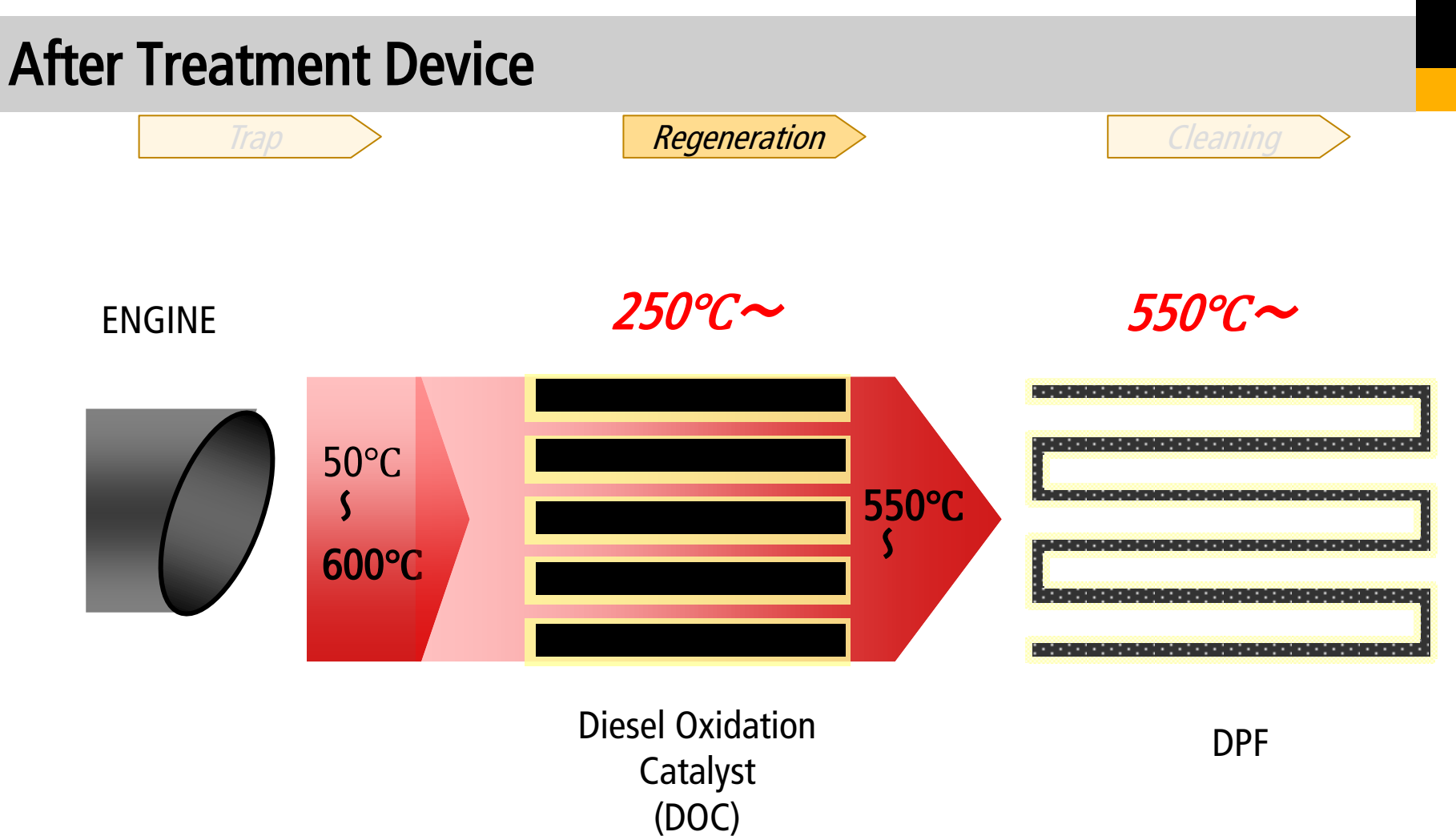

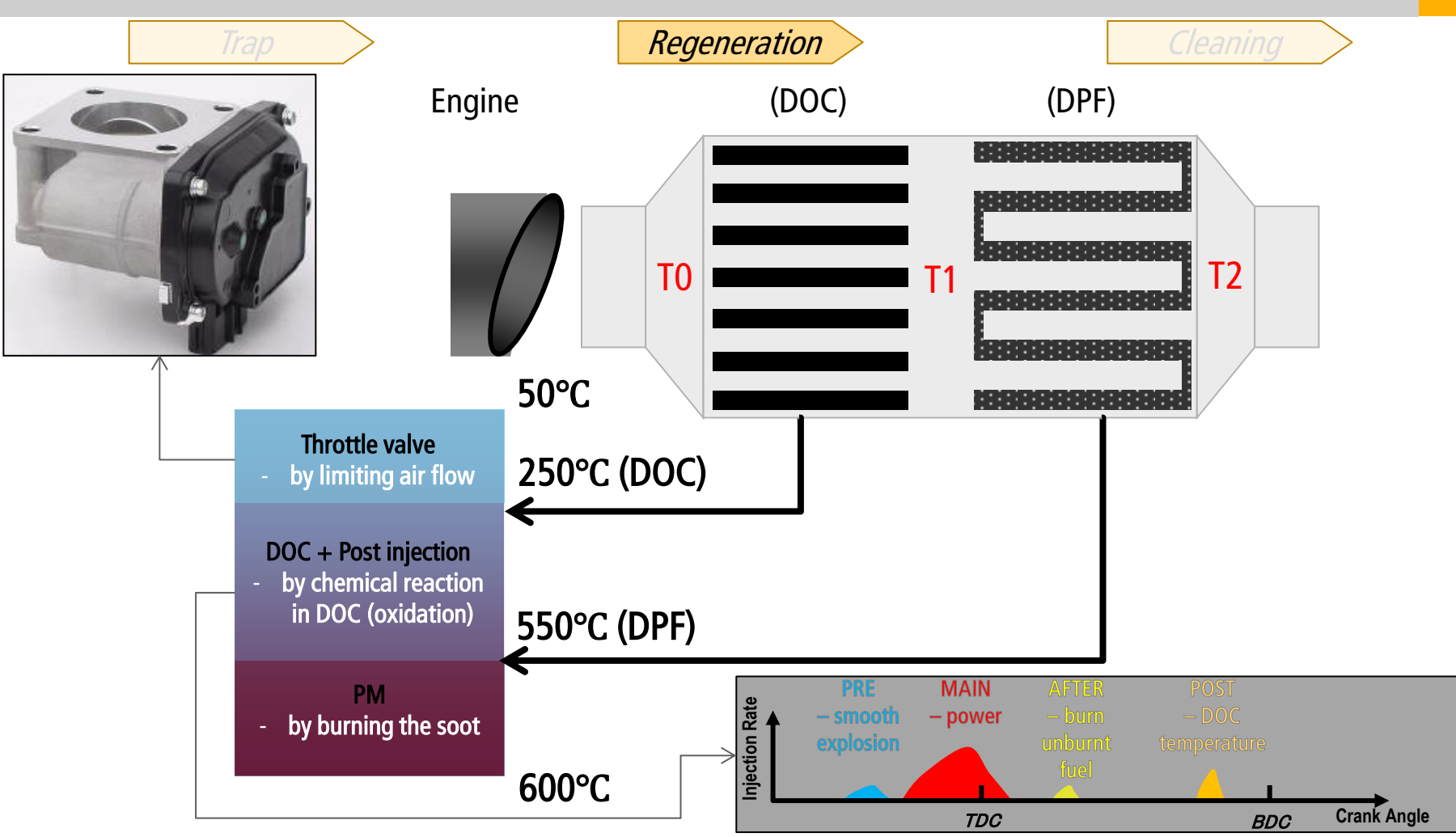

There are 3 types of Regeneration.

All regeneration have same purpose: removing accumulated PM.

#### **Auto Regeneration**

If Auto Re-gen is permitted, ECU starts Re-gen automatically according to PM level. Application can continue operation.

#### Parked Regeneration

If PM doesn't burn enough by Auto Re-gen, ECU requires to stop operation and concentrate Parked Re-gen.

#### Manual Regeneration (with Diagmaster)

Too much PM could generate too much heat when Re-gen and it is dangerous for end user. Only service staff can regenerate with Diagmaster.

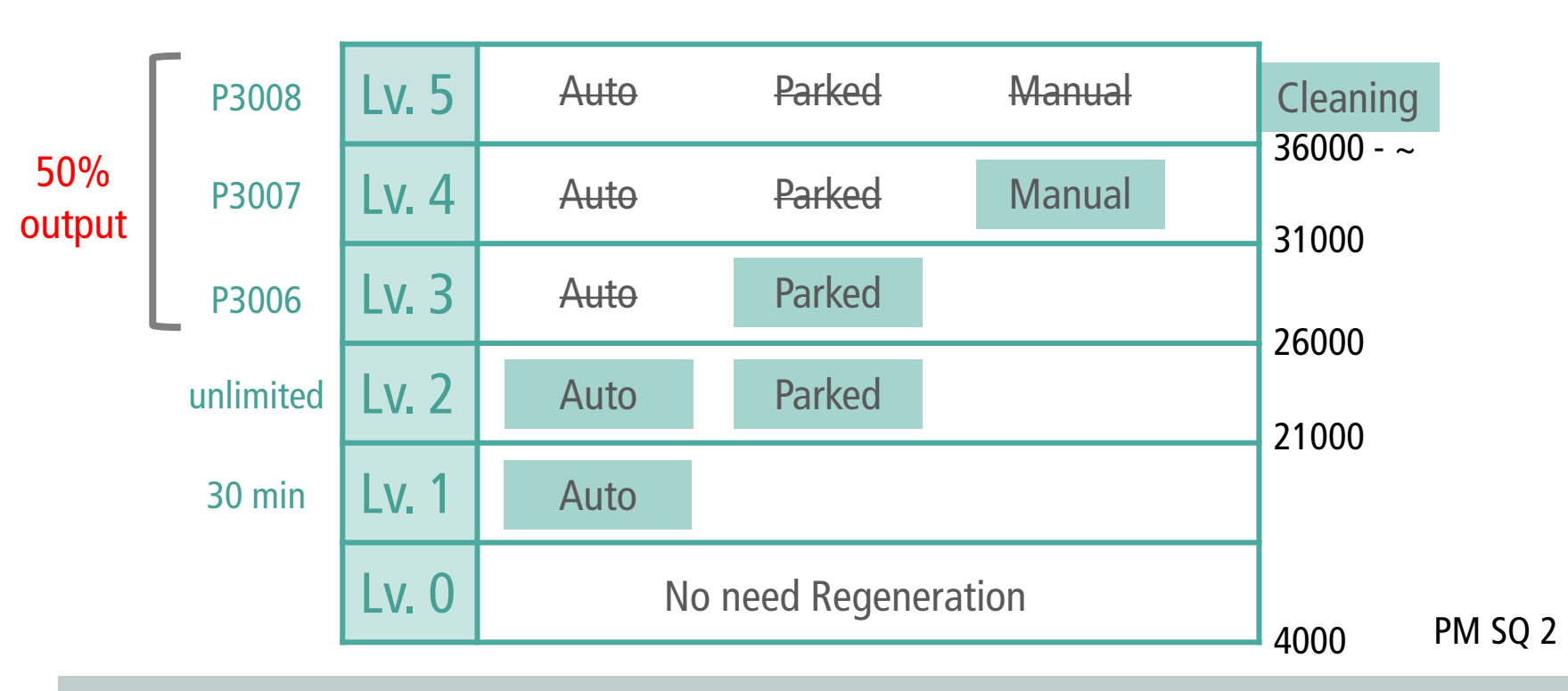

#### PM sedimentation level

PM quantity is calculated by ECU according to rpm, temperature, fuel quantity, differential pressure PM Sedimentation Quantity 1: calculated from Differential Pressure. PM Sedimentation Quantity 2: calculated from many parameters.

# After Treatment Device – Auto Regeneration Lv1 and Lv2

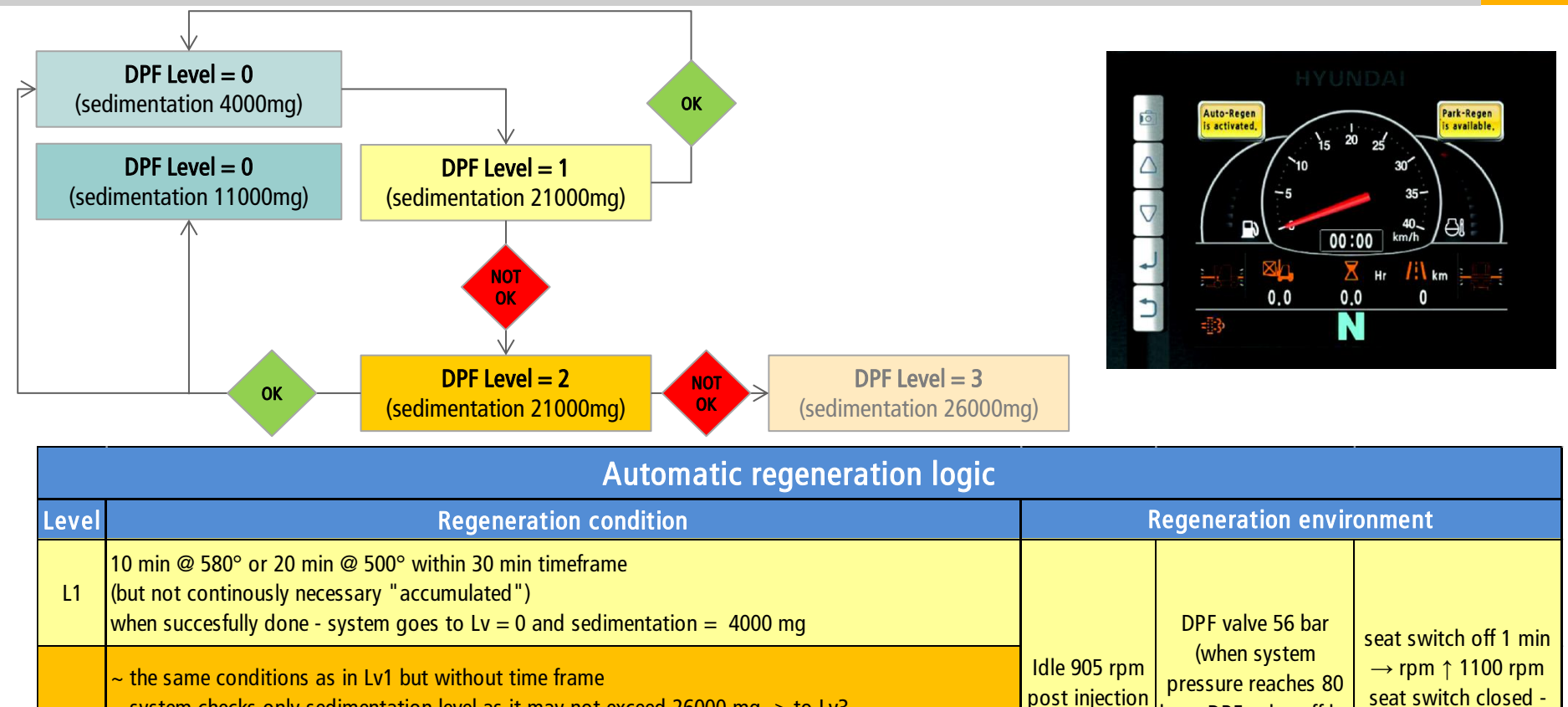

~ system checks only sedimentation level as it may not exceed 26000 mg -> to Lv3

when 10 min @ 580° successfully done - system goes to Lv = 0 and sedimentation = 4000 mg L2 when 20 min @ 500° successfully done - system goes to Lv = 0 and sedimentation = 11000 mg  $\sim$  system tries to reach one of above conditions without exceeding pm level higher than 26000 mg back to 905 rpm

bar - DPF valve off by

software)

# After Treatment Device – Parked Regeneration Lv3

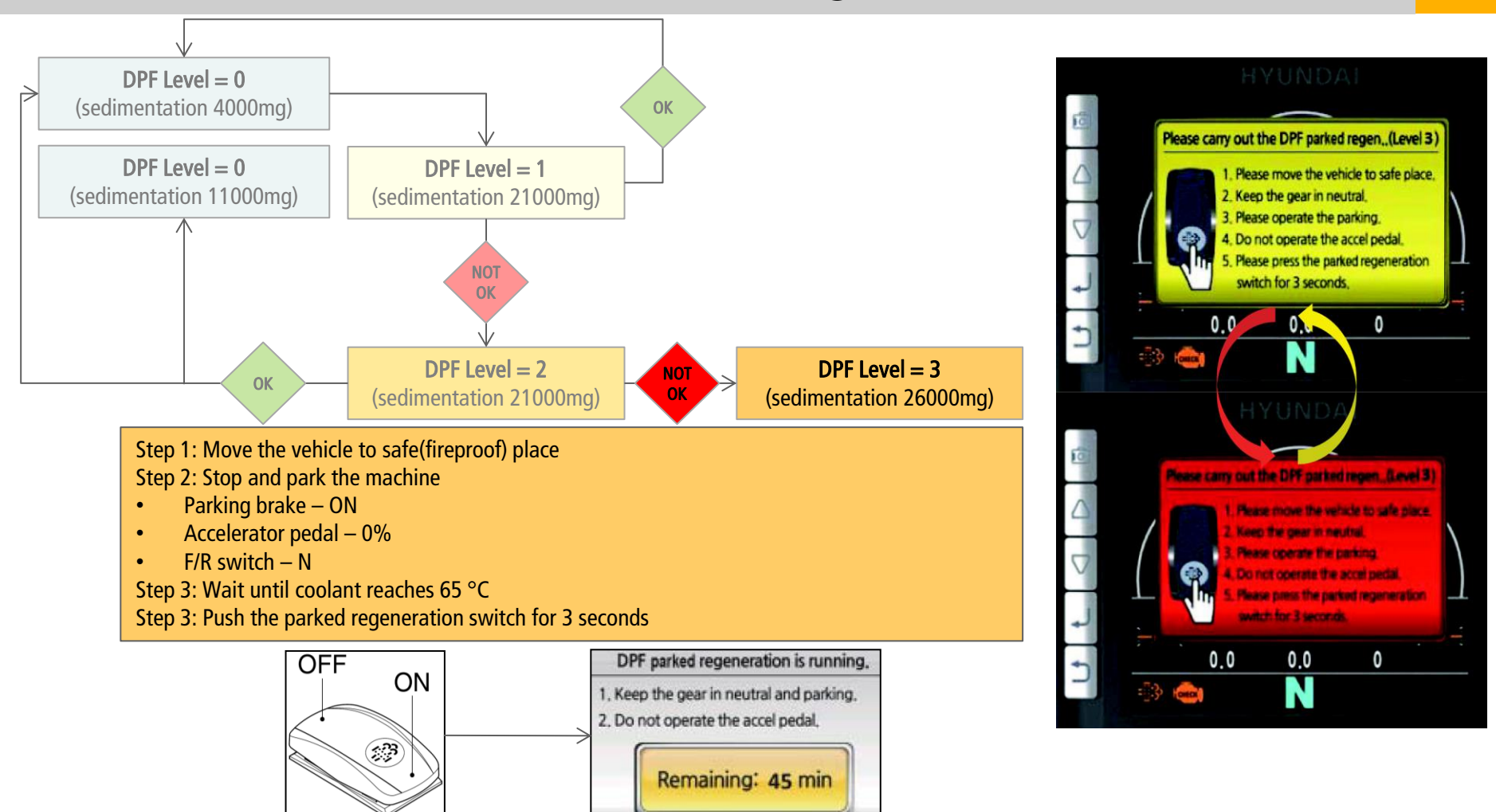

#### After Treatment Device – extra: Cluster and MCU upgrade

In case of problems with **frequent** Parked Regeneration, we recommend upgrading software version of Cluster and MCU as in package available on-line in CERES.

ZIP file in CERES contains all necessary manuals to guide you through installation and updating process.

**Additional info FK** 

[bps9901] [HHIE - Service department]

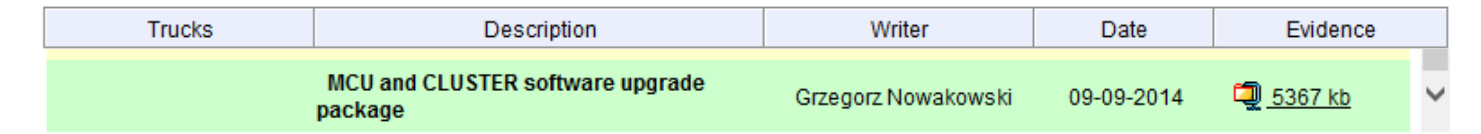

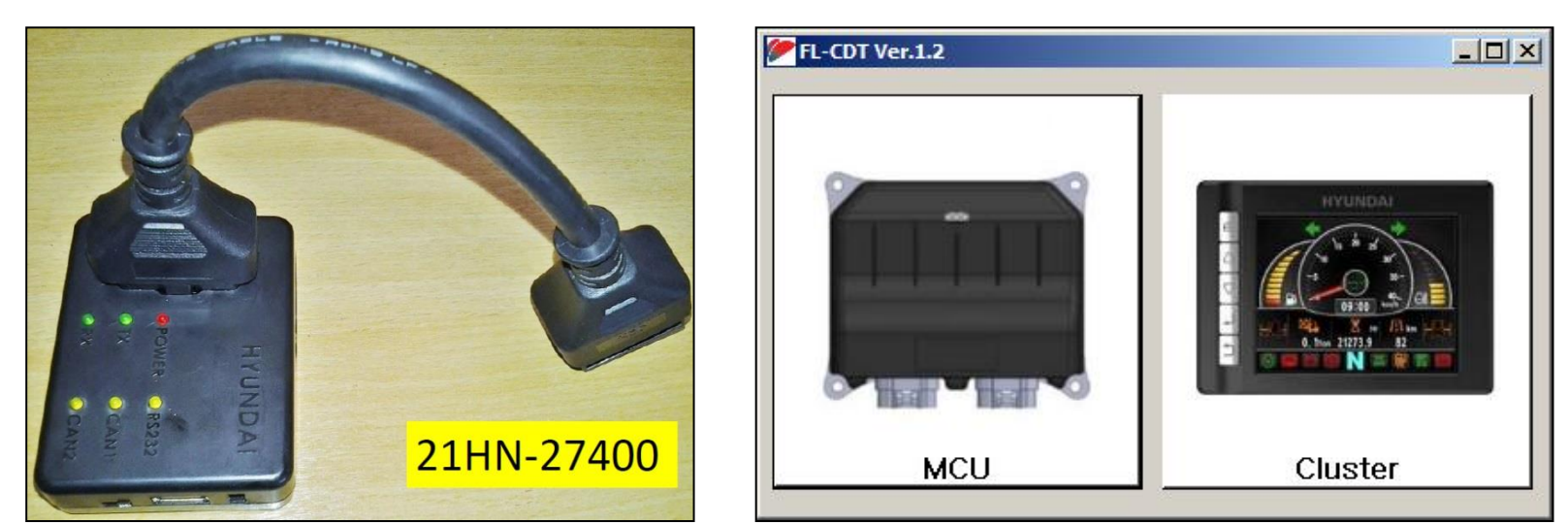

# After Treatment Device – Manual Regeneration Lv4

#### Lv4

To execute regeneration in Lv4 – DIAGMASTER diagnostic tool is necessary [DST-i Kit p/n: XJBT-02547] User cannot start this procedure. Only authorized services have authority to perform this regeneration. Regeneration in Lv4 is the same Parked Regeneration as Lv3. DIAGMASTER just activates the switch, which in Lv4 is deactivated due to safety reasons.

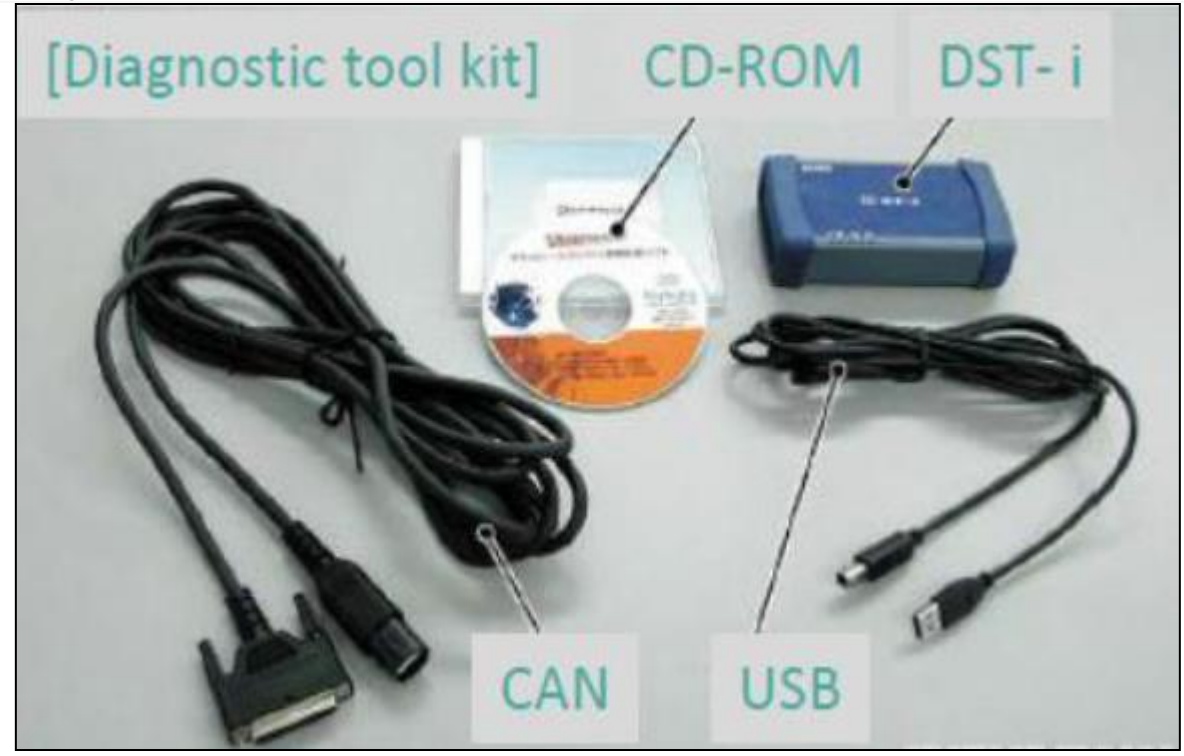

## After Treatment Device – Status Lv5

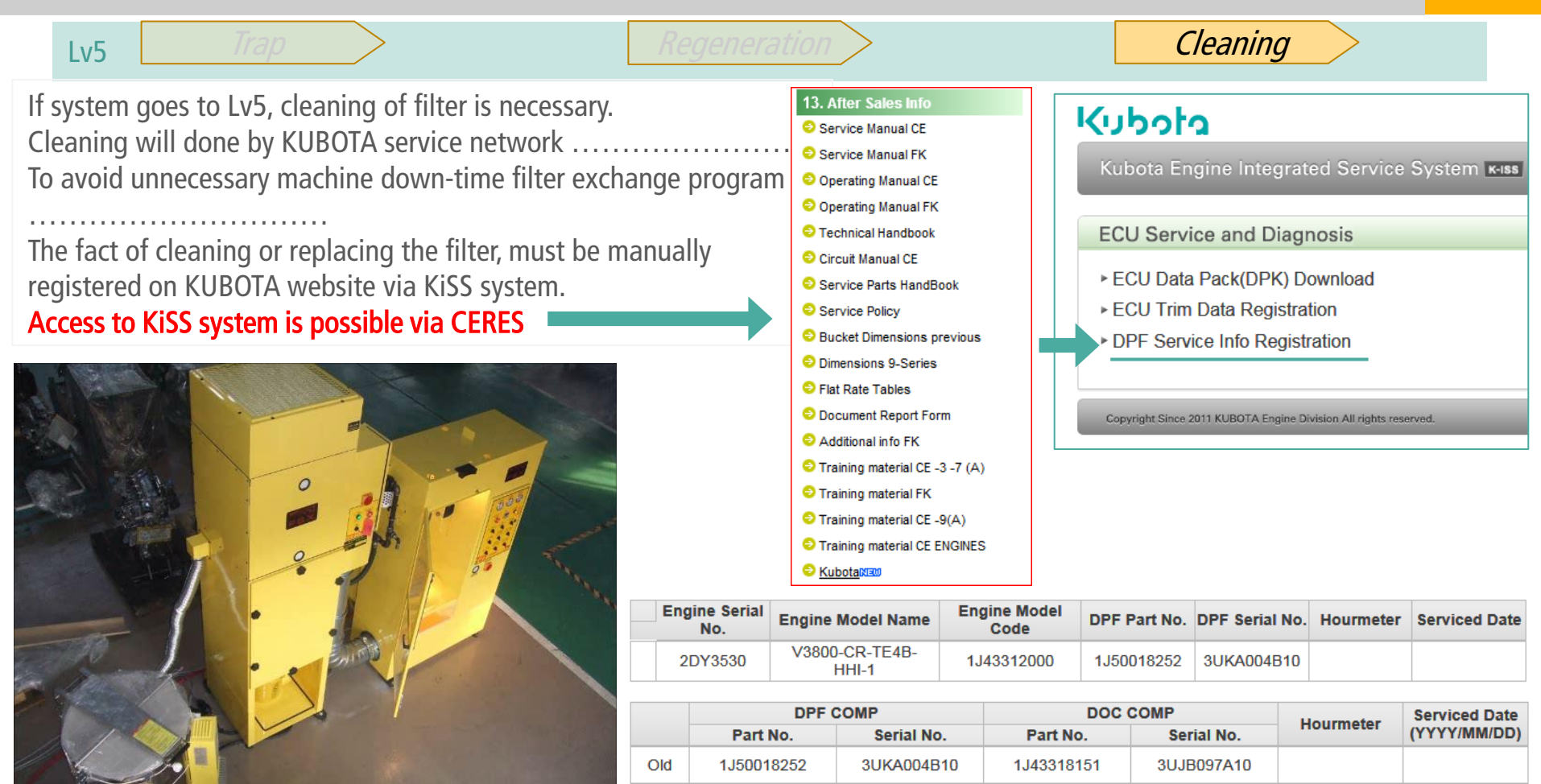

New

# **DST-i Tool - Features**

#### Diagnosis

- Checking DTC
- Checking parameters
- Checking valves

#### **DPF** control

- Soot Load Reset
- Regeneration Interval Reset
- Manual Regeneration

#### Calibration

<u>Supply Pump Learning</u>
 <u>Injector Compensation</u>
 <u>Injection Timing Correction</u>

#### DST-i Kit p/n: XJBT-02547

# [Diagnostic tool kit] CD-ROM DST- i
### DST-i Tool - Installation

Three files are necessary:

Driver: Setup\_DST-iV110.exe [Kubota CD] Program: SetUp\_Diagmaster\_Ver333.exe [Kubota CD] Database: SetUp\_Diagmaster\_DB\_For\_Hyundai\_Ver3.3.2.exe [CERES]

Details in attached files:

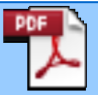

Installation sequence (Read first before starting installation as advised through HHIE-SB-2014-026).pdf

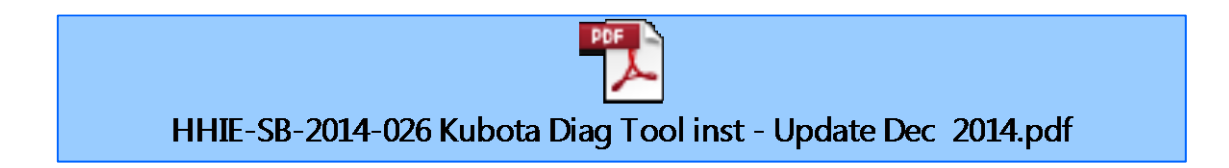

### DST-i Tool – Menu Structure

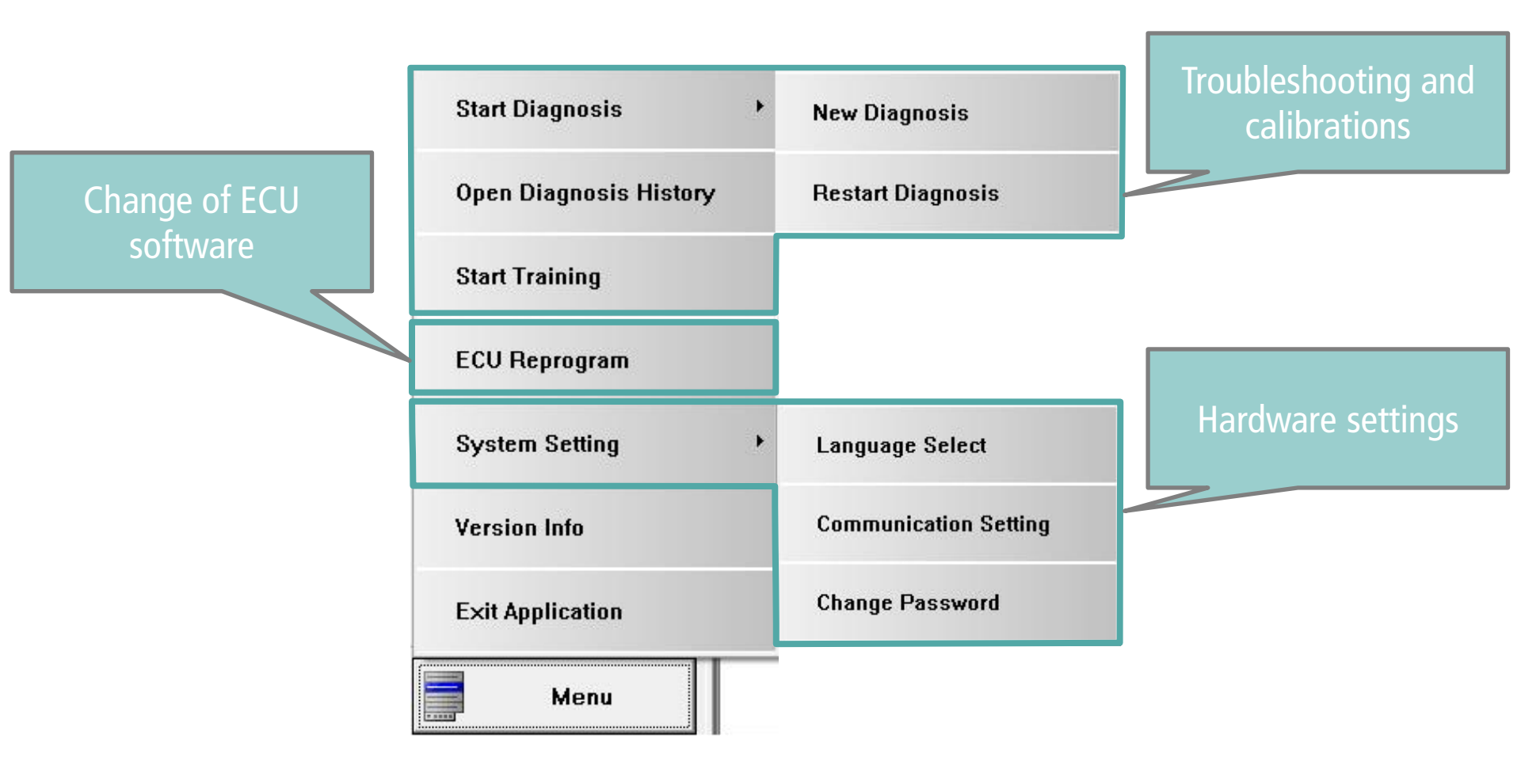

## DST-i Tool – <u>Diagnosis</u> – DTC

| Diagmenter       |                                              |              |          |                                  |                            |  |  |
|------------------|----------------------------------------------|--------------|----------|----------------------------------|----------------------------|--|--|
| Diagmaster       | FF                                           | DTC          | Status   | Trouble Details                  |                            |  |  |
|                  |                                              | P0016        | Past     | NE-G phase shift                 |                            |  |  |
|                  | . <u>.</u>                                   | P0087        | Past     | Pressure limite                  | r emergency open           |  |  |
| Resident         |                                              | P0088        | Past     | High rail press                  | ure                        |  |  |
|                  | 1                                            | P0089        | Past     | SCV stuck                        |                            |  |  |
|                  | 1                                            | P0093        | Past     | Fuel leak (in h                  | igh pressured fuel system) |  |  |
| Ф БТС            | 1                                            | P0112        | Past     | Intake air temp                  | erature error: Low         |  |  |
|                  |                                              | P0113        | Present  | Intake air temp                  | erature error: High        |  |  |
| 🛛 🍏 Data Monitor |                                              | P0117        | Present  | Coolant temperature sensor: Low  |                            |  |  |
|                  | P0118                                        |              | Present  | Coolant temperature sensor: High |                            |  |  |
| 🧭 Active Test    |                                              | P0182        | Present  | Fuel temperatu                   | ature sensor: Low          |  |  |
|                  |                                              |              |          |                                  |                            |  |  |
| 🔬 Utility        |                                              |              |          |                                  |                            |  |  |
|                  |                                              |              |          |                                  |                            |  |  |
| Read DTC         | Continuo                                     | us Read DTC  | Read pa  | rameters                         | Save as *.csv              |  |  |
| 600              | <u>,                                    </u> |              | <u>a</u> | <u>10</u>                        |                            |  |  |
|                  |                                              |              |          | de la                            | .csv                       |  |  |
| Erase DTC        | Save DT                                      | C in project |          |                                  |                            |  |  |
|                  |                                              | ~            |          | L [                              |                            |  |  |
| N 10             | H                                            |              |          |                                  |                            |  |  |
| <b>&gt;</b>      |                                              |              |          | 46                               |                            |  |  |

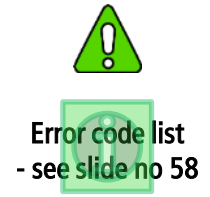

- **DTC** is signals from ECU according to calculation from sensor value or other electrical signals.
- **FF | Freeze Frame data** is engine status when the DTC occurred.
- means it has FF.

## DST-i Tool – <u>Diagnosis</u> – Data Monitor

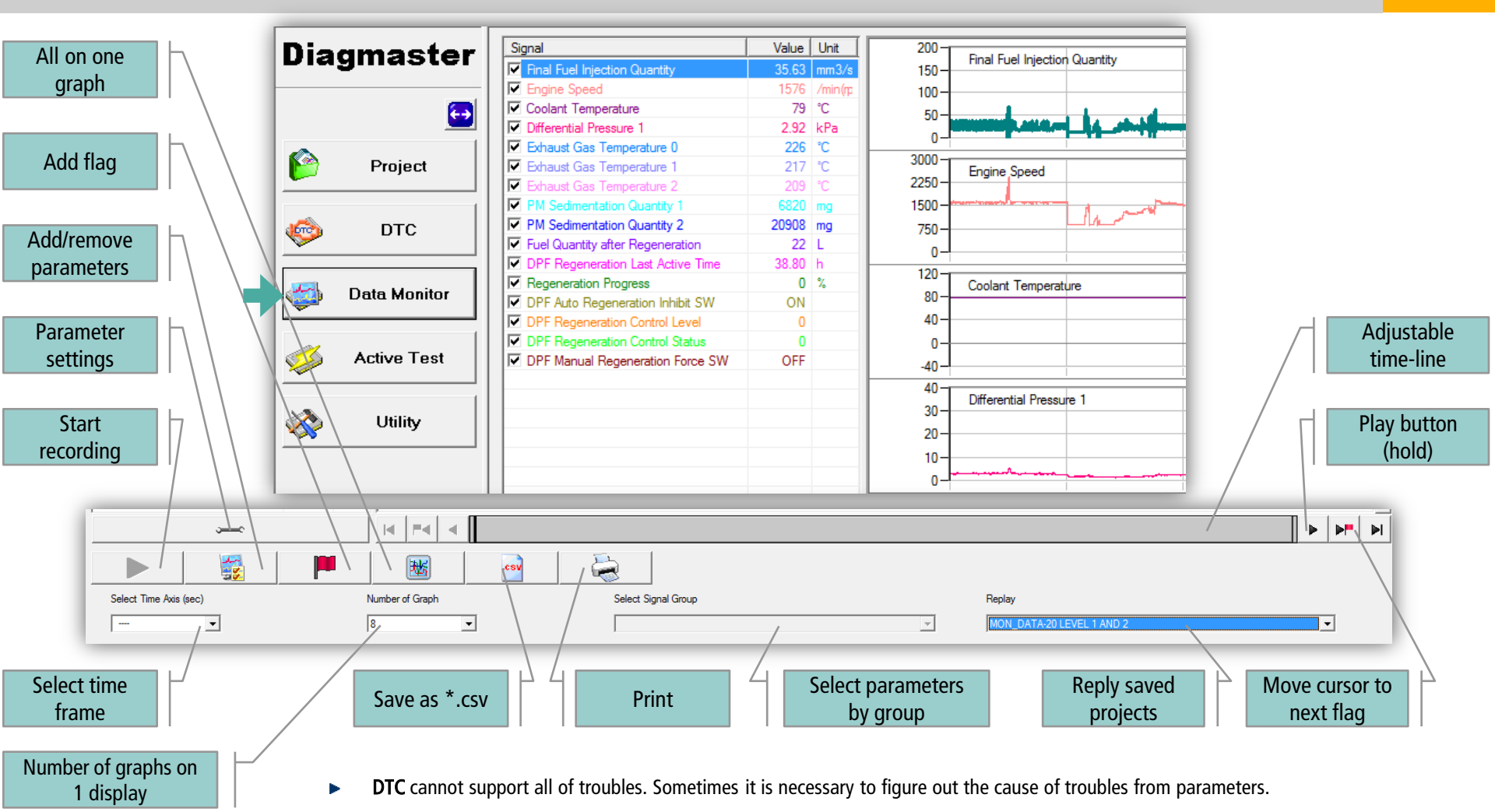

### DST-i Tool – <u>Diagnosis</u> – Active tests

| Diagmaster     | Item                                                  | Injection Stop – required for<br>injectors maintenance each |
|----------------|-------------------------------------------------------|-------------------------------------------------------------|
| <b>—</b>       | #1 Cylinder Injector Injection Stop                   | 1500h                                                       |
|                | #2 Cylinder Injector Injection Stop                   |                                                             |
|                | #3 Cylinder Injector Injection Stop                   |                                                             |
| Project        | #4 Cylinder Injector Injection Stop                   | EGR tost 65°C                                               |
|                | Exhaust Gas Recirculation (EGR) Valve ON/OFF Function | Luk test 05 C~                                              |
| 🧐 отс          | Glow Relay ON/OFF Function                            |                                                             |
|                | Intake throttle Valve ON/OFF Function                 |                                                             |
| 🝏 Data Monitor |                                                       | Glow Belay                                                  |
| Active Test    |                                                       | Glow Relay                                                  |
|                |                                                       |                                                             |
| 💑 Utility      |                                                       |                                                             |
|                |                                                       | Throttle                                                    |

## DST-i Tool – <u>DPF Control</u> – Soot Load Reset

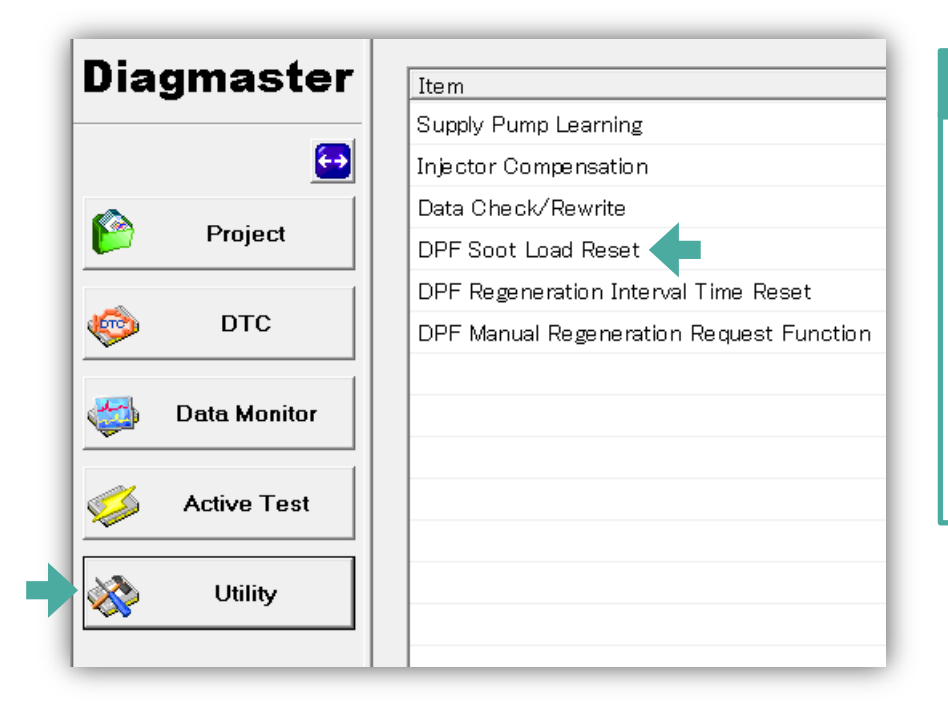

### When Required ?

- After replacing DPF.
  - 3000 hour
  - P3008 | PM Level = 5
  - P3024 | High Frequency of Re-gen

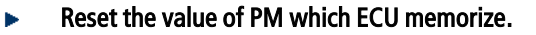

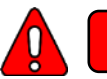

### DST-i Tool – <u>DPF Control</u> – DPF Regeneration Interval Time Reset

| Dia      | gmaster      | Item                                     |
|----------|--------------|------------------------------------------|
|          |              | Supply Pump Learning                     |
|          | <u>€</u>     | Injector Compensation                    |
|          |              | Data Check/Rewrite                       |
|          | Project      | DPF Soot Load Reset                      |
|          |              | DPF Regeneration Interval Time Reset     |
|          | DTC          | DPF Manual Regeneration Request Function |
| [        | Data Monitor |                                          |
|          | Active Test  |                                          |
|          | Utility      |                                          |
| <u> </u> | Utility      |                                          |

### When Required ?

# After replacing DPF because of P3024.

P3024 High Frequency of Re-gen

- Bring *Interval Time* back to zero.
- Interval Time is time length since the last Regeneration which ECU counts.
- Too short interval time cause **P3024**

### DST-i Tool – DPF Control – DPF Manual Regeneration Request Function

| Item                                     |
|------------------------------------------|
| Supply Pump Learning                     |
| Injector Compensation                    |
| Data Check/Rewrite                       |
| DPF Soot Load Reset                      |
| DPF Regeneration Interval Time Reset     |
| DPF Manual Regeneration Request Function |
|                                          |
|                                          |
|                                          |
|                                          |

### When Required ?

- After replacing DPF, or After replacing ECU or PM Lv.4
- P3007 | PM accumulation Lv.4
- after Cleaning because of P3008
- after Cleaning because of P3024

When ECU changed

• Order ECU to send regeneration request signal forcibly.

To execute Regeneration, need to push Re-gen button of application (depends on application)

- After Manual Re-gen, check 2 parameter at Data monitor.
  - (1). "DPF Regeneration Control Level" shows "Level 0"
  - (2). " DPF Regeneration Control Status" shows "Level 0"
- 3 Preconditions | Parking Brake ON , Neutral SW ON, Idling Speed.

## DST-i Tool – <u>Calibration</u> – Supply Pump Learning

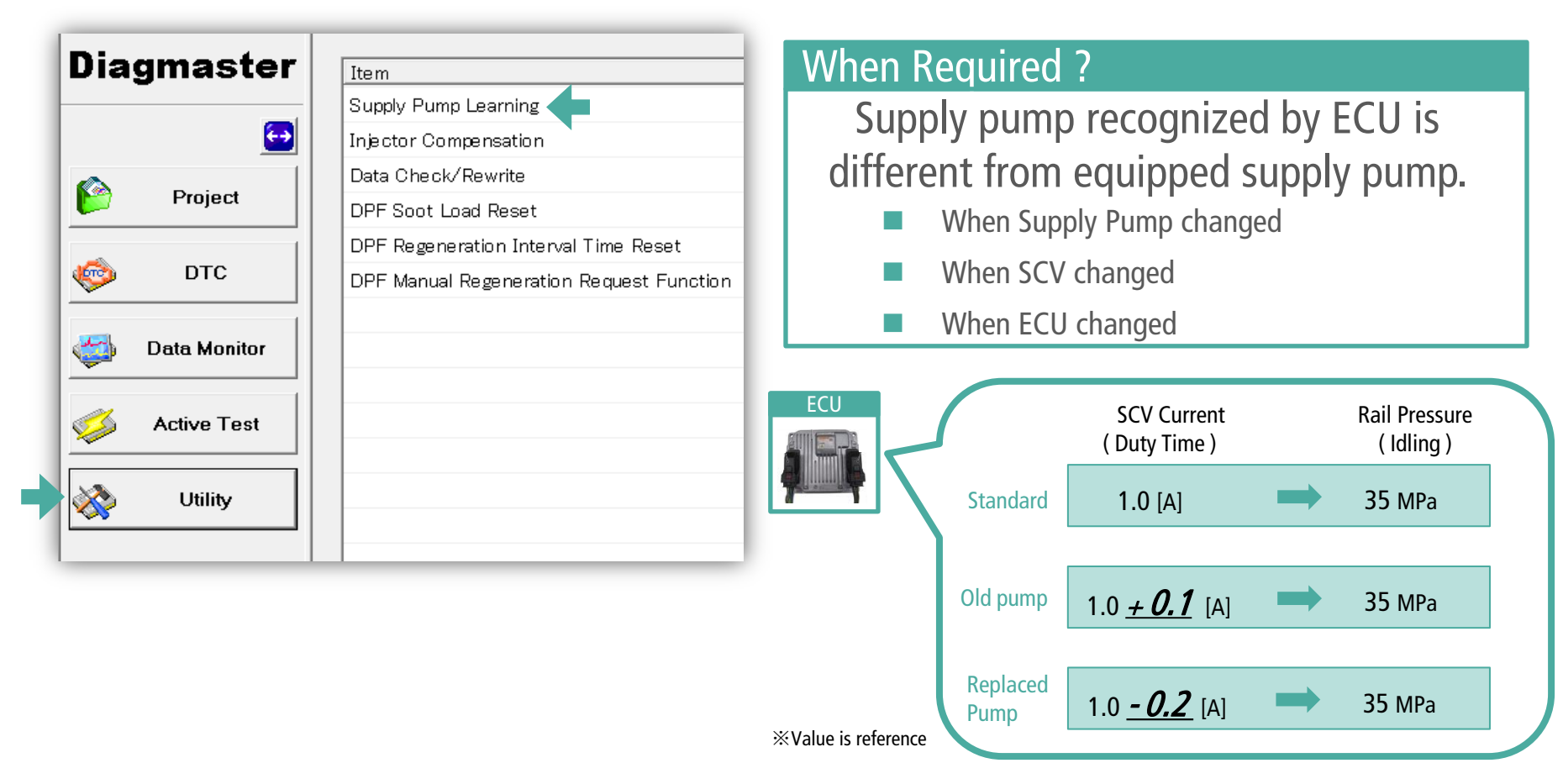

 In order to adjust individual difference of every pumps, input the correction current value of SCV. (Fuel quantity is controlled by SCV position.)

## DST-i Tool – Calibration – Injector Compensation

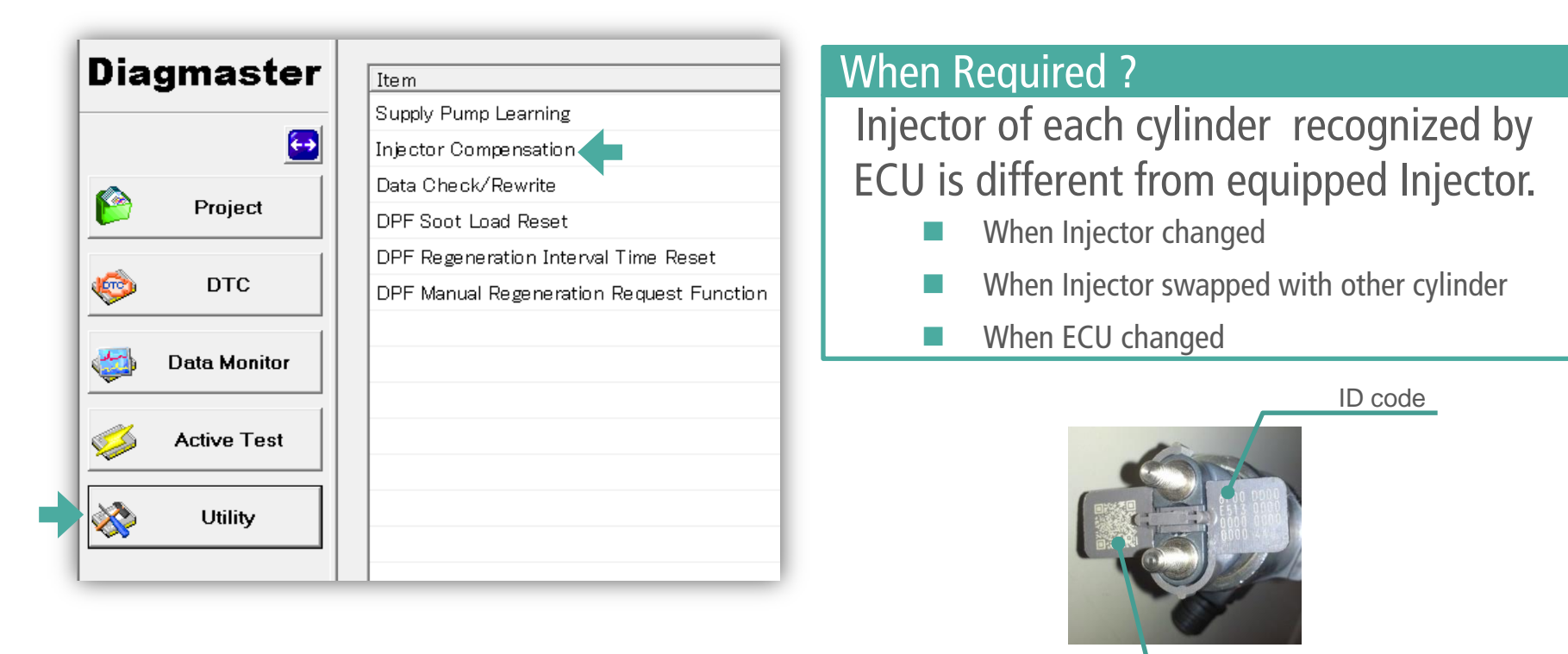

In order to correct for variations of injection quantity caused by individual difference of Injectors, input ID code of equipped Injectors into ECU

QR code

- *ID code* is for Diagmaster. (printed by DENSO )
- QR code is for manufacturing line. (we don't use )

## DST-i Tool – <u>Calibration</u> – Injection Timing Correction 01

### Mechanical T.D.C

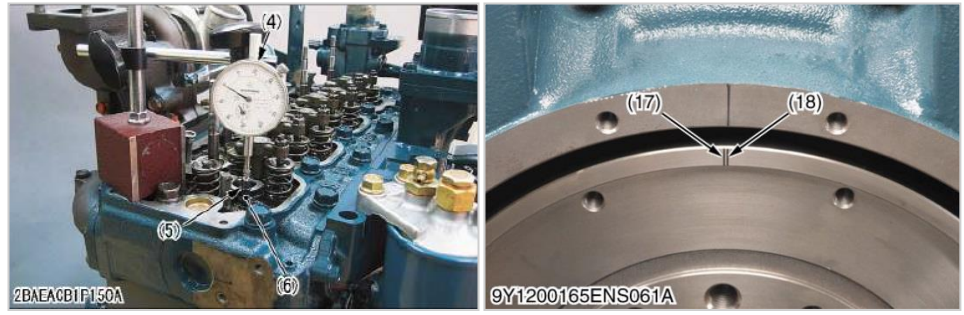

### Electrical T.D.C

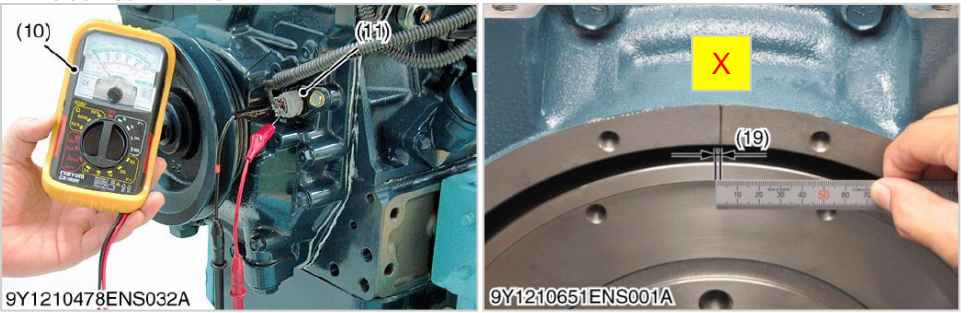

### When Required ?

When position relation of NE sensor and pulsar gear change.

- When pulsar gear changed
- When crankshaft changed
- When gear case changed
- When ECU changed

For details, please refer to Kubota Service Manual

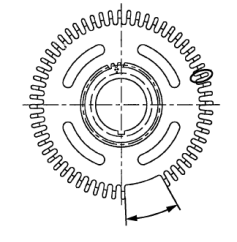

- Match Mechanical T.D.C and Electrical T.D.C (at #4 cylinder) in order to correct injection timing
- (#17) Mechanical T.D.C is when #4 cylinder's piston comes top.
- (#18) Electrical T.D.C is when NE sensor detects 14th teeth (0V > 5V).

Injection timing depends on Electrical T.D.C (NE sensor value)

## DST-i Tool – <u>Calibration</u> – Injection Timing Correction 02

| Diagmaster     | The se                                   |
|----------------|------------------------------------------|
| Diaginaster    | Item                                     |
|                | Supply Pump Learning                     |
| E              | Injector Compensation                    |
|                | Data Check/Rewrite                       |
| Project        | DPF Soot Load Reset                      |
|                | DPF Regeneration Interval Time Reset     |
| 🧐 DTC          | DPF Manual Regeneration Request Function |
|                |                                          |
| 过 Data Monitor |                                          |
|                |                                          |
| 🧭 Active Test  |                                          |
|                |                                          |
| 🔊 Utility      |                                          |
|                |                                          |
|                |                                          |

Mechanical T.D.C

| Data Chack / Row              | rita                |      |               |
|-------------------------------|---------------------|------|---------------|
| Data Offectivitiew            | ite                 |      |               |
|                               |                     |      |               |
|                               |                     |      | 1             |
| Item                          | Current Value       | Unit |               |
| Q Correction Number for QLQC1 | 1                   |      |               |
| Q Correction Number for QLQC2 | 1                   |      |               |
| Q Correction Number for QLQC3 | 1                   |      |               |
| Injection Timing Correction   | -2.56               | CA   |               |
| ECU Serial Number             | 0009000090000000    |      |               |
| Engine Serial Number          | 0001 000001 0000000 |      |               |
| KUBOTA H/W Part Number        | 000200000200        |      |               |
| KUBOTA S/W Part Number        | 00030000030         |      |               |
|                               |                     |      |               |
|                               |                     |      |               |
|                               |                     |      |               |
|                               |                     |      |               |
|                               |                     |      |               |
|                               |                     |      |               |
|                               |                     |      |               |
|                               |                     |      |               |
|                               |                     |      |               |
| ,                             |                     |      |               |
|                               |                     |      |               |
| Item Name                     |                     |      | Setting Value |
|                               |                     |      |               |
| Injection Timing Correction   |                     |      | -2.5¢ C       |
| ,                             |                     |      | -256 - 254    |
|                               |                     |      | 200 204       |
|                               |                     |      | Rep           |
| *                             |                     |      | 60            |
|                               |                     |      | IX OI         |
|                               |                     |      |               |

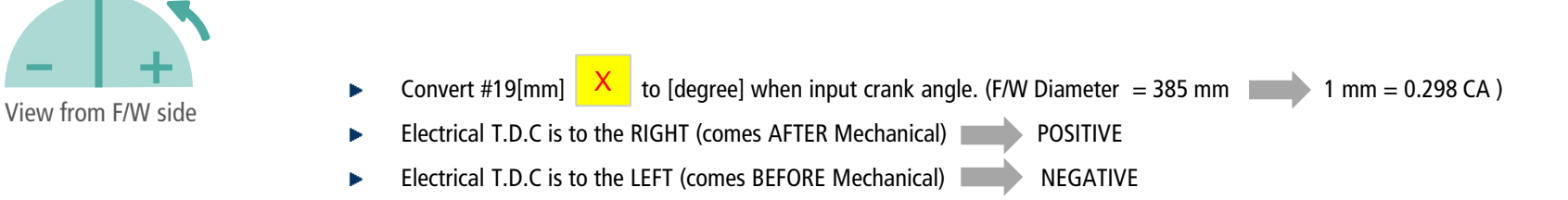

## DST-i Tool – Calibration – Website Registration

#### ECU Service and Diagnosis 13. After Sales Info Service Manual CE ECU Trim Data Registration (Injector, Injection Timing) Service Manual FK Engine Serial No. Engine Model Name 2DY3530 V3800-CR-TE4B-HHI-1 Operating Manual CE Operating Manual FK Technical Handbook Injector Compensation Circuit Manual CE Original Cylinder Number Cylinder No.4 Cylinder No.1 Cylinder No.2 Cylinder No.3 Service Parts HandBook 6FAC AD00 6FCB B4F4 6FCB AB00 6FDE CAF4 Service Policy (e) (e) (e) (e) B0F3 C800 B800 CD00 C205 EA00 CF00 D900 Bucket Dimensions previous 0000 0000 0000 0000 0000 0000 0000 0000 0000 E5 0000 22 0000 99 0000 91 SEEABAB1P011A Dimensions 9-Series Kubola Flat Rate Tables New Kubota Engine Integrated Service System K-ISS Document Report Form Cylinder No.1 Cylinder No.2 Cylinder No.3 Cylinder No.4 Additional info FK ECU Service and Diagnosis Training material CE -3 -7 (A) ECU Data Pack(DPK) Download Training material FK ECU Trim Data Registration DPF Service Info Registration Training material CE -9(A) Training material CE ENGINES Copyright Since 2011 KUBOTA Engine Division All rights reserved. Injection Timing Correction 🔁 Kubota 🛚 🖻 Original 0.2 New Injectors and Injection Timing have to be registered at KiSS. New Ceres -> After Sales Info -> Kubota

## DST-i Tool – ECU EXCHANGE

| Diagmaster           | Item                                     |
|----------------------|------------------------------------------|
|                      | Supply Pump Learning                     |
| 🔁                    | Injector Compensation                    |
| Decise 1             | Data Check/Rewrite                       |
| Project              | DPF Soot Load Reset                      |
|                      | DPF Regeneration Interval Time Reset     |
| 🧐 DTC                | DPF Manual Regeneration Request Function |
| 🚳 Data Monitor       |                                          |
| <i> </i> Active Test |                                          |
| Vtility              |                                          |

### After replacing ECU...

- Reset DPF data or calibration required, because new ECU doesn't know your engine well.
  - Supply Pump Learning
  - DPF Manual Regeneration
  - Check ECU Trim data is correct
- New ECU have to be written many information. Only Kubota can write them. When ECU requires changing, please contact HHIE with Engine S/N.
- If Injector Compensation and Injection Timing Correction registered at KiSS, KBT send new ECU with those data. (you do not need to input them.)
- New ECU doesn't know the real DPF status such as PM Level, it could cause wrong control. Manual Re-gen conform actual PM Lv to ECU's PM Lv.

## DST-i Tool – ECU Software Upgrade

#### 13. After Sales Info

- 😔 Service Manual CE
- 😔 Service Manual FK
- Operating Manual CE
- 😌 Operating Manual FK
- Technical Handbook
- 😔 Circuit Manual CE
- Service Parts HandBook
- Service Policy
- Bucket Dimensions previous
- Dimensions 9-Series
- 😌 Flat Rate Tables
- Document Report Form
- 😔 Additional info FK
- Training material CE -3 -7 (A)
- Training material FK
- Training material CE -9(A)
- Training material CE ENGINES
- Kubotaxee

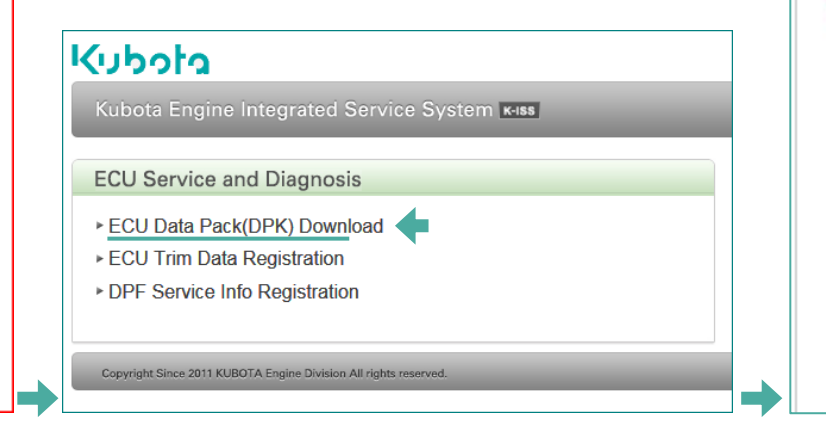

#### ECU Service and Diagnosis

### ECU Data Pack (DPK) Download

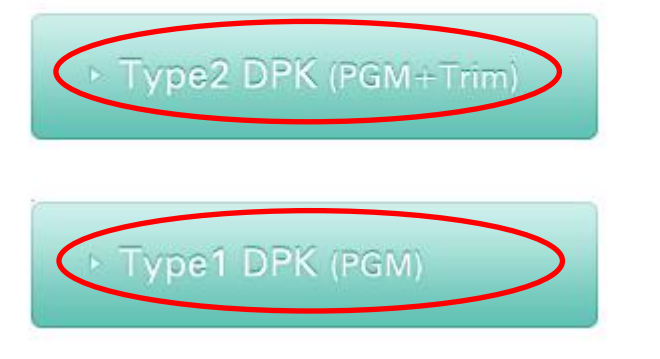

- ▶ New ECU software can be downloaded from KiSS.
- Ceres -> After Sales Info -> Kubota

### DPF- exchange: Set the pictures into the right order!

In case of an error code: P3008 (Level 5) or P3024 (Ash) you need to change the DPF filter

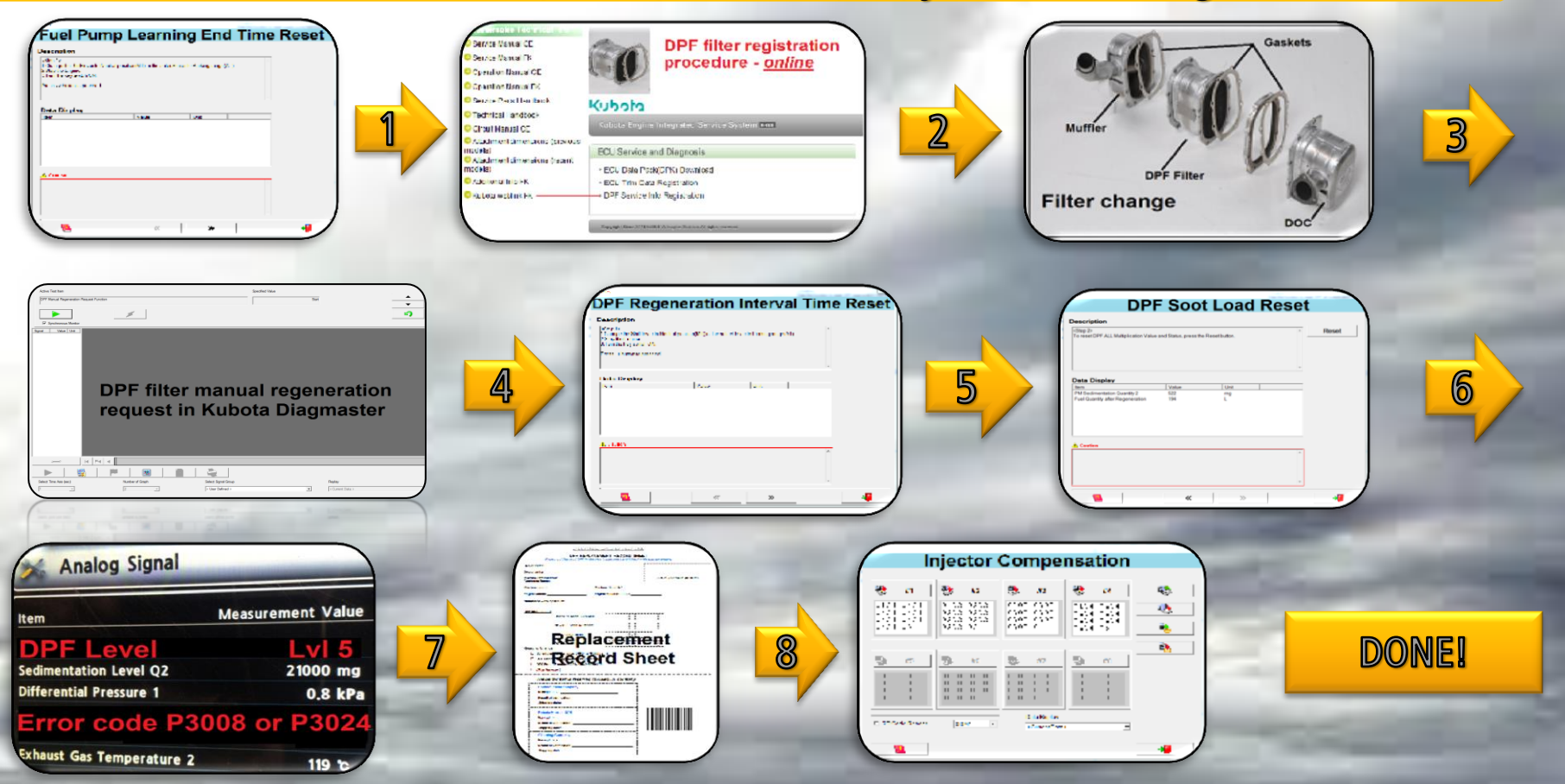

GN HHI Europe

### This is the right way to do it!!!

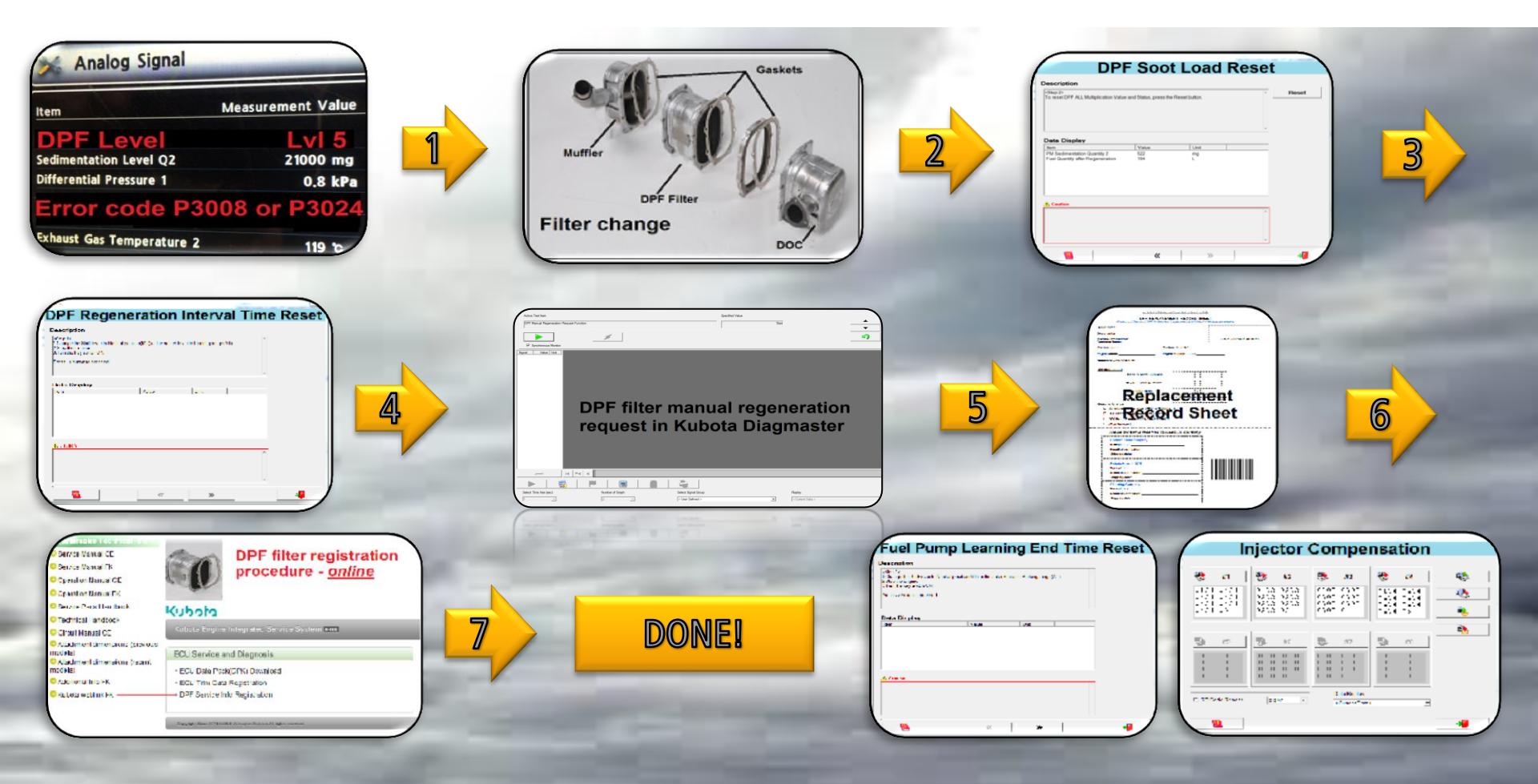

### Maintenance

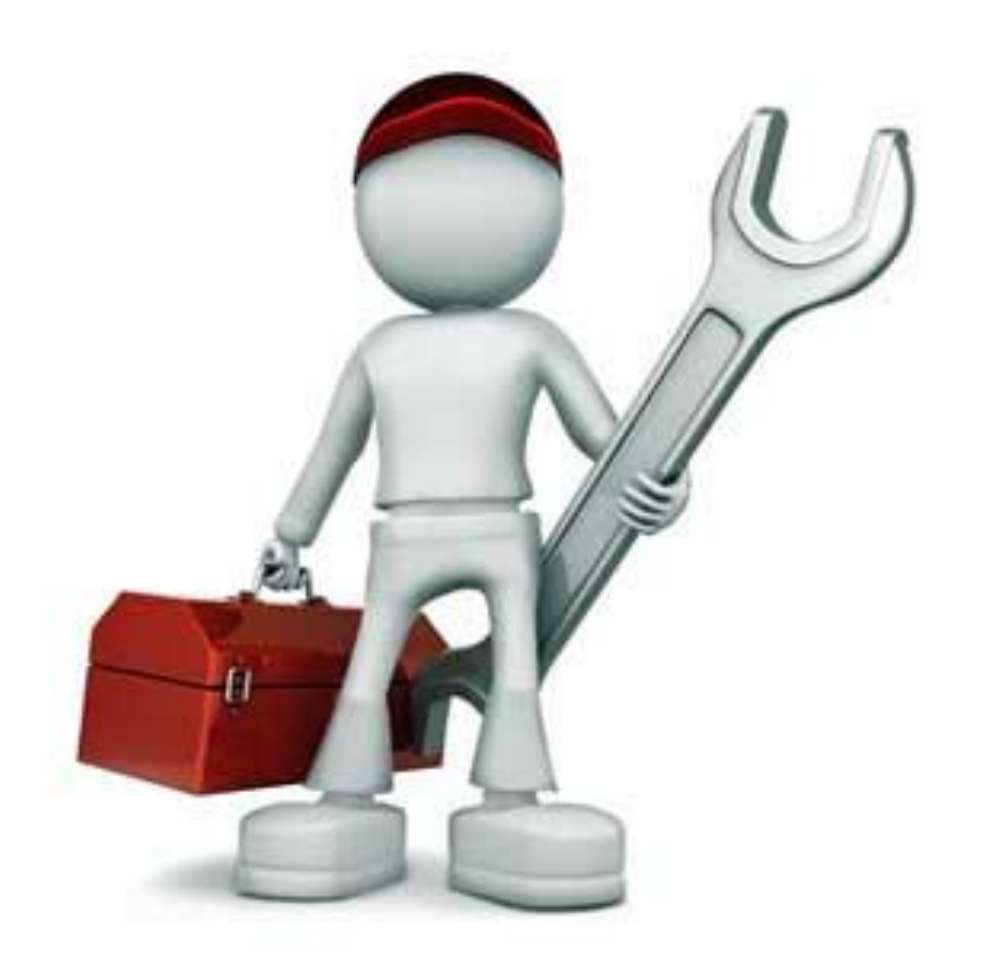

### Maintenance – Lubrication Chart

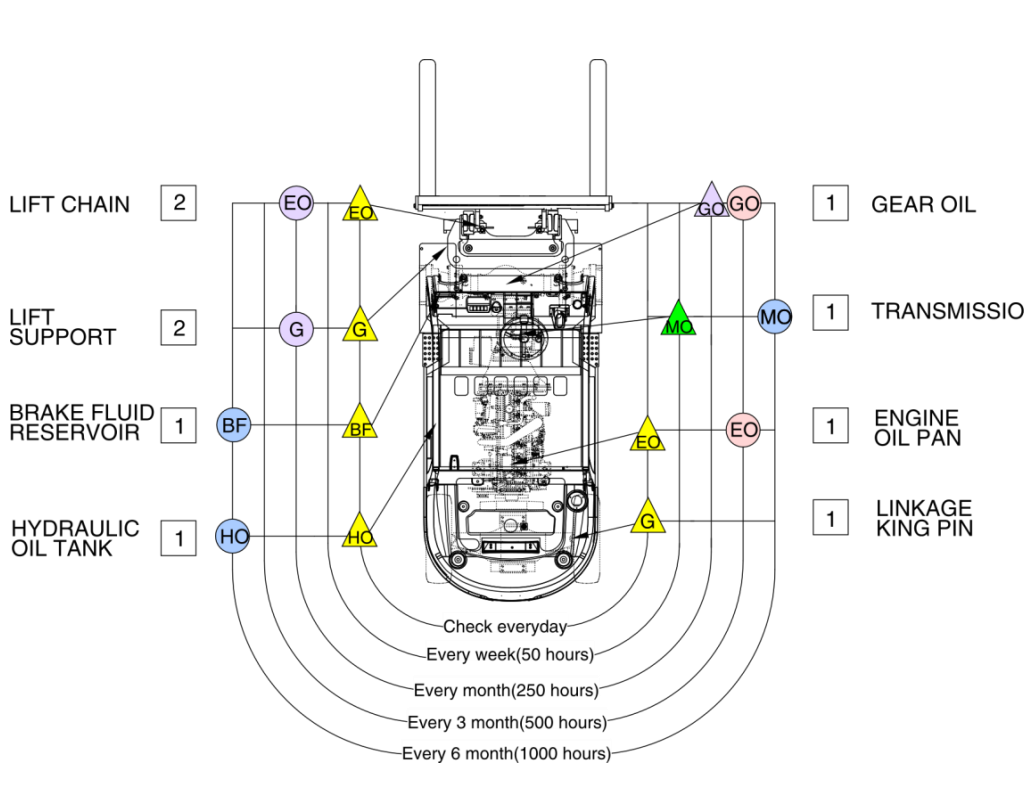

### business

#### NOTES

- (1)  $\land$ : Check, add oil when needed.
- 2 : Change oil or add oil.
- ③ Figures in squares indicate number of lubricating points.
- 4 All service intervals in the chart are based on daily, 2 weeks, 1 month, 3 months, 6 months, and service meter readings.

|   | Mark | Kind of<br>lubricants | In moderate<br>weather               | Cold region      |  |  |
|---|------|-----------------------|--------------------------------------|------------------|--|--|
|   | EO   | Engine oil            | API CJ-4 class or better             |                  |  |  |
|   | MO   | T/M oil               | ATF DEXRON III                       |                  |  |  |
|   | GO   | Gear oil              | MOBILFLUID 424 + Shell               | Donax TD (10W30) |  |  |
| N | HO   | Hydraulic oil         | ISO VG 46, VG 68                     | ISO VG 15        |  |  |
|   | BF   | Brake fluid           | AZOLLA ZS32 (Hydraulic oil ISO VG32) |                  |  |  |
|   | G    | Grease                | NLGI No. 2                           | NLGI No.1        |  |  |

New machine uses following fuel, coolant and lubricant.

| Description                                                                   | Sp                                                                                                    | ecification                                                                                                    |  |  |  |  |  |
|-------------------------------------------------------------------------------|----------------------------------------------------------------------------------------------------|----------------------------------------------------------------------------------------------------|--|--|--|--|--|
| Engine oil                                                                    | SAE 15W-40 (API CJ-4 class)                                                                                  |                                                                                                    |  |  |  |  |  |
| T/M oil                                                                       | ATF DEXRON III                                                                                               |                                                                                                    |  |  |  |  |  |
| Gear oil                                                                      | MOBIL FLUID 424 + Shell Dona                                                                                 | MOBIL FLUID 424 + Shell Donax TD (10W30)                                                                                |  |  |  |  |  |
| Hydraulic oil                                                                 | ISO VG46/VG68, Hyundai genuine long life hydraulic oil<br>ISO VG15, Conventional hydraulic oil★ <sup>1</sup> |                                                                                                    |  |  |  |  |  |
| Brake oil                                                                     | AZOLLA ZS32 (Hydraulic oil ISO VG32)                                                                         |                                                                                                    |  |  |  |  |  |
| Grease                                                                        | Lithium base grease NLGI No.2                                                                                |                                                                                                    |  |  |  |  |  |
| Fuel                                                                          | ASTM D975-No.2 *2 Ultra low sul                                                                              | fur diesel                                                                                                    |  |  |  |  |  |
| Coolant                                                                       | Mixture of 50% ethylene glycol bas                                                                           | e antifreeze and 50% water                                                                                              |  |  |  |  |  |
| SAE : Society of Auton     API : American petrole     ISO : International Org | notive Engineers<br>eum Institute<br>janization for Standardization                                          | <ul> <li>★<sup>1</sup>: Cold region<br/>Russia, CIS, Mongolia</li> <li>★<sup>2</sup> Ultra low sulfur diesel</li> </ul> |  |  |  |  |  |

NLGI : National Lubricating Grease Institute

· ASTM : American Sociery of Testing and Material

- sulfur content < 15 ppm

### Maintenance – Intervals

|                                 | Service<br>interval | ltem<br>No. | Description                    | Service<br>Action | Oil<br>symbol | Capacity (1) | Service point No. |
|---------------------------------|---------------------|-------------|--------------------------------|-------------------|---------------|--------------|-------------------|
|                                 |                     | 1           | Tilt pin & Mast roller         | Check, Add        | G             | -            | 2                 |
|                                 |                     | 2           | Lift chain                     | Check, Add        | EO            | -            | 2                 |
| 35~50D-9A SM (35~50D-9A SM.pdf) |                     | 4           | Brake oil                      | Check, Add        | BF            | 0.5          | 1                 |
|                                 |                     | 5           | Parking brake operation        | Check, Adjust -   |               | -            | 1                 |
| 7                               |                     | 6           | Hydraulic oil level            | Check, Add        | HO            | 66           | 1                 |
| 35~50D-9A OM (35~50D-9          | A OM.pdf)           | 8           | Engine oil level               | Check, Add        | EO            | 13.2         | 1                 |
|                                 |                     | 10          | Hyd. tank air breather element | Check, Clean      | -             | -            | 1                 |
|                                 | 10 Hours or         | 15          | Pedal linkage operation        | Check, Adjust     | -             | -            | 1                 |
|                                 | daily               | 16          | Drive rim & Tire air pressure  | Check, Add        | -             | -            | 2                 |
|                                 |                     |             | Lamp operation                 | Check, Replace    | -             | -            | 9                 |
|                                 |                     |             | Fuel level                     | Check, Add        | DF            | 100          | 1                 |
|                                 |                     |             | Water separator                | Check, Drain      | -             | -            | 1                 |
|                                 |                     |             | Radiator coolant               | Check, Add        | С             | 21.5         | 1                 |
|                                 |                     | 25          | Steer rim & Tire air pressure  | Check, Add        | -             | -            | 2                 |
|                                 |                     | 26          | Fan belt tension               | Check, Adjust     | -             | -            | 1                 |
|                                 |                     | 27          | Horn operation                 | Check, Replace    | -             | -            | 1                 |
|                                 |                     | 11          | Air cleaner element            | Check, Clean      | -             | -            | 1                 |
|                                 | 50 Hours or         | 12          | Hydraulic pump drive           | Check, Add        | G             | -            | 1                 |
|                                 | weekly              | 13          | Steering axle linkage          | Check, Add        | G             | -            | 1                 |
|                                 | _                   | 17          | Transmission oil level         | Check, Add        | MO            | 12           | 1                 |
|                                 | Initial EO Houro    | 8           | Engine oil                     | Change            | EO            | 13.2         | 1                 |
|                                 |                     | 9           | Engine oil filter              | Replace           | -             | -            | 1                 |
|                                 | Initial             | 14          | Differential gear oil          | Change            | GO            | 10.5         | 1                 |
|                                 |                     | 17          | Transmission oil               | Change            | MO            | 12           | 1                 |
|                                 |                     | 18          | Transmission oil filter        | Replace           | -             | -            | 1                 |

### Maintenance – Intervals

|              | 1  | Tilt pin & Mast roller         | Check, Lubricate | G  | -    | 2     |
|--------------|----|--------------------------------|------------------|----|------|-------|
| 050 Hours or | 2  | Lift chain                     | Check, Lubricate | EO | -    | 2     |
| monthly      | 10 | Hyd. tank air breather element | Replace          | -  | -    | 1     |
| monuniy      | 14 | Differential gear oil          | Check, Add       | GO | 10.5 | 1     |
|              | 28 | Fork condition and wear        | Check, Replace   | -  | -    | 2     |
|              | 3  | Trunnion bolt                  | Check, Adjust    | -  | -    | 4     |
|              | 8  | Engine oil                     | Change           | EO | 13.2 | 1     |
| 500 Hours or | 9  | Engine oil filter              | Replace          | -  | -    | 1     |
| 3 monthly    | 11 | Air cleaner element            | Replace          | -  | -    | 1     |
|              | 20 | Fuel filter                    | Replace          | -  | -    | 1     |
|              | 23 | Battery electrolyte            | Check, Add       | -  | -    | 1 (2) |
|              | 4  | Brake oil                      | Change           | BF | 0.5  | 1     |
|              | 7  | Hydraulic oil return filter    | Replace          | -  | -    | 1     |
| 1000 Hours   | 14 | Differential gear oil          | Change           | GO | 10.5 | 1     |
| or           | 16 | Brake condition and wear       | Check, Replace   | -  | -    | 2     |
| 6 monthly    | 17 | Transmission oil               | Change           | MO | 12   | 1     |
|              | 18 | Transmission oil filter        | Replace          | -  | -    | 1     |
|              | 29 | Steering axle wheel bearing    | Check, Add       | G  | -    | 2     |
|              | 30 | PCV valve                      | Check, Replace   | -  | -    | 1     |
| 1500 Hours   | 31 | Oil separator element          | Replace          | -  | -    | 1     |
|              | 32 | EGR cooler                     | Check, Replace   | -  | -    | 1     |
|              | 6  | Hydraulic strainer             | Check, Clean     | HO | -    | 1     |
| 2000 Hours   | 6  | Hydraulic oil*1                | Change           | HO | 66   | 1     |
|              | 24 | Radiator coolant               | Change           | С  | 21.5 | 1     |
| 3000 Hours   | 30 | DPF muffler                    | Clean            | -  | -    | 1     |
| 5000 Hours   | 6  | Hydraulic oil*2                | Change           | HO | 66   | 1     |

### **Maintenance – Recommended Lubricants**

|                           |                    |                      | Ambient temperature°C(°F) |                          |         |              |               |          |           |            |         |
|---------------------------|--------------------|----------------------|---------------------------|--------------------------|---------|--------------|---------------|----------|-----------|------------|---------|
| Service point             | Kind of fluid      | Capacityℓ (U.S. gal) | -50                       | -30                      | -20     | -1           | 10            | 0 1      | 0 2       | 0 30       | 40      |
|                           |                    |                      | (-58) (                   | -22)                     | (-4)    | ) (1         | 4) (32        | 2) (50   | ) (68     | 3) (86)    | (104)   |
|                           |                    |                      |                           | 7                        |         |              |               |          |           |            |         |
|                           |                    |                      |                           |                          |         |              |               |          | SA        | E 30       |         |
| Engine oil                |                    |                      |                           |                          |         | SAE          | 10W           |          |           |            |         |
| pan                       | Engine oil         | 13.2 (3.49)          |                           |                          |         |              | SA            | E 10W    | -30       |            |         |
|                           |                    |                      |                           |                          |         |              |               | SAE 1    | 5W-40     |            |         |
| Torque                    | Transmission       | 12                   |                           |                          |         |              |               |          |           |            |         |
| converter<br>transmission | oil                | (3.2)                |                           |                          |         | A            | ATF DE        | XRON I   |           |            |         |
|                           |                    | 10.5                 |                           |                          |         |              |               | -        |           |            |         |
| Axle                      | Gear oil           | (2.8)                |                           |                          |         |              | MOB           | IL FLUI  | D 424     |            |         |
|                           |                    | . ,                  |                           | + Shell Donax TD (10W30) |         |              |               |          |           |            |         |
| Hydraulic                 | Hydraulic          | 66                   | ★ISO VG 15                |                          |         |              |               |          |           |            |         |
| tank                      | oil                | (17.4)               |                           | ISO VG 46                |         |              |               |          |           |            |         |
|                           |                    |                      |                           |                          |         |              |               | 15       | SO VG     | 68         |         |
|                           |                    | 100                  |                           |                          |         |              | 10.1          |          |           |            |         |
| Fuel tank                 | Diesel fuel*1      | (26.4)               | ,                         | A31                      |         | 19751        | NO. 1         |          |           |            |         |
|                           |                    |                      |                           |                          |         |              |               | AST      | л D975    | 5 NO.2     |         |
| Fitting                   | Grease             | -                    |                           |                          | ,       | <b>★</b> NLG | INO.1         |          |           |            |         |
| (Grease nipple)           |                    |                      |                           |                          |         |              |               | N        | LGI NO    | ).2        |         |
| Brake                     |                    |                      | ★A701                     |                          | \$10 (F | lydrau       | lic oil 19(   |          |           |            |         |
| reservoir<br>tank         | Brake oil          | -                    | - ALUL                    |                          | AZ      | OLLA         | ZS32 (I       | Hydraul  | ic oil, I | SO VG3     | 2)      |
|                           |                    |                      |                           |                          | F       | thyler       | ne alvco      | l base n | erman     | ent type ( | (50.50) |
| Radiator                  | Antifreeze : Water | 21.5                 | Tthulors                  | alucal b                 |         | unyior       |               | buoo p   | onnan     | on type (  | (00.00) |
|                           |                    | (0.7)                | ~ Ethylene                | glycol b                 | ase per | manent ty    | ype (60 : 40) |          |           |            |         |

#### NOTES

- Engine oil should be API classification CJ-4.
- Change the type of engine oil according to the ambient temperature.

When using oil of different brands from the previous one, be sure to drain all the previous oil before adding the new engine oil.

- On DPF-equipped engines, part of the fuel may get mixed with engine oil during the regenerating process. This may dilute the oil and increase its quantity. If the oil rises above the oil level gauge upper limit, it means the oil has been diluted too much, resulting in a trouble. In such case, immediately change the oil for new one.
- If the interval of DPF regeneration becomes 5 hours or less, be sure to change the oil for new one.

★<sup>1</sup>Ultra low sulphur diesel – sulphur content < 15 ppm</li>
 ★ Cold region Russia, CIS, Mongolia

## Q & A

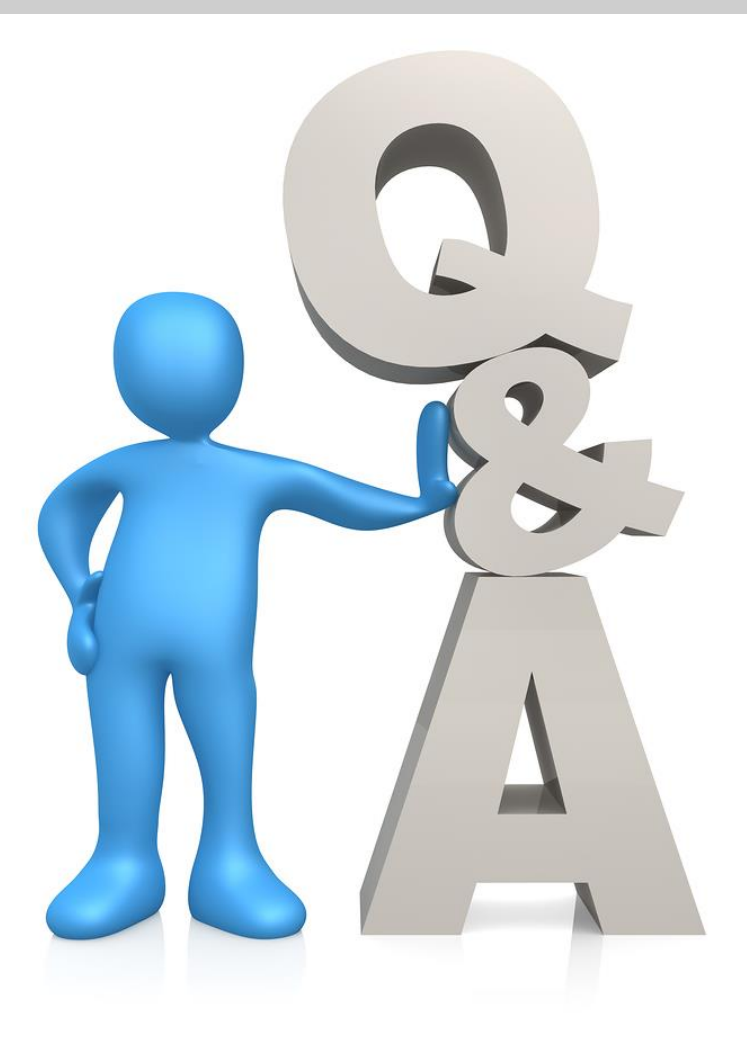